# pathSolutions

# TotalView Administration Guide

| earch Options (Ctrl+E) | TotalView                 |                            |             |  |
|------------------------|---------------------------|----------------------------|-------------|--|
| / TotalView            | <b>^</b>                  | License Information        |             |  |
| Data Retention         |                           | Customer Number:           |             |  |
| ➤ Email                | pathSolutions:            |                            |             |  |
| Alert Options          | padroorations             | Customer Location:         |             |  |
| Storage                |                           | Contact Name:              |             |  |
| Tech Support           |                           |                            |             |  |
| ✓ Web Interface        | TotalView                 | Contact Phone:             |             |  |
| API Keys               | DathSolutions             | Contact Email:             |             |  |
| Authentication         | Factoriations             |                            |             |  |
| Web Server             | www.PathSolutions.com     | MAC Address:               |             |  |
| Dashboard              |                           | Change (Malid              | ato Liconco |  |
| Weather Widget         | Total Network Visibility® | Change / Valid             | ate License |  |
| Internet               |                           | Linear on Court            |             |  |
| Network                | U.                        |                            | 404         |  |
| > Alerts               |                           | 194 Licensed Interfaces x1 | 494         |  |
| Backup                 |                           | 20 <u>Servers</u> x 5      | 100         |  |
|                        |                           | 1 <u>Services</u> x 1      | 1           |  |
|                        |                           | 1 <u>Cloud</u> x 3         | 3           |  |

NetOps | SecOps | Telecom Ops | Remotelnsight

# PathSolutions, Inc.

www.PathSolutions.com

Support@PathSolutions.com

Sales@PathSolutions.com

### Document and Software Copyrights

Copyright ©2024 by PathSolutions, Inc., Santa Clara, California, U.S.A. All rights reserved. Printed in the United States of America. Contents of this publication may not be reproduced or transmitted in any form or by any means, electronic or mechanical, for any purpose, without prior written authorization of PathSolutions, Inc.

PathSolutions, Inc. reserves the right to make changes without notice to the specifications and materials contained herein and shall not be responsible for any damage (including consequential) caused by reliance on the materials presented, including, but not limited to, typographical, arithmetic, or listing errors.

#### Trademarks

PathSolutions, TotalView, QueueVision, RemoteInsight, Total Cloud Visibility, Total Network Visibility, and Total VoIP Visibility are Registered Trademarks of PathSolutions, Inc. in the United States and/or other countries. Network Weather Report and Network Prescription are Trademarks of PathSolutions, Inc. in the United States and/or other countries.

#### Version Information

TotalView Version: 14.2

#### Company Information

PathSolutions 3080 Olcott Street #A210 Santa Clara, CA 95054

www.PathSolutions.com Support@PathSolutions.com Sales@PathSolutions.com

(877) 748-1777 (toll-free main) (408) 748-1777 (main) (408) 748-1666 (fax) (877) 748-1444 (7x24 Tier 1 telephone support)

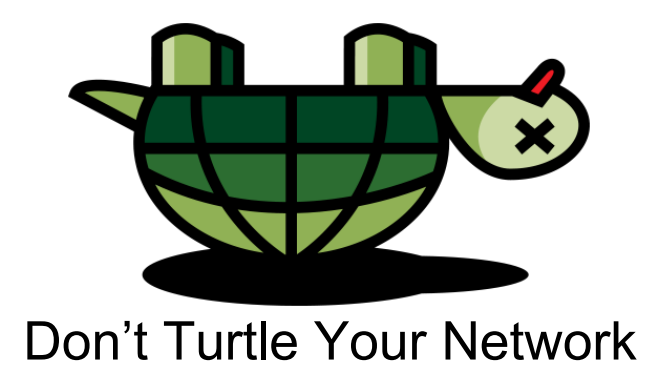

# Contents

| Conventions                             | Ę              |
|-----------------------------------------|----------------|
| Technical Support                       | 5              |
| Activation and Quick Config Wizard      | 6              |
| Jsing the Configuration Tool            |                |
| Running the Configuration Tool          |                |
| Navigation                              |                |
| Buttons                                 |                |
| Toolbars                                |                |
| Restart Icon                            |                |
| TotalView License Page                  |                |
| Data Retention                          | 1(             |
| Email Configuration                     | 1 <sup>,</sup> |
| Configuring the Weather Report          | 1 <sup>,</sup> |
| Configuring the Nightly Security Report | 1 <sup>-</sup> |
| Alert Options                           |                |
| Storage                                 |                |
| Tech Support                            |                |
| Web Interface                           | 1!             |
| Cloud Monitoring                        | 2'             |
| Dashboard Settings                      | 22             |
| Dashboard Authentication                | 2!             |
| Internet Settings                       | 27             |
| NetAlly Settings                        | 29             |
| Network Monitoring                      | 20             |
| Δlerts                                  | 3(             |
| Backup Configuration                    | 23             |
| BCP                                     |                |
| Custom OID                              |                |
| Devices Configuration                   |                |
| Ignored Error Counters                  |                |
| Ignored Interfaces                      |                |
| Ignored Type Nemee                      |                |
| Interface Description                   |                |
| Diagram (Interactive Diagrame)          |                |
|                                         |                |
| Favoriles                               |                |
|                                         |                |
| IPAM                                    |                |
| Issues                                  |                |
| Maps                                    |                |
| Meraki                                  |                |
| NetFlow                                 |                |
| Network Thresholds                      | 7              |
| Polling Behavior                        |                |
| Private IP                              | 79             |
| Syslog                                  | 80             |
| TFTP Server                             | 89             |
| WAN Interfaces                          | 90             |
| NLT                                     |                |
| Remote Insight                          | 9:             |
| Reports                                 | 96             |
| Risks Monitoring                        | 96             |
| Risks Alerts                            | 98             |

|                                                                       | 01 |
|-----------------------------------------------------------------------|----|
| Dictionary                                                            | 01 |
| DNS (DNS Record Monitoring)10                                         | 02 |
| Geographic                                                            | 03 |
| loT                                                                   | 04 |
| Policies                                                              | 06 |
| Roque IT                                                              | 09 |
| Whitelist 1'                                                          | 10 |
| SD-WAN                                                                | 11 |
| Servers and Operating Systems                                         | 12 |
| Linux Servers Monitoring                                              | 14 |
| Windows Servers                                                       | 21 |
| Services                                                              | 21 |
|                                                                       | 21 |
|                                                                       | 20 |
|                                                                       | 30 |
|                                                                       | 31 |
| Phones                                                                | 35 |
| VoIP VLAN                                                             | 36 |
| SIP-Trunks                                                            | 36 |
| Using the Device Configuration Wizard                                 | 38 |
| Re-Configuring TotalView When Your Network Changes14                  | 42 |
| Automatic Re-Configuration                                            | 43 |
| Other Network Program Configuration Tools14                           | 44 |
| Interface Discovery Tool14                                            | 44 |
| Config Editor14                                                       | 47 |
| Map Config Tool14                                                     | 48 |
| How to Add Maps14                                                     | 49 |
| How to Add Links1                                                     | 51 |
| How to Add Ping Points                                                | 52 |
| How to Change Items on the Map                                        | 52 |
| How to Delete Items on the Map                                        | 53 |
| How to Save the Man                                                   | 53 |
| MIB Browser                                                           | 54 |
|                                                                       | 56 |
| OID Monitoring                                                        | 57 |
| OID Granbing                                                          | 60 |
| SNIMD Tran Receiver Configuration                                     | 61 |
| Poll Dovice Teel                                                      | 67 |
|                                                                       | 60 |
| Sysiog viewei Tool                                                    | 00 |
| Remoternsignt Script Editor 1001                                      | 74 |
| Appendix A. Email Report Templates and Variables                      | 74 |
|                                                                       | 78 |
| Appendix B. SMTP Email Forwarding                                     | 79 |
| Appendix C. Overriding Displayed Device Icons                         | 80 |
| Appendix D. Changing Interface Names and Speed                        | 81 |
| Appendix E. Contiguring Multiple Locations                            | 82 |
| Appendix F. Custom OID Monitoring                                     | 84 |
| Appendix G. Configuring Additional OUIs for Phones                    | 85 |
| Appendix H. Changing the WAN Tab18                                    | 86 |
| Appendix I. Adding a Static Route to the Call Path                    | 87 |
| Appendix J. Automatic Update Scheduling18                             | 88 |
| Appendix K. Changing the Map Fetch Variables to Improve Map Stability | 89 |
| Glossary                                                              | 90 |

# Conventions

The following conventions are used in this manual:

Italic

Used for emphasis and to signify the first use of a glossary term.

Courier Used for URLs, host names, email addresses, registry entries, and other system definitions.

<TAB> Used for the tab character on the keyboard.

Bold

Used for calling out buttons, file paths, tabs, fields, checkboxes, links and windows.

**Note:** Notes are called out to inform you of specific information that is relevant to the configuration or operation of TotalView. Notes may occasionally be used to describe best practices for using the system.

# **Technical Support**

For technical support:

Support@PathSolutions.com

(877) 748-1444 (7x24 tier 1 telephone support) (408) 748-1777 Select 1 for tier 2 support

# Activation and Quick Config Wizard

The simplest way to deploy and start TotalView is by using the Quick Config Wizard. Follow the instructions in the Deployment Guide to activate and use the Quick Config Wizard.

The QuickConfig Wizard will auto-configure the PathSolutions TotalView and begin monitoring in minutes.

# Using the Configuration Tool

The **Configuration Tool** can change the general configuration options of the product as well as add or remove devices from monitoring.

**Note:** The **Interface Discovery Tool** is an alternate tool used to scan for devices and cut down interfaces that are monitored. See the section\_Interface Discovery Tool.

# **Running the Configuration Tool**

The Configuration Tool can be launched on the server's console by selecting Start, choose Programs > PathSolutions >TotalView > Config Tool.

# Navigation

The menu on the left-hand side displays all the categories for configuration. Expand or contract the sections on the list to see options for each area.

| 2                                                                                                    |              |                                                                                                    |                                                                                                    |                                                                                                    |                                                 | _      |    | ×               |
|----------------------------------------------------------------------------------------------------|--------------|----------------------------------------------------------------------------------------------------|----------------------------------------------------------------------------------------------------|----------------------------------------------------------------------------------------------------|-------------------------------------------------|--------|----|-----------------|
| Devices 📥 Cloud                                                                                                    | <u>Serve</u> | rs 🔔 Services 📄 Reports                                                                                                    |                                                                                                    |                                                                                                    |                                                 |        |    |                 |
| Search Options (Ctrl+E)                                                                                                    |              | TotalView                                                                                                    |                                                                                                    |                                                                                                    |                                                 |        |    |                 |
| <ul> <li>TotalView</li> <li>Data Retention</li> <li>Email</li> <li>Alert Options</li> <li>Storage</li> <li>Tech Support</li> <li>Web Interface</li> <li>API Keys*</li> </ul> | ~            | pathSolutions <sup>-</sup>                                                                                                    | License Information     Customer Number:     Customer Location:     Contact Name:     Contact Phone: | Steve Winter                                                                                                    |                                                 |        |    | ^               |
| Authentication<br>Multi-Site<br>Web Server<br>Cloud<br>V Dashboard<br>Weather Widget                                                                                         |              | PathSolutions<br>www.PathSolutions.com<br>Total Network Visibility®                                                                                                    | Contact Email:<br>MAC Address:                                                                       | swinter @pathsolutions<br>00-50-56-b2-42-65<br>Change / Valie                                                              | com<br>date License                             |        |    |                 |
| Internet<br>Network<br>✓ Alerts<br>Device Alerts<br>Parent/Child<br>Route Alerts<br>✓ Backup<br>Credentials<br>Devices<br>Schedule<br>Variables<br>✓ Credentials             |              | Service version: 14.2.14238<br>Config tool version: 14.2.110<br>Wizard version: 14.2.49<br>Call Simulator version: 8.0.8151<br>RemoteInsight version: 14.1.14120<br>Copyright 2025 | License C<br>795 Lic<br>23 Ser<br>1 Servi<br>1 Clour<br>0 SD-V<br>0 SIP-T                            | ount<br>ensed interfaces x 1<br>vers x 5<br>ces x 1<br>d x 3<br>(AN) x 3<br>Total used<br>Licensed<br>nsight License Count | 795<br>115<br>1<br>3<br>0<br>0<br>914<br>250000 |        |    | ļ               |
| ✓ BGP     Alerts     Peers     Guttom OID                                                                                                    | ~            | Copy version info to dipboard                                                                                                    | Remotel                                                                                              | Insight Agents                                                                                                    | 100                                             | Revert | Ap | <b>≻</b><br>ply |

The list can be filtered to search for specific entries. For example, if you enter "alert", it will show all of the pages that have that configuration option.

#### **Buttons**

Multiple sections include buttons on the bottom of the screen to add, change, or delete settings and to organize the display.

| Add | Change | Delete | Shift Up | Shift Down |
|-----|--------|--------|----------|------------|
|     |        |        |          |            |

- Use the **Add** button to add new items like device config and alerts to settings.
- Use the **Change** button to change items listed in each section.
- Use the **Delete** button to delete an item listed in each section. For safety reasons, a dialog box will appear
  requesting confirmation to delete it.
- Use the **Shift Up** and **Shift Down** buttons to shift the order of items in list up and down.

At the very bottom right of all screens, there are also **Revert** and **Apply** buttons that will be available if you have made any edits.

| Revert Apply | Revert | Apply |
|--------------|--------|-------|
|--------------|--------|-------|

- Use the **Apply** button to apply all the settings you've configured during this session. By selecting **Apply**, it will stop and restart the TotalView service. This could take up to 5 minutes.
- Use the **Revert** button to revert to the last saved configuration.

#### Toolbars

You can add menu items on the left to the toolbar at the top by right-clicking on a menu item and choose "Add toolbar". You can remove a toolbar from the top by right-clicking on the toolbar and choose "Remove".

#### Restart Icon

In the upper right corner of many screens is a yellow restart icon. This icon will prompt a notification for changes that will require a service restart. It is generally best to make multiple changes and then apply all of them at once to have the service only restart once.

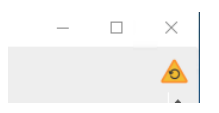

## **TotalView License Page**

This page will allow you to review and update the license information for TotalView:

| TotalView Configuration Tool |                                   |                     |                    |                | -      |    | ×        |
|------------------------------|-----------------------------------|---------------------|--------------------|----------------|--------|----|----------|
| Cloud Servers                | Services Reports                  |                     |                    |                |        |    |          |
| Search Options (Ctrl+E)      | TotalView                         |                     |                    |                |        |    | <u>ک</u> |
| ✓ TotalView                  |                                   | License Information |                    |                |        |    |          |
| Data Retention               |                                   | Customer Number:    | _                  |                |        |    |          |
| ✓ Email                      | pathSolutions <sup>-</sup>        |                     |                    |                |        |    |          |
| Alert Options                |                                   | Customer Location:  | : 1                |                |        |    |          |
| Tech Support                 |                                   | Contact Name:       | Tim Titus          |                |        |    |          |
| ✓ Web Interface              | TotalView                         | Contact Phone:      | 408-748-1777       |                |        |    |          |
| API Keys                     | , otanion                         |                     |                    |                |        |    |          |
| Authentication               | PathSolutions                     | Contact Email:      | demo@pathsolutior  | ns.com         |        |    |          |
| Web Server                   | www.PathSolutions.com             | MAC Address:        |                    |                |        |    |          |
| Cloud<br>X Dashboard         |                                   |                     | Change / Valig     | late License   |        |    |          |
| Weather Widget               | Total Network Visibility®         |                     | change / vail      | duce Electrice |        |    |          |
| Internet                     |                                   | License Cou         | nt                 |                |        |    |          |
| ✓ Network                    |                                   | 834 Licens          | sed interfaces x 1 | 834            |        |    |          |
| ✓ Alerts                     |                                   | 0 Servers           | x 5                | 0              |        |    |          |
| Device Alerts                |                                   | 1 Services          | x 1                | 1              |        |    |          |
| ✓ Backup                     |                                   | 1 Cloud >           | x 3                | 3              |        |    |          |
| Credentials                  | Service version: 14.1.14140       | 0 SD-WAN            | <u>x</u> x 3       | 0              |        |    |          |
| Devices                      | Wizard version: 14.1.39           | 0 <u>SIP-Trur</u>   | nks x3             | 0              |        |    |          |
| Schedule                     | Call Simulator version: 8.0.8151  |                     | Total used         | 838            |        |    |          |
| Variables                    | Remoteinsight version: 14.1.14115 |                     | Licensed           | 10000          |        |    |          |
| Custom OID                   | Copyright 2024                    | RemoteInsi          | ght License Count  |                |        |    |          |
| ✓ Devices                    | Copy version info to clipboard    | RemoteInsi          | ight Agents        | 5              |        |    |          |
| Ignored Error Counters       |                                   |                     |                    |                |        |    |          |
| Ignored Interfaces           |                                   |                     |                    |                |        |    |          |
| Ignored Type Names           |                                   |                     |                    |                |        |    |          |
| Laver-3 Excludes             |                                   |                     |                    |                |        |    |          |
| Layer-3 Ignores              |                                   |                     |                    |                |        |    |          |
| Layer-3 Static Links         |                                   |                     |                    |                |        |    |          |
|                              |                                   |                     |                    |                |        |    |          |
|                              |                                   |                     |                    |                | Revert | Ap | ply      |
|                              |                                   |                     |                    |                |        |    | 4        |

Click "Change/Validate License" to make a change to the license information or re-validate the license.

| License Information                       |                    | $\times$    | < |
|-------------------------------------------|--------------------|-------------|---|
| Enter your license information. All field | s are required for | validation. |   |
| Customer Number:                          |                    |             |   |
|                                           |                    |             |   |
| Customer Location:                        |                    |             |   |
| 1                                         |                    |             |   |
| Contact Name:                             |                    |             |   |
| Tim Titus                                 |                    |             |   |
| Contact Phone:                            |                    |             |   |
| 408-748-1777                              |                    |             |   |
| Contact Email:                            |                    |             |   |
| demo@pathsolutions.com                    |                    |             |   |
| MAC Address:                              |                    |             |   |
|                                           |                    |             |   |
|                                           |                    |             |   |
|                                           |                    |             |   |
|                                           |                    |             |   |
|                                           |                    |             |   |
|                                           |                    |             |   |
|                                           | Check License      | Cancel      |   |
|                                           |                    |             |   |

Enter your subscription information and then select **Check License** to validate the license.

If you purchase additional interfaces for your growing network, just give us a call or email <u>sales@pathsolutions.com</u>. After purchasing additional licenses, use this to re-validate the license.

# **Data Retention**

The **Data Retention** section allows you to determine how much storage is taken up with each data element and control the retention days for each.

| TotalView Configuration Tool                                                                                                    |                                                                                                    |                                                                                                    |                                                              |                                                                                | -      |     | Х  |
|----------------------------------------------------------------------------------------------------|----------------------------------------------------------------------------------------------------|----------------------------------------------------------------------------------------------------|--------------------------------------------------------------|--------------------------------------------------------------------------------|--------|-----|----|
| Search Options (CityLE)                                                                                                    | ces Reports                                                                                                    |                                                                                                    |                                                              |                                                                                |        |     |    |
| Devices       Cloud       Servers       Servit         Search Options (Ctrl+E) <ul> <li>TotalView</li> <li>Data Retention</li> <li>Email</li> <li>Storage</li> <li>Tech Support</li> <li>Web Interface</li> <li>Cloud</li> <li>Dashboard</li> <li>Internet</li> <li>Network</li> <li>NLT</li> <li>Remotelnsight</li> <li>Reports</li> <li>SD-WAN</li> <li>Servers</li> <li>Services</li> <li>VolP</li> <li>Services</li> <li>VolP</li> <li>Services</li> <li>VolP</li> <li>Services</li> <li>Services</li> <li>Servi</li></ul> | Reports         Data Retention         Associations Database:         Cloud Information Database:         Device Backups Database:         Device/Interface Database:         Linux Servers Database:         NetFlow Database:         NetFlow Database:         Remote Insight Tests Database:         SD-WAN Database:         SIP-Trunks Database:         Windows Servers Database: | 32     •       5     •       96     •       96     •       30     •       30     •       90     •       5     •       5     •       30     • | days<br>days<br>days<br>days<br>days<br>days<br>days<br>days | 18 MB<br>4 MB<br>553 MB<br>10 MB<br>56 KB<br>7 MB<br>13 MB<br>256 KB<br>324 KB |        |     |    |
|                                                                                                    |                                                                                                    |                                                                                                    |                                                              |                                                                                | Revert | Арр | ły |

# **Email Configuration**

This section configures the email communications along with the automated Network Weather Report and the Nightly Security Report.

| arch Options (Ctrl+E)                                      | Email         |                                                                                                    |                                 |                  |                 |  |  |
|------------------------------------------------------------|---------------|----------------------------------------------------------------------------------------------------|---------------------------------|------------------|-----------------|--|--|
| TotalView<br>Data Retention                                | Mail Server A | Address: 10.0.0.10                                                                                                    |                                 | Port: 25         |                 |  |  |
| > Email<br>Storage                                         | Encryption:   | ● None ○ TLS ○ SSL                                                                                                    | Authenticate                    |                  |                 |  |  |
| Tech Support                                               | Send from:    | LAB-Velma-Reports@PathSolutions.com                                                                                         | Username:                       |                  |                 |  |  |
| > Web Interface<br>Cloud<br>Dashboard                      |               | Example: noc@company.com                                                                                                    | Password:                       |                  |                 |  |  |
| Internet<br>Network                                        | Send d        | aily network "Weather Report"                                                                                               |                                 |                  |                 |  |  |
| NLT<br>Remotelnsight                                       | The "Weat     | ther Report" can help you keep track of your n                                                                              | etwork health on a daily basis. | Send Wea         | ther Report Now |  |  |
| Reports                                                    | Send to:      | swinter@pathsolutions.com                                                                                                   |                                 |                  | Test            |  |  |
| Risks                                                      |               | Example: jdoe@hotmail.com, flb@aol.com                                                                                      |                                 |                  |                 |  |  |
| SD-WAN           Servers           Services           VolP | This rep      | This report can be customized to include specific information, or simply provide an overview of general health. Edit Report |                                 |                  |                 |  |  |
|                                                            | Send N        | lightly Security Report                                                                                                    |                                 |                  |                 |  |  |
|                                                            | A nightly s   | security report showing footprint, exposures a                                                                              | Send Sec                        | urity Report Now |                 |  |  |
|                                                            | Send to:      | swinter@pathsolutions.com;ttitus@pathsolu                                                                                   | itions.com                      |                  | Test            |  |  |
|                                                            |               | Example: jdoe@hotmail.com, flb@aol.com                                                                                      |                                 |                  |                 |  |  |

Enter your SMTP relay server IP address. This address can be your SMTP mail Internet gateway server's IP address (depending on your mail server configuration). If you are uncertain, check with your email server administrator. See <u>Appendix B. SMTP Email Forwarding</u> for additional information on SMTP relay server configuration.

You should select the type of encryption and what type of authentication (if any).

Enter the email address where the emails should be sent from.

#### **Configuring the Weather Report**

If you want to receive a daily network Weather Report, select the **Send daily network "Weather Report**" checkbox and enter one or more email addresses. Separate each email address with a space, comma, or semicolon.

Select **Test** to send a test email to all users listed.

If you want to modify the network Weather Report, select **Edit Report**. You will be able to modify the default report template to include your company logo, custom information, or shrink the email to display only the information selected. See **Creating Email Report Templates** for a full list of the objects that can be included in emailed reports.

Note: The report uses MIME encoding to allow email readers to respect the content as HTML formatted content. If you need assistance with modifying this report, and do not understand MIME encoding, refer to the IETF's RFC1521 (www.ietf.org) or contact PathSolutions Technical Support for assistance support@pathsolutions.com.
 Note: Do NOT put a period (".") on its own line anywhere in this file.

#### Configuring the Nightly Security Report

If you have the Security Operations Manager module, you can get a nightly security report sent to your mailbox that has a summary of your security posture. If you want to receive the Nightly Security Report, select the **Send Nightly Security** 

**Report** checkbox and enter one or more email addresses who should receive the report. Separate each email address with a space, comma, or semicolon

Select **Test** to send a test email to all users listed.

#### **Alert Options**

| TotalView Configuration Tool                                                                                                    |                         |             |                                      | _   |     | $\times$ |
|----------------------------------------------------------------------------------------------------|-------------------------|-------------|--------------------------------------|-----|-----|----------|
| 🔀 Devices 📥 Cloud 🗐 Servers 🔔 Servi                                                                                                    | ces <mark>Report</mark> | 3           |                                      |     |     |          |
| Search Options (Ctrl+E)                                                                                                    | Alert Options           |             |                                      |     |     |          |
| ✓ TotalView                                                                                                    | ID Prefix               | Alert After | Email Priority                       |     |     |          |
| Data Retention                                                                                                    | default                 | 1 poll      | Not Set                              |     |     |          |
| Storage<br>Tech Support<br>> Web Interface<br>Cloud<br>> Dashboard<br>Internet<br>> Network<br>NLT<br>> RemoteInsight<br>Reports<br>> Risks<br>SD-WAN |                         |             |                                      |     |     |          |
| <ul> <li>&gt; Servers</li> <li>Services</li> <li>&gt; VoIP</li> </ul>                                                                                 | Add                     | Change Dr   | elete Shift Up Shift Down Reset Sort |     |     |          |
|                                                                                                    |                         |             | Rev                                  | ert | App | y y      |

For example: Alerts are triggered the first time an event happens (the default).

If you want alerts to trigger only after the third time it occurs, select the option and click "Change:

| <ul> <li>Alert every poll</li> <li>Send alert every poll while the value exceeds the threshold, then once when the value normalizes.</li> <li>Alert after 1 polls</li> <li>Send alert once after the value exceeds the threshold for specified number of polls, then once when the value normalizes.</li> <li>Email priority: Not Set </li> </ul> | Prefix:            | default                                                                                     |
|----------------------------------------------------------------------------------------------------|--------------------|---------------------------------------------------------------------------------------------|
| <ul> <li>Send alert every poll while the value exceeds the threshold, then once when the value normalizes.</li> <li>Alert after 1 polls</li> <li>Send alert once after the value exceeds the threshold for specified number of polls, then once when the value normalizes.</li> <li>Email priority: Not Set</li> </ul>                            | Alert              | every poll                                                                                  |
| <ul> <li>Alert after 1 polls</li> <li>Send alert once after the value exceeds the threshold for specified number of polls, then once when the value normalizes.</li> <li>Email priority: Not Set</li> </ul>                                                                                                    | Sen<br>the         | ad alert every poll while the value exceeds the threshold, then once when value normalizes. |
| Send alert once after the value exceeds the threshold for specified number of polls, then once when the value normalizes. Email priority: Not Set                                                                                                    | Alert a            | after 1 polls                                                                               |
| Email priority: Not Set                                                                                                    | Sen                | ad alort once after the value exceeds the threshold for specified number of                 |
| Email priority: Not Set                                                                                                    | noll               | is then once when the value pormalizes                                                      |
|                                                                                                    | poll               | Is, then once when the value normalizes.                                                    |
|                                                                                                    | poll<br>Email pric | Is, then once when the value normalizes.                                                    |
|                                                                                                    | poll<br>Email pric | Is, then once when the value normalizes.                                                    |
|                                                                                                    | poll               | Is, then once when the value normalizes.                                                    |
|                                                                                                    | poll               | Is, then once when the value normalizes.                                                    |

Set the alert to trigger only after X number of successfive failed polls, and the once when the condition recovers.

For example, if every 5 minutes an alert is sent on low disk space on one drive, the frequency of the alerting can fill your mailbox with alerts. In that case, set it to send just the **Low disk space on Fred drive C** alert and then it will be silent until the disk space problem is fixed. Once fixed, it will send out the **Disk space on Fred drive C** has recovered alert.

**Note:** There are also many other alerts to set up for different conditions and events, available to you when you start to navigate the sections. Create a filter on the word *alerts* to quickly get to the sections for setting Network alerts, Risk alerts, Server alerts, and VoIP alerts. The screenshot below displays an example of the alerts filter.

#### Storage

The **Storage** section allows you determine how much disk space is taken up for various parts of the product as well as to make it easy to move a section to a different drive on the server.

| TotalView Configuration Tool |                                                                                                    | -      |     | ×        |
|------------------------------|----------------------------------------------------------------------------------------------------|--------|-----|----------|
| Search Ontions (Chrl +F)     | storage                                                                                                    |        |     | <b>A</b> |
| Search Options (Ctrl+E)      | Storage         Application folders:         Data (including Netflow)       14.3 GB / 16.5 GB free on drive C:\         C: \Program Files (x86)\PathSolutions\TotalView\DATA         Netflow       13.6 GB / 16.5 GB free on drive C:\         C: \Program Files (x86)\PathSolutions\TotalView\DATA         Syslog       382 MB / 16.5 GB free on drive C:\         C: \Program Files (x86)\PathSolutions\TotalView\SYSLOG         Device Backup Logs       334 MB / 16.5 GB free on drive C:\ |        |     | ٨        |
| > VolP                       | C: \Program Files (x86) \PathSolutions\TotalView \DeviceBackup Clear TFTP 26 MB / 16.5 GB free on drive C:\ C: \Program Files (x86) \PathSolutions\TotalView \TFTP Clear                                                                                                    |        |     |          |
|                              |                                                                                                    | Revert | App | ly       |

Select Move to relocate the folder to a new location or select Clear to empty the folder.

Note: If you move a folder, you must specify a local drive on the server, you cannot use a network share.

#### **Tech Support**

The **Tech Support** section allows you to change the service account and validate various connections to different external sites that the product uses for external data.

| Secretes       Cloud       Services       Services         Search Options (Ch1+E)       Tech Support       Service Account         ✓ IotalView<br>Data Retention<br><ul> <li>✓ Ensil</li> <li>A left Options</li> <li>Storage<br/>Tech Support</li> <li>&gt; Web Interface</li> <li>Cloud</li> <li>&gt; Dashboard<br/>Internet</li> <li>&gt; Network</li> <li>Network</li> <li>Network</li> <li>Service Status</li> <li>Service is running</li> <li>Start Service account (PATHSOLUTIONS/swinter</li> <li>Change</li> <li>Account groups:</li> <li>Administrators, Users</li> <li>Service Status</li> <li>Service Status</li> <li>Service Status</li> <li>Service is running</li> <li>Start Service automatically upon system startup</li> <li>Resports</li> <li>Services</li> <li>VolP</li> <li>VolP</li> <li>VolP</li> <li>URL Check</li> <li>URL Check</li> <li>URL Check</li> <li>Deserver: sub01.insubscription.com</li> <li>OK</li> <li>Network Device COS Winerability checks: https://noi.nit.cov/</li> <li>OK</li> <li>P Gountry Usit VRI:</li> <li>https://noi.nit.cov/</li> <li>OK</li> <li>OUI Manufacturer list:</li> <li>https://lowindad.co.on/lise/P2.OCATION+ITE-DB1.CSV.ZP</li> <li>OK</li> <li>OUI Manufacturer list:</li> <li>https://lowindad.co.on/lowindad.co.on/lise/P2.OCATION+ITE-DB1.CSV.ZP</li> <li>OK</li> <li>OUI Manufacturer list:</li> <li>https://lowindad.co.on/lowindad.co.on</li></ul> | TotalView Configuration Tool                                                                                                    |                                                                                                    |                                                                                                    |                                                                                                    | -            | × |
|----------------------------------------------------------------------------------------------------|----------------------------------------------------------------------------------------------------|----------------------------------------------------------------------------------------------------|----------------------------------------------------------------------------------------------------|----------------------------------------------------------------------------------------------------|--------------|---|
| Search Options (CtH+E)       Tech Support         ✓ Total/liew       Data Retention         ✓ Email       Alert Options         Alert Options       Service account:         Partial       Alert Options         Storage       Change         Account groups:       Administrators, Users         Octod       Service Status         > Dashboard       Service Status         Internet       Service account:         NUT       Start Service With Reports         > Network       Start Service actomatically upon system startup         Reports       Sarvices Service:         > Network NUT       URL Check         URL Check       Usense server:         Services       ViolP         > VoiP       ViolP         > VoiP       Pladdet UR1:         > Meakid UR1:       https://wid.ist.dov         OUTry List UR1:       https://wid.ist.dov         OUTry List UR1:       https://wid.ist.dov         > VoiP       ViolP                                                                                                    | Cloud Servers 🔊 Servi                                                                                                    | ces Reports                                                                                                    |                                                                                                    |                                                                                                    |              |   |
| ✓ TotalView       Data Retention         ✓ Email       Alert Options         Alert Options       Service account:         PATHSOLUTIONS/pwinter       Change         Account groups:       Administrators, Users         Tech Support       Service Status         > Web Interface       Service Istatus         Cloud       Service Istatus         > Dashboard       Service is running         Network       NLT         > Remotelnsight       Resports         Sprives       Start Service automatically upon system startup         URL Check       Ucense server:         Services       Service OS Vulnerability checks:         > VolP       VolP         VolP       P Country List URL:         Dedidst URL:       https://dowlbad.pSocation.com         OK       OK         P Gootory URL URL:       https://dowlbad.pSocation.com/list.pop         VolP       OVIP         VolP       OK         P Country List URL:       https://dowlbad.pSocation.com/list.ps.cov.znp         OUT Manufacturer Ist:       https://dowlbad.pSocation.com/list.ps.com/list.ps         Network Device OS Vulnerability checks:       https://dowlbad.pSocation.jt.pdf         P Edidst URL:       https://dowlbad.                                                                                                    | Search Options (Ctrl+E)                                                                                                    | Tech Support                                                                                                    |                                                                                                    |                                                                                                    |              | ۵ |
| Event Log<br>Log Level<br>nvF 0 0 0 0 0 0 0 0 0 0 0 0 0 0 0 0 0 0 0                                                                                                    | Search Options (CH1+E)<br>V Total/View<br>Data Retention<br>V Email<br>Alert Options<br>Storage<br>Tech Support<br>> Web Interface<br>Cloud<br>Dashboard<br>Internet<br>> Network<br>NLT<br>> RemoteInsight<br>Reports<br>> Risks<br>SD-WAN<br>> Services<br>> VoIP | Service Account         Service Account         Service account:         PATHSOLUTIONS\s         Account groups:         Administrators, Use         Service Status         Service is running         Start Service         VIL Check         License server:         Network Device OS Vulnerability checks:         IP Blackist URL:         IP Country List URL:         Geolocation information:         OUI Manufacturer list:         Merak API:         Event Log         Log Level         D 0       0 | winter           rs           Restart Service           tem startup           sub01.nlsubscription.com           https://mvd.nist.gov           https://download.jp2location.com/ite/IP2LOCATION-I           https://download.jp2location.com/ite/IP2LOCATION-I           https://download.jp2location.com/ite/IP2LOCATION-I           https://download.jp2location.com/ite/IP2LOCATION-I           https://download.jp2location.com/ite/IP2LOCATION-I           https://opi.merais.com/api/r1/organizations           0         0         0         0         0         0         0         0 | Stop Servic           OK           OK           OK           OK           OK           OK           OK           OK           OK           OK           OK           OK           OK           OK           OK           OK           OK           OK           OK           OK           OK | Change<br>re | × |

#### Web Interface

The **Website Interface** section controls the built-in webserver that is part of TotalView. Select the **Web Interface** section from the left-hand menu and it will show three different areas: API Keys, Authentication, and Web Server.

| Search Options (Ctrl+E)         Web Interface                                                                                                    |  |
|----------------------------------------------------------------------------------------------------|--|
| Search Options (Ctrl+E) Web Interface                                                                                                    |  |
|                                                                                                    |  |
| TotalView     API Keys: This configures API keys for the web server.                                                                                                    |  |
| Data Retention Authentication: This configures how users are permitted to login to the web server.                                                                                                    |  |
|                                                                                                    |  |
| Alert Options     Web Server:     This configures how the web server operates.       Storage     Tech Support       > Web Interface       Cloud       > Dashboard       Internet       > Network       NLT       > RemoteInsight       Reports       > Risks       SD-WAN       > Services       > VolP |  |

#### API Keys

The API Keys section allows you to create accounts that will programmatically collect data from TotalView's RESTful JSON API in a controlled fashion. This can be used for CURL requests, Postman requests, or any other mechanism.

| TotalView Configuration Tool                                                                                                    |                         |                                       |           |          | -      |     | ×  |
|----------------------------------------------------------------------------------------------------|-------------------------|---------------------------------------|-----------|----------|--------|-----|----|
| Cloud Servers Service                                                                                                    | es <mark>Reports</mark> |                                       |           |          |        |     |    |
| Search Options (Ctrl+E)                                                                                                    | API Keys                |                                       |           |          |        |     |    |
| TotalView                                                                                                    | Name                    | API Key                               | Expires   | Role     |        |     |    |
| <ul> <li>Versite All Art All Art Options</li> <li>Storage</li> <li>Tech Support</li> <li>Web Interface</li> <li>API Keys</li> <li>Authentication</li> <li>Web Server</li> <li>Cloud</li> <li>Dashboard</li> <li>Internet</li> <li>Network</li> <li>NLT</li> <li>Remotelnsight</li> <li>Reports</li> <li>Risks</li> <li>SD-WAN</li> <li>Servers</li> <li>Services</li> <li>VolP</li> </ul> | Test                    | Soff8e86b-e0b2-43d4-93c1-033014a3635f | Unlimited | TV-Users |        |     |    |
|                                                                                                    |                         |                                       |           |          | Revert | App | ly |

To create a new key, click Add. You will see the following dialog:

| Kev Name:* |            |                            |    |          |
|------------|------------|----------------------------|----|----------|
| API Key:   | bb117721-d | 799-4d9a-b377-46b8631abb17 |    | Generate |
| Expires:   | O Unlimite | d                          |    |          |
|            |            | 5/23/2024 11:03 AM         |    |          |
| Role:*     |            |                            |    |          |
|            |            |                            |    |          |
|            |            |                            |    |          |
|            |            |                            | OK | Cancol   |

You must give the key a name. The API key string is automatically generated. You can re-generate the key string if necessary.

You can also set an expiration date on the key.

Each key should have a role identified as to what data is available. The role is defined on the Authentication tab.

#### Authentication

This section allows you to control how the webserver authenticates users, and what type of authentication should be performed. Select from **None, Internal, Active Directory**, or **Other**.

When "None" is selected, there will be no authentication and the web pages are freely available for anyone to view.

Below is a screenshot of the **None** authentication option.

| Cloud Servers Services Reports                                                                                                    |      |
|----------------------------------------------------------------------------------------------------|------|
|                                                                                                    |      |
| Search Options (Ctrl+E) Authentication*                                                                                                    |      |
| ▼ TotalView       Data Retention         > Email       Alert Options         Storage       Tech Support         > Web Interface       API Keys         Authentication*       Web Server         Cloud       Dashboard         Internet       Nearly         > Network       NLT         > Reports       Services         > VolP       VolP | pply |

When "Internal" is selected, it will use a list of accounts that are local to the TotalView server.

Below is a screenshot of the **Internal** authentication option. Accounts and roles can be added, changed, or deleted in this section.

| TotalView Configuration Tool*                                                                   |               |              |                 |                       | -                            | - 🗆       | ×   |
|-------------------------------------------------------------------------------------------------|---------------|--------------|-----------------|-----------------------|------------------------------|-----------|-----|
| 🔀 Devices 📥 Cloud 🗐 Servers 🔔 Servi                                                             | ces Report    | <u>s</u>     |                 |                       |                              |           |     |
| Search Options (Ctrl+E)                                                                         | Authenticatio | n*           |                 |                       |                              |           | δ   |
| <ul> <li>✓ TotalView</li> <li>Data Retention</li> <li>✓ Email</li> <li>Alert Options</li> </ul> | O None        | ) Internal ( | Active Director | ry () Radius          |                              |           |     |
| Storage                                                                                         | Name          |              |                 | Role                  |                              |           |     |
| Tech Support                                                                                    | admin         |              |                 | TV-Users              |                              |           |     |
| ✓ Web Interface                                                                                 |               |              |                 |                       |                              |           |     |
| API Keys                                                                                        |               |              |                 |                       |                              |           |     |
| Web Server                                                                                      |               |              |                 |                       |                              |           |     |
| Cloud                                                                                           |               |              |                 |                       |                              |           |     |
| > Dashboard                                                                                     |               |              |                 |                       |                              |           |     |
| Internet                                                                                        |               |              |                 |                       |                              |           |     |
| NetAlly                                                                                         | Add           | Change       | Delete          | Reset Sort            |                              |           |     |
| > Network                                                                                       | Poles         |              |                 |                       |                              |           |     |
| NLI<br>Remotelosiaht                                                                            | Roles         |              |                 | 1                     |                              |           |     |
| Reports                                                                                         | Role          |              |                 | Access                |                              |           |     |
| > Risks                                                                                         | TV-Users      |              |                 | *, @pscan, @pcontrol, | @vulnerability, @svccontrol, | @bckpcont | rol |
| SD-WAN                                                                                          |               |              |                 |                       |                              |           |     |
| > Servers                                                                                       |               |              |                 |                       |                              |           |     |
| Services                                                                                        |               |              |                 |                       |                              |           |     |
| > VoIP                                                                                          |               |              |                 |                       |                              |           |     |
|                                                                                                 |               |              |                 |                       |                              |           |     |
|                                                                                                 |               |              |                 |                       |                              |           |     |
|                                                                                                 | Add           | Change       | Delete          | Reset Sort            |                              |           |     |

When "Active Directory" is selected, it will have AD integration using the domain account. One or more AD groups should be created on the domain that reflect the users who have different rights to TotalView. The AD Security Group name will be used to assign access rights to those users.

| TotalView Configuration Tool  |                   | -                                                                                  | $\times$ |
|-------------------------------|-------------------|------------------------------------------------------------------------------------|----------|
| Cloud Servers Servin          | ces Reports       |                                                                                    |          |
| Search Options (Ctrl+E)       | Authentication    |                                                                                    | ۵        |
| V TotalView<br>Data Retention | ○ None ○ Internal | tory O Radius                                                                      |          |
| ✓ Email                       | AD Security Group | Access                                                                             |          |
| Alert Options<br>Storage      | TV-Users          | *, @pscan, @pcontrol, @vulnerability, @svccontrol, @bckpcontrol, @scriptcontrol, . |          |
| Tech Support                  |                   |                                                                                    |          |
| Veb Interface                 |                   |                                                                                    |          |
| Authentication                |                   |                                                                                    |          |
| Web Server                    |                   |                                                                                    |          |
| Cloud                         |                   |                                                                                    |          |
| Internet                      |                   |                                                                                    |          |
| > Network                     |                   |                                                                                    |          |
| NLT<br>Nerrotelesieht         |                   |                                                                                    |          |
| Reports                       |                   |                                                                                    |          |
| > Risks                       |                   |                                                                                    |          |
| SD-WAN                        |                   |                                                                                    |          |
| Services                      |                   |                                                                                    |          |
| > VoIP                        |                   |                                                                                    |          |
|                               |                   |                                                                                    |          |
|                               |                   |                                                                                    |          |
|                               |                   |                                                                                    |          |

Below is a screenshot of the **Radius** authentication option. You will need to enter the Radius server IP address and port and the Radius secret. You will need to have the Radius server send back the group field name to use to identify which security group the logged in user should be assigned to.

| TotalView Configuration Tool*                                                                                                    |                                                               | – 🗆 X                                                           |
|----------------------------------------------------------------------------------------------------|---------------------------------------------------------------|-----------------------------------------------------------------|
| 🔀 Devices 🔺 Cloud 🗐 Servers 🔔 Servic                                                                                                    | <u>ces</u> <mark>Reports</mark>                               |                                                                 |
| Search Options (Ctrl+E)                                                                                                    | Authentication*                                               | ٨                                                               |
| <ul> <li>TotalView         <ul> <li>Data Retention</li> <li>Email</li> <li>Alert Options</li> <li>Storage</li> <li>Tech Support</li> <li>Web Interface</li> <li>API Keys</li> <li>Authentication*</li> <li>Web Server</li> </ul> </li> <li>Cloud</li> </ul> | None     Internal     Active Directory       Server address:* | y   Radius                                                      |
| > Dashboard                                                                                                    | Role                                                          | Access                                                          |
| Internet                                                                                                    | TV-Users                                                      | *, @pscan, @pcontrol, @vulnerability, @svccontrol, @bckpcontrol |
| NetAlly<br>NetWork<br>NLT<br>Reports<br>Risks<br>SD-WAN<br>Servers<br>Services<br>VolP                                                                                                    | Add Change Delete                                             | Reset Sort                                                      |
|                                                                                                    |                                                               | Revert Apply                                                    |

#### Web Server

This section controls how the webserver will host the pages out and assists with creating a website certificate for the site.

You can also add an access control list to only respond to requests from a specific subnet or IP address.

| TotalView Configuration Tool                                                                                                    |                                                                                                    |                                                                                                    |                                                             |   | -     |    | ×      |
|----------------------------------------------------------------------------------------------------|----------------------------------------------------------------------------------------------------|----------------------------------------------------------------------------------------------------|-------------------------------------------------------------|---|-------|----|--------|
| Search Options (Ctrl+E)                                                                                                    | Web Server                                                                                                    |                                                                                                    |                                                             |   |       |    | δ      |
| <ul> <li>✓ TotalView</li> <li>▲ Email</li> <li>Alert Options</li> <li>Storage</li> <li>Tech Support</li> <li>✓ Web Interface</li> <li>Authentication</li> <li>Web Server</li> <li>Cloud</li> </ul>                                                        | Web Server Options<br>Web Page Reload:<br>Unlock Web Configur<br>Records to list on the<br>Built-in Web server to<br>Built-in Web server p                                            | 0                                                                                                    | View Web Page                                               |   |       |    |        |
| ✓ Dashboard<br>Weather Widget                                                                                                    | Certificate                                                                                                    |                                                                                                    | Access Control List:                                        |   |       |    |        |
| Internet<br>NetAlly<br>VetWork<br>Alerts<br>BGP Alerts<br>Device Alerts<br>Route Alerts<br>Backup<br>Credentials<br>Devices<br>Schedule<br>Variables<br>Custom OID<br>Devices<br>Variables<br>Custom OID<br>Devices<br>Variables<br>Custom OID<br>Devices | Server Certificate:<br><ul> <li>Date is valid.</li> <li>Private key match</li> </ul> Valid: <ul> <li>Subject:</li> </ul> Alternative names: <ul> <li>Issuer:</li> </ul> Generate CSR: | View Full Info<br>hes the certificate.<br>8/22/2023 10:31 PM – 8/21/2024<br>4:55 PM<br>C = US, ST = California, L = Santa<br>Clara, O = PathSolutions, OU = IT<br>Operations, CN =<br>*.pathsolutions.local<br>DNS:*.pathsolutions.local<br>DC = local, DC = pathsolutions,<br>CN = pathsolutions-DAPHNE-CA<br>Generate Certificate Request | The list is empty.<br>Any client can access the web server. |   |       |    |        |
| Layer-3 Ignores<br>Layer-3 Static Links<br>Favorites<br>Financials                                                                                                    | Import Certificate:                                                                                                    | Import KEY file Import Certificate file Validate Certificate                                                                                                    |                                                             |   |       |    |        |
| ignored Interfaces<br>Ignored Type Names<br>Issues<br>Maps                                                                                                    | Restore Certificate:                                                                                                    | View Backup Certificate                                                                                                    | Edit list                                                   |   |       |    |        |
| Meraki<br>NetElow                                                                                                    |                                                                                                    |                                                                                                    |                                                             | R | evert | Ap | ply .: |

The Web page reload allows for global setting to have web pages refresh after a set number of seconds. This will affect all pages viewed on the site. To change an individual page's refresh, AutoRefresh.cfg can be modified to specify the page and refresh interval for that page.

The web front-end can be unlocked with the checkbox to permit removing individual interfaces from being monitored as well as add interfaces to the WAN and global Favorites list.

The next field controls how many records to list on the "Top-10" list.

The built-in webserver can use either HTTPS (recommended) or HTTP for communications. The webserver port can be overridden to be any port desired as long as it is not used on the server.

There are certificate handling capabilities on this page allowing you to create a certificate request and then import the KEY file and certificate file after they are generated by your certificate authority.

You can add an access control list to only permit certain IP addresses or subnets to use the web pages.

### **Cloud Monitoring**

To configure Cloud interfaces, select **Cloud** from the left-hand menu. Here, you can add, change, or delete any websites by name and IP address. Assign a sort order, by using the **Shift Up** or **Shift Down** buttons.

| Tatallian     |                           |                         |                                     |             |       |
|---------------|---------------------------|-------------------------|-------------------------------------|-------------|-------|
| Cloud         | Find: Group, Address, Nam | e                       |                                     |             |       |
| Dashboard     | Group                     | Address                 | Name                                | Latency, ms | Loss, |
| Internet      | Internal                  | 10.51.0.1               | TX-FW1                              |             |       |
| NET           | Internal                  | 10.51.30.5              | TX_Lab_Switch                       |             |       |
| Remotelnsight | Internal                  | 10.50.0.1               | SV-FW                               |             |       |
| Reports       | Reflectors-ICMP           | chi01.pathsolutions.com | Chicago (chi01.pathsolutions.com)   |             | 80    |
| Risks         | Reflectors-ICMP           | nj01.pathsolutions.com  | New Jersey (nj01.pathsolutions.com) |             | 80    |
| SD-WAN        | Reflectors-ICMP           | sea01.pathsolutions.com | Seattle (sea01.pathsolutions.com)   |             | 80    |
| Services      | Remote_Site_RR-ICMP       | 10.51.0.1               | Round Rock FW                       |             | 80    |
| VoIP          | Remote_Site_RR-ICMP       | 10.51.0.5               | Round Rock SW3                      |             | 80    |
|               | Remote_Site_SV-ICMP       | 10.50.0.1               | Sunnyvale FW                        |             | 80    |
|               | Remote_Site_SV-ICMP       | 10.50.0.4               | Sunnyvale Shed SW1                  |             | 80    |
|               | Web                       | www.pathsolutions.com   | PS Website                          |             | 80    |
|               | Web                       | www.google.com          | Google Search                       |             |       |
|               | Web                       | admin.office.com        | Office 365 Admin Page               |             |       |

Setup email alerts for latency and loss thresholds when you add or change the address on the cloud list: Select an address on the Cloud list, then select **Change**. If you want email alerts, select the **Email Alerts** checkbox and fill out those fields. Select **OK** to save.

| 🚀 Change   | Cloud Se | rvice               | ×      |  |  |  |  |
|------------|----------|---------------------|--------|--|--|--|--|
| Group:     | 0-HQGe   | ar                  | ~      |  |  |  |  |
| Address:   | 8.8.4.4  |                     |        |  |  |  |  |
| Name:      | Google [ | oogle DNS Secondary |        |  |  |  |  |
| Icon:      | GoogleC  | loud.png            |        |  |  |  |  |
| DSCP:      | 0        |                     |        |  |  |  |  |
| Email A    | lerts    |                     |        |  |  |  |  |
| Email:     |          |                     | ~      |  |  |  |  |
| Latency th | reshold: | 0                   |        |  |  |  |  |
| Loss thres | hold:    | 0                   |        |  |  |  |  |
| Route      | change   |                     |        |  |  |  |  |
|            |          |                     |        |  |  |  |  |
|            |          | ОК                  | Cancel |  |  |  |  |

# **Dashboard Settings**

The Dashboard page allows controlling dashboard widgets.

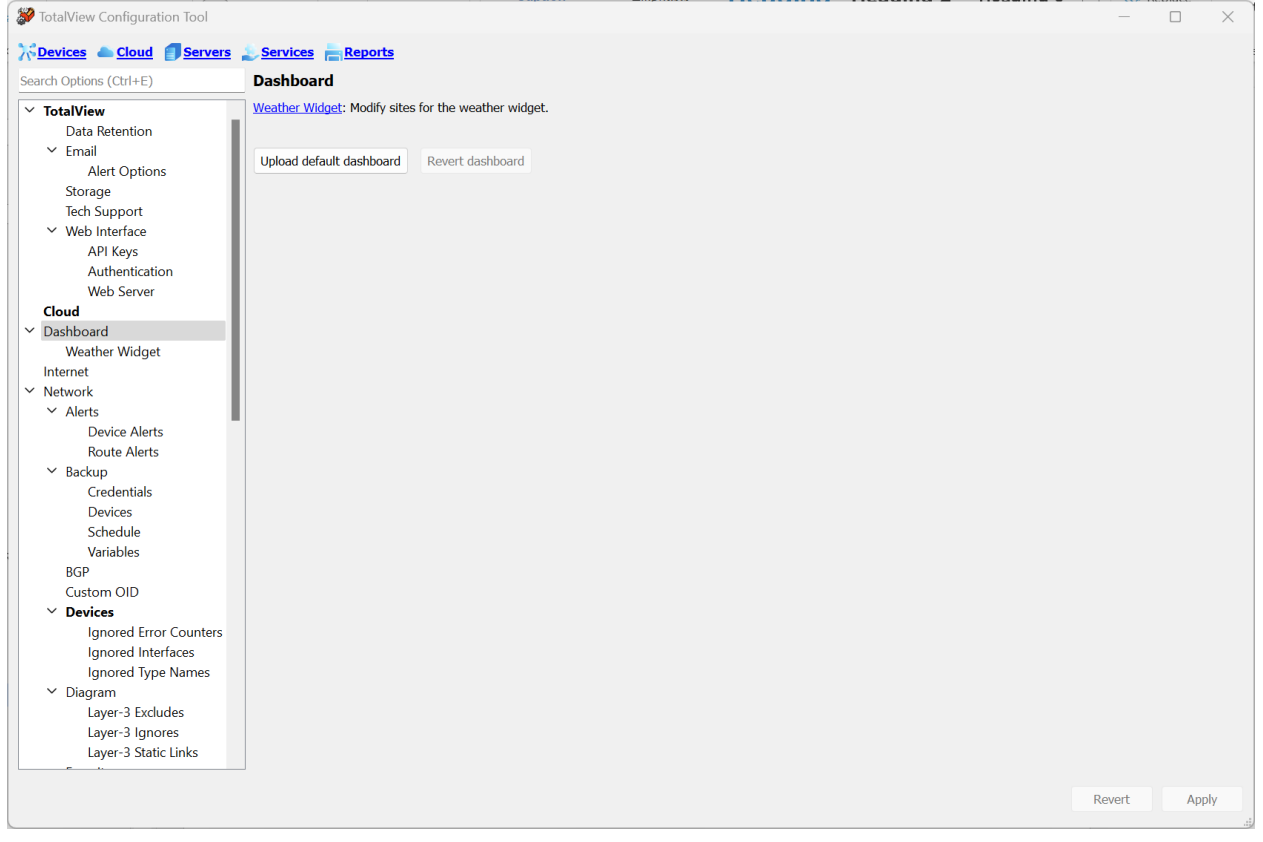

If you want to change the default dashboard that all new users see, create the dashboard on your local browser and then choose "Save" and the dashboard will be downloaded to your local machine. Copy this file to the TotalView server and then click "Upload default dashboard" to import it as the new default.

#### Weather Widget Page

The Weather Widget page allows you to add locations to the weather dashboard widget. These locations are typically office locations and datacenters so you can correlate when weather events will affect these sites.

| 2                       |               |                                         | -      |    | ×   |
|-------------------------|---------------|-----------------------------------------|--------|----|-----|
| Cloud Servers           | vices Reports |                                         |        |    |     |
| Search Options (Ctrl+E) | Weather Wid   | t i i i i i i i i i i i i i i i i i i i |        |    |     |
| Alert Options           | ∧ Site name   | Coordinates                             |        |    |     |
| Storage                 | once nume     |                                         |        |    |     |
| Tech Support            | Santa Clara   | 37.3784579, -121.9678433                |        |    |     |
| ✓ Web Interface         | Washington    | 38.8976667, -77.0365371                 |        |    |     |
| API Keys                | The Alamo     | 29.4260629, -98.4861715                 |        |    |     |
| Authentication          |               |                                         |        |    |     |
| Web Server              |               |                                         |        |    |     |
| Cloud                   |               |                                         |        |    |     |
| ✓ Dashboard             |               |                                         |        |    |     |
| Weather Widget          |               |                                         |        |    |     |
| Internet                |               |                                         |        |    |     |
| ✓ Network               |               |                                         |        |    |     |
| ✓ Alerts                |               |                                         |        |    |     |
| Device Alerts           |               |                                         |        |    |     |
| Route Alerts            |               |                                         |        |    |     |
| ✓ Backup                |               |                                         |        |    |     |
| Credentials             |               |                                         |        |    |     |
| Devices                 |               |                                         |        |    |     |
| Schedule                |               |                                         |        |    |     |
| Variables               |               |                                         |        |    |     |
| ✓ BGP                   |               |                                         |        |    |     |
| Alerts                  |               |                                         |        |    |     |
| Peers                   |               |                                         |        |    |     |
| Custom OID              |               |                                         |        |    |     |
| ✓ Devices               |               |                                         |        |    |     |
| Ignored Error Counters  |               |                                         |        |    |     |
| Ignored Interfaces      |               |                                         |        |    |     |
| Ignored Type Names      |               |                                         |        |    |     |
| Interface Description   |               |                                         |        |    |     |
| ✓ Diagram               |               |                                         |        |    |     |
| Layer-3 Excludes        |               |                                         |        |    |     |
| Layer-3 Ignores         |               |                                         |        |    |     |
| Layer-3 Static Links    |               |                                         |        |    |     |
| Favorites               |               |                                         |        |    |     |
|                         |               |                                         |        |    |     |
| * IPAIVI                |               |                                         |        |    |     |
| Incurs                  |               |                                         |        |    |     |
| Mang                    |               |                                         |        |    |     |
| Maps                    |               |                                         |        |    |     |
| NetFlow                 |               |                                         |        |    |     |
| Network Thresholds      |               |                                         |        |    |     |
| Polling                 |               |                                         |        |    |     |
| System                  |               |                                         |        |    |     |
| TETP                    |               |                                         |        |    |     |
| WAN                     |               |                                         |        |    |     |
| NLT                     |               |                                         |        |    |     |
| ✓ Remotelnsight         |               |                                         |        |    |     |
| Script Editor           |               |                                         |        |    |     |
| Web Server              | Add           | Delete Beest Sert                       |        |    |     |
| Poporte                 | ✓ A00         | Reset Sort                              |        |    |     |
|                         |               |                                         |        |    |     |
|                         |               |                                         | Revert | Ap | ply |

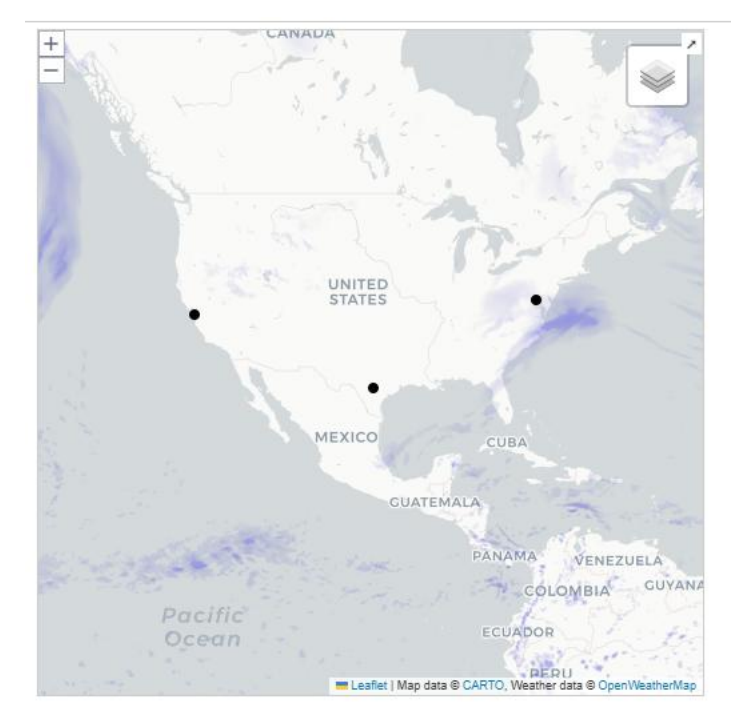

The resulting weather dashboard widget will look like this

#### **Dashboard Authentication**

You can optionally create a Dashboard URL that doesn't require Authentication for NOC monitoring computers. Create a role (TotalView -> Web Interface -> Authentication) with Dashboard Only view

| TotalView Configuration Tool* |                        | - 🗆 X                                                           |
|-------------------------------|------------------------|-----------------------------------------------------------------|
| Cloud Serve                   | rs Services Reports    |                                                                 |
| Search Options (Ctrl+E)       | Authentication         | ▲                                                               |
| ✓ TotalView<br>Data Retention | None Internal Active D | irectory ORadius                                                |
| ✓ Email                       | AD Security Group      | Access                                                          |
| Alert Options                 | Default                | *, @pscan, @vulnerability, @pcontrol, @svccontrol, @bckpcontrol |
| Tech Support                  | TV-Users               | *, @pscan, @pcontrol, @vulnerability, @svccontrol, @bckpcontrol |
| Veb Interface                 | Dashboard Only         | Dashboard                                                       |
| API Keys*                     |                        |                                                                 |
| Authentication                |                        |                                                                 |
| Multi-Site                    |                        |                                                                 |
| Goud                          |                        |                                                                 |
| ✓ Dashboard                   |                        |                                                                 |
| Weather Widget                |                        |                                                                 |
| Internet                      |                        |                                                                 |
| ✓ Network                     |                        |                                                                 |
| ✓ Alerts                      |                        |                                                                 |
| Device Alerts                 |                        |                                                                 |
| Parent/Child                  |                        |                                                                 |
| Route Alerts                  |                        |                                                                 |
| Credentials                   |                        |                                                                 |
| Devices                       |                        |                                                                 |
| Schedule                      |                        |                                                                 |
| Variables                     |                        |                                                                 |
| ✓ BGP                         |                        |                                                                 |
| Alerts                        |                        |                                                                 |
| Peers V                       | Add Change Delete      | Reset Sort                                                      |
| (ustom (III)                  |                        |                                                                 |
|                               |                        | Revert Apply                                                    |
|                               |                        |                                                                 |

Create an API with the view selected.

- 1) Go to TotalView -> Web Interface -> API Document section
- 2) Create and API Key with a Dashboard only Restricted View.

At this point, you can use the API in a HTTP call to display the Dashboard Information without Login required.

If you create an API key and then use it as part of the URL for the dashboard, a logged in user on a NOC monitoring machine should have continuous access to the dashboard information after the service is restarted:

#### Example:

https:/<TotalViewServer>/dashboard.html?api\_key=<API Key with no brackets>

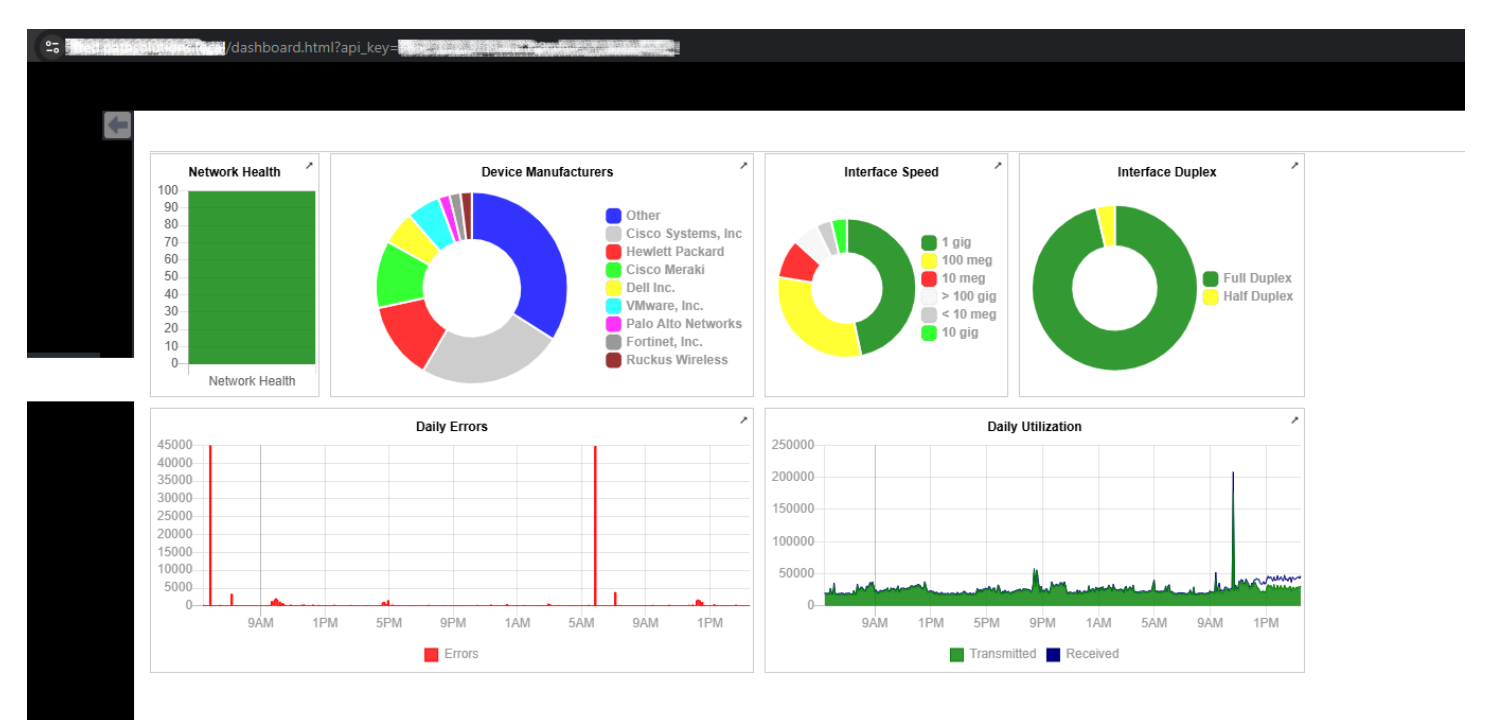

## **Internet Settings**

The Internet page configures the external DNS and remote connection that should be tested to validate Internet connectivity on the Internet tab.

| 濴 TotalView Configuration Tool                                                                                                    |                                                                 | -      |       | ×         |
|----------------------------------------------------------------------------------------------------|-----------------------------------------------------------------|--------|-------|-----------|
| Cloud Servers                                                                                                    | Services Reports                                                |        |       |           |
| Search Options (Ctrl+E)                                                                                                    | Internet                                                        |        |       | δ         |
| <ul> <li>TotalView         <ul> <li>Data Retention</li> <li>Email</li> <li>Alert Options</li> <li>Storage</li> <li>Tech Support</li> <li>Web Interface</li> <li>API Keys</li> <li>Authentication</li> <li>Web Server</li> </ul> </li> <li>Cloud</li> <li>Dashboard</li> <li>Weather Widget</li> <li>Internet</li> <li>Network</li> <li>Alerts</li> <li>Device Alerts</li> <li>Route Alerts</li> <li>Backup</li> <li>Credentials</li> <li>Devices</li> <li>Schedule</li> <li>Variables</li> <li>BGP</li> <li>Custom OID</li> <li>Devices</li> <li>Ignored Error Counters</li> <li>Ignored Type Names</li> <li>Diagram</li> <li>Layer-3 Excludes</li> <li>Layer-3 Static Links</li> </ul> | Internet Lookup Name: www.google.com Remote DNS Server: 8.8.8.8 | vevert | Δησίο | V         |
|                                                                                                    |                                                                 | Cyclt  | App   | 7<br>.::/ |

The name will be used to do a local DNS check as well as a remote DNS check to validate that Internet connectivity is working smoothly.

### **NetAlly Settings**

Select **NetAlly** from the left-hand menu, then select the **Enable NetAlly Integration** checkbox and the section on NetAlly link-Live Integration will become available.

Then enter your NetAlly login and password in the Login and Password fields.

| TotalView Configuration Tool*                                                                                                    |                                                                  | _      |     | × |
|----------------------------------------------------------------------------------------------------|------------------------------------------------------------------|--------|-----|---|
| Cloud Servers Services                                                                                                    | es Reports                                                       |        |     |   |
| Search Options (Ctrl+E)                                                                                                    | NetAlly                                                          |        |     | 6 |
| > TotalView         Cloud         > Dashboard         Internet         NetAlly         > Network         NLT         > RemoteInsight         Reports         > Risks         SD-WAN         > Servers         Services         > VoIP | brack     NetAlly Link-Live Integration     Login:     Password: | Devert | Âm  |   |
|                                                                                                    |                                                                  | kever( | Арр |   |

**Note:** If the NetAlly tab does not show up on your deployment, contact <u>support@pathsolutions.com</u> for it to be enabled.

# **Network Monitoring**

Select **Network** from the left-hand menu. This section configures network related communications and alerts. The top menu provides a short description of each subsection.

| TotalView Configuration Tool       |                      |                                                                                                    | _          |          | Х         |
|------------------------------------|----------------------|----------------------------------------------------------------------------------------------------|------------|----------|-----------|
| Cloud Servers Servi                | ces Reports          |                                                                                                    |            |          |           |
| Search Options (Ctrl+E)            | Network Config       | juration Group                                                                                             |            |          |           |
| > TotalView                        | This section configu | res network related communications and alerts.                                                             |            |          | ^         |
| Cloud                              | Alerts:              | This allows communications alerts relating to network devices and interfaces.                              |            |          |           |
| Dashboard     Internet     Network | Backup:              | This section configures SSH communications with network devices to perform device backups a<br>management. | and config | guration |           |
| NLT                                | BGP:                 | This configures BGP alerting for peers.                                                                    |            |          |           |
| > Remotelnsight<br>Reports         | Custom OID:          | Configures custom OIDs to be monitored and associated with a device/interface.                             |            |          |           |
| > Risks                            | Devices:             | This configures SNMP communications with network devices.                                                  |            |          |           |
| SD-WAN                             | Diagram:             | This configures the dynamic network diagram to include or exclude subnets and devices.                     |            |          |           |
| Services                           | Favorites:           | This configures interfaces to show on the Favorites tab.                                                   |            |          |           |
| > VoIP                             | Financials:          | This configures information to show on the Financials tab.                                                 |            |          |           |
|                                    | Issues:              | This shows what types of issues will show up on the Issues tab.                                            |            |          |           |
|                                    | Maps:                | This configures network maps on the Maps tab.                                                              |            |          |           |
|                                    | Meraki:              | Configures Meraki API key.                                                                                 |            |          |           |
|                                    | NetFlow:             | This configures interfaces that are NetFlow enabled.                                                       |            |          |           |
|                                    | Network Thresholds   | : This changes the network visual alert threshold levels.                                                  |            |          |           |
|                                    | Polling:             | This configures the polling timeframe and behavior.                                                        |            |          |           |
|                                    | Syslog:              | This enables and configures syslog alerts.                                                                 |            |          |           |
|                                    | TETP:                | This enables and configures the TFTP server.                                                               |            |          |           |
|                                    | WAN:                 | This configures the interfaces to show on the WAN tab.                                                     |            |          |           |
|                                    |                      |                                                                                                    |            |          | ~         |
|                                    |                      | Ret                                                                                                    | vert       | Арр      | ly<br>.:i |

#### Alerts

Select Network > Alerts from the left-hand menu. This section allows for you to set Device Alerts and Route Alerts.

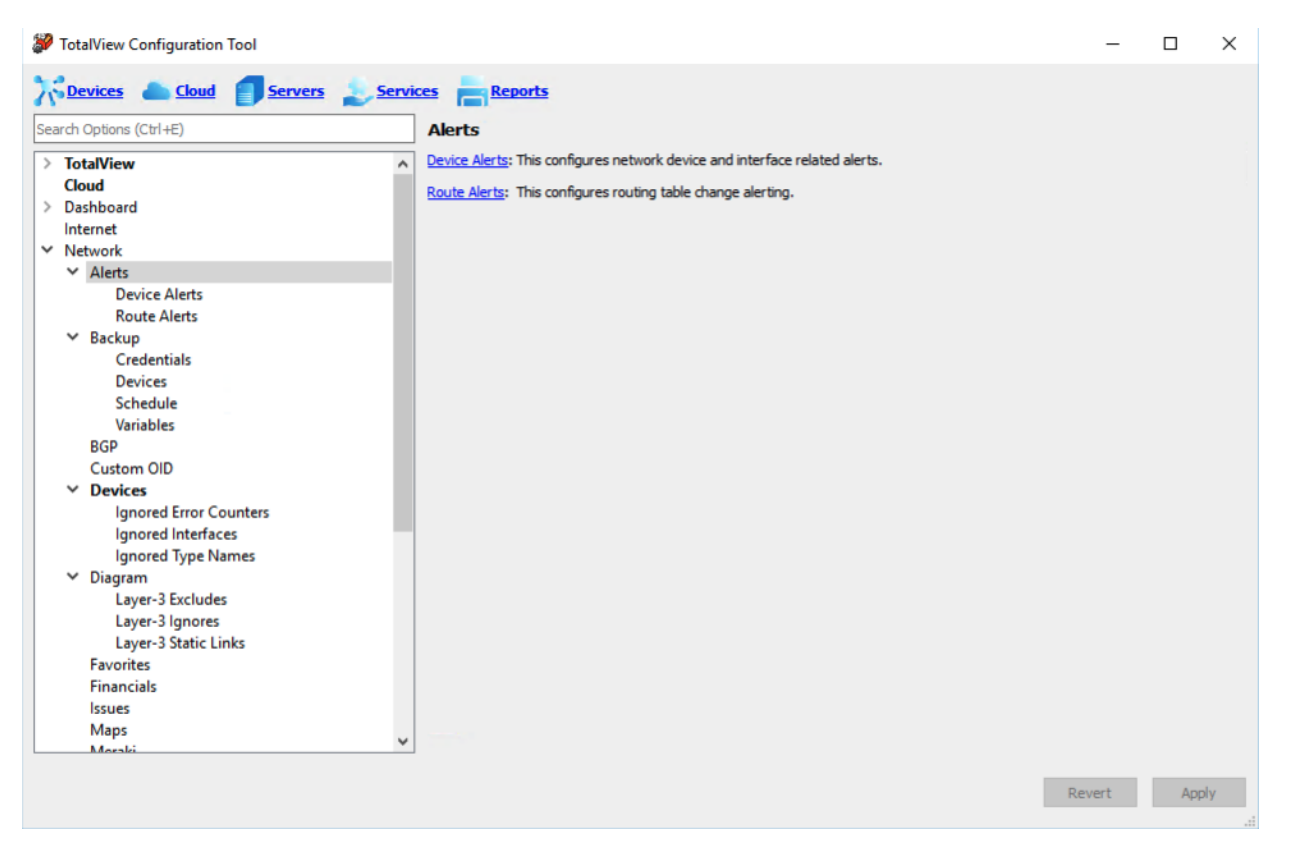

**Note:** There are other network alerts to set up for different conditions and events, available when you start to navigate the sections.

#### **Device Alerts**

Go to **Networks > Alerts > Device Alerts**. The system can generate alerts if interfaces change status or exceed set levels of utilization or errors.

| TotalView Configuration Tool  |               |            |                       |                           |     | -   |     | ×  |
|-------------------------------|---------------|------------|-----------------------|---------------------------|-----|-----|-----|----|
| Search Options (Ctrl+E)       | Device Alerts |            |                       |                           |     |     |     |    |
| > TotalView ^                 | Device name   | IP address | Alert type            | Email                     | TX  | RX  | Err | St |
| Cloud                         |               | Any        | Communication Failure | swinter@pathsolutions.com |     |     |     |    |
| Internet                      |               |            |                       |                           |     |     |     |    |
| ✓ Network                     |               |            |                       |                           |     |     |     |    |
| ✓ Alerts                      |               |            |                       |                           |     |     |     |    |
| Device Alerts                 |               |            |                       |                           |     |     |     |    |
| Route Alerts                  |               |            |                       |                           |     |     |     |    |
| BGP                           |               |            |                       |                           |     |     |     |    |
| Custom OID                    |               |            |                       |                           |     |     |     |    |
| > Devices                     |               |            |                       |                           |     |     |     |    |
| > Diagram                     |               |            |                       |                           |     |     |     |    |
| Financials                    |               |            |                       |                           |     |     |     |    |
| Issues                        |               |            |                       |                           |     |     |     |    |
| Maps                          |               |            |                       |                           |     |     |     |    |
| Meraki                        |               |            |                       |                           |     |     |     |    |
| NetFlow<br>Network Thresholds |               |            |                       |                           |     |     |     |    |
| Polling                       |               |            |                       |                           |     |     |     |    |
| Syslog                        |               |            |                       |                           |     |     |     |    |
| TFTP                          |               |            |                       |                           |     |     |     |    |
| WAN                           |               |            |                       |                           |     |     |     |    |
| > Remotelnsight               | <             |            |                       |                           |     |     |     | >  |
| Reports                       |               |            |                       |                           |     |     |     |    |
| > Risks 🗸                     | Add Ch        | hange De   | elete Rese            | tSort                     |     |     |     |    |
|                               |               |            |                       |                           | _   | _   |     | _  |
|                               |               |            |                       |                           | Rev | ert | App | ly |
|                               |               |            |                       |                           |     |     |     | :  |

Add or change alerting for interfaces or devices on the Alerts section.

For Device Alerts, if you select the **Add** button, you should see the following alert configuration dialog.

| 😻 Add Alert       | ×                                     |
|-------------------|---------------------------------------|
| Email address:    | itops@pathsolutions.com ~             |
| Description:      | utilization                           |
| IP address:       | Any ~                                 |
| Alert type:       | O Device Communications Failure       |
|                   | O Cisco CPU Utilization         80    |
|                   | O Cisco free RAM 4096 bytes           |
|                   | O MOS score 3.4 🜩                     |
|                   | ○ Spanning-Tree topology change       |
|                   | O Any Interface                       |
|                   | O Interface Number(s) (i.e. 1,5,7-10) |
|                   | O Interface Description               |
|                   | ○ Interface Type other ∨ 1            |
|                   | ○ Infrastructure Interface            |
| ✓ Tx Utilization: | 80 💂 percent utilized                 |
| ✓ Rx Utilization: | 80 💂 percent utilized                 |
| Error percentage: | 10 🖕 percent packet lost              |
| Status change:    | None                                  |
|                   |                                       |
|                   | OK Cancel                             |

Enter the email address that should receive the alert and a short description of the alert.

Enter the IP address of the device or select Any from the IP address field to match any device or device group.

Choose a device-related alert like the following:

- **Device Communications Failure**: This will trigger if the device does not respond to the initial SNMP query at the start of a poll. If it does not respond, it will attempt to ping the device to see if it is completely unreachable and then send the appropriate alert.
- **Cisco CPU utilization**: This will trigger if the Cisco device shows its 5 minute average CPU utilization above the threshold level.
- Cisco free RAM: This will trigger if the amount of free RAM on the device drops below this level.
- **MOS score:** This will trigger if the MOS score to/from the device drops below this level. This option will only be enabled if you have the Telecom Ops package as part of your license.
- Spanning-tree topology change: This will trigger if the spanning-tree topology changes for the layer-2 domain.

Choose an interface-related alert. The interface related alerts allow selecting interfaces based on the following criteria.

- **Any interface**: Any interface on the selected device(s)
- Interface number: This allows selecting a specific interface number
- Interface description: This allows entering an interface description that will match with text that exists on the interface description or interface alias.
- Interface type: This allows selecting a specific interface type that would match interfaces.
- Infrastructure Interface: This type of interface matches any interface that is a switch interface that connects to another switch (more than 4 MAC addresses on an interface), or connects to another monitored device (switch, server, or router), or is an interface on a server or router. This allows selecting "all non-user switch interfaces" with one selection.

For interface alerts, trigger thresholds can be set for one or multiple conditions.

- Transmit Utilization Rate
- Receive Utilization Rate
- Error Rate
- Status Change: PoE change or up/down change

#### **Group Alerting**

To setup an alert for devices in a group, select the dropdown menu for **IP address** and select **Any from group NAME**. For example, if you want to know when any device in the *Chicago* group has an interface with high utilization, select the **IP address** drop-down menu, and select "Any from group "Chicago." Write a concise description, such as *Chicago Group Alert* and fill out the parameters that will trigger the alerts.

| 🛿 🌮 Add Alert       | ×                                     |
|---------------------|---------------------------------------|
| :<br>Email address: | itops@pathsolutions.com ~             |
| Description:        | рое                                   |
| IP address:         | Any from group "Chicago"              |
| Alert type:         | O Device Communications Failure       |
|                     | O Cisco CPU Utilization 80 💂 %        |
|                     | O Cisco free RAM 4096 bytes           |
|                     | O MOS score 3,4 (♣)                   |
|                     | ○ Spanning-Tree topology change       |
|                     | Any Interface                         |
|                     | O Interface Number(s) (i.e. 1,5,7-10) |
|                     | O Interface Description               |
|                     | O Interface Type other V 1            |
|                     | O Infrastructure Interface            |
| Tx Utilization:     | 80 💂 percent utilized                 |
| Rx Utilization:     | 80 🖕 percent utilized                 |
| Error percentage:   | 10 🔶 percent packet lost              |
| Status change:      | PoE change $\checkmark$               |
|                     |                                       |
|                     | OK Cancel                             |

#### **PoE Alerts**

If you want to set an alert when a PoE-enabled device is connected or disconnected from your network, go to the **Network Alerts** section and select **Add**.

Setup an email address from the drop-down menu for the alert.

Add a concise description, such as *PoE alert*, and complete the **Alert type** field and the settings that will trigger the alerts.

Select PoE change from the Status Change drop-down menu and then select OK.

Note: You must first select an option in the Alert type field for the Status Change field to become active.

| Email address:       itops@pathsolutions.com         Description:       poe         IP address:       Any from group "Chicago"         Alert type:       O Device Communications Failure         O Cisco CPU Utilization       80 + %         O Cisco free RAM       4096         MOS score       3.4 +         O Spanning-Tree topology change       Interface         O Interface Number(s)       (i.e. 1,5,7-10) |   |
|----------------------------------------------------------------------------------------------------|---|
| Interpretation       Interpretation         Description:       poe         IP address:       Any from group "Chicago"         Alert type:       O Device Communications Failure         O Cisco CPU Utilization       80 ÷ %         O Cisco free RAM       4096         MOS score       3.4 ÷         O Spanning-Tree topology change       Interface         O Interface Number(s)       (i.e. 1,5,7-10)          | Л |
| IP address: Any from group "Chicago"<br>Alert type: Device Communications Failure<br>Cisco CPU Utilization 80 + %<br>Cisco free RAM 4096 bytes<br>MOS score 3.4 +<br>Spanning-Tree topology change<br>(Any Interface<br>Interface Number(s) (i.e. 1,5,7-10)                                                                                                    |   |
| Alert type:       Device Communications Failure         O Cisco CPU Utilization       80 + %         O Cisco free RAM       4096         bytes       MOS score         3.4 +       Spanning-Tree topology change         Image: Any Interface       Interface Number(s)                                                                                                    |   |
| <ul> <li>Cisco CPU Utilization 80 ÷ %</li> <li>Cisco free RAM 4096 bytes</li> <li>MOS score 3.4 ÷</li> <li>Spanning-Tree topology change</li> <li>Any Interface</li> <li>Interface Number(s) (i.e. 1,5,7-10)</li> </ul>                                                                                                    |   |
| <ul> <li>Cisco free RAM 4096 bytes</li> <li>MOS score 3.4 +</li> <li>Spanning-Tree topology change</li> <li>Any Interface</li> <li>Interface Number(s) (i.e. 1,5,7-10)</li> </ul>                                                                                                    |   |
| <ul> <li>MOS score 3.4 +</li> <li>Spanning-Tree topology change</li> <li>Any Interface</li> <li>Interface Number(s) (i.e. 1,5,7-10)</li> </ul>                                                                                                    |   |
| <ul> <li>Spanning-Tree topology change</li> <li>Any Interface</li> <li>Interface Number(s)</li> <li>(i.e. 1,5,7-10)</li> </ul>                                                                                                    |   |
| Any Interface     Interface Number(s)     (i.e. 1,5,7-10)                                                                                                    |   |
| <ul> <li>Interface Number(s) (i.e. 1,5,7-10)</li> </ul>                                                                                                    |   |
|                                                                                                    |   |
| O Interface Description                                                                                                    |   |
| ○ Interface Type other ∨ 1                                                                                                    |   |
| O Infrastructure Interface                                                                                                    |   |
| Tx Utilization: 80 💂 percent utilized                                                                                                    |   |
| Rx Utilization: 80 🖕 percent utilized                                                                                                    |   |
| Error percentage: 10 🖕 percent packet lost                                                                                                    |   |
| Status change: PoE change                                                                                                    | ~ |
|                                                                                                    |   |
| OK Cancel                                                                                                    |   |

#### Parent/Child

This feature is used to establish relationships between devices for alerting notifications. If the parent is unresponsive the children will not alert.

| 2                            |                                             | – 🗆 ×        | (  |
|------------------------------|---------------------------------------------|--------------|----|
| Cloud Servers Devices        | s Reports                                   |              |    |
| Search Options (Ctrl+E) Pare | ent/Child                                   | A            | 5  |
| ✓ Email                      | ice name                                    | IP address   | ٦. |
| Alert Options                | Santa Clara/Surah                           | 10001        | 4  |
| Storage                      | Santa Clara/Syran                           | 10.001       |    |
| Tech Support                 | Santa Clara/SantaClara.pathsolutions.iocal  | 10.0.0.2     |    |
| ✓ Web Interface              | Santa Clara/tempranilio.pathsolutions.iocal | 1000.7       |    |
| API Keys                     | Santa Clara/Michelob                        | 1000.12      |    |
| Authentication               | Santa Clara/Burgundy                        | 10.0.19      |    |
| Multi-Site                   | Santa Clara/Chardonnay                      | 10.0.20      |    |
| Web Septer                   | Santa Clara/Pinot                           | 10.0.21      |    |
| Claud                        | Santa Clara/Merlot                          | 10.0.22      |    |
| Cloud .                      | Santa Clara/Muscat                          | 10.0.23      |    |
| * Dashboard                  | Santa Clara/Palomino                        | 10.0.0.28    |    |
| Weather Widget               | Santa Clara/Riesling                        | 10.0.0.29    |    |
| Internet                     | Santa Clara/Dubonnet                        | 10.0.032     |    |
| <ul> <li>Network</li> </ul>  | Santa Clara/barleywine                      | 10.0.033     |    |
| ✓ Alerts                     | Santa Clara/Alsace                          | 10.0.039     |    |
| Device Alerts                | Santa Clara/hof140d-poe                     | 10.0.46      |    |
| Parent/Child                 | Santa Clara/houns1                          | 10.0.120     |    |
| Route Alerts                 | Santa Clara/PS OpenGear                     | 10.0.250     |    |
| ✓ Backup                     | Sunna clara/FS_Opendeal                     | 10.50.1      |    |
| Credentials                  | Supported Street and a state of the set     | 10.50.0      |    |
| Devices                      | Sunnyvale/Sunnyvale.pathsolutions.local     | 10.00.2      |    |
| Schedule                     | Sunnyvale/Tim's sysw2-sned                  | 10.00.04     |    |
| Variables                    | Sunnyvale/svap1-office                      | 10:00.5      |    |
| × BGP                        | Sunnyvale/svap2-shed                        | 10.30.06     |    |
| Alerts                       | Sunnyvale/HardCider                         | 10.50.07     |    |
| Deer                         | Sunnyvale/Chianti                           | 10.50.0.10   |    |
| Custom OID                   | Sunnyvale/Tim's svsw1-office                | 10.50.0.142  |    |
| Custom of D                  | Sunnyvale/UBNT                              | 10.50.0.174  |    |
| * Devices                    | Sunnyvale/svfw1                             | 10.50.0.250  |    |
| Ignored Error Counters       |                                             |              |    |
| Ignored Interfaces           |                                             |              |    |
| Ignored Type Names           |                                             |              |    |
| Interface Description*       |                                             |              |    |
| ✓ Diagram                    |                                             |              |    |
| Layer-3 Excludes             |                                             |              |    |
| Layer-3 Ignores              |                                             |              |    |
| Layer-3 Static Links         |                                             |              |    |
| Favorites                    |                                             |              |    |
| Einancials                   |                                             |              |    |
| Y IPAM                       |                                             |              |    |
| IPAM Subpets                 |                                             |              |    |
| Institutes                   |                                             |              |    |
| Mana                         |                                             |              |    |
| Maghi                        |                                             |              |    |
| Net Flere                    |                                             |              |    |
| NetFlow                      |                                             |              |    |
| Network Thresholds           |                                             |              |    |
| Polling                      |                                             |              |    |
| Private IP                   |                                             |              |    |
| Syslog                       |                                             |              |    |
| TFTP                         |                                             |              |    |
| WAN                          |                                             |              |    |
| ✓ Remotelnsight              |                                             |              |    |
| Script Editor                |                                             |              |    |
| Web Server                   |                                             |              |    |
| Reports                      |                                             |              |    |
| ✓ Risks                      |                                             |              |    |
| Alerts                       |                                             |              |    |
| Contificator                 |                                             |              |    |
| Dictionant                   |                                             |              |    |
| Dictionary                   |                                             |              | _  |
| bha Li cruu                  | top-level device Add child device Delete    |              |    |
| Geographic                   | Delete                                      |              |    |
|                              |                                             |              | -  |
|                              |                                             | Revert Apply |    |

Select the top level(parent) and then choose the children devices.

## Select top-level devices

| Group       | Device name                     | IP Address  | ^ |
|-------------|---------------------------------|-------------|---|
| Santa Clara | Syrah                           | 10.0.0.1    |   |
| Santa Clara | SantaClara.pathsolutions.local  | 10.0.0.2    |   |
| Santa Clara |                                 | 10.0.0.6    |   |
| Santa Clara | tempranillo.pathsolutions.local | 10.0.0.7    |   |
| Santa Clara | Michelob                        | 10.0.0.12   |   |
| Santa Clara | Burgundy                        | 10.0.0.19   |   |
| Santa Clara | Chardonnay                      | 10.0.0.20   |   |
| Santa Clara | Pinot                           | 10.0.0.21   |   |
| Santa Clara | Merlot                          | 10.0.0.22   |   |
| Santa Clara | Muscat                          | 10.0.0.23   |   |
| Santa Clara | Palomino                        | 10.0.0.28   |   |
| Santa Clara | Riesling                        | 10.0.0.29   |   |
| Santa Clara |                                 | 10.0.0.30   |   |
| Santa Clara | Dubonnet                        | 10.0.0.32   |   |
| Santa Clara | barleywine                      | 10.0.0.33   |   |
| Santa Clara | Alsace                          | 10.0.0.39   |   |
| Santa Clara | hqf140d-poe                     | 10.0.0.46   |   |
| Santa Clara | hqups1                          | 10.0.0.120  |   |
| Santa Clara |                                 | 10.0.0.137  |   |
| Santa Clara | PS_OpenGear                     | 10.0.0.250  |   |
| Sunnyvale   | svfw1                           | 10.50.0.1   |   |
| Sunnyvale   | Sunnyvale.pathsolutions.local   | 10.50.0.2   |   |
| Sunnyvale   | Tim's svsw2-shed                | 10.50.0.4   |   |
| Sunnyvale   | svap1-office                    | 10.50.0.5   |   |
| Sunnyvale   | svap2-shed                      | 10.50.0.6   |   |
| Sunnyvale   | HardCider                       | 10.50.0.7   |   |
| Sunnyvale   | Chianti                         | 10.50.0.10  |   |
| Sunnyvale   | Tim's svsw1-office              | 10.50.0.142 |   |
| Sunnyvale   | UBNT                            | 10.50.0.174 |   |
| Sunnyvale   | svfw1                           | 10.50.0.250 |   |
| Santa Clara | titos                           | 10.0.0.13   | ¥ |

OK

Cancel

\_\_\_\_\_

 $\times$
### **Route Alerts**

Go to **Network > Alerts > Route Alerts** to configure route alerts. This displays the list of configured Route Alerts.

| arch Options (Ctrl+E) |   | Route Alerts  |            |        |            |      |                |            |
|-----------------------|---|---------------|------------|--------|------------|------|----------------|------------|
| TotalView             | ^ | Device name   | IP Address | Route  | Mask       | Туре | Alert          |            |
| Cloud                 |   | HQ FW/hqpa450 | 10.86.0.5  | 0.0.00 | 0.0.00     | ACD  | swinter@pathso | lutions.cr |
| Dashboard             |   |               |            |        |            |      |                |            |
| Network               |   |               |            |        |            |      |                |            |
|                       |   |               |            |        |            |      |                |            |
| Device Alerts         |   |               |            |        |            |      |                |            |
| Route Alerts          |   |               |            |        |            |      |                |            |
| > Backup              |   |               |            |        |            |      |                |            |
| BGP                   |   |               |            |        |            |      |                |            |
| Custom OID            |   |               |            |        |            |      |                |            |
| > Devices             |   |               |            |        |            |      |                |            |
| > Diagram             |   |               |            |        |            |      |                |            |
| Favorites             |   |               |            |        |            |      |                |            |
| Financials            |   |               |            |        |            |      |                |            |
| Issues                |   |               |            |        |            |      |                |            |
| Maps                  |   |               |            |        |            |      |                |            |
| Meraki                |   |               |            |        |            |      |                |            |
| NetFlow               |   |               |            |        |            |      |                |            |
| Network Thresholds    |   |               |            |        |            |      |                |            |
| Polling               |   |               |            |        |            |      |                |            |
| тетр                  |   |               |            |        |            |      |                |            |
| WAN                   |   |               |            |        |            |      |                |            |
| NLT                   |   |               |            |        |            |      |                |            |
| Remotelnsight         |   | <             |            |        |            |      |                |            |
| Reports               |   |               |            |        |            |      |                |            |
| Risks                 | ~ | Add Ci        | hange De   | ete    | Reset Sort |      |                |            |

Use the **Add** and **Change** buttons to add and change the route alerts (IP address and mask), the type of alerts to send, and the email recipient.

| 🐉 Change     | Route Alert ×                          |
|--------------|----------------------------------------|
| IP Address:  | Any ~                                  |
| Route:       | 10.51.30.0                             |
| Mask:        | 255.255.255.0                          |
| Type:        | Add I Change I Delete                  |
| Alert email: | $\fbox{itops@pathsolutions.com} \lor$  |
| Note:        | Change to Houston Routes               |
|              |                                        |
|              | OK Cancel                              |
|              | ······································ |

# **Backup Configuration**

Go to **Network > Backups**. This section permits network equipment configurations to have scheduled backups. TotalView shows backup configurations can also do a diff against previous versions to see what has changed. Also, view the logfile of backups and initiate a manual backup from the web interface.

| TotalView Configuration Tool                                                                                                    |                                                                                                    | -     |     | ×     |
|----------------------------------------------------------------------------------------------------|----------------------------------------------------------------------------------------------------|-------|-----|-------|
| Cloud Servers                                                                                                    | rvices Reports                                                                                                    |       |     |       |
| Search Options (Ctrl+E)                                                                                                    | SSH Authorization                                                                                                    |       |     |       |
| Devices     Cloud     Servers     Set       Search Options (Ctrl+E)       TotalView       Cloud       Dashboard       Internet       Network       Alerts       Backup       BGP       Custom OID       Devices       Diagram       Favorites       Financials       Issues       Maps       Meraki       Nettrow Thresholds       Polling       Syslog       TFTP       WAN       NLT | vices       Reports         SSH Authorization       The authorization password has been configured.         This password is required to be used anytime changes are made to device configurations with the Config Change Wizard.       Change password         Change password       Reset password         Credentials:       This configures the SSH credentials used to login to network devices.         Devices:       This configures the devices to use the SSH credentials.         Schedule:       This configures the schedule and script to perform backups.         Variables:       This configures custom variables to be used in scripts. |       |     |       |
| <ul> <li>Remotelnsight</li> <li>Reports</li> <li>Risks</li> <li>SD-WAN</li> <li>SD-WAN</li> </ul>                                                                                                    |                                                                                                    |       |     |       |
| > Servers                                                                                                    | R                                                                                                    | evert | Арр | ly .: |

To use the device configuration backup capability, a master password must be set. This master password is used to protect the device login credentials from being used illicitly.

Once the master password has been set, it must be used for any changes made to the configuration, or anytime that the Device Configuration Wizard is used.

**Note:** If you must reset the password because it was lost, all credentials will be deleted in the system and will need to be re-entered.

Once the master authorization password is set, select the **Credentials** section.

### Credentials

The first time you select **Backup > Credentials** in the menu (or any other Backup subsection), you will get a message that states **Enter the Device Authorization password** field.

| Ceck     Codd     Internet     Network     Alets     Backup     Ordeentials     Divices   Backup   Obvices   Backup   Ovirables   BGP   Custem OlD   Disgramn   Favorites   Favorites   Polling   VAN   NLT   VAN | TotalView Configuration Tool                                                                                                    |                                          | -   |      | ×        |
|----------------------------------------------------------------------------------------------------|----------------------------------------------------------------------------------------------------|------------------------------------------|-----|------|----------|
| Vectorities       Vectorities         V TotalView <ul> <li>Could</li> <li>Dashboard</li> <li>Internet</li> <li>Network</li> <li>Sackup</li> <li>Credentials</li> <li>Devices</li> <li>Schedule</li> <li>Variables</li> <li>BGP</li> <li>Custom OID</li> <li>Devices</li> <li>Financials</li> <li>Issues</li> <li>Maps</li> <li>Meraki</li> <li>NetFlow</li> <li>Network Thresholds</li> <li>Polining</li> <li>Systog</li> <li>TFTP</li> <li>WAN</li> <li>NLT</li> <li>Remotelnsiaht</li> </ul>                                                                                                    | Court Outine (Colum)                                                                                                    | es Reports                               |     |      |          |
| TotaWiew ^ Coud                                                                                                    | Search Options (Ctri+E)                                                                                                    | Credentials                              |     |      | <u>_</u> |
| Revert Apply                                                                                                    | <ul> <li>TotalView</li> <li>Cloud</li> <li>Dashboard<br/>Internet</li> <li>Network</li> <li>Alerts</li> <li>Backup</li> <li>Credentials</li> <li>Devices</li> <li>Schedule</li> <li>Variables</li> <li>BGP</li> <li>Custom OID</li> <li>Devices</li> <li>Diagram</li> <li>Favorites</li> <li>Financials</li> <li>Issues</li> <li>Maps</li> <li>Meraki</li> <li>NetFlow</li> <li>NetFlow</li> <li>Network Thresholds</li> <li>Polling</li> <li>Syslog</li> <li>TFTP</li> <li>WAN</li> <li>NLT</li> <li>Remotelnsight</li> </ul> | Enter the Device Authorization password: |     |      |          |
|                                                                                                    |                                                                                                    | Rev                                      | ert | Appl | y        |

Enter the password and select Authenticate. This displays the list of configured credentials.

| TotalView Configuration Tool* |                              | _ | × |
|-------------------------------|------------------------------|---|---|
| Cloud Servers 🔔 Services      | es Reports                   |   |   |
| Search Options (Ctrl+E)       | Credentials                  |   |   |
| > TotalView                   | Credential name              |   |   |
| Cioud                         | swinter                      |   |   |
| Internet                      | SW PAN                       |   |   |
| NetAlly                       | HP Manager                   |   |   |
| ✓ Network                     | psbadmin                     |   |   |
| > Alerts                      |                              |   |   |
| ✓ Backup                      |                              |   |   |
| Credentials                   |                              |   |   |
| Devices                       |                              |   |   |
| Schedule                      |                              |   |   |
| Variables                     |                              |   |   |
| BGP                           |                              |   |   |
| Custom OID                    |                              |   |   |
| Discours                      |                              |   |   |
| > Diagram                     |                              |   |   |
| Favorites                     |                              |   |   |
|                               |                              |   |   |
| Mans                          |                              |   |   |
| Meraki                        |                              |   |   |
| NetFlow                       |                              |   |   |
| Network Thresholds            |                              |   |   |
| Polling                       |                              |   |   |
| Syslog                        |                              |   |   |
| TFTP                          |                              |   |   |
| WAN                           | Add Change Delete Deset Sort |   |   |

Select **Add** to add credentials to the system. The dialog box asks you to enter the username and password that you would use for SSH connect to a switch or router. Typically, this would be your Radius server credentials or a set of credentials created on the system for TotalView to use.

| TotalView Configuration Tool*                                   |                               | _      |     | $\times$ |
|-----------------------------------------------------------------|-------------------------------|--------|-----|----------|
| Devices Loud Server                                             | Services Reports              |        |     |          |
| Search Options (Ctrl+E)                                         | Credentials                   |        |     | ۵        |
| TotalView     Cloud     Dashboard                               | Credential name     swinter   |        |     |          |
| Internet<br>NetAlly                                             | SW PAN     SW PAN     X       |        |     |          |
| <ul> <li>Alerts</li> <li>Backup</li> <li>Credentials</li> </ul> | Credential name:*             |        |     |          |
| Devices<br>Schedule<br>Variables<br>BGP                         | Password:* Confirm password:* |        |     |          |
| Custom OID Devices Diagram Envoriter                            |                               |        |     |          |
| Financials<br>Issues<br>Maps                                    | OK Cancel                     |        |     |          |
| Meraki<br>NetFlow<br>Network Thresholds<br>Polling              |                               |        |     |          |
| Syslog<br>TFTP<br>WAN                                           | Add Change Delete Reset Sort  |        |     |          |
|                                                                 |                               | Revert | Арр | ly       |

## Devices

Go to **Backup > Devices** section to assign device backups. This displays the list of devices with backup configurations.

| earch Options (Ctrl+E)                                                             |   | Devices                                     |             |            |              |
|------------------------------------------------------------------------------------|---|---------------------------------------------|-------------|------------|--------------|
| TotalView                                                                          | ^ | Device name                                 | Address     | Port       | Credentia    |
| Alert Options<br>Cloud<br>Email                                                    |   | Headquarters/Syrah                          | 10.0.0.1    | 22         | psadmin      |
|                                                                                    |   | HQFW/hqpa450                                | 10.86.0.5   | 22         | psadmin      |
| NetAlly                                                                            |   | Headquarters/Michelob                       | 10.0.0.12   | 22         | psadmin      |
| Network                                                                            |   | Austin/txfw1                                | 10.51.0.1   | 22         | psadmin      |
| > Alerts                                                                           |   | Boston/bostonsw1-stout.pathsolutions.lo     | 10.30.0.1   | 22         | psadmin      |
| ✓ Backup                                                                           |   | Austin/AustinRTR.pathsolutions.local        | 10.51.0.254 | 22         | psadmin      |
| Devices                                                                            |   | Austin/DallasRtR.pathsolutions.local        | 10.51.20.1  | 22         | ,<br>psadmin |
| Schedule                                                                           |   | Austin/DallasSW1.pathsolutions.local        | 10.51.20.5  | 22         | ,<br>psadmin |
| Variables                                                                          |   | Austin/HoustonRtR.pathsolutions.local       | 10.51.30.1  | 22         | psadmin      |
| Custom OID                                                                         |   | Austin/HoustonSW1.pathsolutions.local       | 10.51.30.5  | 22         | psadmin      |
| Diagram                                                                            |   | Sunnvvale/svfw1                             | 10.50.0.250 | 22         | psadmin      |
| Favorites                                                                          |   | Headquarters/SantaClara.pathsolutions.local | 10.0.0.2    | 22         | psadmin      |
| Financials                                                                         |   | Chicago/AngryBalls.pathsolutions.local      |             | 22         | psadmin      |
| Ignored Interfaces                                                                 |   | Headquarters/Chardonnay                     | 10.0.0.20   | 22         | psadmin      |
| Ignored Types                                                                      |   | Headquarters/Burgundy                       | 10.0.0.19   | 22         | nsadmin      |
| ISSUES<br>Mans                                                                     |   | Headquarters/Muscat                         | 10.0.0.23   | 22         | nsadmin      |
| Meraki                                                                             |   | The adduaters muscat                        | 10.0.0.25   | 22         | paduluu      |
| Meraki<br>NetFlow<br>Network Thresholds<br>Polling<br>Syslog<br>TFTP<br>WAN<br>NLT | v | < Add Change Delete                         | Shift Up    | Shift Down |              |

Select **Add** if you need to add a device to the configuration.

| 🌮 Add Devie     | ces    |            |                                |                                   | ×  |
|-----------------|--------|------------|--------------------------------|-----------------------------------|----|
| Credentials:    | psac   | lmin       | ~                              |                                   |    |
| SSH Port:       | 22     |            |                                |                                   |    |
| Filter:         | 10.0   | .0.2       |                                |                                   | Θ  |
| Group           |        | IP Address | Name                           | Description                       | ОК |
| Headqua         | arters | 10.0.0.2   | SantaClara.pathsolutions.local | Cisco IOS Software, 2800 Software |    |
| 🗌 Headqua       | arters | 10.0.0.20  | Chardonnay                     | ProCurve J9085A Switch 2610-24,   |    |
| 🗌 Headqua       | arters | 10.0.0.21  | Pinot                          | HP J9726A 2920-24G Switch,        |    |
| 🗌 Headqua       | arters | 10.0.0.25  | Grenache                       | Cisco Internetwork Operating      |    |
| 🗌 Headqua       | arters | 10.0.0.26  | Ribolla                        | Cisco IOS Software, C3560 Softwar |    |
| 🗌 Headqua       | arters | 10.0.0.22  | Merlot                         | HP J9726A 2920-24G Switch,        |    |
| 🗌 Headqua       | arters | 10.0.0.29  | Riesling                       | Brocade Communications System     |    |
| 🗌 Headqua       | arters | 10.0.0.23  | Muscat                         | HP J9726A 2920-24G Switch,        |    |
| 🗌 Headqua       | arters | 10.0.0.27  | Franc                          | Cisco Internetwork Operating      |    |
| 🗌 Headqua       | arters | 10.0.0.28  | Palomino                       | Cisco IOS Software, C3550 Softwar |    |
| 🗌 Headqua       | arters | 10.0.0.250 | PS-P1-OpenGear                 | Linux PS-P1-OpenGear 3.10.0-uc0   |    |
|                 |        |            |                                |                                   |    |
| Test connection | on     |            |                                | OK Cance                          | el |

Select the credentials from the **Credentials** drop-down menu to show you a list of devices, so you can use the appropriate credentials for the device and use the **Filter** field to filter the list.

It is recommended to select the device then select **Test connection** to verify those credentials and ensure the security token is read and stored. If this is the first time communicating with the device, it will ask you to verify the hardware security token.

The screenshot below displays an example of testing a connection.

| Test SSH Connection                                                                                                    | × |
|----------------------------------------------------------------------------------------------------|---|
| Tests finished                                                                                                    |   |
| Testing SSH Connection to 10.0.0.23:22                                                                                                    |   |
| Connecting to the host<br>OK                                                                                                    |   |
| Verifying the host key<br>OK                                                                                                    |   |
| Attempting password authentication<br>Unable to login: Access denied<br>Attempting keyboard-interactive authentication<br>Login failed: Access denied |   |
| Show log Close                                                                                                    |   |

### Schedule Backup

Go to **Backup > Schedule** section to create a backup schedule of network devices. This displays the list of devices with schedules.

| TotalView Configuration Tool*                                                                                                    |                                         |             |            | - 🗆 X                          |
|----------------------------------------------------------------------------------------------------|-----------------------------------------|-------------|------------|--------------------------------|
| Search Options (Ctrl+E)                                                                                                    | es Reports<br>Schedule                  |             |            | ٨                              |
| > TotalView                                                                                                    | Device name                             | Address So  | chedule    | Script                         |
| Cloud                                                                                                    | HQ FW/hqpa450                           | 10.86.0.5 0 | 00**?      | PaloAlto-set(RunningConfig).tx |
| > Dashboard                                                                                                    | HQ LAN/Syrah                            | 10.0.0.1 0  | 00**?      | CiscolOS with enable(RunningC  |
| NetAlly                                                                                                    | HQ LAN/Dubonnet                         | 10.0.0.32 0 | 00**?      | HP2920(RunningConfig).txt      |
| ✓ Network                                                                                                    | HQ LAN/Pinot                            | 10.0.0.21 0 | 00**?      | HP2920(RunningConfig).txt      |
| > Alerts                                                                                                    | HQ LAN/Muscat                           | 10.0.0.23 0 | 00**?      | HP2920(RunningConfig).txt      |
| ✓ Backup<br>Credentials                                                                                                    | HQ LAN/SantaClara.pathsolutions.local   | 10.0.0.2 0  | 00**?      | CiscolOS(RunningConfig).txt    |
| Devices                                                                                                    | HQ LAN/MPLSCore.pathsolutions.local     | 10.0.0.3 0  | 00**?      | CiscolOS(RunningConfig).txt    |
| Schedule                                                                                                    | HQ LAN/tempranillo.pathsolutions.local  | 10.0.0.7 0  | 00**?      | CiscolOS(RunningConfig).txt    |
| Variables                                                                                                    | SV LAN/Sunnyvale.pathsolutions.local    | 10.50.0.2 0 | 00**?      | CiscolOS(RunningConfig).txt    |
| Custom OID                                                                                                    | Boston/bostonsw1-stout.pathsolutions.lo | 10.30.0.1 0 | 00**?      | ExtremeOS(RunningConfig).txt   |
| <ul> <li>&gt; Devices</li> <li>&gt; Diagram<br/>Favorites</li> <li>Financials</li> <li>Issues</li> <li>Maps</li> <li>Meraki</li> <li>NetFlow</li> <li>NetWork Thresholds</li> <li>Polling</li> <li>Syslog</li> <li>TFTP</li> </ul> | <                                       |             |            | >                              |
| WAN V                                                                                                    | Add Change Delete                       | Shift Up    | Shift Down | Reset Sort Backup              |
|                                                                                                    |                                         |             |            | Revert Apply                   |

Select **Add** to add backup schedules for devices. Then select the backup type, set a schedule, pick a script (browse from the scripts provided with TotalView), and an email to notify once finished.

| Add Schedule  |                |                                         |                                                                                                    | ×                                    |  |  |  |  |
|---------------|----------------|-----------------------------------------|----------------------------------------------------------------------------------------------------|--------------------------------------|--|--|--|--|
| Filter:       | IP address, Gr | oup, Name or Description                |                                                                                                    |                                      |  |  |  |  |
| Group         | IP Address     | Name                                    | Description                                                                                                  |                                      |  |  |  |  |
| HQ LAN        | 10.0.0.32      | Dubonnet                                | HP J9729A 2920-48G-POE+ Switch, revision WB.16.10.0022, ROM WB.16.03 (/ws/swl                                | buildm/rel_ajanta_arenal_qaoff/code/ |  |  |  |  |
| HQ LAN        | 10.0.0.23      | Muscat Dubonnet                         | HP J9726A 2920-24G Switch, revision WB.16.10.0022, ROM WB.16.03 (/ws/swbuildm                                | /rel_ajanta_arenal_qaoff/code/build/ |  |  |  |  |
| HQ LAN        | 10.0.0.21      | Pinot                                   | HP J9726A 2920-24G Switch, revision WB.16.10.0022, ROM WB.16.03 (/ws/swbuildm                                | /rel_ajanta_arenal_qaoff/code/build/ |  |  |  |  |
| HQ FW         | 10.86.0.5      | hqpa450                                 | Palo Alto Networks PA-400 series firewall                                                                    |                                      |  |  |  |  |
| Chicago       | 10.60.0.2      | AngryBalls.pathsolutions.local          | Cisco IOS Software, C3550 Software (C3550-IPSERVICESK9-M), Version 12.2(50)SE1, F                            | RELEASE SOFTWARE (fc2)               |  |  |  |  |
| HQ LAN        | 10.0.0.3       | MPLSCore.pathsolutions.local            | Cisco IOS Software, 2800 Software (C2800NM-IPVOICEK9-M), Version 15.1(1)T, RELE                              | ASE SOFTWARE (fc1)                   |  |  |  |  |
| HQ LAN        | 10.0.0.12      | Michelob                                | Cisco NX-OS(tm) n9000, Software (n9000-dk9), Version 7.0(3)I1(1b), RELEASE SOFTV                             | VARE Copyright (c) 2002-2013 by Cisc |  |  |  |  |
| HQ LAN        | 10.0.0.2       | SantaClara.pathsolutions.local          | Cisco IOS Software, 2800 Software (C2800NM-IPVOICEK9-M), Version 15.1(1)T, RELE                              | ASE SOFTWARE (fc1)                   |  |  |  |  |
| HQ LAN        | 10.0.0.7       | tempranillo.pathsolutions.local         | Cisco IOS Software, ASR1000 Software (X86_64_LINUX_IOSD-UNIVERSALK9-M), Vers                                 | ion 15.5(3)S1a, RELEASE SOFTWARE     |  |  |  |  |
| SV LAN        | 10.50.0.2      | Sunnyvale.pathsolutions.local           | Cisco IOS Software, 1841 Software (C1841-ADVENTERPRISEK9-M), Version 15.0(1)M                                | 10, RELEASE SOFTWARE (fc1)           |  |  |  |  |
| Boston        | 10.30.0.1      | bostonsw1-stout.pathsolutions.local     | ExtremeXOS (X440-8p) version 16.2.3.5 16.2.3.5 by release-manager on Tue Apr 4 16                            | :13:34 EDT 2017                      |  |  |  |  |
| HQ LAN        | 10.0.0.1       | Syrah                                   | Cisco IOS Software [Denali], Catalyst L3 Switch Software (CAT3K_CAA-UNIVERSALK9-M), Version 16.3.5b, RELEASE |                                      |  |  |  |  |
|               |                |                                         |                                                                                                    |                                      |  |  |  |  |
| Type:         | Reoccuring     | l i i i i i i i i i i i i i i i i i i i | O One-time O Syslog Match                                                                                    |                                      |  |  |  |  |
| Schedule:     | 000**?         |                                         |                                                                                                    | Edit                                 |  |  |  |  |
|               |                |                                         |                                                                                                    |                                      |  |  |  |  |
| Script:*      |                |                                         |                                                                                                    | Browse                               |  |  |  |  |
| Notify:       | 🗹 On Failure   | On Success Email:                       |                                                                                                    | ~                                    |  |  |  |  |
| Syslog match: | configured fro | m                                       |                                                                                                    |                                      |  |  |  |  |
|               |                |                                         |                                                                                                    |                                      |  |  |  |  |
|               |                |                                         |                                                                                                    | OK Cancel                            |  |  |  |  |

For the selected device, it will show the internal system description to help you determine what schedule and script to use to perform the backup.

The Script should be chosen based on the device manufacturer and OS.

Enter an email address that should be notified of backup success or failure.

The schedule information is entered in **CRON** tab format but can easily be modified by selecting **Edit** to see the full set of timing options.

| 🌮 Backup Scł   | nedule      |            |          |          |           |          |          |         |          |          |           |       |        |
|----------------|-------------|------------|----------|----------|-----------|----------|----------|---------|----------|----------|-----------|-------|--------|
| Cron string:   | 000**?      |            |          |          |           |          |          |         |          |          |           |       |        |
| Next launches: | 2/8/2023 12 | :00 AM, 2/ | /9/2023  | 12:00 AM | 1, 2/10/2 | 023 12:0 | 0 AM, 2/ | 11/2023 | 12:00 AM | 1, 2/12/ | 2023 12:0 | 0 AM, |        |
| Seconds:       | O Every     | 1          | *<br>*   | second   | (s)       |          |          |         |          |          |           |       |        |
|                | Specific    | 0          | 5        | 10       | 15        | 20       | 25       | 30      | 35       | 40       | 45        | 50    | 55     |
| Minutes:       | O Every     | 1          | *        | minute(  | (s)       |          |          |         |          |          |           |       |        |
|                | Specific    | 0          | 5        | 10       | 15        | 20       | 25       | 30      | 35       | 40       | 45        | 50    | 55     |
| Hours:         | O Every     | 1          | A<br>T   | hour(s)  |           |          |          |         |          |          |           |       |        |
|                | Specific    | 0          | 1        | 2        | 3         | 4        | 5        | 6       | 7        | 8        | 9         | 10    | 11     |
|                |             | 12         | 13       | 14       | 15        | 16       | 17       | 18      | 19       | 20       | 21        | 22    | 23     |
| Days of month: | 🔿 Any       |            |          |          |           |          |          |         |          |          |           |       |        |
|                | Every       | 1          | ▲<br>▼   | day(s)   |           |          |          |         |          |          |           |       |        |
|                | ○ Specific  | 1          | 2        | 3        | 4         | 5        | 6        | 7       | 8        | 9        | 10        |       |        |
|                |             | 11         | 12       | 13       | 14        | 15       | 16       | 17      | 18       | 19       | 20        |       |        |
|                |             | 21         | 22       | 23       | 24        | 25       | 26       | 27      | 28       | 29       | 30        | 31    |        |
| Months:        | Every       | 1          | <b>▲</b> | month(   | s)        |          |          |         |          |          |           |       |        |
|                |             | Jan        |          | Feb      |           | Mar      | A        | pr      | May      |          | Jun       |       |        |
|                |             | Jul        |          | Aug      |           | Sep      | 0        | ct      | Nov      |          | Dec       |       |        |
| Days of week:  | Any         |            |          |          |           |          |          |         |          |          |           |       |        |
|                | O Specific  | MO         |          | TU       |           | WE       | Т        | н       | FR       |          | SA        |       | SU     |
|                |             |            |          |          |           |          |          |         |          | _        |           | _     |        |
|                |             |            |          |          |           |          |          |         |          |          | OK        | 0     | Cancel |

Note the "Next Launches" field as it will show when the backups would be scheduled with the selected entries.

Select  $\mathbf{OK}$  to completed the schedule changes.

#### Variables

Go to **Network Backup > Variables** section for setting up backup variables for the backup scripts. This calls up the list of variables.

In some cases, you may want to use a variable in a script, and have TotalView fill in the variable when the script runs. This variable may be a password (for security reasons it will not save the variables to the files made during backup). Or the variable may be a variable that you may want to use in multiple scripts, such as a domain name.

| Services Cloud     Services     Variables     Variables     Variables     BGP   Custom CID   > Devices   > Schedule   Variables   BGP   Custom CID   > Devices   > Diagram   Financials   Issues   Maps   Metakis   Nettrok   Nettrok   Poling   Sysig   TTP   Wark   Nettrok   Nettrok   Nettrok   Nettrok   Nettrok   Nettrok   Nettrok   Nettrok   Nettrok   Nettrok   Nettrok   Network   Nettrok   Network   Nettrok   Network   Network   Network   Network   Network   Network   Network   Network   Network   Network   Network   Network   Network   Network   Network   Network   Network   Network   Network   Network   Network   Network   Network   Network   Not   Not   Not   Not   Not   Not   Not   Not   Not                                                                                                    | TotalView Configuration Tool* |     |                              | -    |     | ×  |
|----------------------------------------------------------------------------------------------------|-------------------------------|-----|------------------------------|------|-----|----|
| Search Options (Ctrl+E)<br>Search Options (Ctrl+E)<br>South Options (Ctrl+E)<br>South Options<br>Dashboard<br>Internet<br>NetAlly<br>Network<br>Netroork<br>Schedule<br>Variable<br>BGP<br>Custom OID<br>Devices<br>Schedule<br>Variable<br>BGP<br>Custom OID<br>Devices<br>Schedule<br>Variable<br>BGP<br>Custom OID<br>Devices<br>Schedule<br>Variable<br>BGP<br>Custom OID<br>Devices<br>Schedule<br>Variable<br>BGP<br>Custom OID<br>Devices<br>Schedule<br>Variable<br>BGP<br>Custom OID<br>Devices<br>Schedule<br>Variable<br>BGP<br>Custom OID<br>Devices<br>Schedule<br>Variable<br>BGP<br>Custom OID<br>Add Change Delete Reset Sort<br>Revert Apply                                                                                                    | Servers Loud Servers          | vic | es Reports                   |      |     |    |
| S TotalView<br>Coud<br>Double Could<br>Internet<br>NetAlly<br>Veries<br>Schedule<br>Variables<br>B6P<br>Custom OlD<br>Devices<br>Schedule<br>Variables<br>B6P<br>Custom OlD<br>Devices<br>Schedule<br>Variables<br>B6P<br>Custom OlD<br>Devices<br>Schedule<br>Variables<br>B6P<br>Custom OlD<br>Devices<br>Schedule<br>Variables<br>B6P<br>Custom OlD<br>Devices<br>Signarm<br>Favorites<br>Financials<br>Issues<br>Maps<br>Merski<br>NetFlow<br>NetWork Thresholds<br>Polling<br>Syslog<br>TTP<br>TTP<br>WAN<br>Veritor<br>NetWork Thresholds<br>Solution<br>NetWork Thresholds<br>Solution<br>NetWork Thresholds<br>NetWork Thresholds<br>NetWork Thresholds<br>Polling<br>Syslog<br>TTP<br>WAN<br>Veritor<br>NetWork Thresholds<br>Solution<br>NetWork Thresholds<br>Solution<br>Subscription<br>NetWork Thresholds<br>NetWork Thresholds<br>NetWork Thresholds<br>Solution<br>NetWork Thresholds<br>Polling<br>Syslog<br>TTP<br>WAN<br>Veritor<br>NetWork Thresholds<br>Solution<br>NetWork Thresholds<br>Solution<br>NetWork Thresholds<br>Solution<br>NetWork Thresholds<br>Solution<br>NetWork Thresholds<br>Solution<br>Syslog<br>TTP<br>TTP<br>WAN<br>Veritor<br>NetWork Thresholds<br>Solution<br>NetWork Thresholds<br>Solution<br>Solution<br>NetWork Thresholds<br>Solution<br>NetWork Thresholds<br>Solution<br>Solution<br>NetWork Thresholds<br>Solution<br>NetWork Thresholds<br>Solution<br>NetWork Thresholds<br>Solution<br>Solution<br>NetWork Thresholds<br>Solution<br>Solution<br>NetWork Thresholds<br>Solution<br>Solution<br>Sol                                                                                                    | Search Options (Ctrl+E)       |     | Variables                    |      |     |    |
| Variable       Variable       Cloud       > Dashboard       Internet       NetAlly       * Retro       > Alerts       * Backup       Credentials       Devices       Schedule       Variables       BGP       Custom OID       > Devices       Schedule       Variables       BGP       Custom OID       > Devices       Signam       Favorites       Financials       Issues       Maps       Metridion       NetFlow       NetFlow       NetFlow       NetFlow       NetWork Thresholds       Polling       Syslog       TFTP       WAN       MAT         Add                                                                                                    | TetaWienu                     |     |                              |      |     | _  |
| <ul> <li>Dashboard</li> <li>Internet</li> <li>NetAlly</li> <li>NetAlly</li> <li>Netvork</li> <li>Alerts</li> <li>Backup</li> <li>Credentials</li> <li>Devices</li> <li>Schedule</li> <li>Wriables</li> <li>BGP</li> <li>Custom OID</li> <li>Devices</li> <li>Diagram</li> <li>Favorites</li> <li>Financials</li> <li>Issues</li> <li>Maps</li> <li>Metaki</li> <li>NetFlow</li> <li>NetFlow&lt;</li></ul>                                                                                                    | Cloud                         |     | Variable                     |      |     |    |
| Internet<br>NetAlly<br>V Network<br>> Alerts<br>V Devices<br>Schedule<br>Viriables<br>BGP<br>Custom OID<br>> Devices<br>> Diagram<br>Favorites<br>Financials<br>Issues<br>Maps<br>Meraki<br>NetFlow<br>NetFlow<br>NetFlow<br>NetFlow<br>NetFlow<br>NetFlow<br>NetFlow<br>NetFlow<br>NetFlow<br>NetWork Thresholds<br>Polling<br>Syslog<br>TFTP<br>WAN<br>V<br>MT<br>Mag. Delete Reset Sort<br>Revert Apply                                                                                                    | > Dashboard                   |     | enable                       |      |     |    |
| NetAlly<br>✓ Network<br>> Alerts<br>Backup<br>Credentials<br>Devices<br>Schedule<br>Variables<br>BGP<br>Custom OID<br>> Devices<br>- Schedule<br>Variables<br>BGP<br>Custom OID<br>> Devices<br>- Schedule<br>Variables<br>BGP<br>Custom OID<br>> Devices<br>- Sortes<br>- Financials<br>Issues<br>Maps<br>Meraki<br>NetFlow<br>Network Thresholds<br>Polling<br>Syslog<br>TFTP<br>WAN<br>WAN<br>WAN<br>WAN<br>WAN<br>WAN<br>Change Delete Reset Sort<br>Revert Apply                                                                                                    | Internet                      |     |                              |      |     |    |
| <ul> <li>Network</li> <li>Alerts</li> <li>Backup</li> <li>Credentials</li> <li>Devices</li> <li>Schedule</li> <li>Variables</li> <li>BGP</li> <li>Custom OID</li> <li>Devices</li> <li>Diagram</li> <li>Favorites</li> <li>Financials</li> <li>Issues</li> <li>Maps</li> <li>Meraki</li> <li>NetFlow</li> <li>NetFlow</li> <li>NetWork Thresholds</li> <li>Polling</li> <li>Syslog</li> <li>TFTP</li> <li>WAN</li> <li>Add Change Delete Reset Sort</li> </ul>                                                                                                    | NetAlly                       |     |                              |      |     |    |
| <ul> <li>&gt; Alerts</li> <li>&gt; Backup</li> <li>Credentials</li> <li>Devices</li> <li>Schedule</li> <li>Variables</li> <li>BGP</li> <li>Custom OlD</li> <li>&gt; Devices</li> <li>&gt; Diagram</li> <li>Favorites</li> <li>Financials</li> <li>Issues</li> <li>Maps</li> <li>Meraki</li> <li>NetFlow</li> <li>Meraki</li> <li>NetFlow</li> <li>NetFlow</li> <li>NetFlow</li> <li>Add</li> <li>Change</li> <li>Reset Sort</li> </ul>                                                                                                    | ✓ Network                     |     |                              |      |     |    |
| <ul> <li>Backup</li> <li>Credentials</li> <li>Devices</li> <li>Schedule</li> <li>Variables</li> <li>BGP</li> <li>Custom OID</li> <li>Devices</li> <li>Diagram</li> <li>Favorites</li> <li>Financials</li> <li>Issues</li> <li>Maps</li> <li>Meraki</li> <li>Nettflow</li> <li>Nettflow</li> <li>Nettflow</li> <li>Nettflow</li> <li>Nettflow</li> <li>Nettflow</li> <li>Nettflow</li> <li>Nettflow</li> <li>Nettors Thresholds</li> <li>Polling</li> <li>Syslog</li> <li>TFTP</li> <li>WAN</li> <li>Add</li> <li>Change</li> <li>Delete</li> <li>Reset Sort</li> </ul>                                                                                                    | > Alerts                      |     |                              |      |     |    |
| Credentials<br>Devices<br>Schedule<br>Variables<br>BGP<br>Custom OID<br>> Devices<br>> Diagram<br>Favorites<br>Financials<br>Issues<br>Maps<br>Meraki<br>NetFlow<br>NetForw<br>NetForw<br>NetF | ✓ Backup                      |     |                              |      |     |    |
| Verifies<br>Schedule<br>Variables<br>BGP<br>Custom OID<br>> Devices<br>> Diagram<br>Favorites<br>Financials<br>Issues<br>Maps<br>Meraki<br>NetFlow<br>Network Thresholds<br>Polling<br>Syslog<br>TFTP<br>WAN<br>MIT<br>Revert Apply                                                                                                    | Credentials                   |     |                              |      |     |    |
| Wariables<br>BGP<br>Custom OID<br>> Devices<br>> Diagram<br>Favorites<br>Financials<br>Issues<br>Maps<br>Meraki<br>NetFlow<br>NetWork Thresholds<br>Polling<br>Syslog<br>TFTP<br>WAN<br>MT<br>M T<br>Add Change Delete Reset Sort<br>Revert Apply                                                                                                    | Schedule                      |     |                              |      |     |    |
| BGP<br>Custom OID<br>> Devices<br>> Diagram<br>Favorites<br>Financials<br>Issues<br>Maps<br>Meraki<br>NetFlow<br>NetWork Thresholds<br>Polling<br>Syslog<br>TFTP<br>WAN<br>Nt T<br>Add Change Delete Reset Sort                                                                                                    | Variables                     |     |                              |      |     |    |
| Custom OID<br>> Devices<br>> Diagram<br>Favorites<br>Financials<br>Issues<br>Maps<br>Meraki<br>NetFlow<br>NetFlow<br>NetWork Thresholds<br>Polling<br>Syslog<br>TFTP<br>WAN<br>MIT<br>Add Change Delete Reset Sort<br>Revert Apply                                                                                                    | BGP                           |     |                              |      |     |    |
| <ul> <li>&gt; Devices</li> <li>&gt; Diagram</li> <li>Favorites</li> <li>Financials</li> <li>Issues</li> <li>Maps</li> <li>Meraki</li> <li>NetFlow</li> <li>NetFlow</li> <li>NetFlow</li> <li>NetFlow</li> <li>Add</li> <li>Change</li> <li>Reset Sort</li> </ul>                                                                                                    | Custom OID                    |     |                              |      |     |    |
| <ul> <li>Diagram</li> <li>Favorites</li> <li>Financials</li> <li>Issues</li> <li>Maps</li> <li>Meraki</li> <li>NetFlow</li> <li>NetFlow</li> <li>Network Thresholds</li> <li>Polling</li> <li>Syslog</li> <li>TFTP</li> <li>WAN</li> <li>Add</li> <li>Change</li> <li>Reset Sort</li> </ul>                                                                                                    | > Devices                     |     |                              |      |     |    |
| Favorites<br>Financials<br>Issues<br>Maps<br>Meraki<br>NetFlow<br>Network Thresholds<br>Polling<br>Syslog<br>TFTP<br>WAN<br>MIT<br>Add Change Delete Reset Sort<br>Revert Apply                                                                                                    | > Diagram                     |     |                              |      |     |    |
| Financials<br>Issues<br>Maps<br>Meraki<br>NetFlow<br>Network Thresholds<br>Polling<br>Syslog<br>TFTP<br>WAN<br>NIT<br>NIT<br>Reset Sort<br>Revert Apply                                                                                                    | Favorites                     |     |                              |      |     |    |
| Issues<br>Maps<br>Meraki<br>NetRiow<br>Network Thresholds<br>Polling<br>Syslog<br>TFTP<br>WAN<br>WAN<br>Add Change Delete Reset Sort<br>Revert Apply                                                                                                    | Financials                    |     |                              |      |     |    |
| Maps<br>Meraki<br>NetFlow<br>NetWork Thresholds<br>Polling<br>Syslog<br>TFTP<br>WAN<br>NIT<br>Add Change Delete Reset Sort                                                                                                    | Issues                        |     |                              |      |     |    |
| NetFlow<br>NetWork Thresholds<br>Polling<br>Syslog<br>TFTP<br>WAN V Add Change Delete Reset Sort                                                                                                    | Maps                          |     |                              |      |     |    |
| Network Thresholds<br>Polling<br>Syslog<br>TFTP<br>WAN V Add Change Delete Reset Sort<br>NIT Revert Apply                                                                                                    | NetElow                       |     |                              |      |     |    |
| Polling<br>Syslog<br>TFTP<br>WAN V Add Change Delete Reset Sort<br>NIT Revert Apply                                                                                                    | Network Thresholds            |     |                              |      |     |    |
| Syslog<br>TFTP<br>WAN<br>MIT<br>Add Change Delete Reset Sort<br>Revert Apply                                                                                                    | Polling                       |     |                              |      |     |    |
| TFTP<br>WAN<br>MIT Add Change Delete Reset Sort<br>Revert Apply                                                                                                    | Syslog                        |     |                              |      |     |    |
| WAN Add Change Delete Reset Sort                                                                                                    | TFTP                          |     |                              |      |     |    |
| Revert Apply                                                                                                    | WAN                           | ~   | Add Change Delete Reset Sort |      |     |    |
| Revert Apply                                                                                                    |                               |     |                              |      |     |    |
|                                                                                                    |                               |     | Rev                          | /ert | App | ly |
|                                                                                                    |                               |     |                              |      |     |    |

Add or change variables by selecting the Add and Change buttons and filling out the Variable and Value fields.

| ge Variable |                       |             |             | ×                            |
|-------------|-----------------------|-------------|-------------|------------------------------|
| enable      |                       |             |             |                              |
| •••••       |                       |             |             |                              |
|             |                       |             |             |                              |
|             |                       |             |             |                              |
|             |                       |             | OK          | Cancel                       |
|             | ge Variable<br>enable | ge Variable | ge Variable | ge Variable enable enable OK |

# BGP

## Go to Network > Alerts > BGP Alerts, choose Alerts or Peers

| Seven Options (Chi +E)         BGP           V TotaNew         Action This configures BGP alerts.           Part options         Chi mil           Alert Options         Chi mil           Alert Options         Chi mil           Alert Options         Chi mil           Alert Options         Chi mil           Alert Options         Chi mil           Alert Options         Chi mil           Authentication         Parts           Authentication         Parts           Westher Widget         Internet           Internet         Parts           Perices Alerts         Perice Alerts           Parts         Perice Alerts           Strabule         Perice Alerts           Perice Alerts         Perice           Ignored Error Counters         Ignored Error Counters           Ignored InterCounters         Ignored InterCounters           Ignored InterCounters         Ignored InterCounters           Ignored InterCounters         Ignored InterCounters           Ignored InterCounters         Ignored InterCounters           Ignored InterCounters         Ignored InterCounters           Ignored InterCounters         Ignored InterCounters           Ignored InterCounters         Ign                                                                                                    | Cloud Serve                                  | s 🔔 Services 📥 Reports                                             |        |   |      |
|----------------------------------------------------------------------------------------------------|----------------------------------------------|--------------------------------------------------------------------|--------|---|------|
| <ul> <li>VotaView</li> <li>VotaView</li> <li>Data Retention</li> <li>Tata Retention</li> <li>Familie</li> <li>Familie</li> <li>Alet Options</li> <li>Storage</li> <li>Tech Support</li> <li>We binefrace</li> <li>API Keys</li> <li>Authentication</li> <li>We binefrace</li> <li>API Keys</li> <li>Authent Widget</li> <li>Internet</li> <li>Vachorad</li> <li>Vachorad</li></ul>                                                                                                    | Search Options (Ctrl+E)                      | BGP                                                                |        |   |      |
| Data Retention         Personal                Kensil         Alert Options           Storage         Tech Support                Tech Support         Personal                Web Interface         Personal                ADI Keys         Personal                ADI Keys         Personal                ADI Keys         Personal                ADI Keys         Personal                ADI Keys         Personal                ADI Keys         Personal                ADI Keys         Personal                Webshewitization         Personal                Weshewitization         Personal                Valents         Personal                Decice Allerts         Personal                Cordentals         Personal                Decices         Personal                Variables         Personal                Versing Personal         Personal                Upgored from Counterse             Ignored from Counterse             Ignored from Counterse             Ignored from Counterse             Ignored from Counterse             Ignored from Counterse             Ignored from Counterse             Ignored from Counterse             Ignored from Counterse                                                                                                    | ✓ TotalView                                  | Alerts: This configures BGP alerts.                                |        |   |      |
| Version of the form of the form of the                                                                                                    | Data Retention                               | Peers: Configures BGP peers that will be available for monitoring. |        |   |      |
| Alet Options<br>Storage<br>Tech Support<br>Web Interface<br>ADI Kays<br>ADI Kays<br>ADI Kays<br>ADI Kays<br>ADI Kays<br>ADI Kays<br>ADI Kays<br>ADI Kays<br>ADI Kays<br>Westher Widget<br>Internet<br>Usether Widget<br>Internet<br>Device Alets<br>Route Alets<br>Route Alets<br>Route Alets<br>Route Alets<br>Route Alets<br>Bolices<br>Schedule<br>Vanible<br>Bolices<br>Schedule<br>Vanible<br>Schedule<br>Vanible<br>Vanible<br>Schedule<br>Vanible<br>Vanible<br>Schedule<br>Vanible<br>Vanib | ✓ Email                                      |                                                                    |        |   |      |
| Storage   Tech Support   Web Interface   Authenfaction   Web Server   Oood   Oood   Valves   Webstere Widget   Internet   V Network   V Alets   Dovice Alets   Route Alets   Devices   Schedule   Vinibles   V Beres   Custom OlD   V Devices   Ignored Interfaces   Ignored Interfaces   Ignored Interfaces   Ignored Interfaces   Ignored Interfaces   Ignored Interfaces   Ignored Interfaces   Ignored Interfaces   Ignored Interfaces   Ignored Times   V Diagaam   Layer-3 Steckdes   Layer-3 Steckdes   Layer-3 Steckdes   Layer-3 Steckdes                                                                                                    | Alert Options                                |                                                                    |        |   |      |
| <pre>Tech Support     Web interface     API Keys     API Keys     API Keys     API Keys     API Keys     Authorication     Web Server     Coud     Web Server     Coud     Web Server     Coud     Westher Widget     Internet     Authorication     Vesther Widget     Internet     Authorication     Vesther Widget     Internet     Secure     Pers     Credentials     Devices     Schedule     Vinables     Vesther Serve     Ignored Error Counters     Ignored Interfaces     Ignored Interfaces     Ignored Inter</pre>                                                                                                    | Storage                                      |                                                                    |        |   |      |
| <ul> <li>Veb Interface</li> <li>Authentication</li> <li>Web Server</li> <li>Cood</li> <li>Ood</li> <li>Dashboard</li> <li>Westher Widget</li> <li>Internet</li> <li>Network</li> <li>Vebuork</li> <li>Valets</li> <li>Dorice Alets</li> <li>Bobice Alets</li> <li>Credentials</li> <li>Dorices</li> <li>Schedule</li> <li>Variables</li> <li>Variables</li> <li>Pees</li> <li>Cuttom OID</li> <li>Verkers</li> <li>Ignored Interfaces</li> <li>Ignored Interfaces</li> <li>Ignored Trefaces</li> <li>Ignored Trefaces</li> <li>I</li></ul>                                                                                                    | Tech Support                                 |                                                                    |        |   |      |
| Arit Rejs<br>Authentication<br>Web Server<br>Owd<br>> Dashboard<br>Weather Widget<br>Internet<br>Internet<br>> Network<br>> Network<br>> Network<br>> Network<br>> Device Alerts<br>Route Alerts<br>Device Alerts<br>Credentials<br>Devices<br>Schedule<br>Wriables<br>- Credentials<br>Devices<br>Schedule<br>Wriables<br>- Schedule<br>Wriables<br>- Schedule<br>- Schedule<br>- Sche                                                                                                    | <ul> <li>Web Interface</li> </ul>            |                                                                    |        |   |      |
| Authentication Web Sever Wether Wether Wether Widget Wether Widget Wether Widget Wether Widget Network Vetwork Vetwork                                                                                                    | API Keys                                     |                                                                    |        |   |      |
| Web Server     Coud     Coud     Vesthe Widget     Internet     Westher Widget     Internet     Vetwork     Vetwork     Vetwork     Vetres     Device Alerts     Route Alerts     Credentials     Devices     Schedule     Variables     Verices     Schedule     Variables     Variables     Variables     Verice     Jonore Counters     Ignored Interfaces     Ignored Interfaces     Ignored Type Names     Interface Description     Layer-3 Excludes     Layer-3 Excludes     Layer-3 Static Links     Favortes     Verices     Verices                                                                                                    | Authentication                               |                                                                    |        |   |      |
| Uoid         Vexther Widget           V Dashboard         Vexther Widget           Internet         Vexther           V Network         Vexther           V Alerts         Device Alerts           Route Alerts         Route Alerts           V Backup         Devices           Credentials         Devices           Devices         Schedule           Vraibles         Vertices           Custom OID         Vectors           Ignored Tror Counters         Ignored Tror Counters           Ignored Tror Counters         Ignored Tror Counters           Ignored Tror Sciption         Vertifies           V Diagram         Layer-3 Stacit Links           Favorites         Vectors                                                                                                    | Web Server                                   |                                                                    |        |   |      |
| > Dashboard           Wether Widget           Internet           > Network           > Alerts           Backup           Credentials           Devices           Schedule           Vainables           Peers           Custom OID           > Devices           Ignored fror Counters           Ignored fror Counters           Ignored fror Counters           Ignored fror Schudes           > Diagram           Layer-3 Static Links           Layer-3 Static Links                                                                                                    | Cloud                                        |                                                                    |        |   |      |
| Wetther Widget         Internet           Internet         Internet           V Ekwork         Person           Device Alerts         Person           Route Alerts         Person           Credentials         Person           Devices         Person           Variables         Person           Variables         Person           Upored For Counters         Ignored Interfaces           Ignored Interfaces         Ignored Specingtion           Variables         Person           Variables         Ignored Specingtion           Variables         Ignored Interfaces           Ignored Specingtion         Person           Interface Description         Person           Layer-3 Strict Links         Person                                                                                                    | ✓ Dashboard                                  |                                                                    |        |   |      |
| Network: Vetwork: Oevice Alerts Backup Credentials Credentials Devices Schedule Variables Variables Peers Alerts Peers Jogner Interfaces Ignored Tror Counters Ignored Tror Counters Ignored Tr                                                                                                    | Weather Widget                               |                                                                    |        |   |      |
| Verwork Verwork Verwork Verwork Pervice Alerts Route Alerts Route Alerts Credentials Devices Schedule Variables Variables Variables Variables Vervices Custom OID Vervices Ignored Interface Bescription Variage Interface Bescription Variage Interf                                                                                                    | Internet<br>M. Naturali                      |                                                                    |        |   |      |
| <ul> <li>Areas</li> <li>Device Alerts</li> <li>Route Alerts</li> <li>Route Alerts</li> <li>Route Alerts</li> <li>Backup</li> <li>Credentials</li> <li>Devices</li> <li>Schedule</li> <li>Variables</li> <li>BBP</li> <li>Alerts</li> <li>Peers</li> <li>Custom OID</li> <li>Devices</li> <li>Ignored Interfaces</li> <li>Ignored Interfaces</li> <li>Interface Description</li> <li>Diagram</li> <li>Layer-3 Excludes</li> <li>Layer-3 Excludes<td><ul> <li>Network</li> <li>Materia</li> </ul></td><td></td><td></td><td></td><td></td></li></ul>                                                                                                    | <ul> <li>Network</li> <li>Materia</li> </ul> |                                                                    |        |   |      |
| Bound Allerts       Route Allerts       Credentials       Devices       Schedule       Variables       Variables       Alerts       Peers       Custom OlD       Verices       Ignored Error Counters       Ignored Interfaces       Ignored Type Names       Interface Description       Variables       Variables                                                                                                    | Alerts     Device Alerts                     |                                                                    |        |   |      |
| <ul> <li>Note Relations</li> <li>Beckup</li> <li>Credentials</li> <li>Devices</li> <li>Schedule</li> <li>Variables</li> <li>BGP</li> <li>Alerts</li> <li>Peers</li> <li>Custom OID</li> <li>Devices</li> <li>Ignored Interfaces</li> <li>Ignored Interfaces</li> <li>Ignored Interfaces</li> <li>Interface Description</li> <li>Diagram</li> <li>Layer-3 Excludes</li> <li>Layer-3 Excludes<td>Boute Alerts</td><td>0</td><td></td><td></td><td></td></li></ul>                                                                                                    | Boute Alerts                                 | 0                                                                  |        |   |      |
| Credentials<br>Devices<br>Schedule<br>Variables<br>Variables<br>V                                                                                                    | × Backup                                     |                                                                    |        |   |      |
| Customologie   Devices   Schedule   Variables   BCP   Alerts   Peers   Custom OID   Devices   Ignored Error Counters   Ignored Interfaces   Ignored Type Names   Interface Description   Dayer-3 Excludes   Layer-3 Excludes   Layer-3 Stxtic Links   Favorites                                                                                                    | Credentials                                  |                                                                    |        |   |      |
| Schedule<br>Variables<br>Variables<br>Alerts<br>Peers<br>Custom OID<br>Vevices<br>Ignored Interfaces<br>Ignored Interfaces<br>Ignored Interfaces<br>Ignored Interfaces<br>Layer-3 Excludes<br>Layer-3 Excludes<br>Layer-3 Static Links<br>Favorites v                                                                                                    | Devices                                      |                                                                    |        |   |      |
| Variables<br>Variables<br>Variables<br>BGP<br>Alerts<br>Peers<br>Custom OID<br>Verces<br>Ignored Interface<br>Ignored Interface<br>Ignored Interfaces<br>Ignored Interfaces<br>Ignored Spre Names<br>Interface Description<br>Vager-3 Excludes<br>Layer-3 Excludes<br>Layer-3 Static Links<br>Favorites v                                                                                                    | Schedule                                     |                                                                    |        |   |      |
| BGP       Alerts       Peers       Custom OID       Devices       Ignored Error Counters       Ignored Interfaces       Ignored Type Names       Interface Description       V Diagram       Layer-3 Excludes       Layer-3 Static Links       Favorites                                                                                                    | Variables                                    |                                                                    |        |   |      |
| Alerts       Peers       Custrom OID       V Devices       Ignored Error Counters       Ignored Interfaces       Ignored Type Names       Interface Description       V Diagram       Layer-3 Excludes       Layer-3 Straic Links       Favorites                                                                                                    | ✓ BGP                                        |                                                                    |        |   |      |
| Peers       Custom OID       V Devices       Ignored Toro Counters       Ignored Interfaces       Ignored Type Names       Interface Description       V Diagram       Layer-3 Excludes       Layer-3 Straic Links       Favorites                                                                                                    | Alerts                                       |                                                                    |        |   |      |
| Custom OID       V Devices       Ignored Error Counters       Ignored Interfaces       Ignored Type Names       Interface Description       V Diagram       Layer-3 Stockledes       Layer-3 Stock Links       Favorites                                                                                                    | Peers                                        |                                                                    |        |   |      |
| V Devices     Ignored Tror Counters       Ignored Interfaces     Ignored Interfaces       Ignored Type Names     Interface Description       V Diagram     Ignores       Layer-3 Excludes     Interface Description       Layer-3 Strict Links     V                                                                                                    | Custom OID                                   |                                                                    |        |   |      |
| Ignored Error Counters<br>Ignored Interfaces<br>Ignored Type Names<br>Interface Description<br>V Diagram<br>Layer-3 Excludes<br>Layer-3 Straic Links<br>Favorites V                                                                                                    | V Devices                                    |                                                                    |        |   |      |
| Ignored Interfaces       Ignored Type Names       Interface Description       Diagram       Layer-3 Excludes       Layer-3 Static Links       Favorites                                                                                                    | Ignored Error Counters                       |                                                                    |        |   |      |
| Ignored Type Names<br>Interface Description<br>Diagram<br>Layer-3 Excludes<br>Layer-3 Static Links<br>Favorites  V                                                                                                    | Ignored Interfaces                           |                                                                    |        |   |      |
| Interface Description Viagram Layer-3 Excludes Layer-3 Static Links Favorites V                                                                                                    | Ignored Type Names                           |                                                                    |        |   |      |
| <ul> <li>Diagram</li> <li>Layer-3 Excludes</li> <li>Layer-3 Ignores</li> <li>Layer-3 Static Links</li> <li>Favorites</li> </ul>                                                                                                    | Interface Description                        |                                                                    |        |   |      |
| Layer-3 Excludes<br>Layer-3 Ignores<br>Layer-3 Static Links<br>Favorites V                                                                                                    | <ul> <li>Diagram</li> </ul>                  |                                                                    |        |   |      |
| Layer-3 Ignores<br>Layer-3 Static Links<br>Favorites V                                                                                                    | Layer-3 Excludes                             |                                                                    |        |   |      |
| Layer-3 Static Links<br>Favorites v                                                                                                    | Layer-3 Ignores                              |                                                                    |        |   |      |
| Favorites v                                                                                                    | Layer-3 Static Links                         |                                                                    |        |   |      |
|                                                                                                    | Favorites                                    | ×                                                                  |        |   |      |
|                                                                                                    |                                              |                                                                    | Revert | A | pply |

### **BGP** Alerts

Go to BGP > Alerts If a BGP peer gets disconnected or changes status, you can receive alerts.

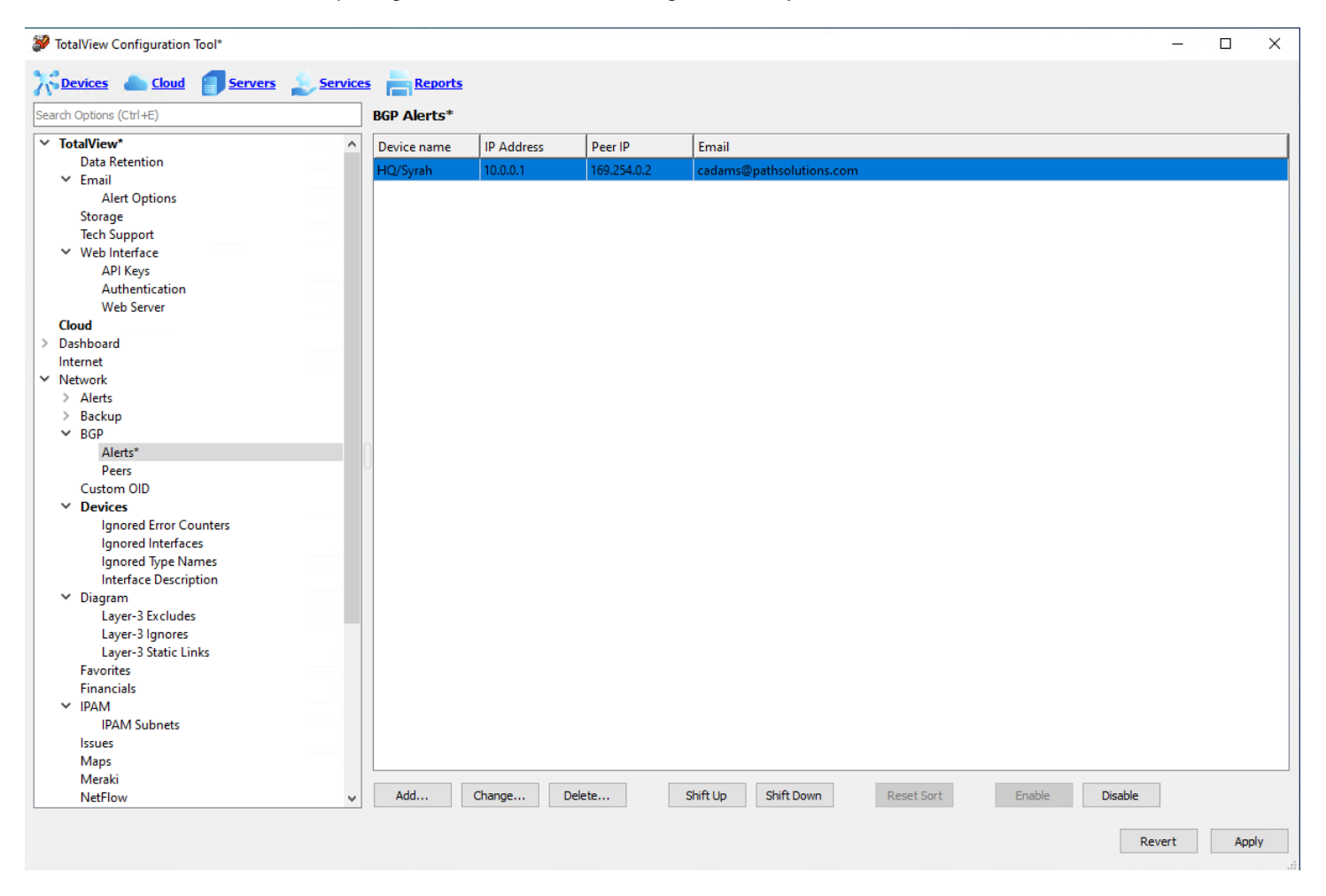

Use the Add or Change buttons to add or modify agents and peers on the list, and email for the alert.

| 💝 Add BGP Alert   |                               |    | ×        |
|-------------------|-------------------------------|----|----------|
| Agent IP address: | Headquarters/Syrah (10.0.0.1) |    | ~        |
| Peer IP address:  | 10.0.0.2                      |    |          |
| Alert email:      | itops@pathsolutions.com       |    | ~        |
|                   |                               |    |          |
|                   |                               |    | <b>_</b> |
|                   |                               | OK | Cancel   |

## **BGP Peers**

Go to **BGP > Peers** If a BGP peer gets disconnected or changes status, you can receive alerts.

| TotalView Configuration Tool                        |         |              |                |                  |                   |               | -      |    | ×      |
|-----------------------------------------------------|---------|--------------|----------------|------------------|-------------------|---------------|--------|----|--------|
| Cloud Servers                                       | Service | s Report     | 5              |                  |                   |               |        |    |        |
| Search Options (Ctrl+E)                             |         | BGP Peers    |                |                  |                   |               |        |    |        |
| ✓ TotalView                                         | ^       | BGP List     | Show only in E | stablished state |                   |               |        |    | Update |
| Data Retention                                      |         | Device norma | D address      | Decello          | Connection State  | A1-+          |        |    | -      |
| ✓ Email                                             |         | Device name  | IP address     | Peerip           | Connection state  | Alen          |        |    |        |
| Alert Options                                       |         | HQ/Syrah     | 10.0.0.1       | 169.254.0.2      | Established       |               |        |    |        |
| Storage                                             |         | HQ/Michelob  | 10.0.0.12      | 169.254.0.1      | Established       |               |        |    |        |
| lech Support                                        |         |              |                |                  |                   |               |        |    |        |
| <ul> <li>Web Interface</li> <li>ADI Kara</li> </ul> |         |              |                |                  |                   |               |        |    |        |
| Arthestisation                                      |         |              |                |                  |                   |               |        |    |        |
| Web Server                                          |         |              |                |                  |                   |               |        |    |        |
| Cloud                                               |         |              |                |                  |                   |               |        |    |        |
| Y Dashboard                                         |         |              |                |                  |                   |               |        |    |        |
| Weather Widget                                      |         |              |                |                  |                   |               |        |    |        |
| Internet                                            |         |              |                |                  |                   |               |        |    |        |
| ✓ Network                                           |         |              |                |                  |                   |               |        |    |        |
| ✓ Alerts                                            |         |              |                |                  |                   |               |        |    |        |
| Device Alerts                                       |         |              |                |                  |                   |               |        |    |        |
| Route Alerts                                        |         | Add Alert    | Delete Alert   | Allow Peer       | Ignore Peer       |               |        |    |        |
| ✓ Backup                                            |         |              |                |                  |                   |               |        |    |        |
| Credentials                                         |         | Ignore Rules |                |                  |                   |               |        |    |        |
| Devices                                             |         | Device       | Peer IP        |                  |                   |               |        |    |        |
| Schedule                                            |         |              |                |                  |                   |               |        |    |        |
| Variables                                           |         |              |                |                  |                   |               |        |    |        |
| ✓ BGP                                               |         |              |                |                  |                   |               |        |    |        |
| Alerts                                              |         |              |                |                  |                   |               |        |    |        |
| Peers                                               |         |              |                |                  |                   |               |        |    |        |
| Custom OID                                          |         |              |                |                  |                   |               |        |    |        |
| Devices                                             |         |              |                |                  |                   |               |        |    |        |
| Ignored Interfaces                                  |         |              |                |                  |                   |               |        |    |        |
| Ignored Type Names                                  |         |              |                |                  |                   |               |        |    |        |
| Interface Description                               |         |              |                |                  |                   |               |        |    |        |
| ✓ Diagram                                           |         |              |                |                  |                   |               |        |    |        |
| Laver-3 Excludes                                    |         |              |                |                  |                   |               |        |    |        |
| Laver-3 Ignores                                     |         |              |                |                  |                   |               |        |    |        |
| Laver-3 Static Links                                |         |              |                |                  |                   |               |        |    |        |
| Favorites                                           | ~       | Add          | Change         | Delete           | Shift Up Shift Do | wn Reset Sort |        |    |        |
|                                                     |         |              |                |                  |                   |               |        |    |        |
|                                                     |         |              |                |                  |                   |               | Revert | An | vla    |
|                                                     |         |              |                |                  |                   |               |        |    |        |

Use the Add or Change buttons to add or modify devices and peers on the list.

| 🐉 Add   | Ignore Rule   | ×                           |
|---------|---------------|-----------------------------|
| Device: | O All devices |                             |
|         | • Specific:   | HQ/Syrah (10.0.0.1)         |
| Peer:   | O All peers   |                             |
|         | Specific:     | 169.254.0.2 : Established ~ |
|         |               | ✓ Only in Established state |
|         |               |                             |
|         |               | OK Cancel                   |

# Custom OID

PathSolutions TotalView can monitor custom OIDs such as CPU utilization, memory usage, and temperature if the device provides this information via SNMP. The Config Tool has a button **Run MIB Browser** to specify the custom OID to monitor and associate it with a device/interface.

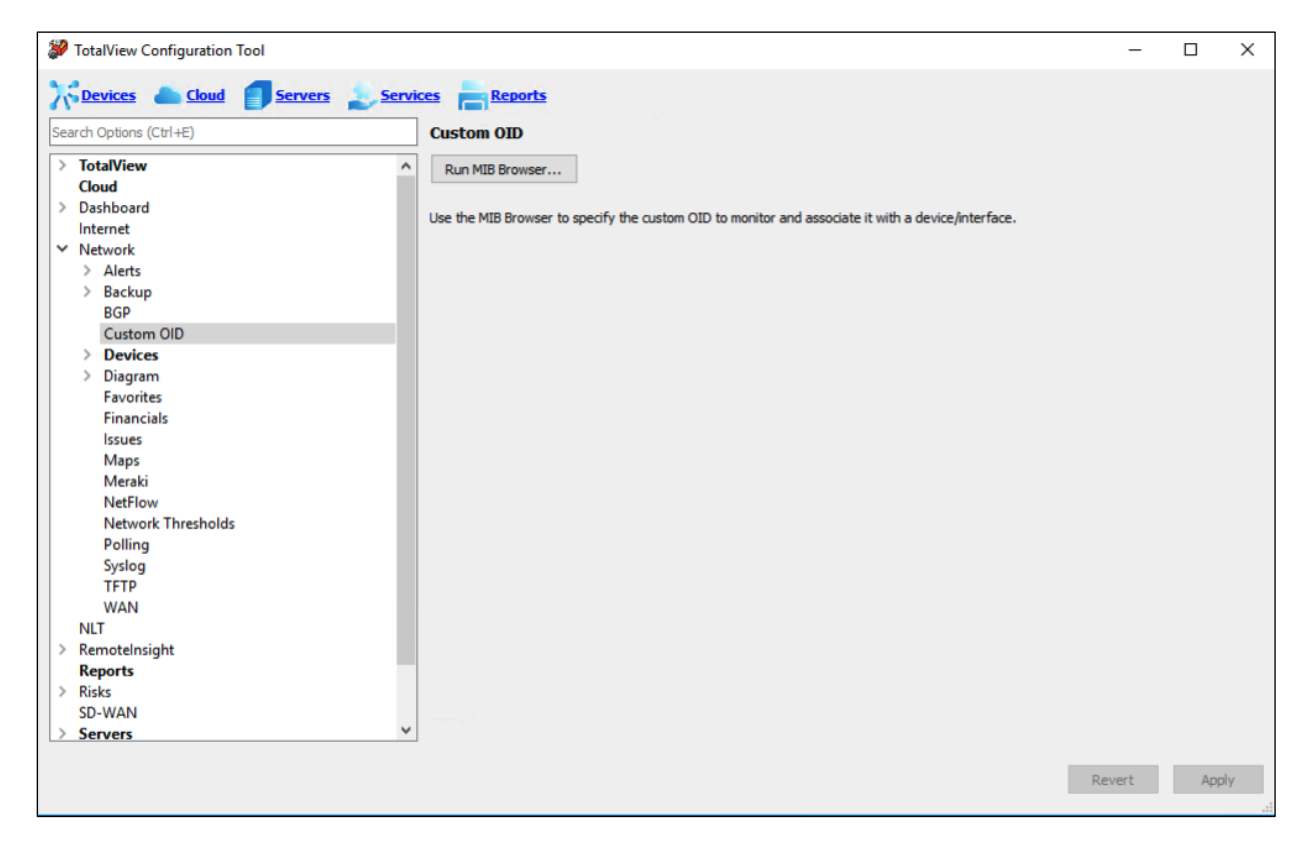

The **MIB Browser** will open in a separate window. See the section <u>MIB Browser</u> for OID lookups, OID monitoring and OID graphing.

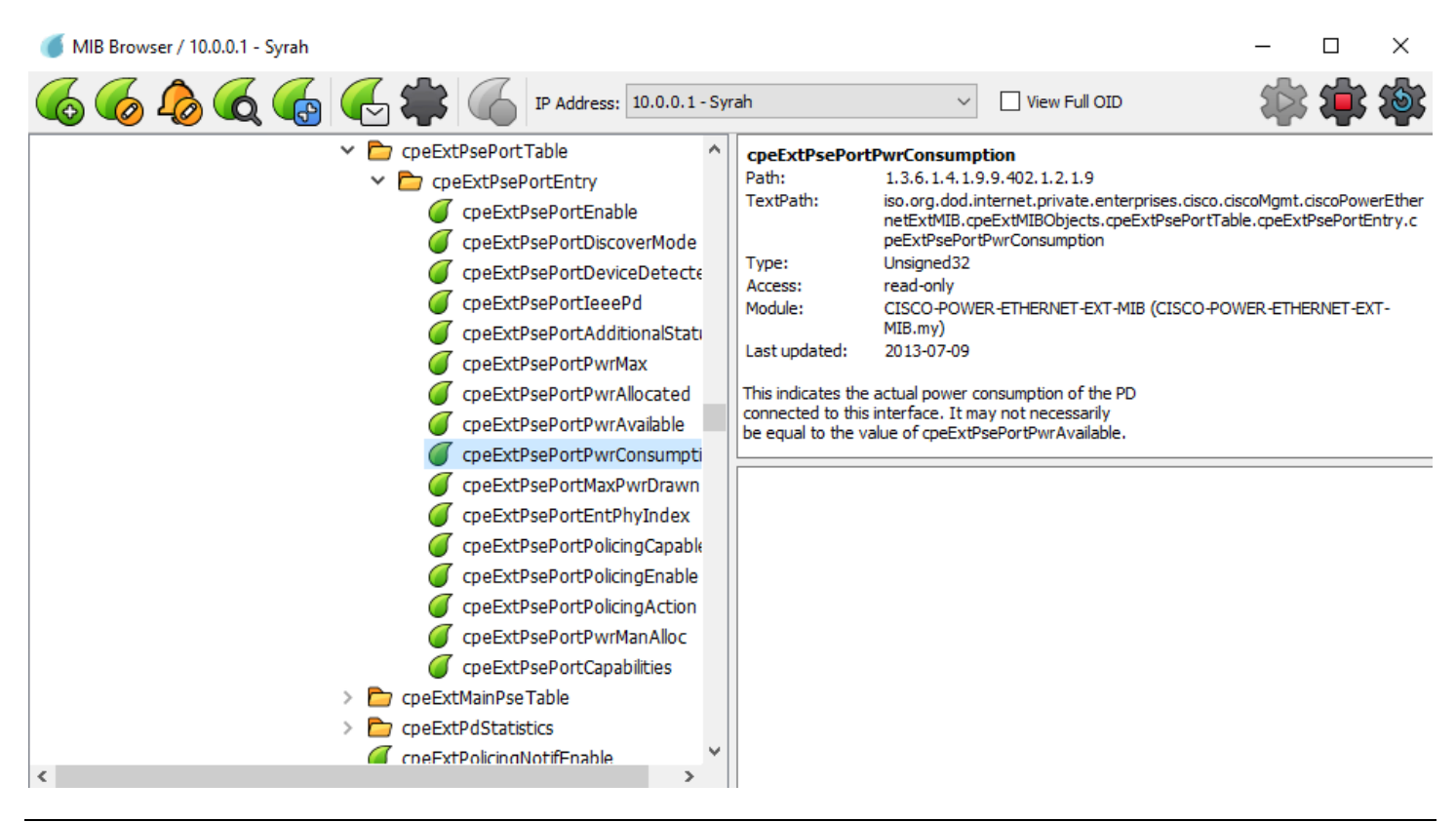

Note: Customize OID monitoring reports by editing the cfg file. See Appendix F. Custom OID Monitoring.

# **Devices Configuration**

Go to **Network > Devices** section, to see the list of currently monitored devices.

- **Note:** All interfaces for each switch are monitored by default, ignore individual interfaces from being monitored on the web interface.
- Note: If SNMPv3 is not enabled and is desired, contact <a href="mailto:support@pathsolutions.com">support@pathsolutions.com</a>.

| earch Options (Ctrl+E) | De    | evices          |                                 |               |     |          |              |
|------------------------|-------|-----------------|---------------------------------|---------------|-----|----------|--------------|
| TotalView              | ^ Fin | d: Group, Devic | e name, IP Address, Description |               |     |          | General Sup  |
| Dashboard              |       | Group           | Device name                     | IP Address    | Int | SNMP     | Description  |
| Internet               |       | HQ FW           | hqmx65                          | 10.86.0.4     | 2   | v2c      | HQ Firewalls |
| Network                |       | HQ FW           | hqpa450                         | 10.86.0.5     | 7   | v3       | HQ Firewalls |
| > Backup               |       | HQ FW           | hqf140d-poe                     | 10.0.0.46     | 9   | v2c      |              |
| BGP                    |       | HQ LAN          | Syrah                           | 10.0.0.1      | 11  | v2c      | HQ Lab Gear  |
| Custom OID             |       | HQ LAN          | SantaClara.pathsolutions.local  | 10.0.0.2      | 3   | v2c      | HQ Lab Gear  |
| > Devices              |       | HQ LAN          | MPLSCore.pathsolutions.local    | 10.0.0.3      | 4   | v2c      | HQ Lab Gear  |
| Favorites              |       | HQ LAN          | RuckusAP                        | 10.0.0.6      | 18  | v2c      | HQ Lab Gear  |
| Financials             |       | HQ LAN          | tempranillo.pathsolutions.local | 10.0.0.7      | 5   | v2c      | HQ Lab Gear  |
| Issues                 |       | HQ LAN          | Michelob                        | 10.0.0.12     | 15  | v2c      | HQ Lab Gear  |
| Maps                   |       | HQ LAN          | Burgundy                        | 10.0.0.19     | 29  | v3       | HQ Lab Gear  |
| NetFlow                |       | HQ LAN          | Chardonnay                      | 10.0.0.20     | 28  | v2c      | HQ Lab Gear  |
| Network Thresholds     |       | HQ LAN          | Pinot                           | 10.0.0.21     | 25  | v2c      | HQ Lab Gear  |
| Polling                |       | HQ LAN          | Merlot                          | 10.0.0.22     | 25  | v2c      | Device       |
| Syslog                 |       | HQ LAN          | Muscat                          | 10.0.0.23     | 25  | v2c      | HQ Lab Gear  |
| WAN                    |       | HQ LAN          | Franc                           | 10.0.0.27     | 51  | v2c      | HQ Lab Gear  |
| NLT                    |       | HQ LAN          | Palomino                        | 10.0.0.28     | 26  | v2c      | HQ Lab Gear  |
| Remotelnsight          |       | HQ LAN          | Riesling                        | 10.0.0.29     | 29  | v2c      | Device       |
| Reports                |       | HQ LAN          | PS-PTR1                         | 10.0.0.30     | 1   | v2c      | HQ Lab Gear  |
| KISKS<br>SD-WAN        |       |                 |                                 |               |     |          |              |
| Servers                | ~     | Add             | Change Delete Shift             | Up Shift Down |     | Reset So | rt           |

Change the sort order for TotalView web display if desired. To move items on the list up or down, select on the item, and then select **Shift Up** or **Shift Down**.

### Adding Devices

To add a device, select Add. The Add device dialog will display.

| 🌮 Change Device         | >                                                                | < |
|-------------------------|------------------------------------------------------------------|---|
| Group:                  | Santa Clara ~                                                    | ] |
| IP address:             | 10.0.0.1                                                         | ] |
| Device Type:            | <ul> <li>O ▲ Linux server</li> <li>O Non-Linux server</li> </ul> | ] |
|                         | Oynamic detection                                                |   |
| SNMP version:           | ○ SNMPv1                                                         |   |
| Community string:*      |                                                                  | ] |
| AuthProt:               | AuthPass:                                                        |   |
| NoAuth ~                |                                                                  |   |
| PrivProt:               | PrivPass:                                                        |   |
| NoPriv ~                |                                                                  |   |
| Contract date:          | 12/10/2024                                                       |   |
| Contract ID:            |                                                                  | ] |
| Contract phone:         |                                                                  | 1 |
| Description (optional): | Device                                                           | 1 |
|                         |                                                                  | 1 |
|                         |                                                                  |   |
|                         | OV Const                                                         | 1 |
|                         | UK Cancel                                                        | 1 |

Enter the IP address and SNMP read-only community string for the device.

Optionally, add the support contract date, ID, contract phone and contract description for the device. This contract information will appear on TotalView's **Support** tab.

Select **OK** to add the device or select **Cancel**.

#### **Deleting Devices**

To delete a device, select the device and select **Delete**. The **Delete Device** dialog will display.

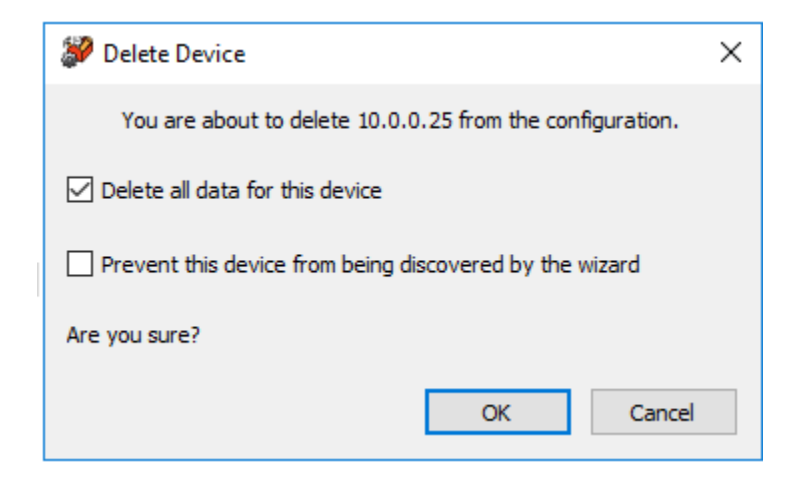

If you select on the **Prevent this device from being discovered by the wizard** checkbox, the device will no longer be discovered when running the wizard.

- **Note:** Deleting a device from monitoring will not delete the previously collected graph data. Add the device back to monitoring and it will continue to use the same data file for graph data storage.
- **Note:** Any device prevented from being re-discovered when the QuickConfig Wizard runs can be added back again by removing the device from being ignored in the **SwMonIgnore.cfg** file or by adding the device to be monitored again in the **SwitchMonitor.cfg** file. These files can be found in the following directory:

#### C:\Program Files (x86)\PathSolutions\TotalView\

Save the file after any modification.

### **Changing Device Information**

To modify a device, double-select on an existing device IP address or select the device's IP address and select Change.

The **Change Device** dialog will display.

| 💞 Change Device         | ×                                                                                                    |
|-------------------------|----------------------------------------------------------------------------------------------------|
| Group:                  | Headquarters ~                                                                                                    |
| IP address:             | 10.0.25                                                                                                    |
| Device Type:            | 🔿 🛕 Linux server                                                                                                    |
|                         | O Non-Linux server                                                                                                    |
|                         | Opprovide the second second |
| SNMP version:           | ○ SNMPv1                                                                                                    |
| Community string:       | public                                                                                                    |
| AuthProt:               | AuthPass:                                                                                                    |
| NoAuth                  |                                                                                                    |
| PrivProt:               | PrivPass:                                                                                                    |
| NoPriv                  |                                                                                                    |
| Contract date:          | 2/7/2023                                                                                                    |
| Contract ID:            |                                                                                                    |
| Contract phone:         |                                                                                                    |
| Dessisting (astrono)    |                                                                                                    |
| Description (optional): |                                                                                                    |
|                         |                                                                                                    |
|                         |                                                                                                    |
|                         | OK Cancel                                                                                                    |

The only required fields for a device are the Group, IP address, and SNMP community string fields.

## Configuring the Support Tab

If you add the support contract date, ID, contract phone and contract description for devices, this information will appear on TotalView's **Support** tab.

# **Ignored Error Counters**

Select **Network > Devices > Ignored Error Counters** then add, change or delete the error counters that you want to no longer respect as errors. This can be done for a single interface on a device, an entire device, or all devices and interfaces in the deployment.

| TotalView Configuration Tool                                                                                                    |                             |           |                           |            | .—     |     | ×  |
|----------------------------------------------------------------------------------------------------|-----------------------------|-----------|---------------------------|------------|--------|-----|----|
| Cloud Servers Services                                                                                                    | es 📕 Reports                |           |                           |            |        |     |    |
| Search Options (Ctrl+E)                                                                                                    | Ignored Error Counters 💡    |           |                           |            |        |     |    |
| > TotalView ^                                                                                                    | Device/Group                | Interface | Counter name              | Suppress   |        |     |    |
| Cloud                                                                                                    | SV LAN/UBNT (10.50.0.174)   | 8         | Inbound Discards          | Yes        |        |     |    |
| > Dashboard                                                                                                    | SV LAN/UBNIT (10 50 0 174)  | 8         | Inhound Errors            | Vec        |        |     |    |
| Internet                                                                                                    | SV LAN/URNIT (10 50 0 174)  | 0         | Outhound Errors           | Vec        |        |     |    |
| Network     Alertr                                                                                                    | SV LAN/0 BINT (10.30.0.174) | 0         |                           | Tes V      |        |     |    |
| Backup                                                                                                    | HQ LAN/Franc (10.0.0.27)    | 4         | Frame Too Longs           | Yes        |        |     |    |
| BGP                                                                                                    | 10.51.0.1                   | 5         | Inbound Discards          | Yes        |        |     | _  |
| Custom OID                                                                                                    | Any                         | Any       | Inbound Unknown Protocols | Yes        |        |     | _  |
| ✓ Devices                                                                                                    | Any                         | Any       | Outbound Queue Length     | Yes        |        |     |    |
| Ignored Error Counters Ignored Interfaces Ignored Type Names Diagram Favorites Financials Issues Maps Meraki NetFlow Network Thresholds Polling Syslog TFTP WAN NLT RemoteInsight P RemoteInsight P Source P Source P Source P P P P P P P P P P P P P P P P P P P |                             |           |                           |            |        |     |    |
| Reports                                                                                                    | Add Change                  | Delete    | Shift Up Shift Down       | Reset Sort |        |     |    |
|                                                                                                    |                             |           |                           |            | Revert | Арр | yk |

## **Ignored Interfaces**

Go to **Network > Devices > Ignored Interfaces**, and add, delete and change the list of interfaces to ignore here. These interfaces will not be monitored and will not count towards licensing.

| TotalView Configuration Tool |                 |            |                                                                      | -       |          | ×   |
|------------------------------|-----------------|------------|----------------------------------------------------------------------|---------|----------|-----|
| Cloud Servers Service        | es Reports      |            |                                                                      |         |          |     |
| Search Options (Ctrl+E)      | Ignored Interfa | ices       |                                                                      |         |          |     |
|                              |                 |            | lated are                                                            |         |          | _   |
| ✓ Network                    | Device name     | IP Address | Interraces                                                           |         |          | _   |
| > Alerts                     | HQ LAN/Syrah    | 10.0.0.1   | 1,4,5,7-12,14,22,23,25-30,32,33,45,48-50                             |         |          | _   |
| > Backup                     | HQ LAN/         | 10.0.0.12  | 83886080, 151060590, 151060666, 151061190, 436207616, 436208128, 436 | 209664, | 43621017 | 6,4 |
| BGP                          | HQ FW/hqmx65    | 10.86.0.4  | 2,4-12                                                               |         |          |     |
| Custom OID                   | HO FW/hgpa450   | 10.86.0.5  | 1-4.9-13                                                             |         |          |     |
| ✓ Devices                    |                 |            |                                                                      |         |          |     |
| Ignored Error Counters       |                 |            |                                                                      |         |          |     |
| Ignored Interfaces           |                 |            |                                                                      |         |          |     |
| Ignored Type Names           |                 |            |                                                                      |         |          |     |
| > Diagram                    |                 |            |                                                                      |         |          |     |
| Favorites                    |                 |            |                                                                      |         |          |     |
| Financials                   |                 |            |                                                                      |         |          |     |
| Issues                       |                 |            |                                                                      |         |          |     |
| Marahi                       |                 |            |                                                                      |         |          |     |
| NetElow                      |                 |            |                                                                      |         |          |     |
| Network Thresholds           |                 |            |                                                                      |         |          |     |
| Polling                      |                 |            |                                                                      |         |          |     |
| Syslog                       |                 |            |                                                                      |         |          |     |
| TFTP                         |                 |            |                                                                      |         |          |     |
| WAN                          |                 |            |                                                                      |         |          |     |
| NLT                          |                 |            |                                                                      |         |          |     |
| > Remotelnsight              |                 |            |                                                                      |         |          |     |
| Reports                      |                 |            |                                                                      |         |          |     |
| > Risks                      |                 |            |                                                                      |         |          | _   |
| SD-WAN                       | Add             | Thances    | Delata Decat Sort                                                    |         |          |     |
| > Servers Y                  | Audin           | ananyeaa   | Neser Sur L                                                          |         |          |     |
|                              |                 |            |                                                                      |         | _        |     |
|                              |                 |            | Reve                                                                 | ert     | Appl     | У   |
|                              |                 |            |                                                                      |         |          |     |

Select Add or Change buttons to add devices by IP address and interface ranges to the ignored list.

| 🐲 Add Range      | ×         |  |
|------------------|-----------|--|
| IP address:      | ~         |  |
| Interface range: |           |  |
|                  |           |  |
|                  |           |  |
|                  | OK Cancel |  |
|                  | 8.9       |  |

#### Alternate Methods to Ignore Interfaces

There are two other ways of ignoring interfaces, outside of using the Config Tool.

1) The **IgnoreList.cfg** allows you to ignore ranges of interfaces on devices.

The above file should be opened in Notepad for editing. After you save the file, stop and restart the service to have this change take effect.

This file is located in the following directory:

C:/Program Files (x86)/PathSolutions/TotalView/IgnoreList.cfg

2) If you only have a couple of ports you would like to ignore, go to the TotalView Web Interface, **Device List** tab and select on a device and then select on the **Ignore** link towards the right-hand side of the table for each interface number you would like to ignore.

Note: The web server must unlocked in order for the Ignore column to show up in TotalView. See the section <u>Error! R</u> <u>eference source not found.</u> for how to lock and unlock the web server.

|                                                                                               | ram Grei                                                                                                    | mlins De                                                                                                    | vices Fa                                                                            | ivorites Issues Netflo                | w IPA | M   | Top-10 | Wan   | erfaces SD-WAN Tools |                                                                                                  |       |                                                                                                    |                                                                                                    |                                                              | Тс                                                                                                    | tal Network Visibilit                                                                                                    |
|-----------------------------------------------------------------------------------------------|----------------------------------------------------------------------------------------------------|----------------------------------------------------------------------------------------------------|-------------------------------------------------------------------------------------|---------------------------------------|-------|-----|--------|-------|----------------------|--------------------------------------------------------------------------------------------------|-------|----------------------------------------------------------------------------------------------------|----------------------------------------------------------------------------------------------------|--------------------------------------------------------------|----------------------------------------------------------------------------------------------------|----------------------------------------------------------------------------------------------------|
| Lock Web                                                                                      |                                                                                                    |                                                                                                    |                                                                                     |                                       |       |     |        |       | General Traffic Pol  | E STP                                                                                            | Inver | ntory De                                                                                                    | scription Bac                                                                                                    | kup                                                          | Support Financ                                                                                                    | als Vulnerabilities                                                                                                    |
|                                                                                               |                                                                                                    | Device                                                                                                    | SNMP                                                                                |                                       |       |     | Oper   | Admin |                      |                                                                                                  |       |                                                                                                    |                                                                                                    |                                                              |                                                                                                    |                                                                                                    |
| Device Name                                                                                   | 1                                                                                                    | IP Address                                                                                                    | Version                                                                             | n Manage                              | CPU   | Int | Down   | Down  | Location             |                                                                                                  |       |                                                                                                    | Conta                                                                                                    | ot                                                           |                                                                                                    | Uptim                                                                                                    |
| Sinot                                                                                         | 10.                                                                                                    | .0.0.21                                                                                                    | v2c                                                                                 | Telnet SSH Web HTTPS Syslo            |       | 26  | 21     | 0     |                      | itops                                                                                            | @pat  | thsolutions.                                                                                                    | com                                                                                                    |                                                              |                                                                                                    | 116d 00h 06                                                                                                    |
|                                                                                               |                                                                                                    |                                                                                                    |                                                                                     |                                       |       |     |        |       |                      |                                                                                                  |       |                                                                                                    |                                                                                                    |                                                              |                                                                                                    |                                                                                                    |
| Interfaces                                                                                    |                                                                                                    |                                                                                                    |                                                                                     |                                       |       |     |        |       | •                    |                                                                                                  |       |                                                                                                    |                                                                                                    |                                                              |                                                                                                    |                                                                                                    |
| ∢ ►                                                                                           |                                                                                                    |                                                                                                    |                                                                                     |                                       |       |     |        |       |                      |                                                                                                  |       | General                                                                                                    | Traffic Po                                                                                                    | E ST                                                         | P Details CDF                                                                                                    | /LLDP Connecte                                                                                                    |
|                                                                                               |                                                                                                    |                                                                                                    |                                                                                     |                                       |       |     |        |       | <b>A</b>             |                                                                                                  |       |                                                                                                    |                                                                                                    |                                                              |                                                                                                    | State                                                                                                    |
|                                                                                               |                                                                                                    | ID                                                                                                    |                                                                                     |                                       |       |     |        |       |                      | Innore                                                                                           |       | Queue                                                                                                    | MAC                                                                                                    |                                                              |                                                                                                    |                                                                                                    |
| Interface                                                                                     | Favorite                                                                                                    | WAN Add                                                                                                    | lress Desc                                                                          | cription                              |       |     |        |       |                      | Int                                                                                              | x     | L Type                                                                                                    | Address                                                                                                    | мти                                                          | Type                                                                                                    | Last Changed                                                                                                    |
| • INT#1                                                                                       | Favorite                                                                                                    | WAN                                                                                                    | 1:1                                                                                 |                                       |       |     |        |       |                      | Ignore                                                                                           | • •   | •                                                                                                    | 40a8f00dff3f                                                                                                    | 1526                                                         | ethernetCsmaod                                                                                                    | 116 days 00:06:09.0                                                                                                    |
| INT#2                                                                                         | Favorite                                                                                                    | WAN                                                                                                    | 2:2                                                                                 |                                       |       |     |        |       |                      | Ignore                                                                                           | •     | •                                                                                                    | 40a8f00dff3e                                                                                                    | 1526                                                         | ethernetCsmacd                                                                                                    | 116 days 00:06:10.                                                                                                    |
| INT#3                                                                                         | Favorite                                                                                                    | WAN                                                                                                    | 3: 3                                                                                |                                       |       |     |        |       |                      | Ignore                                                                                           | • •   | •                                                                                                    | 40a8f00dff3d                                                                                                    | 1526                                                         | ethernetCsmacd                                                                                                    | 116 days 00:06:10.                                                                                                    |
| INT#4                                                                                         | Favorite                                                                                                    | WAN                                                                                                    | 4:4                                                                                 |                                       |       |     |        |       |                      | Ignore                                                                                           | • •   | •                                                                                                    | 40a8f00dff3c                                                                                                    | 1526                                                         | ethernetCsmacd                                                                                                    | 116 days 00:06:10.                                                                                                    |
| INT#5                                                                                         | Favorite                                                                                                    | WAN                                                                                                    | 5: 5                                                                                |                                       |       |     |        |       |                      | Ignore                                                                                           | • •   | •                                                                                                    | 40a8f00dff3b                                                                                                    | 1526                                                         | ethernetCsmacd                                                                                                    | 116 days 00:06:10.                                                                                                    |
| INT#6                                                                                         | Favorite                                                                                                    | WAN                                                                                                    | 6: 6                                                                                |                                       |       |     |        |       |                      | lanore                                                                                           | • •   | •                                                                                                    | 40a8f00dff3a                                                                                                    | 1526                                                         | ethernetCsmacd                                                                                                    | 116 days 00:06:10.                                                                                                    |
|                                                                                               |                                                                                                    |                                                                                                    |                                                                                     |                                       |       |     |        |       |                      |                                                                                                  |       |                                                                                                    |                                                                                                    |                                                              | attraction of Company                                                                                                    | 114 days 03-03-31                                                                                                    |
| INT#7                                                                                         | Favorite                                                                                                    | WAN                                                                                                    | 7:7                                                                                 |                                       |       |     |        |       |                      | Ignore                                                                                           | • •   | •                                                                                                    | 40a8f00dff39                                                                                                    | 1526                                                         | ememetCsmacu                                                                                                    | 111100330000001011                                                                                                    |
| INT#7<br>INT#8                                                                                | Favorite<br>Favorite                                                                                                 | WAN                                                                                                    | 7: 7                                                                                |                                       |       |     |        |       |                      | Ignore<br>Ignore                                                                                 | •     | •                                                                                                    | 40a8f00dff39<br>40a8f00dff38                                                                                                    | 1526<br>1526                                                 | ethernetCsmacd                                                                                                    | 116 days 00:06:10.8                                                                                                    |
| INT#7<br>INT#8<br>INT#9                                                                       | Favorite<br>Favorite                                                                                                 | WAN<br>WAN<br>WAN                                                                                                    | 7:7<br>8:8<br>9:9                                                                   |                                       |       |     |        |       |                      | Ignore<br>Ignore<br>Ignore                                                                       | •     | •                                                                                                    | 40a8f00dff39<br>40a8f00dff38<br>40a8f00dff37                                                                                                    | 1526<br>1526<br>1526                                         | ethernetCsmacd<br>ethernetCsmacd                                                                                                    | 116 days 00:06:10.<br>116 days 00:06:10.                                                                                                    |
| INT#7<br>INT#8<br>INT#9<br>INT#10                                                             | Favorite<br>Favorite<br>Favorite                                                                                     | WAN<br>WAN<br>WAN                                                                                                    | 7:7<br>8:8<br>9:9<br>10:1                                                           | 10                                    |       |     |        |       |                      | Ignore<br>Ignore<br>Ignore<br>Ignore                                                             | • •   | •                                                                                                    | 40a8f00dff39<br>40a8f00dff38<br>40a8f00dff37<br>40a8f00dff36                                                                                                 | 1526<br>1526<br>1526<br>1526                                 | ethemetCsmacd<br>ethemetCsmacd<br>ethemetCsmacd                                                                                                    | 116 days 00:06:10.0<br>116 days 00:06:10.0<br>116 days 00:06:10.0                                                                                                    |
| INT#7<br>INT#8<br>INT#9<br>INT#10<br>• INT#11                                                 | Favorite<br>Favorite<br>Favorite<br>Favorite                                                                         | WAN<br>WAN<br>WAN<br>WAN                                                                                                    | 7:7<br>8:8<br>9:9<br>10:1<br>11:1                                                   | 10                                    |       |     |        |       |                      | Ignore<br>Ignore<br>Ignore<br>Ignore<br>Ignore                                                   | • • • | •                                                                                                    | 40a8f00dff39<br>40a8f00dff38<br>40a8f00dff37<br>40a8f00dff36<br>40a8f00dff36                                                                                 | 1526<br>1526<br>1528<br>1528<br>1528                         | ethemetCsmadd<br>ethemetCsmadd<br>ethemetCsmadd<br>ethemetCsmadd                                                                                      | 116 days 00:06:10.<br>116 days 00:06:10.<br>116 days 00:06:10.<br>116 days 00:06:10.                                                                                                    |
| INT#7<br>INT#8<br>INT#9<br>INT#10<br>INT#11<br>INT#12                                         | Favorite<br>Favorite<br>Favorite<br>Favorite<br>Favorite                                                             | WAN<br>WAN<br>WAN<br>WAN<br>WAN                                                                                                    | 7:7<br>8:8<br>9:9<br>10:1<br>11:1<br>12:1                                           | 10<br>11<br>12                        |       |     |        |       |                      | Ignore<br>Ignore<br>Ignore<br>Ignore<br>Ignore<br>Ignore                                         | •     | <ul> <li></li></ul>                                                                                                    | 40a8f00dff39<br>40a8f00dff38<br>40a8f00dff37<br>40a8f00dff36<br>40a8f00dff35<br>40a8f00dff35                                                                 | 1526<br>1526<br>1528<br>1528<br>1528<br>1528                 | ethemetCsmadd<br>ethemetCsmadd<br>ethemetCsmadd<br>ethemetCsmadd<br>ethemetCsmadd<br>ethemetCsmadd                                                    | 116 days 00:06:10.<br>116 days 00:06:10.<br>116 days 00:06:10.<br>116 days 00:06:06.<br>116 days 00:06:06.<br>116 days 00:06:10.                                                                                        |
| INT#7<br>INT#8<br>INT#9<br>INT#10<br>INT#11<br>INT#12<br>INT#13                               | Favorite<br>Favorite<br>Favorite<br>Favorite<br>Favorite<br>Favorite<br>Favorite                                     | WAN WAN WAN WAN WAN WAN WAN WAN WAN WAN                                                                                                    | 7: 7<br>8: 8<br>9: 9<br>10: 1<br>11: 1<br>12: 1<br>13: 1                            | 10<br>11<br>12<br>13                  |       |     |        |       |                      | Ignore<br>Ignore<br>Ignore<br>Ignore<br>Ignore<br>Ignore<br>Ignore                               | • • • | •                                                                                                    | 40a8f00dff39<br>40a8f00dff38<br>40a8f00dff37<br>40a8f00dff36<br>40a8f00dff36<br>40a8f00dff34<br>40a8f00dff34                                                 | 1526<br>1526<br>1526<br>1526<br>1526<br>1526<br>1526         | ethemetCsmadd<br>ethemetCsmadd<br>ethemetCsmadd<br>ethemetCsmadd<br>ethemetCsmadd<br>ethemetCsmadd                                                    | 116 days 00:06:10.<br>116 days 00:06:10.<br>116 days 00:06:10.<br>116 days 00:06:10.<br>116 days 00:06:08.<br>116 days 00:06:10.<br>17 days 18:44:06.                                                                   |
| INT#7<br>INT#8<br>INT#9<br>INT#10<br>INT#11<br>INT#12<br>INT#13<br>INT#14                     | Favorite<br>Favorite<br>Favorite<br>Favorite<br>Favorite<br>Favorite<br>Favorite<br>Favorite                         | WAN VAN VAN VAN VAN VAN VAN VAN VAN VAN V                                                                                                    | 7: 7<br>8: 8<br>9: 9<br>10: 1<br>11: 1<br>12: 1<br>13: 1<br>14: 1                   | 10<br>11<br>12<br>13<br>14            |       |     |        |       |                      | Ignore<br>Ignore<br>Ignore<br>Ignore<br>Ignore<br>Ignore<br>Ignore<br>Ignore                     |       |                                                                                                    | 40a8f00dff39<br>40a8f00dff38<br>40a8f00dff37<br>40a8f00dff36<br>40a8f00dff36<br>40a8f00dff34<br>40a8f00dff34<br>40a8f00dff33                                 | 1526<br>1526<br>1528<br>1528<br>1528<br>1526<br>1526<br>1526 | ethemetCsmadd<br>ethemetCsmadd<br>ethemetCsmadd<br>ethemetCsmadd<br>ethemetCsmadd<br>ethemetCsmadd<br>ethemetCsmadd                                   | 116 days 00:06:10.<br>116 days 00:06:10.<br>116 days 00:06:10.<br>116 days 00:06:06.<br>116 days 00:06:06.<br>116 days 00:06:10.<br>17 days 18:44:06.<br>116 days 00:06:10.                                             |
| INT#7<br>INT#8<br>INT#9<br>INT#10<br>INT#11<br>INT#12<br>INT#12<br>INT#14<br>INT#14           | Favorite<br>Favorite<br>Favorite<br>Favorite<br>Favorite<br>Favorite<br>Favorite<br>Favorite<br>Favorite             | WAN WAN WAN WAN WAN WAN WAN WAN WAN WAN                                                                                                    | 7: 7<br>8: 8<br>9: 9<br>10: 1<br>11: 1<br>12: 1<br>13: 1<br>14: 1<br>15: 1          | 10<br>12<br>13<br>14<br>15            |       |     |        |       |                      | Ignore<br>Ignore<br>Ignore<br>Ignore<br>Ignore<br>Ignore<br>Ignore<br>Ignore<br>Ignore           |       | •       •       •       •       •       •       •       •       •       •       •       •       •       •       •       •       •       •       •       •       •       •       •       •       •                                       | 40a8f00dff39<br>40a8f00dff38<br>40a8f00dff37<br>40a8f00dff36<br>40a8f00dff36<br>40a8f00dff34<br>40a8f00dff33<br>40a8f00dff32<br>40a8f00dff32                 | 1526<br>1526<br>1526<br>1526<br>1526<br>1526<br>1526<br>1526 | ethemetCsmadd<br>ethemetCsmadd<br>ethemetCsmadd<br>ethemetCsmadd<br>ethemetCsmadd<br>ethemetCsmadd<br>ethemetCsmadd<br>ethemetCsmadd                  | 116 days 00:06:10.<br>116 days 00:06:10.<br>116 days 00:06:10.<br>116 days 00:06:06.<br>116 days 00:06:06.<br>116 days 00:06:10.<br>17 days 18:44:06.<br>118 days 00:06:10.<br>103 days 14:10:53.                       |
| INT#7<br>INT#8<br>INT#9<br>INT#10<br>INT#11<br>INT#12<br>INT#13<br>INT#15<br>INT#15<br>INT#16 | Favorite Favorite Favorite Favorite Favorite Favorite Favorite Favorite Favorite Favorite Favorite Favorite Favorite | WAN           WAN           WAN           WAN           WAN           WAN           WAN           WAN           WAN           WAN           WAN           WAN           WAN           WAN           WAN           WAN           WAN           WAN           WAN           WAN           WAN           WAN | 7: 7<br>8: 8<br>9: 9<br>10: 1<br>11: 1<br>12: 1<br>13: 1<br>14: 1<br>15: 1<br>16: 1 | 10<br>1<br>12<br>13<br>14<br>15<br>16 |       |     |        |       |                      | Ignore<br>Ignore<br>Ignore<br>Ignore<br>Ignore<br>Ignore<br>Ignore<br>Ignore<br>Ignore<br>Ignore |       | •     •       •     •       •     •       •     •       •     •       •     •       •     •       •     •       •     •       •     •       •     •       •     •       •     •       •     •       •     •       •     •       •     • | 40a8f00dff39<br>40a8f00dff38<br>40a8f00dff37<br>40a8f00dff36<br>40a8f00dff35<br>40a8f00dff33<br>40a8f00dff33<br>40a8f00dff32<br>40a8f00dff31<br>40a8f00dff31 | 1526<br>1526<br>1526<br>1526<br>1526<br>1526<br>1526<br>1526 | ethemetCsmadd<br>ethemetCsmadd<br>ethemetCsmadd<br>ethemetCsmadd<br>ethemetCsmadd<br>ethemetCsmadd<br>ethemetCsmadd<br>ethemetCsmadd<br>ethemetCsmadd | 116 days 00:06:10.<br>116 days 00:06:10.<br>116 days 00:06:10.<br>116 days 00:06:06.<br>116 days 00:06:06.<br>116 days 00:06:10.<br>17 days 18:44:06.<br>118 days 00:06:10.<br>103 days 14:10:53.<br>116 days 00:06:10. |

# Ignored Type Names

Select Network > Devices > Ignored Type Names then add, change or delete the interface types you want to ignore.

| Secrete Options (Ctrl+E)                                                                                                    | TotalView Configuration Tool |                              | -    |      | × |
|----------------------------------------------------------------------------------------------------|------------------------------|------------------------------|------|------|---|
| Search Options (Ctrl+E)     Ignored Type Names       Internet     Interface type name       > Alerts     Backup       > Backup     BGP       Custom OID     Marson       > Devices     Ignored Type Names       Ignored Type Names     Ontrolled       Uncontrolled     Uncontrolled       Uncontrolled     Uncontrolled       Vervicks     Interfaces       Ignored Type Names     Ontrolled       Uncontrolled     Uncontrolled       Uncontrolled     Uncontrolled       Vervicks     Financials       Issues     Maps       Merski     NetFlow       NetFlow     Network Thresholds       Polling     Syslog       TFTP     WAN       NLT     Reports                                                                                                    | Cloud Servers Service        | s Reports                    |      |      |   |
| Internet<br>Network<br>Alerts<br>Backup<br>BGP<br>Custom OID<br><b>Devices</b><br>Ignored Error Counters<br>Ignored Interfaces<br>Ignored Interfaces<br>Ignored Type Names<br>> Diagram<br>Favorites<br>Financials<br>Issues<br>Maps<br>Meraki<br>NetFlow<br>Network Thresholds<br>Polling<br>Systog<br>TFTP<br>WAN<br>NLT<br>> Remotelnsight<br>Reports                                                                                                    | Search Options (Ctrl+E)      | Ignored Type Names           |      |      | ۵ |
| <ul> <li>Network</li> <li>Network</li> <li>Network</li> <li>Backup</li> <li>BGP</li> <li>Custom OID</li> <li>Devices</li> <li>Ignored Error Counters</li> <li>Ignored Interfaces</li> <li>Diagram</li> <li>Favorites</li> <li>Financials</li> <li>Issues</li> <li>Maps</li> <li>Meraki</li> <li>NetFlow</li> <li>Network Thresholds</li> <li>Polling</li> <li>Syslog</li> <li>TFTP</li> <li>WAN</li> <li>NLT</li> <li>Remotelnsight</li> <li>Reports</li> </ul>                                                                                                    | Internet                     | Interface type name          |      |      |   |
| <ul> <li>J Backup</li> <li>Backup</li> <li>BGP</li> <li>Custom OID</li> <li>V Devices</li> <li>Ignored Interfaces</li> <li>Ignored Type Names</li> <li>Diagram</li> <li>Favorites</li> <li>Financials</li> <li>Issues</li> <li>Maps</li> <li>Meraki</li> <li>NetFlow</li> <li>NetFlow</li> <li>NetFlow</li> <li>NetFlow</li> <li>NetFow</li> <li>NetFow</li> &lt;</ul> | Vetwork                      | LoO                          |      |      |   |
| BGP       Loopback         Custom OID       NullO         Ignored Error Counters       Ignored Interfaces         Ignored Interfaces       Ontrolled         Ignored Type Names       Uncontrolled         > Diagram       Favorites         Financials       Issues         Maps       Meraki         NetFlow       NetFlow         NetFlow       Network Thresholds         Polling       Syslog         TFTP       WAN         NLT       Remotelnsight         Remotelnsight       Remotelnsight                                                                                                    | > Backup                     | MS TCP Loopback interface    |      |      |   |
| Custom OID       Verices       Ignored Error Counters       Ignored Interfaces         Ignored Interfaces       Ignored Type Names       Uncontrolled         > Diagram       Favorites       Financials         Issues       Maps       Meraki         NetFlow       Network Thresholds       Polling         Syslog       TFTP       WAN         NLT       Remotelnsight       Hemotelnsight                                                                                                    | BGP                          | Loopback                     |      |      |   |
| <ul> <li>Devices         <ul> <li>Ignored Error Counters                 <ul></ul></li></ul></li></ul>                                                                                                    | Custom OID                   | NullO                        |      |      |   |
| Ignored Error Counters<br>Ignored Type Names<br>Diagram<br>Favorites<br>Financials<br>Issues<br>Maps<br>Meraki<br>NetFlow<br>Network Thresholds<br>Polling<br>Syslog<br>TFTP<br>WAN<br>NLT<br>Remotelnsight<br>Reports                                                                                                    | ✓ Devices                    | Controlled                   |      |      |   |
| Ignored Type Names<br>Diagram<br>Favorites<br>Financials<br>Issues<br>Maps<br>Meraki<br>NetFlow<br>Network Thresholds<br>Polling<br>Syslog<br>TFTP<br>WAN<br>NLT<br>> Remotelnsight<br>Reports                                                                                                    | Ignored Error Counters       | Uncontrolled                 |      |      |   |
| <ul> <li>&gt; Diagram</li> <li>Favorites</li> <li>Financials</li> <li>Issues</li> <li>Maps</li> <li>Meraki</li> <li>NetFlow</li> <li>Network Thresholds</li> <li>Polling</li> <li>Syslog</li> <li>TFTP</li> <li>WAN</li> <li>NLT</li> <li>&gt; Remotelnsight</li> <li>Reports</li> </ul>                                                                                                    | Ignored Type Names           |                              |      |      |   |
| Favorites       Financials       Issues       Maps       Meraki       NetFlow       NetWork Thresholds       Polling       Syslog       TFTP       WAN       NLT       > Remotelnsight       Reports                                                                                                    | > Diagram                    |                              |      |      |   |
| Financials<br>Issues<br>Maps<br>Meraki<br>NetFlow<br>Network Thresholds<br>Polling<br>Syslog<br>TFTP<br>WAN<br>NLT<br>> Remotelnsight<br>Reports                                                                                                    | Favorites                    |                              |      |      |   |
| Issues<br>Maps<br>Meraki<br>NetFlow<br>Network Thresholds<br>Polling<br>Syslog<br>TFTP<br>WAN<br>NLT<br>Remotelnsight<br>Reports                                                                                                    | Financials                   |                              |      |      |   |
| Meraki<br>NetFlow<br>Network Thresholds<br>Polling<br>Syslog<br>TFTP<br>WAN<br>NLT<br>> Remotelnsight<br>Reports                                                                                                    | Issues                       |                              |      |      |   |
| NetFlow<br>Network Thresholds<br>Polling<br>Syslog<br>TFTP<br>WAN<br>NLT<br>> Remotelnsight<br>Reports                                                                                                    | Meraki                       |                              |      |      |   |
| Network Thresholds<br>Polling<br>Syslog<br>TFTP<br>WAN<br>NLT<br>> Remotelnsight<br>Reports                                                                                                    | NetFlow                      |                              |      |      |   |
| Polling<br>Syslog<br>TFTP<br>WAN<br>NLT<br>> Remotelnsight<br>Reports                                                                                                    | Network Thresholds           |                              |      |      |   |
| Syslog<br>TFTP<br>WAN<br>NLT<br>> Remotelnsight<br>Reports                                                                                                    | Polling                      |                              |      |      |   |
| WAN<br>NLT<br>> Remotelnsight<br>Reports                                                                                                    | Syslog                       |                              |      |      |   |
| NLT > Remotelnsight Reports                                                                                                    | IFIP<br>WAN                  |                              |      |      |   |
| > Remotelnsight Reports                                                                                                    | NLT                          |                              |      |      |   |
| Reports                                                                                                    | > Remotelnsight              |                              |      |      |   |
|                                                                                                    | Reports                      |                              |      |      |   |
| > Risks                                                                                                    | > Risks                      |                              |      |      |   |
| Source Add Change Delete Reset Sort                                                                                                    | SD-WAN                       | Add Change Delete Reset Sort |      |      |   |
| / JEIVEIS                                                                                                    | / Servers                    |                              |      |      |   |
| Revert Andy                                                                                                    |                              | Rey                          | vert | Appl | v |
|                                                                                                    |                              | 182                          |      |      |   |

Select Add or Change buttons to modify the types on the ignored list.

# **Interface Description**

The ability to override interface name, bandwidth, and IP/Subnet.

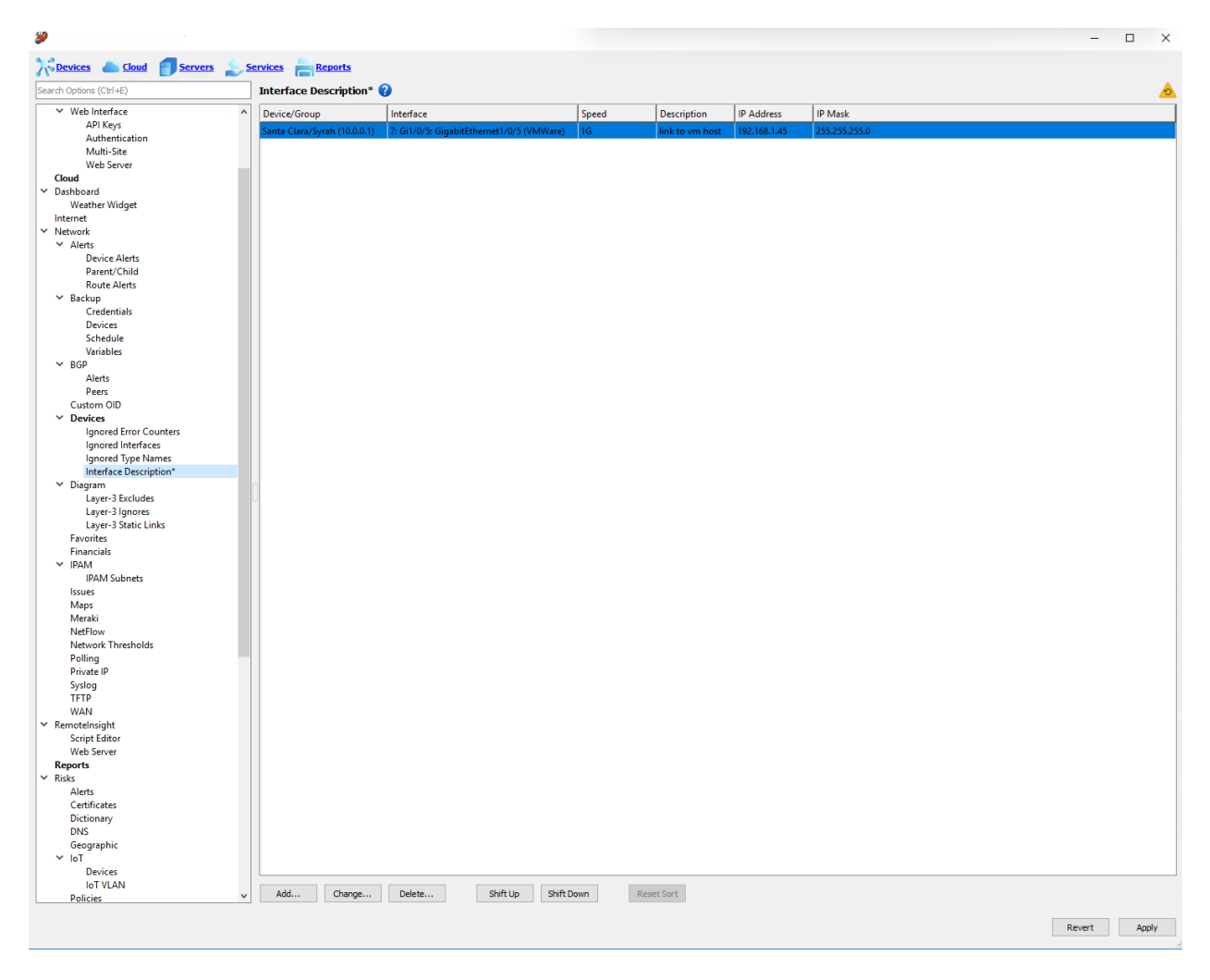

## Add Device and Interface

| 🌮 Change Ir                                | nterface        | Descriptio | n             |             |           |          |                     |              |    | ×         |
|--------------------------------------------|-----------------|------------|---------------|-------------|-----------|----------|---------------------|--------------|----|-----------|
| Device<br>Specific:<br>Any dev<br>Match sy | ice<br>ysDescr: | Santa C    | Clara/Syrah ( | (10.0.0.1)  |           |          |                     |              |    | ~         |
| Interface<br>Specific:<br>Match field      | elds:           | ifName:    | 0/5: GigabitE | Ethernet1/0 | /5 (VMWar | e)       | ifAlias:<br>ifType: | Not specifie | ed |           |
| Override fiel                              | ds              |            |               |             |           |          |                     |              |    |           |
| Speed:                                     | 1G              |            |               |             |           | IP:      | 192.1               | 68.1.45      |    |           |
| Description:                               | link to         | vm host    |               |             |           | IP mask: | 255.2               | 55.255.0     |    |           |
|                                            |                 |            |               |             |           |          |                     |              | ОК | Cancel .: |

# **Diagram (Interactive Diagrams)**

To configure how to display the interfaces and devices on the Automatic Interactive Network Diagram, go to the **Network** > **Diagram** section from the left-hand menu. There are three sub-sections: Layer-3 Excludes, Layer-3 Ignores and Layer-3 Static Links.

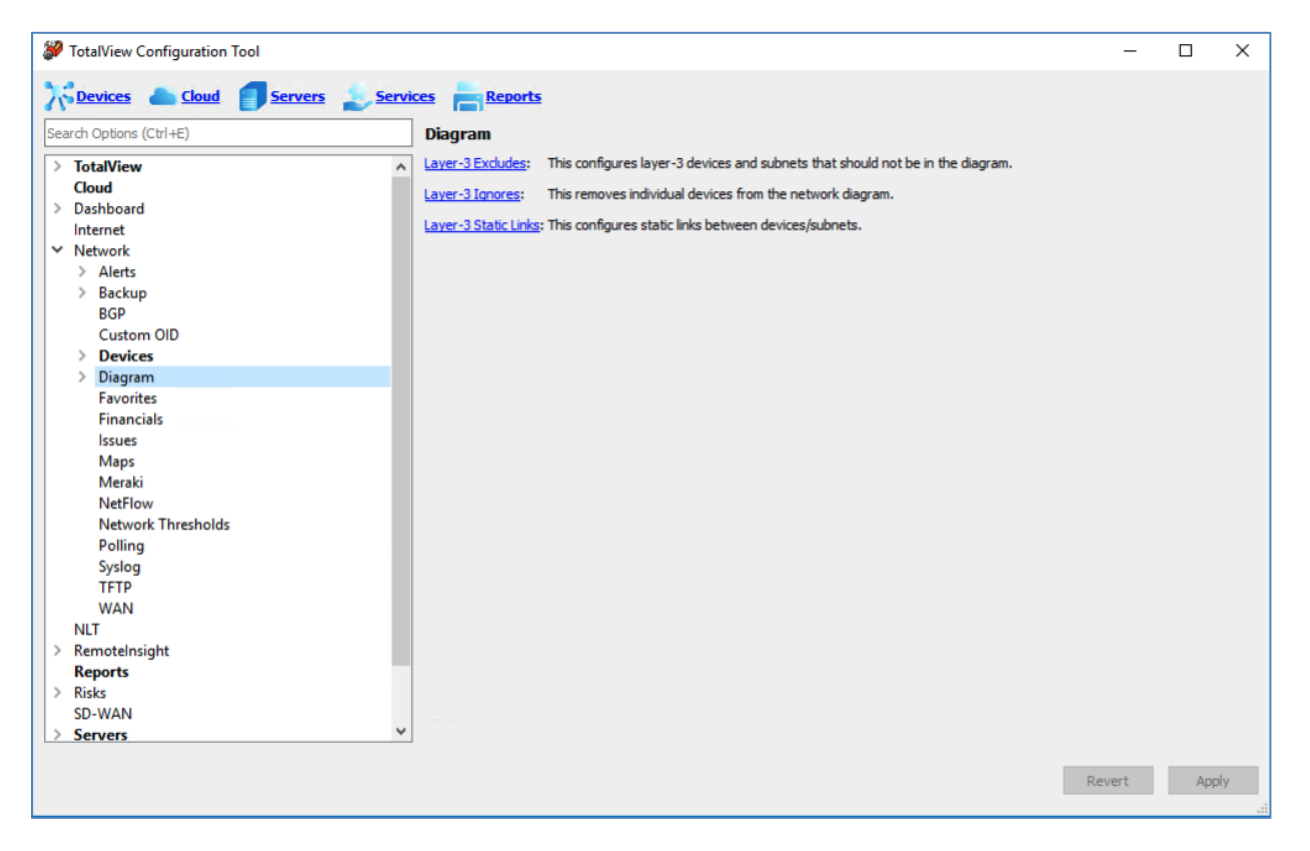

#### Layer-3 Excludes

The **Layer-3 Excludes** section allows you to exclude large sections of your network from the diagram (devices and subnets). This is useful if you have a lab network that you do not want to be part of the diagram, but still want to be monitored.

| TotalView Configuration Tool |              |                          | -     |      | ×   |
|------------------------------|--------------|--------------------------|-------|------|-----|
| Cloud Servers Services       | es Repor     | <u>ts</u>                |       |      |     |
| Search Options (Ctrl+E)      | Layer-3 Excl | udes                     |       |      |     |
| > TotalView ^                | IP Address   | Mask                     |       |      |     |
| Cloud                        | 169.254.0.0  | 255.255.0.0              |       |      |     |
| > Dashboard                  |              |                          |       |      |     |
| ✓ Network                    |              |                          |       |      |     |
| > Alerts                     |              |                          |       |      |     |
| > Backup                     |              |                          |       |      |     |
| BGP                          |              |                          |       |      |     |
| Custom OID                   |              |                          |       |      |     |
| > Devices                    |              |                          |       |      |     |
| ✓ Diagram                    |              |                          |       |      |     |
| Laver-3 Ignores              |              |                          |       |      |     |
| Layer-3 Static Links         |              |                          |       |      |     |
| Favorites                    |              |                          |       |      |     |
| Financials                   |              |                          |       |      |     |
| Issues                       |              |                          |       |      |     |
| Maps                         |              |                          |       |      |     |
| Meraki                       |              |                          |       |      |     |
| Network Thresholds           |              |                          |       |      |     |
| Polling                      |              |                          |       |      |     |
| Syslog                       |              |                          |       |      |     |
| TFTP                         |              |                          |       |      |     |
| WAN                          |              |                          |       |      |     |
| NLI<br>> Remetalerickt       |              |                          |       |      |     |
| Reports Y                    | Add          | Change Delete Reset Sort |       | Upda | ate |
| hepoi is                     |              |                          |       |      |     |
|                              |              | Re                       | evert | App  | lv  |
|                              |              |                          |       |      |     |

Use the **Add** and **Change** buttons to specify an IP address and subnet mask of a device/subnet that you wanted to exclude from display on the diagram. Then select **OK** to close this dialog and the subnets and devices will be removed from the diagram.

| Exclude     |             |    | ×      |
|-------------|-------------|----|--------|
| IP address: | 169.254.0.0 |    | ٢      |
| Mask:       | 255.255.0.0 |    | 0      |
|             |             |    |        |
|             |             | OK | Cancel |

After finishing a batch of additions and changes, to preview the changes to the diagram, select **Update** and then refresh your browser window.

**Note:** The **Update** button will do an instant update (approximately 2 seconds) of any diagram changes that you have made.

It is good practice to use the **Update** button rather than the **Apply** button for checking the diagrams. The **Apply** button would stop and start TotalView with the latest configured settings, which may take a lot longer.

#### Layer-3 Ignores

This configures layer-3 devices and subnets that should not be in the diagram. If you want to remove a specific link from the diagram, enter it on this section.

| Search Options (Ctrl+E)     Layer-3 Ignores       Internet         > Alerts         > Backup         BGP                                                                                     |                 |
|----------------------------------------------------------------------------------------------------|-----------------|
| Internet Vetwork Alerts Backup BGP Vetwork                                                                                                    |                 |
| Custom OID  Devices  Diagram Layer-3 Excludes Layer-3 Ignores Ignores Ignored IP addresses will                                                                                              |                 |
| Layer-3 Static Links<br>Favorites<br>Financials<br>Issues<br>Maps<br>Meraki<br>NetFlow<br>Network Thresholds<br>Polling<br>Syslog<br>TFTP<br>WAN<br>NLT<br>Remotelnsight<br>Reports<br>Risks |                 |
| SD-WAN  Servers  Add Change Delete Reset Sort  Revert                                                                                                    | Update<br>Apply |

Use the **Add** and **Change** buttons to specify an IP address that should be ignored and not displayed on the diagram. Then select **OK** to close this dialog.

| 🌮 Ignore     |    | ×      |
|--------------|----|--------|
| IP address:* |    |        |
|              |    |        |
|              | OK | Cancel |

To review your work on the diagram, select **Update** and then refresh your browser window to verify that item was removed.

**Note:** The **Update** button will do an instant update (approximately 2 seconds) of any diagram changes that you have made. It is good practice to use the **Update** button rather than the **Apply** button for checking the diagram.

### Layer-3 Static Links

This configures static links between devices/subnets.

The Layer-3 Static Links section is used to tie separate networks together when they have no direct connection like when an MPLS or VPN cloud is between subnets.

| TotalView Configuration Tool   |               |         |            |            |    | -    |     | ×   |
|--------------------------------|---------------|---------|------------|------------|----|------|-----|-----|
| Services Cloud Servers Service | es Report     | 5       |            |            |    |      |     |     |
| Search Options (Ctrl+E)        | Layer-3 Stati | c Links |            |            |    |      |     |     |
| Internet                       | IP Address    | Mask    | Cloud name |            |    |      |     |     |
| ✓ Network                      |               | -       |            |            |    |      |     | _   |
| > Alerts                       |               |         |            |            |    |      |     |     |
| > Backup                       |               |         |            |            |    |      |     |     |
| BGP                            |               |         |            |            |    |      |     |     |
| Custom OID                     |               |         |            |            |    |      |     |     |
| > Devices                      |               |         |            |            |    |      |     |     |
| ✓ Diagram                      |               |         |            |            |    |      |     |     |
| Layer-3 Excludes               |               |         |            |            |    |      |     |     |
| Layer-3 Ignores                |               |         |            |            |    |      |     |     |
| Layer-3 Static Links           |               |         |            |            |    |      |     |     |
| Favorites                      |               |         |            |            |    |      |     |     |
| Financials                     |               |         |            |            |    |      |     |     |
| Issues                         |               |         |            |            |    |      |     |     |
| Maps                           |               |         |            |            |    |      |     |     |
| Meraki                         |               |         |            |            |    |      |     |     |
| Netriow                        |               |         |            |            |    |      |     |     |
| Delling                        |               |         |            |            |    |      |     |     |
| Syrlog                         |               |         |            |            |    |      |     |     |
| TETD                           |               |         |            |            |    |      |     |     |
| WAN                            |               |         |            |            |    |      |     |     |
| NIT                            |               |         |            |            |    |      |     |     |
| > Remotelnsight                |               |         |            |            |    |      |     |     |
| Reports                        |               |         |            |            |    |      |     |     |
| > Risks                        |               |         |            |            |    |      |     |     |
| SD-WAN                         |               |         |            |            |    |      |     |     |
| > Servers V                    | Add           | Change  | Delete     | Reset Sort |    |      | Upd | ate |
|                                |               |         |            |            |    |      |     |     |
|                                |               |         |            |            | Re | vert | Apr | olv |
|                                |               |         |            |            |    |      |     |     |

Enter the IP address, Mask of an existing subnet and the Cloud name that you want to connect.

| Change S    | Static Link   |    | ×      |
|-------------|---------------|----|--------|
| IP address: | 10.0.0.12     |    | ٢      |
| Mask:       | 225.225.225.8 |    | ٢      |
| Cloud name: | Lab Network   |    | ٢      |
|             |               |    |        |
|             |               |    |        |
|             |               | OK | Cancel |

In general, you will want multiple subnets to connect to the same Cloud Name. The **Cloud name** field must be identical to have them connect to each other.

The screenshot below is an example of a WAN cloud that connects three subnets together.

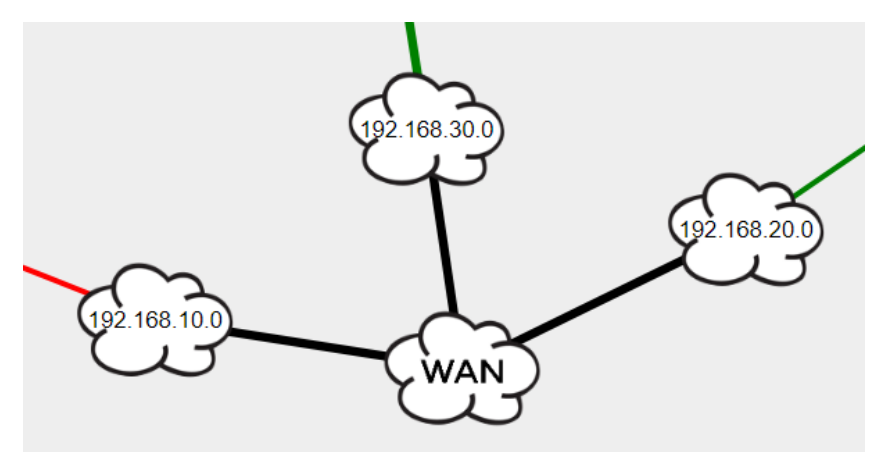

When you are finished adding your links, select **Update** and then refresh the web page to see how it takes effect. This allows you to quickly make changes and see the results.

## Favorites

Specific interfaces can be selected to appear on the **Favorites** tab in TotalView.

| TotalView Configuration Tool |               |            |                  |            |            | _    |     | $\times$ |
|------------------------------|---------------|------------|------------------|------------|------------|------|-----|----------|
| Cloud Servers Services       | es Reports    |            |                  |            |            |      |     |          |
| Search Options (Ctrl+E)      | Favorites     |            |                  |            |            |      |     | ۵        |
| Internet                     | Device name   | IP address | Interface number |            |            |      |     |          |
| ✓ Network                    | HQ FW/hqpa450 | 10.86.0.5  | 7                |            |            |      |     |          |
| > Alerts                     | HQ FW/hgpa450 | 10.86.0.5  | 8                |            |            |      |     |          |
| BGP                          |               | 10.51.0.1  | 7                |            |            |      |     |          |
| Custom OID                   |               |            |                  |            |            |      |     | _        |
| > Devices                    |               |            |                  |            |            |      |     |          |
| > Diagram                    |               |            |                  |            |            |      |     |          |
| Favorites                    |               |            |                  |            |            |      |     |          |
| Financials                   |               |            |                  |            |            |      |     |          |
| Manc                         |               |            |                  |            |            |      |     |          |
| Meraki                       |               |            |                  |            |            |      |     |          |
| NetFlow                      |               |            |                  |            |            |      |     |          |
| Network Thresholds           |               |            |                  |            |            |      |     |          |
| Polling                      |               |            |                  |            |            |      |     |          |
| Syslog                       |               |            |                  |            |            |      |     |          |
| TFTP                         |               |            |                  |            |            |      |     |          |
| WAN                          |               |            |                  |            |            |      |     |          |
| NLI<br>Remoteloright         |               |            |                  |            |            |      |     |          |
| Reports                      |               |            |                  |            |            |      |     |          |
| > Risks                      |               |            |                  |            |            |      |     |          |
| SD-WAN                       |               |            |                  |            |            |      |     |          |
| > Servers                    |               |            |                  |            |            |      |     |          |
| Services                     |               |            |                  |            |            |      |     |          |
| > VoIP                       | Add Ch        | Dele       | te Shift Up      | Shift Down | Reset Sort |      |     |          |
|                              |               |            |                  |            |            | _    |     | _        |
|                              |               |            |                  |            | Re         | vert | App | ly .:    |

Select the Add and Change buttons to add or change the items on the list of Favorites.

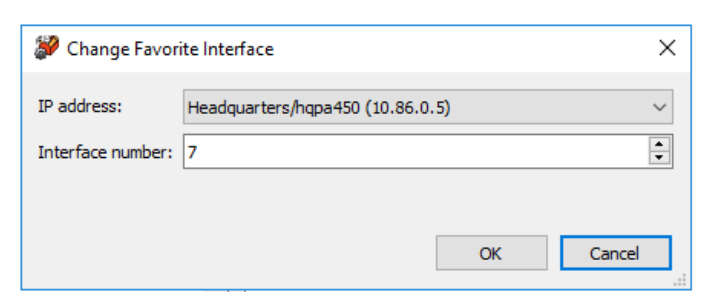

Configure it so that users can chose Favorites while in the TotalView web interface.

Note: The web server must be unlocked for the Favorites column to show up in TotalView.

# Financials

You may add your procurement cost and other financial information if you would like TotalView to track it for you. Select **Network > Financials** from the left-hand menu to get this section.

| TotalView Configuration Tool                                  |             |            |              |                    |              | -            |     | х      |
|---------------------------------------------------------------|-------------|------------|--------------|--------------------|--------------|--------------|-----|--------|
| Devices Cloud Servers Service                                 | es Reports  |            |              |                    |              |              |     |        |
| Search Options (Ctrl+E)                                       | Financials  |            |              |                    |              |              |     | ٥      |
| Internet  Vetwork Alerts Backup Boch                          | Device name | IP address | Install date | Procurement cost   | Amortization | Support cost |     |        |
| Custom OID<br>> <b>Devices</b><br>> Diagram<br>Favorites      |             |            |              |                    |              |              |     |        |
| Financials<br>Issues<br>Maps<br>Meraki<br>NetFlow             |             |            |              |                    |              |              |     |        |
| Network Thresholds<br>Polling<br>Syslog<br>TFTP<br>WAN        |             |            |              |                    |              |              |     |        |
| NLT<br>> Remotelnsight<br><b>Reports</b><br>> Risks<br>SD-WAN |             |            |              |                    |              |              |     |        |
| Servers     Services     VolP     V                           | Add         | Change     | Delete Sł    | hift Up Shift Down | n Reset So   | rt           |     |        |
|                                                               |             |            |              |                    |              | Revert       | Арр | dy .:: |

Add and change financial records, by selecting the Add and Change buttons and entering new information.

| ➢ Add Financials Record |                               |  |  |  |  |  |  |
|-------------------------|-------------------------------|--|--|--|--|--|--|
| IP address:             | Headquarters/Syrah (10.0.0.1) |  |  |  |  |  |  |
| Install date:           | 2/7/2023 ~                    |  |  |  |  |  |  |
| Procurement cost:       | 2390                          |  |  |  |  |  |  |
| Amortization:           | 48                            |  |  |  |  |  |  |
| Annual support cost:    | 340                           |  |  |  |  |  |  |
|                         |                               |  |  |  |  |  |  |
|                         | OK Cancel                     |  |  |  |  |  |  |

## IPAM

How often to you want TotalView to update Microsoft DHCP information.

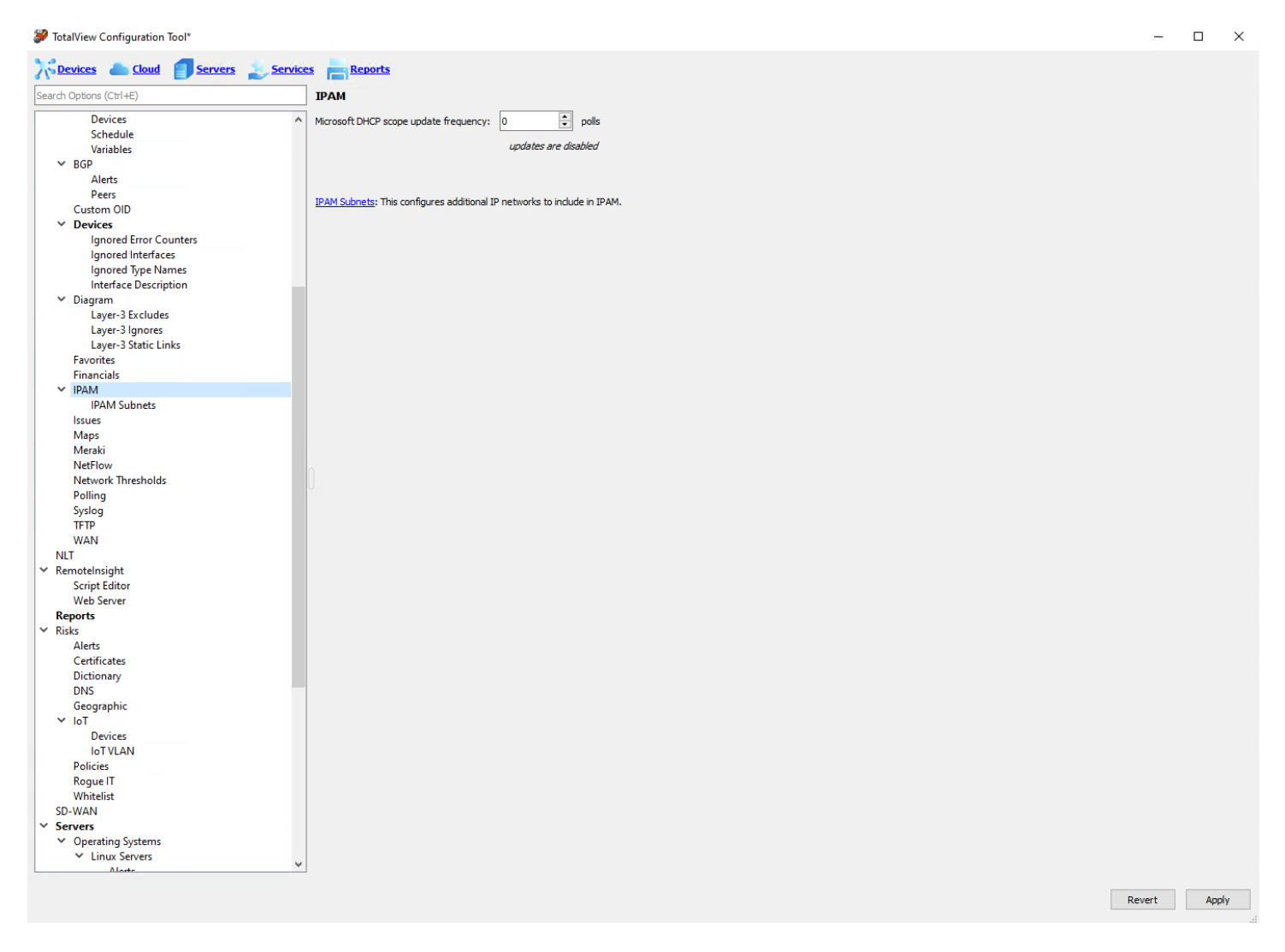

## **IPAM Subnet**

The ability to add non-monitored IP subnets into the IPAM Tab

| TotalView Configuration Tool*         |              |                          | -   |      | ×  |
|---------------------------------------|--------------|--------------------------|-----|------|----|
| Cloud Servers                         | es Reports   |                          |     |      |    |
| Search Options (Ctrl+E)               | IPAM Subnets |                          |     |      |    |
| Devices ^                             | IP Address   | Mask                     |     |      |    |
| Schedule                              |              |                          |     |      | _  |
| Variables                             |              |                          |     |      |    |
| ✓ BGP                                 |              |                          |     |      |    |
| Alerts                                |              |                          |     |      |    |
| Peers                                 |              |                          |     |      |    |
| Custom OID                            |              |                          |     |      |    |
| ✓ Devices                             |              |                          |     |      |    |
| Ignored Error Counters                |              |                          |     |      |    |
| Ignored Interfaces                    |              |                          |     |      |    |
| Ignored Type Names                    |              |                          |     |      |    |
| Interface Description                 |              |                          |     |      |    |
| ✓ Diagram                             |              |                          |     |      |    |
| Layer-3 Excludes                      |              |                          |     |      |    |
| Layer-3 Ignores                       |              |                          |     |      |    |
| Eaverites                             |              |                          |     |      |    |
| Financials                            |              |                          |     |      |    |
|                                       |              |                          |     |      |    |
| IPAM Subnets                          |              |                          |     |      |    |
| Issues                                |              |                          |     |      |    |
| Maps                                  |              |                          |     |      |    |
| Meraki                                |              |                          |     |      |    |
| NetFlow                               |              |                          |     |      |    |
| Network Thresholds                    |              |                          |     |      |    |
| Polling                               |              |                          |     |      |    |
| Syslog                                |              |                          |     |      |    |
| TFTP                                  |              |                          |     |      |    |
| WAN                                   |              |                          |     |      |    |
| NLT                                   |              |                          |     |      |    |
| ✓ Remotelnsight                       |              |                          |     |      |    |
| Script Editor                         |              |                          |     |      |    |
| Web Server                            |              |                          |     |      |    |
| Reports                               |              |                          |     |      |    |
| ✓ Risks                               |              |                          |     |      |    |
| Alerts                                |              |                          |     |      |    |
| Certificates                          |              |                          |     |      |    |
| Dictionary                            |              |                          |     |      |    |
| Geographic                            |              |                          |     |      |    |
| × IoT                                 |              |                          |     |      |    |
| Devices                               |              |                          |     |      |    |
| IoT VLAN                              |              |                          |     |      |    |
| Policies                              |              |                          |     |      |    |
| Rogue IT                              |              |                          |     |      |    |
| Whitelist                             |              |                          |     |      |    |
| SD-WAN                                |              |                          |     |      |    |
| ✓ Servers                             |              |                          |     |      |    |
| <ul> <li>Operating Systems</li> </ul> |              |                          |     |      |    |
| ✓ Linux Servers                       | Add          | Change Delete Reset Sort |     |      |    |
| Aloste                                |              |                          |     |      |    |
|                                       |              |                          | ort | Arel |    |
|                                       |              | Rev                      | e ( | Appr | /  |
|                                       |              |                          |     |      | .: |

## Issues

Specify what issues you want to view or ignore on the Issues list.

| TotalView Configuration Tool         |                                                                                                    | -    |      | ×  |
|--------------------------------------|----------------------------------------------------------------------------------------------------|------|------|----|
| Cloud Servers Services               | ces Reports                                                                                          |      |      |    |
| Search Options (Ctrl+E)              | Issues                                                                                               |      |      | ۵  |
| Internet ^<br>Vetwork                | Ignore error and utilization calculations on VLAN interfaces                                         |      |      |    |
| > Alerts<br>> Backup<br>BGP          | Ignore Unknown Protocol Errors on Interfaces      Do not report incorrect subnet masks on issues tab |      |      |    |
| Custom OID Devices                   | Do not report down devices on issues tab                                                             |      |      |    |
| > Diagram<br>Favorites<br>Financials | Do not report ARP cache entries that disagree on issues tab                                          |      |      |    |
| lssues<br>Maps                       | Do not report missing default routes on devices on issues tab                                        |      |      |    |
| Meraki<br>NetFlow                    |                                                                                                    |      |      |    |
| Polling<br>Svslog                    |                                                                                                    |      |      |    |
| TFTP<br>WAN                          |                                                                                                    |      |      |    |
| NLT > Remotelnsight                  |                                                                                                    |      |      |    |
| > Risks<br>SD-WAN                    |                                                                                                    |      |      |    |
| > Servers<br>Services                |                                                                                                    |      |      |    |
| > VolP                               |                                                                                                    |      |      |    |
|                                      | Re                                                                                                   | vert | Appl | ly |

## How to Ignore Unknown Protocol Errors

Select the **Ignore Unknown Protocol Errors** checkbox, if you do not want to regard Inbound Unknown Protocols as errors.

By default, devices will increment the Inbound Unknown Protocols error counters on interfaces if strange protocols are received. This is typically when network adapters receive IPX, AppleTalk, or Cisco Discovery Protocol (CDP) broadcasts from devices. These packets can be perceived as errors since they may be unwanted protocols on the network, or the network administrator may view these as valid packets that were successfully delivered although are of no use to the recipient device.

### How to Ignore VLAN Interface Errors

Select the Ignore errors and utilization calculations on VLAN interfaces checkbox in the Network > Issues section.

For some switch manufacturers, VLAN interfaces report anomalous errors. If you do not want the error rate of VLAN interfaces calculated, select the **Ignore error calculations on VLAN interfaces** checkbox. The VLAN interface will still be listed, but it will not be listed on the TotalView **Issues** tab.

## Maps

Select **Network > Maps** from the left-hand side. It will bring you to this screen to open the Map Config Tool.

| Services Cloud   Services   Search Options (Ctrl+E)     Maps     Internet <ul> <li>Network</li> <li>Alerts</li> <li>Backup</li> <li>BGP</li> <li>Custom OID</li> <li>Devices</li> </ul> Run Map Tool |        |    |     |
|----------------------------------------------------------------------------------------------------|--------|----|-----|
| Search Options (Ctrl+E)     Maps       Internet     ^       V Network     ^       > Alerts     >       > Backup     BGP       Custom OID     >       > Devices                                       |        |    |     |
| Internet  Network Alerts Backup BGP Custom OID Devices                                                                                                    |        |    |     |
| <ul> <li>&gt; Alerts</li> <li>&gt; Backup</li> <li>BGP</li> <li>Custom OID</li> <li>&gt; Devices</li> </ul>                                                                                          |        |    |     |
| BGP<br>Custom OID<br>> Devices                                                                                                    |        |    |     |
| > Devices                                                                                                    |        |    |     |
| > Diagram                                                                                                    |        |    |     |
| Favorites                                                                                                    |        |    |     |
| Maps                                                                                                    |        |    |     |
| NetFlow<br>Network Thresholds                                                                                                    |        |    |     |
| Polling<br>Syslog                                                                                                    |        |    |     |
| TFTP<br>WAN                                                                                                    |        |    |     |
| NLI<br>> Remotelnsight<br>Penetr                                                                                                    |        |    |     |
| Risks<br>SD-WAN                                                                                                    |        |    |     |
| > Servers<br>Services                                                                                                    |        |    |     |
| > VoIP                                                                                                    |        |    |     |
|                                                                                                    | Revert | Ap | ply |

Note: Ignore select the Apply and Revert buttons on screen in this section. They do not save the map or revert the map.

Select **Run Map Tool**. The Map Config Tool will open in a new window and will ask you to select a map. Select a map from the drop-down menu.

| 🔯 Select a Map      |        | $\times$ |
|---------------------|--------|----------|
| Please select a map | OK     |          |
| Config ~            | Cancel |          |

See the section on the <u>Map Config Tool</u> for instructions how to use this tool.
## Meraki

Select **Network > Meraki** from the left-hand list. Enter the Meraki API key. Select **Check** to check the key is valid. A notice will verify if the API key is valid.

| TotalView Configuration Tool |                                                                         | _    |      | $\times$ |
|------------------------------|-------------------------------------------------------------------------|------|------|----------|
| Cloud Servers Service        | s Reports                                                               |      |      |          |
| Search Options (Ctrl+E)      | Meraki                                                                  |      |      | 0        |
| Search Options (Ctrl+E)      | Meraki API Key: Croedo 14.210 109 / 0399900 39000423322210 / 9909 Check |      |      |          |
|                              | Re                                                                      | vert | Appl | у        |

#### **NetFlow**

To configure NetFlow, select **Network > NetFlow** from the left-hand menu. Select **Run Analysis Tool** at the top to run a NetFlow Analysis and adjust the interfaces displayed on the **NetFlow** section.

| No Devices 📥 Cloud 🗊 Services 🔔 Service                                                                                                    | s Reports                                      |                   |           |                                     |                      |         |           |                |          |  |  |
|----------------------------------------------------------------------------------------------------|------------------------------------------------|-------------------|-----------|-------------------------------------|----------------------|---------|-----------|----------------|----------|--|--|
| Search Options (Ctrl+E)                                                                                                    | NetFlow                                        |                   |           |                                     |                      |         |           |                |          |  |  |
| Alert Options                                                                                                    | Enable NetFlow                                 | Run Analysis Tool |           | 216.2 GB Cen DB                     | Data retention: 3 da | vs      |           |                |          |  |  |
| Storage                                                                                                    |                                                |                   |           | CO KB/sec                           |                      |         |           |                |          |  |  |
| Tech Support                                                                                                    | Netflow devices                                | 19                |           |                                     |                      |         |           |                |          |  |  |
| ✓ Web Interface                                                                                                    | Device name                                    | IP Address        | Interface |                                     |                      |         |           |                |          |  |  |
| API Keys                                                                                                    | HO-FW/hopa450                                  | 10.86.0.5         | 6         |                                     |                      |         |           |                |          |  |  |
| Authentication                                                                                                    | HO EWA and ISO                                 | 10.94.0.5         |           |                                     |                      |         |           |                |          |  |  |
| Web Server                                                                                                    | Pit2-PW/nqpa+30                                | 10.00.0.5         | -         |                                     |                      |         |           |                |          |  |  |
| Cloud                                                                                                    | HQ-FW/hqpa450                                  | 10.86.0.5         | 8         |                                     |                      |         |           |                |          |  |  |
| <ul> <li>Dashboard</li> </ul>                                                                                                    |                                                |                   |           |                                     |                      |         |           |                |          |  |  |
| Weather Widget*                                                                                                    |                                                |                   |           |                                     |                      |         |           |                |          |  |  |
| Internet                                                                                                    |                                                |                   |           |                                     |                      |         |           |                |          |  |  |
| * Network                                                                                                    |                                                |                   |           |                                     |                      |         |           |                |          |  |  |
| Parice Alerte                                                                                                    |                                                |                   |           |                                     |                      |         |           |                |          |  |  |
| Device Alerts                                                                                                    |                                                |                   |           |                                     |                      |         |           |                |          |  |  |
| N Pachure                                                                                                    |                                                |                   |           |                                     |                      |         |           |                |          |  |  |
| Credentials                                                                                                    |                                                |                   |           |                                     |                      |         |           |                |          |  |  |
| Devices                                                                                                    |                                                |                   |           |                                     |                      |         |           |                |          |  |  |
| Schadula                                                                                                    |                                                |                   |           |                                     |                      |         |           |                |          |  |  |
| Variables                                                                                                    |                                                |                   |           |                                     |                      |         |           |                |          |  |  |
| Y BCD                                                                                                    |                                                |                   |           |                                     |                      |         |           |                |          |  |  |
| Alerts                                                                                                    |                                                |                   |           |                                     |                      |         |           |                |          |  |  |
| Parts                                                                                                    |                                                |                   |           |                                     |                      |         |           |                |          |  |  |
| Custom OID                                                                                                    |                                                |                   |           |                                     |                      |         |           |                |          |  |  |
| Y Devices                                                                                                    | 1                                              |                   |           |                                     |                      |         |           |                |          |  |  |
|                                                                                                    |                                                |                   |           |                                     |                      |         |           |                |          |  |  |
| Ignored Error Counters<br>Ignored Interfaces                                                                                                    |                                                |                   |           |                                     |                      |         |           |                |          |  |  |
| Ignored Error Counters<br>Ignored Interfaces<br>Ignored Type Names                                                                                                    |                                                | 1212              |           | - <u> </u>                          |                      |         |           |                |          |  |  |
| Ignored Error Counters<br>Ignored Interfaces<br>Ignored Type Names<br>Interface Description                                                                                                    | Add O                                          | uange Delet       | E.s.s     | Reset Sort                          |                      |         |           |                |          |  |  |
| Ignored Error Counters<br>Ignored Interfaces<br>Ignored Type Names<br>Interface Description                                                                                                    | Add 0                                          | belet             | 8-11      | Reset Sort                          | X                    |         |           |                |          |  |  |
| Ignored Error Counters<br>Ignored Interfaces<br>Ignored Type Names<br>Interface Description<br>V Diagram<br>Layer-3 Excludes                                                                                                    | Add O                                          | Delet             | Here .    | Reset Sort                          |                      |         |           |                |          |  |  |
| Ignored Error Counters<br>Ignored Interfaces<br>Interface Description<br>Diagram<br>Layer-3 Excludes<br>Layer-3 Ignores                                                                                                    | Add O<br>Filtered devices<br>Agent device name | Boge Delet        | Source    | Reset Sort                          | Source Interface     | Dest IP | Dest Mask | Dest Interface | Protocol |  |  |
| Ignored Firor Counters<br>Ignored Interfaces<br>Interface Description<br>> Diagram<br>Layer-3 Excludes<br>Layer-3 Excludes<br>Layer-3 Excludes<br>Layer-3 Static Links                                                                                                    | Add O<br>Filtered devices<br>Agent device name | Delet             | Source    | Reset Sort P Source Mask            | Source Interface     | Dest IP | Dest Mask | Dest interface | Protocol |  |  |
| Ignored Error Counters<br>Ignored Interfaces<br>Interface Description<br>Diagram<br>Layer-3 Excludes<br>Layer-3 Static Links<br>Favorites                                                                                                    | Add<br>Filtered devices<br>Agent device name   | Agent IP          | Source    | Reset Sort IP Source Mask           | Source Interface     | Dest IP | Dest Mask | Dest Interface | Protocol |  |  |
| Ignored Firor Counters<br>Ignored Tripe Names<br>Interface Description<br>V Diagram<br>Layer-3 Excludes<br>Layer-3 Staciudes<br>Layer-3 Static Links<br>Favorites<br>Financials                                                                                                    | Add<br>Filtered devices<br>Agent device name   | Moge Delet        | Source    | Reset Sort<br>IP Source Mask        | Source Interface     | Dest IP | Dest Mask | Dest Interface | Protocol |  |  |
| Ignored Firer Counters<br>Ignored Interfaces<br>Interface Description<br>Diagram<br>Layer-3 Excludes<br>Layer-3 Excludes<br>Layer-3 Static Links<br>Favorites<br>Financials<br>V IPAM                                                                                                    | Add Fiftered devices Agent device name         | Boge Delet        | Source    | Reset Sort                          | Source Interface     | Dest IP | Dest Mask | Dest interface | Protocol |  |  |
| Ignored Firor Counters<br>Ignored Trype Names<br>Interface Description<br>Daggers<br>Layer-3 Excludes<br>Layer-3 Static Links<br>Favorites<br>Financials<br>IPAM Subnets                                                                                                    | Add<br>Filtered devices<br>Agent device name   | Agent IP          | Source    | Reset Sort                          | Source Interface     | Dest IP | Dest Mask | Dest Interface | Protocol |  |  |
| Ignored Firer Counters<br>Ignored Interfaces<br>Interface Description<br>Diagram<br>Layer-3 Excludes<br>Layer-3 Excludes<br>Layer-3 Static Links<br>Favorites<br>Financials<br>IPAM<br>IPAM Subnets<br>Issues                                                                                                    | Add<br>Filtered devices<br>Agent device name   | Agent IP          | Source    | Reset Sort                          | Source Interface     | Dest IP | Dest Mask | Dest Interface | Protocol |  |  |
| Ignored Error Counters<br>Ignored Interfaces<br>Interface Description<br>Dagaren<br>Layer-3 Excludes<br>Layer-3 Excludes<br>Layer-3 Static Links<br>Favonites<br>Financials<br>IPAM Subnets<br>Issues<br>Issues<br>Issues                                                                                                    | Add<br>Fiftered devices<br>Agent device name   | Agent IP          | Source    | Reset Sort                          | Source Interface     | Dest IP | Dest Mask | Dest Interface | Protocol |  |  |
| Ignored Tiror Counters<br>Ignored Interfaces<br>Ignored Type Names<br>Interface Description<br>Uayers 3 Excludes<br>Layers 3 Excludes<br>Layers 3 Static Links<br>Favorites<br>Favorites<br>Financials<br>UBAM<br>IPAM Subnets<br>Issues<br>Maps<br>Meraki                                                                                                    | Add<br>Filtered devices<br>Agent device name   | Delet             | Source    | Reset Sort                          | Source Interface     | Dest IP | Dest Mask | Dest Interface | Protocol |  |  |
| Ignored Error Counters<br>Ignored Interfaces<br>Ignored Type Hannes<br>Interface Description<br>Diagram<br>Layer-3 Ischudes<br>Layer-3 Static Links<br>Faventes<br>Financials<br>IPAM Subnets<br>Issues<br>Maps<br>Merziki<br>NetFlow                                                                                                    | Add<br>Fiftered devices<br>Agent device name   | ange Delet        | Source    | Reset Sort                          | Source Interface     | Dest IP | Dest Mask | Dest Interface | Protocol |  |  |
| Ignored Firer Counters<br>Ignored Tripe Names<br>Interface Description<br>Diagram<br>Layer 3 Excludes<br>Layer 3 Excludes<br>Layer 3 Static Links<br>Favorites<br>Financials<br>VI DAM<br>IFAM Subnets<br>Issues<br>Maps<br>Metabio<br>NetFlow                                                                                                    | Add<br>Filtered devices<br>Agent device name   | Agent IP          | Source    | Reset Sort                          | Source Interface     | Dest IP | Dest Mask | Dest Interface | Protocol |  |  |
| Ignored Error Counters<br>Ignored Type Kannes<br>Interfaces<br>Diagram<br>Layer-3 Iscludes<br>Layer-3 Static Links<br>Favorites<br>Financials<br>IPAM Subnets<br>Issues<br>Maps<br>Merais<br>NetFlow<br>Network Thresholds<br>Poling<br>Poling                                                                                                    | Add O<br>Filtered devices<br>Agent device name | Agent IP          | Source    | Reset Sort                          | Source Interface     | Dest IP | Dest Mask | Dest Interface | Protocol |  |  |
| Ignored Firer Counters<br>Ignored Interfaces<br>Ignored Type Names<br>Interface Description<br>Daggers<br>Layer-3 Excludes<br>Layer-3 Excludes<br>Layer-3 Static Links<br>Favorites<br>Financials<br>IPAM Subnets<br>Issues<br>Maps<br>Meraki<br>NetFlow<br>Network Thresholds<br>Poling<br>System                                                                                                    | Add<br>Filtered devices<br>Agent device name   | Agent IP          | Source    | Reset Sort                          | Source Interface     | Dest IP | Dest Mask | Dest Interface | Protocol |  |  |
| Ignored Tror Counters<br>Ignored Interfaces<br>Ignored Type Names<br>Interface Description<br>Diagram<br>Layer-3 Excludes<br>Layer-3 Static Links<br>Favorites<br>Financials<br>PAM<br>IPAM Subnets<br>Issues<br>Maps<br>Metabia<br>NetFlow<br>Network Thresholds<br>Polling<br>Synlog<br>TFIP<br>WAN                                                                                                    | Add<br>Filtered devices<br>Agent device name   | Agent IP          | Source    | Reset Sort P Source Mask            | Source Interface     | Dest IP | Dest Mask | Dest Interface | Protocol |  |  |
| Ignored Firer Counters<br>Ignored Interfaces<br>Ignored Type Names<br>Interface Description<br>Daggem<br>Layer-3 Excludes<br>Layer-3 Static Links<br>Favorites<br>Financials<br>IPAM Subnets<br>Issues<br>Maps<br>Metabi<br>NetFlow<br>NetHow<br>Nethourk Thresholds<br>Polling<br>Systog<br>TFIP<br>WAN                                                                                                    | Add<br>Filtered devices<br>Agent device name   | Agent IP          | Source    | Reset Sort                          | Source Interface     | Dest IP | Dest Mask | Dest Interface | Protocol |  |  |
| Ignored Tiror Counters<br>Ignored Tiror Counters<br>Ignored Tipe Names<br>Interface Description<br>Uayer 3 Excludes<br>Layer 3 Excludes<br>Layer 3 Excludes<br>Layer 3 Excludes<br>Layer 3 Excludes<br>Favorites<br>Favorites<br>Favorites<br>Mays<br>Metabio<br>NetFlow<br>Network Thresholds<br>Polling<br>Syslog<br>TFTP<br>WAN<br>NUT<br>V Remoteinipht                                                    | Add<br>Filtered devices<br>Agent device name   | Minge Delet       | Source    | Reset Sort                          | Source Interface     | Det IP  | Dest Mask | Dest Interface | Protocol |  |  |
| Ignored Firor Counters<br>Ignored Tiper Kannes<br>Interface Description<br>Diagram<br>Layer-3 Excludes<br>Layer-3 Static Links<br>Favorites<br>Financials<br>VIPAM<br>JUPAM<br>JUPAM<br>VIPAM<br>Network Thresholds<br>Polling<br>Synlog<br>TFIP<br>VAN<br>NET<br>* Remoteinsight<br>Script Editor                                                                                                    | Add<br>Filtered devices<br>Agent device name   | Agent IP          | Source    | Reset Sort                          | Source Interface     | Det IP  | Dest Mask | Dest Interface | Protocol |  |  |
| Ignored Firer Counters<br>Ignored Interfaces<br>Ignored Type Names<br>Interface Description<br>Usyrer 3 Excludes<br>Layrer 3 Excludes<br>Layrer 3 Excludes<br>Layrer 3 Excludes<br>Layrer 3 Excludes<br>Interface<br>Financials<br>IPAM Subnets<br>Issues<br>Maps<br>Merakis<br>NetFlow<br>NetFlow<br>NetFlow<br>NetFlow<br>NatT<br>Yemotenisight<br>Script Editor<br>Veb Server                               | Add Filtered devices Agent device name         | Argent IP         | Source    | Reset Sort                          | Source Interface     | Det IP  | Dest Mask | Dest Interface | Protocol |  |  |
| Ignored Error Counters<br>Ignored Interfaces<br>Ignored Type Harnes<br>Interface Description<br>Diagram<br>Layer-3 Excludes<br>Layer-3 Static Links<br>Favorites<br>Favorites<br>Favorites<br>IPAM Subnets<br>Issues<br>Maps<br>MetFlow<br>NetFlow<br>NetFlow<br>NetFlow<br>NetFlow<br>NetFlow<br>NetFlow<br>NetFlow<br>NetFlow<br>NetFlow<br>VAN<br>NaT<br>Remoteinsight<br>Script Editor<br>Web Server       | Add                                            | Agent IP          | Source    | Reset Sort P Source Mask Reset Sort | Source Interface     | Det IP  | Dest Mask | Dest Interface | Protocol |  |  |
| Ignored Tiror Counters<br>Ignored Tiror Counters<br>Ignored Tipe Names<br>Interface Description<br>Usinger<br>Layer-3 Excludes<br>Layer-3 Excludes<br>Layer-3 Static Links<br>Favorites<br>Financials<br>UBAM Subnets<br>ISBAM<br>IBAM Subnets<br>ISBAM<br>Meraki<br>Metricow<br>Network Thresholds<br>Polling<br>Synlog<br>TFIP<br>WAN<br>NUT<br>V Remoteinsight<br>Script Editor<br>Web Server<br>Web Server | Add C                                          | Agent IP          | Source    | Reset Sort P Source Mask Reset Sort | Source Interface     | Dett IP | Dest Mask | Dest Interface | Protocol |  |  |

The **Run Analysis Tool** button performs a NetFlow analysis (this may take up to 30 minutes depending on the size of your NetFlow database).

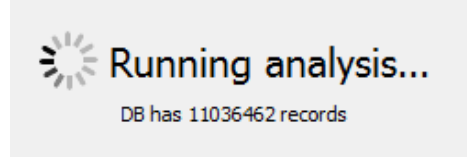

The NetFlow analysis report then gets called up in a new window and displays similar to the screenshot below.

| 🞽 Fi     | ow Interface Ar | nalysis Tool                        |            |             |          | -       |           | ×  |
|----------|-----------------|-------------------------------------|------------|-------------|----------|---------|-----------|----|
| In       | Jse             | Agent                               | IP         | Inbound Int | Count    |         |           |    |
| 8        | No              | bostonsw1-stout.pathsolutions.local | 10.30.0.1  | 1001        | 34       |         |           |    |
| <b>I</b> | Yes             | svfw1                               | 10.50.0.1  | 1           | 0        |         |           |    |
| 0        | Yes             | svfw1                               | 10.50.0.1  | 3           | 0        |         |           |    |
| 0        | Yes             | svfw1                               | 10.50.0.1  | 5           | 0        |         |           |    |
| 0        | Yes             | svfw1                               | 10.50.0.1  | 9           | 0        |         |           |    |
| 8        | No              | svfw1                               | 10.50.10.1 | 1           | 1439050  |         |           |    |
| 8        | No              | svfw1                               | 10.50.10.1 | 4           | 17577    |         |           |    |
| 8        | No              | svfw1                               | 10.50.10.1 | 7           | 652427   |         |           |    |
| 8        | No              | svfw1                               | 10.50.10.1 | 9           | 4961     |         |           |    |
| 8        | No              | svfw1                               | 10.50.10.1 | 10          | 1691     |         |           |    |
| 8        | No              | svfw1                               | 10.50.10.1 | 11          | 76403    |         |           |    |
| 8        | No              | svfw1                               | 10.50.10.1 | 12          | 541345   |         |           |    |
| 0        | Yes             | hqmx65                              | 10.86.0.4  | 1           | 514340   |         |           |    |
| 0        | Yes             | hqmx65                              | 10.86.0.4  | 3           | 499675   |         |           |    |
| 0        | Yes             | hqmx65                              | 10.86.0.4  | 9           | 16330    |         |           |    |
| 8        | No              | hqmx65                              | 10.86.0.4  | 29          | 62058    |         |           |    |
| 0        | Yes             | hqpa450                             | 10.86.0.5  | 6           | 12950826 |         |           |    |
|          |                 |                                     |            |             |          |         |           |    |
|          |                 |                                     |            |             |          |         |           |    |
| (        | Add             | Remove Details Clear                |            |             |          | Copy to | o clipboa | rd |

Change the sort order, by selecting items on the list, selecting the **Shift Up** or **Shift Down** buttons. You can also assign the sort order by entering an Interface number.

To add an interface, select something marked **No** from the list. Then select the **Add** button at the bottom. It will ask if you are sure you want to add records to the configuration file? Select **Yes** or **Cancel**.

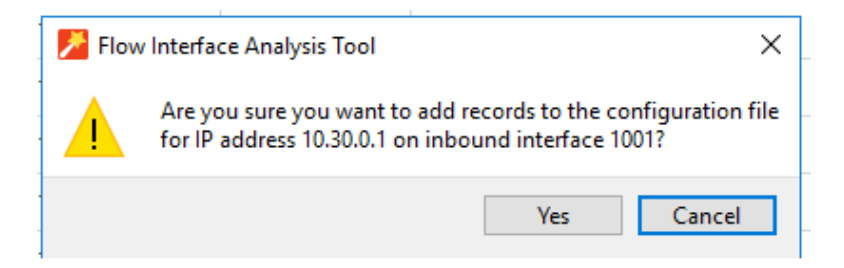

To remove an interface, select something from the list marked **Yes**. Then select **Remove** at the bottom. A dialog box will ask if you are sure you want to remove records from the configuration file? Select **Yes** or **Cancel**.

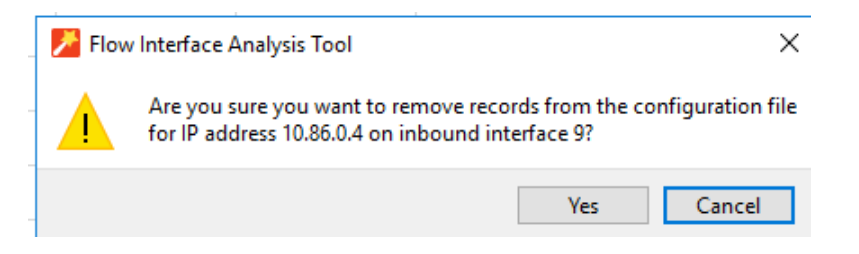

To view the NetFlow details of any agent, select something from the list, then select the **Details** button.

| Inbound Int | Inbound ifDescr | Outbound Int | Outbound ifDescr | Count  |
|-------------|-----------------|--------------|------------------|--------|
| 1           | port1           | 3            | port3            | 509690 |
| 1           | port1           | 29           |                  | 4650   |
| 3           | port3           | 1            | port1            | 428629 |
| 3           | port3           | 3            | port3            | 1101   |
| 3           | port3           | 9            | port9            | 16116  |
| 3           | port3           | 29           |                  | 53829  |
| 9           | port9           | 3            | port3            | 16119  |
| 9           | port9           | 29           |                  | 211    |
| 29          |                 | 1            | port1            | 6086   |
| 29          |                 | 3            | port3            | 55751  |
| 29          |                 | 9            | port9            | 211    |
| 29          |                 | 29           |                  | 10     |

The **Clear** button asks if you want to remove all entries from the database for an address at the IP address selected? Select **Yes** or **Cancel**.

|   | 🗾 Flow | v Interface Analysis Tool                                                       | ×                                      |
|---|--------|---------------------------------------------------------------------------------|----------------------------------------|
|   |        | Are you sure you want to remove all e<br>for IP address 10.86.0.4 on inbound in | ntries from the database<br>terface 9? |
| - |        |                                                                                 | Yes Cancel                             |

## **Network Thresholds**

To edit thresholds for on-screen alerts in the Web Interface, select **Network > Thresholds** from the left-hand menu. Set what percentages of errors will be flagged with a red indicator on the TotalView Interface or a peak utilization rate is greater than a specified percent.

| TotalView Configuration Tool                                                                                                    | -                                                                                                    |     | ×  |
|----------------------------------------------------------------------------------------------------|----------------------------------------------------------------------------------------------------|-----|----|
| Devices Cloud Servers Service                                                                                                    | es Reports                                                                                                    |     |    |
| Search Options (Ctrl+E)                                                                                                    | Network Thresholds                                                                                                    |     |    |
| Search Options (Ctrl+E)  Internet  Network  Alerts BGP Custom OID Devices Diagram Favorites Financials Issues Maps Meraki NetFlow Network Thresholds Polling Syslog TFTP WAN | Hetwork Thresholds Thresholds Levels TotalView tracks utilization and error rates for each monitored interface on your network. To help you quickly determine if your network is healthy, you can set the thresholds for error rates and utilization. An interface will be flagged with a red indicator if it exceeds either of the below threshold levels: An error rate greater than  S  percent -or - A peak utilization rate greater than  90 percent |     |    |
| NLT<br>> Remotelnsight<br>Reports<br>> Risks<br>SD-WAN<br>> Servers<br>Services<br>> VoIP<br>V                                                                               | Revert                                                                                                    | Арр | yy |

For example, if an interface has an error rate higher than 5%, the network status will be changed to 'Degraded'.

If an interface has a peak utilization rate (transmitted or received) over 90%, the network status will be changed to **Degraded**.

These numbers can be adjusted to suit your specific network environment, and your tolerance for errors.

When you are finished making changes, select **Apply** to commit the changes to memory.

## Polling Behavior

Go to the **Network > Polling** section to configure polling behaviors: frequency and options.

| TotalView Configuration Tool                                                                                                    |                                                                                                    | -      |     | ×         |
|----------------------------------------------------------------------------------------------------|----------------------------------------------------------------------------------------------------|--------|-----|-----------|
| Search Options (Ctrl+E)                                                                                                    | Polling                                                                                                    |        |     | 0         |
| Internet <ul> <li>Alerts</li> <li>Backup</li> <li>BGP</li> <li>Custom OID</li> <li>Devices</li> <li>Diagram</li> <li>Favorites</li> <li>Financials</li> <li>Issues</li> <li>Maps</li> <li>Meraki</li> <li>NetFlow</li> <li>Network Thresholds</li> <li>Polling</li> <li>Syslog</li> <li>TFTP</li> <li>WAN</li> <li>Wash</li> <li>Meraki</li> <li>Meraki</li> <li>Meraki</li> <li>NetFlow</li> <li>Network Thresholds</li> <li>Polling</li> <li>Syslog</li> <li>TFTP</li> <li>WAN</li> <li>Meraki</li> <li>NetWork Thresholds</li> <li>Polling</li> <li>Syslog</li> <li>TFTP</li> <li>WAN</li> <li>Meraki</li> <li>Meraki&lt;</li></ul> | Polling Frequency         Poll devices every         Devices every         Devices every         Devices every         Polling frequency is changed, daily graphs will be deared.         Polling Options         Declare a poll as failed if it does not receive a response within         South and the seconds         Poll device retries         Number of threads for polling information from interfaces         Update Bridge/Route information automatically every         10         minutes |        |     | Ø         |
| NLT<br>> Remotelnsight<br>Reports<br>> Risks<br>SD-WAN<br>> Servers<br>Services<br>> VolP                                                                                                    |                                                                                                    | Revert | Арр | yk<br>ii. |

TotalView is network friendly and makes every attempt to prevent the network from flooding with requests. One minimum sized SNMP packet is sent per interface.

#### Polling Options

TotalView will need to know how long to wait for a response before declaring an individual poll as failed. The default is 3000ms (3 seconds). If you have a network that has extremely high latencies, you may choose to increase this number. If you want the PathSolutions TotalView to declare a device as failed if it does not respond within a smaller response window, adjust this number down.

#### Polling Threads

PathSolutions' TotalView uses 20 threads for polling devices for SNMP information. If you have a faster computer, you may choose to increase this number. If you have a slower computer and PathSolutions TotalView is utilizing 100% of the system's CPU during a polling cycle, you may get better performance by reducing the CPU. This will cause less thread overhead in the system.

#### Configuring the Polling Frequency

You will want to select how often the program should poll each interface. The default is 5 minutes. Less frequent polls will decrease the traffic on your network. However, it will not provide you with as granular information on utilization and error rates.

| Note. In you change the poining frequency, an instolical duitzation mornation (daily, weekly, monthly, and yearly graphs) |
|----------------------------------------------------------------------------------------------------|
|----------------------------------------------------------------------------------------------------|

**Note:** It is important not to poll your devices too often, as this can add to network overhead. In general, you should poll your interfaces every 5 minutes.

## Private IP

To manually add public IP space into your internal network so it is not identified as internet.

|                                                                                                    |                                                               |              |               |                     |            | - 0 |
|----------------------------------------------------------------------------------------------------|---------------------------------------------------------------|--------------|---------------|---------------------|------------|-----|
|                                                                                                    | Jevices 📥 Cloud 🗐 Servers 🛔                                   | Services 📥 B | leports       |                     |            |     |
| White         Note         Nature           Alf Construit         2000         2000         2000           Multiple         2000         2000         2000         2000           Water Wight         1000         2000         2000         2000         2000         2000         2000         2000         2000         2000         2000         2000         2000         2000         2000         2000         2000         2000         2000         2000         2000         2000         2000         2000         2000         2000         2000         2000         2000         2000         2000         2000         2000         2000         2000         2000         2000         2000         2000         2000         2000         2000         2000         2000         2000         2000         2000         2000         2000         2000         2000         2000         2000         2000         2000         2000         2000         2000         2000         2000         2000         2000         2000         2000         2000         2000         2000         2000         2000         2000         2000         2000         2000         2000         2000         2000 <th>h Options (Ctrl+E)</th> <th>Private IP</th> <th></th> <th></th> <th></th> <th></th>                                                                                                    | h Options (Ctrl+E)                                            | Private IP   |               |                     |            |     |
|                                                                                                    | Web Interface     API Keys                                    | ^ Subnet     | Mask          |                     |            |     |
|                                                                                                    | Authentication                                                | 10.0.0.0     | 255.0.0.0     |                     |            |     |
| Web of web of web of                                                                                                    | Multi-Site                                                    | 127.0.0.0    | 255.0.0.0     |                     |            |     |
| kod         ip3:24.0.0         32:35.0.0           Without         Str.0.0.0         32:35.0.0           Vitto         32:35.0.0         32:35.0.0           Vitto         32:35.0.0         32:35.0.0           Vito </td <td>Web Server</td> <td>128.0.0.0</td> <td>255.0.0.0</td> <td></td> <td></td> <td></td>                                                                                                    | Web Server                                                    | 128.0.0.0    | 255.0.0.0     |                     |            |     |
| where Water Water W                                                                                                    | loud                                                          | 169.254.0.0  | 255.255.0.0   |                     |            |     |
| Week         102.04.00         20.200.0           Point Aline         20.00.0           Point Aline         20.00.0                                                                                                    | lashboard                                                     | 172.16.0.0   | 255.240.0.0   |                     |            |     |
| <pre>start de set set set set set set set set set se</pre>                                                                                                    | Weather Widget                                                | 192 168.0.0  | 255 255 0.0   |                     |            |     |
| <pre>mint of the second of the second of the</pre>                                                                                                    | ternet                                                        | 224.0.0.0    | 240.0.0.0     |                     |            |     |
| Rece Actis           Rece Actis           Rece Actis           Rece Actis           Cactop           Cactop           Cactop           Cactop           Scholl           Scholl <tr< td=""><td>etwork<br/>Alasta</td><td>224101010</td><td>240.0.0.0</td><td></td><td></td><td></td></tr<>                                                                                                    | etwork<br>Alasta                                              | 224101010    | 240.0.0.0     |                     |            |     |
| Part Chaid         Rever Alies           Buck Alies         Rever Alies           Cardentis         Docing           Docing         Rever Alies           Subsidie         Rever Alies           Cardentis         Docing           Cardentis         Docing           Cardentis         Docing           Cardentis         Docing           Parts         Cardentis           Cardentis         Docing           Parts         Cardentis           Cardentis         Docing           Marts         Reve 3 Editadie           Garantis         Reve 3 Editadie           Marts         Reve 3 Editadie           Marts         Reve 3 Editadie           Marts         Reve 3 Editadie           Marts         Reve 3 Editadie           Marts         Reve 3 Editadie           Marts         Reve 3 Editadie           Marts         Reve 3 Editadie           Marts         Reve 3 Editadie           Marts         Reve 3 Editadie           Marts         Reve 3 Editadie           Marts         Reve 3 Editadie           Marts         Reversite           Marts         Reversite                                                                                                    | Device Alerts                                                 |              |               |                     |            |     |
| Row Area   Backy   Cacher   David   Backy   Cacher   Backy   Andri   Rea   Cacher   Backy   Andri   Rea   Good Difference   Depending   Specific   Specific   Backy   Statis   Backy   Specific   Backy   Specific   Backy   Specific   Backy   Specific   Backy   Specific   Backy   Specific   Backy   Specific   Backy   Specific   Backy   Specific   Backy   Specific   Backy   Specific   Backy   Specific   Backy   Andre Dependent   Backy   Backy   Backy   Backy   Backy   Backy   Backy   Backy   Backy   Backy   Backy   Backy   Backy   Backy   Backy   Backy   Backy   Backy   Backy   Backy   Backy   Backy   Backy   Backy   Backy   Backy   Backy   Backy   Backy   Backy   Backy                                                                                                    | Parent/Child                                                  |              |               |                     |            |     |
| f blog           Crednik           Dreis           Schald           Schald           Pore           Catentili           Dreis           Bern           Catentili           Dreis           Bern           Catentili           Dreis           Bern           Catentili           Deritik           Bern           Catentili           Bern           Catentili           Bern           Catentili           Bern           Catentili           Bern           Bern <td< td=""><td>Route Alerts</td><td></td><td></td><td></td><td></td><td></td></td<>                                                                                                    | Route Alerts                                                  |              |               |                     |            |     |
| Createrable<br>Devices<br>Schedule<br>Willie<br>Willie<br>Willie<br>Willie<br>Willie<br>Special Fore Courters<br>Special Fore Courters<br>Sp                                                                                                    | Backup                                                        |              |               |                     |            |     |
| Devices     Scheduly       Scheduly     Variable       Base     Scheduly       Area     Scheduly       Custom DD     Scheduly       Devices     Scheduly       Spored Interfaces     Scheduly       Spored Interfaces     Scheduly                                                                                                    | Credentials                                                   |              |               |                     |            |     |
| Schedde   Wnibles   #GP   Arm   Curem OD   Obroke   Ippored furc Couters   Ippored furc faces   Ippored furc faces   Ippored furc Southers   Ippored furc Southers  <                                                                                                    | Devices                                                       |              |               |                     |            |     |
| Big         Big           Area         Big           Area         Big           Joned Intracs         Big           Byoed Intracs         Big           Byoed Intractore         Big           Byoed Intractore         Big           Byoed Intractore         Big           Byoed Intractore         Big           Byoed Intractore         Big           Byoed Intractore         Big           Byoed Intracore         Big                                                                                                    | Schedule                                                      |              |               |                     |            |     |
| Book       Attern       Procession       Sponded from Courders       Sponded from Courders       Sponded from Courders       Sponded from Courders       Sponded from Courders       Sponded from Courders       Sponded from Courders       Sponded from Courders       Sponded from Courders       Sponded from Courders       Layer Alatation       Layer Alatation       Layer Alatation       Sponded from Courders       Remote Courders       Sponded from Courders       Remote Courders       Remote Courders       Re                                                                                                    | Variables                                                     |              |               |                     |            |     |
| Avers<br>Press<br>Press<br>Pr                                                                                                    | BGP                                                           |              |               |                     |            |     |
| Verify   Cotation UD   Devices   porcel function   porcel function   porc                                                                                                    | Alerts                                                        |              |               |                     |            |     |
| <pre>&gt; Default of Server Server Serve</pre>                                                                                                    | Peers<br>Curtem O/D                                           |              |               |                     |            |     |
| proces industriants of process industriants of process                                                                                                    | Custom Oil                                                    |              |               |                     |            |     |
| in poresi functives description*  Vestgram  Lyne*3 Ratis Links  Franciski  Parkis  Parkis  Netflow  Netsort  Netflow  Netsort  Netsort  Ne                                                                                                    | Ignored Error Counters                                        |              |               |                     |            |     |
| Sport   Dagan   Lys-3 Stordus   Lys-3 Stordus   Lys-3 Stordus   Lys-3 Stordus   Hym M   Fancius   PMM   PMM Sobets   Ital   Nethors Thresholds   Poling   Philes   Voit Stord   Doises   Lording   Distance   Sopies   Lording   Distance   Notices   Lording   Distance   Sopies   Lording   Distance   Notices   Lording   Distance   Distance   Distance   Notices   Lording   Distance   Distance<                                                                                                    | Ignored Interfaces                                            |              |               |                     |            |     |
| Insertare Description*   Disgram   Lays-3 Exoludes   Lays-3 Storic Links   Francisks   Francisks   BMM   BMA Subnets   Isues   Maps   Maps   Metaki   Netfor   Neteorit   Netfor   Neteorit   Pointes   Systeg   Stript   Stript Editor   WAN   metakis   Script Editor   Wass   Script Editor   Wass   Script Editor   Wass   Script Editor   Wass   Script Editor   Wass   Script Editor   Wass   Script Editor   Wass   Script Editor   Wass   Script Editor   Maps   Script Editor   Wass   Script Editor   Wass   Script Editor   Wass   Script Editor   Wass   Script Editor   Wass   Script Editor   Wass   Script Editor   Wass   Script Editor   Wass   Script Editor   Script Editor   Script Editor   Script Editor   Script Editor   Script Editor   Script Editor   Script Editor   Script Editor   Script Editor   Script Editor   Script Edito                                                                                                    | Ignored Type Names                                            |              |               |                     |            |     |
| <pre>/ Digram<br/>Layer-3 Exoldes<br/>Layer-3 Stickles<br/>Favorites<br/>Favorites<br/>Favorites<br/>Favorites<br/>States<br/>States<br/>States<br/>Maps<br/>Marki<br/>Marki<br/>M</pre> | Interface Description*                                        |              |               |                     |            |     |
| Lyer-3 Janoes<br>Lyer-3 Static Links<br>Francials<br>Francials<br>PAM<br>PAM<br>Markati<br>Markati<br>Markati<br>Markati<br>Metalow<br>Methods<br>Methods<br>Methods<br>Methods<br>Private PP<br>Systeg<br>TFTP<br>WAN<br>Methods<br>Systeg<br>TFTP<br>WAN<br>Methods<br>Systeg<br>TFTP<br>WAN<br>Methods<br>Systeg<br>TFTP<br>WAN<br>Methods<br>Systeg<br>TFTP<br>WAN<br>Methods<br>Systeg<br>TFTP<br>WAN<br>Methods<br>Systeg<br>TFTP<br>WAN<br>Methods<br>Systeg<br>TFTP<br>WAN<br>Methods<br>Systeg<br>TFTP<br>WAN<br>Methods<br>Systeg<br>TFTP<br>WAN<br>Methods<br>Systeg<br>TFTP<br>WAN<br>Methods<br>Methods<br>Metho                                                                                                    | <ul> <li>Diagram</li> </ul>                                   | 0            |               |                     |            |     |
| Layer3 Statichts<br>Favoritis<br>Financials<br>PAM<br>PAM<br>PAM<br>Mass<br>Saues<br>Saues<br>Mass<br>Meski<br>NetFloor<br>NetFloor<br>NetFloor<br>NetFloor<br>NetFloot<br>Private  P<br>Systeg<br>FTP<br>Private  P<br>Systeg<br>FTP<br>FTP<br>FTP<br>FTP<br>FTP<br>FTP<br>FTP<br>FTP                                                                                                    | Layer-3 Excludes                                              |              |               |                     |            |     |
| Lyer 3 Static Links<br>Faxorities<br>Financials<br>PAM<br>IPAM Subones<br>Issues<br>Maps<br>Maraki<br>Meraki<br>Meraki<br>Network Treeholds<br>Pelling<br>Private IP<br>Systeg<br>TFTP<br>WAN<br>Meraki<br>Social Enfort<br>Web Server<br>Storpt Enfort<br>Web Server<br>Storpt Enfort<br>Web Server<br>Storpt Enfort<br>Web Server<br>Storpt Enfort<br>Web Server<br>Storpt Enfort<br>Web Server<br>Storpt Enfort<br>Web Server<br>Storpt Enfort<br>Web Server<br>Storpt Enfort<br>Web Server<br>Storpt Enfort<br>Web Server<br>Storpt Enfort<br>Web Server<br>Storpt Enfort<br>Meraki<br>Maraki<br>Maraki<br>Maraki<br>Maraki<br>Meraki<br>Merak                                                                                                    | Layer-3 Ignores                                               |              |               |                     |            |     |
| Favorités<br>Financials<br>FRAM<br>IRAM Subotas<br>Issues<br>Issues<br>Maps<br>Maraki<br>NetFloor<br>NetFloor<br>Poling<br>Prinate IP<br>Systeg<br>TFTP<br>TFTP<br>WAN<br>Web Server<br>Internet Indight<br>Scipt Editor<br>Web Server<br>Isports<br>Sakes<br>Aletts<br>Cettificates<br>Dictionary<br>Dictionary<br>Dic                                                                                                    | Layer-3 Static Links                                          |              |               |                     |            |     |
| PadM<br>PAM Subnts<br>Sues<br>Maps<br>Metaki<br>Metaki<br>NetFlow<br>Network Trusholds<br>Poling<br>Private IP<br>Systop<br>Systop                                                                                                    | Favorites                                                     |              |               |                     |            |     |
| Partial       IPAM Subnets       Issues       Maps       Meski       Meski       NeteRiow       NeteRiow       Poling       Private IP       Systeg       TFIP       VWAN       emoteInsight       Script Editor       Web Server       eports       Idtares       Centificates       Dictionary       DNS       Geographic       * JoT       Policies         Add       Change       Shft Up       Shft Up       Shft Up       Shft Up                                                                                                    | Financials                                                    |              |               |                     |            |     |
| Invision   Bases   Maps   Meski   Meski   Netfor   Netfor   Poling   Private IP   Systeg   Systeg   Systeg   Stript Editor   Web Server   eports   sks   Aletts   Centricates   Dictionary   DNS   Geographic   / IoT   Devices   IoT VLAN   Policies     Add   Shift Up Shift Down Reset Sort                                                                                                    | PAM DAM Cuberts                                               |              |               |                     |            |     |
| Maps<br>Maps<br>Maps<br>Methods<br>Polling<br>Printel P<br>Systeg<br>TFTP<br>WAN<br>emotensight<br>Script Editor<br>Web Server<br>esports<br>Methods<br>Maps<br>Maps<br>Maps<br>Maps<br>Maps<br>Maps<br>Maps<br>Map                                                                                                    | IPAM Subnets                                                  |              |               |                     |            |     |
| Merii<br>Netflow<br>Polling<br>Printel P<br>Systeg<br>TFTP<br>WAN<br>Web Server<br>Reports<br>Sids Gater<br>Netfor<br>Web Server<br>Peports<br>Sids Gater<br>Net Server<br>Policies v<br>Med Server<br>Reports<br>Sids Gater<br>Net Server<br>Sids Gater<br>Net Server<br>Net Serve                                                                                                    | Mans                                                          |              |               |                     |            |     |
| NeFlow<br>Pelling<br>Phivate IP<br>Systeg<br>TFTP<br>WAN<br>emotennisht<br>Script Effor<br>Web Server<br>eports<br>tiks<br>Alets<br>Certificates<br>Dictionary<br>Dictionary<br>D                                                                                                    | Meraki                                                        |              |               |                     |            |     |
| Network Thresholds       Poiling       Private IP       Systog       TFIP       WAN       emotelninght       Scipt Editor       Veb Sever       leports       isks       Adets       Certificates       Dictionary       Dictionary       Dictionary       Divers       IoT ULAN       Policies       V       Add       Change       Dette       Shift Down       Reset Sort                                                                                                    | NetFlow                                                       |              |               |                     |            |     |
| Poling<br>Systep<br>Systep<br>TFTP<br>WAN<br>emotehnight<br>Societ Editor<br>Web Server<br>epots<br>sks<br>Alets<br>Centricates<br>Dictionary<br>Dictionary<br>DNS<br>Geographic<br>/ IoT<br>Devices<br>IoT VLAN<br>Policies<br>V<br>Add Change Delete Shift Up Shift Down Reset Soct                                                                                                    | Network Thresholds                                            |              |               |                     |            |     |
| Private IP       Sysleg       TFIP       WAN       emotehnight       Script Editor       Veb Server       teports       sists       Alerts       Centificates       Dictionary       DNS       Geographic       / IoT       Devices       IoT VLAN       Policies       V       Add       Change       Shift Up       Shift Down       Reset Sort                                                                                                    | Polling                                                       |              |               |                     |            |     |
| Systeg<br>TFTP<br>WAN<br>evotensight<br>Scipt Editor<br>Web Server<br>epots<br>sks<br>Alerts<br>Centificates<br>Dictionary<br>DNS<br>Geographic<br>/ LoT<br>Devices<br>LoT VLAN<br>Policies<br>V<br>Add Change Delete Shift Up<br>Shift Down Reset Sort                                                                                                    | Private IP                                                    |              |               |                     |            |     |
| TFIP<br>WAN emotelinight Scipt Editor Web Server eports tks Alerts Centificates Dictionary DNS Geographic 'soT Devices IoT VLAN Policies V Add Delete Shft Up Shft Down Reset Sort                                                                                                    | Syslog                                                        |              |               |                     |            |     |
| VAN<br>emotelnight<br>Scipt Editor<br>Veb Sever<br>teports<br>ists<br>Alets<br>Cetificates<br>Dictionary<br>DNS<br>Geographic<br>/ IoT<br>Devices<br>IoT VLAN<br>Policies<br>v Add Change Delete Shift Up Shift Down Reset Sort                                                                                                    | TFTP                                                          |              |               |                     |            |     |
| emotensigni<br>Skipt Editor<br>Web Server<br>eports<br>tiks<br>Alerts<br>Centificates<br>Dictionary<br>Dictionary<br>DNS<br>Geographic<br>/ IoT<br>Devices<br>IoT VLAN<br>Policies v<br>Add Change Delete Shift Up Shift Down Reset Sort                                                                                                    | WAN                                                           |              |               |                     |            |     |
| Skipt Catalor<br>skipt Server<br>sports<br>skis<br>Alets<br>Centificates<br>Dictionary<br>DNS<br>Geographic<br>/ oT<br>Devices<br>IoT VLAN<br>Policies<br>v Ad Change Delete Shift Up Shift Down Reset Sort                                                                                                    | emoteinsight<br>Societ Editor                                 |              |               |                     |            |     |
| Add Change Delete Shift Up Shift Down Reset Sort                                                                                                    | Script Editor                                                 |              |               |                     |            |     |
| Alets<br>Alets<br>Certificates<br>Dictionary<br>DNS<br>Geographic<br>IoT ULAN<br>Policies<br>IoT VLAN<br>Policies<br>V Add Change Delete Shift Up Shift Down Reset Sort                                                                                                    | enorts                                                        |              |               |                     |            |     |
| Alets<br>Cetificates<br>Dictionary<br>DNS<br>Geographic<br>/ DT<br>Devices<br>IoT VLAN<br>Policies v Add Change Delete Shift Up Shift Down Reset Sort                                                                                                    | isks                                                          |              |               |                     |            |     |
| Centificates Dictionary DNS Geographic FoT Devices Add Change Delete Shift Up Shift Down Reset Sort                                                                                                    | Alerts                                                        |              |               |                     |            |     |
| Dictionary<br>DNS<br>Geographic<br>/ DT<br>Devices<br>IoT VLAN<br>Policies / Add Change Delete Shift Up Shift Down Reset Sort                                                                                                    | Certificates                                                  |              |               |                     |            |     |
| DNS<br>Geographic<br>/ IoT<br>Devices<br>IoT VLAN<br>Policies // Add Change Delete Shift Up Shift Down Reset Sort                                                                                                    | Dictionary                                                    |              |               |                     |            |     |
| Geographic<br>IoT<br>Devices<br>IoT VLAN<br>Policies v Add Change Delete Shift Up Shift Down Reset Sort                                                                                                    | erectoriely.                                                  |              |               |                     |            |     |
| / IoT<br>Devices<br>IoT VLAN<br>Policies v Add Change Delete Shift Up Shift Down Reset Sort                                                                                                    | DNS                                                           |              |               |                     |            |     |
| Dences<br>IoT VLAN v Add Change Delete Shift Up Shift Down Reset Sort                                                                                                    | DNS<br>Geographic                                             |              |               |                     |            |     |
| Policies v Add Change Delete Shift Up Shift Down Reset Sort                                                                                                    | DNS<br>Geographic<br>IoT                                      |              |               |                     |            |     |
| Policies                                                                                                    | DNS<br>Geographic<br>F IoT<br>Devices                         |              |               |                     |            |     |
|                                                                                                    | DNS<br>Geographic<br>IoT<br>Devices<br>IoT VLAN               | Add          | Change Delete | Shift Up Shift Down | Reset Sort |     |
|                                                                                                    | DNS<br>Geographic<br>/ IoT<br>Devices<br>IoT VLAN<br>Policies | ✓ Add        | Change Delete | Shift Up Shift Down | Reset Sort |     |

#### Add button

| 🌮 Chan  | ige Subnet |    | ×      |
|---------|------------|----|--------|
| Subnet: | 224.0.0.0  |    | ٢      |
| Mask:   | 240.0.0.0  |    | ٢      |
|         |            |    |        |
|         |            | ОК | Cancel |

# Syslog

The system has a built-in syslog server to receive and organize syslog messages received from network devices.

| TotalView Configuration Tool    |               |                         |                  |                       | -                       | - D X           |
|---------------------------------|---------------|-------------------------|------------------|-----------------------|-------------------------|-----------------|
| Services Cloud Servers Services | es Report     | 5                       |                  |                       |                         |                 |
| Search Options (Ctrl+E)         | Syslog        |                         |                  |                       |                         | •               |
| Internet                        | Enable Syslog | server C:\Program Files | (x86)\PathSoluti | ions\TotalView\SYSLOG | i                       |                 |
| Network     Alerts              | Device name   | IP address or group     | Facility         | Severity              | Email                   | Search string   |
| > Backup                        | Any           | Any                     | Any              | Any                   | itops@pathsolutions.com | Configured from |
| BGP<br>Curtom OID               | Any           | Any                     | Any              | Any                   | itops@pathsolutions.com | commit          |
| > Devices                       |               |                         |                  |                       |                         |                 |
| > Diagram                       |               |                         |                  |                       |                         |                 |
| Favorites                       |               |                         |                  |                       |                         |                 |
| Financials                      |               |                         |                  |                       |                         |                 |
| Issues                          |               |                         |                  |                       |                         |                 |
| Meraki                          |               |                         |                  |                       |                         |                 |
| NetFlow                         |               |                         |                  |                       |                         |                 |
| Network Thresholds              |               |                         |                  |                       |                         |                 |
| Polling                         |               |                         |                  |                       |                         |                 |
| Syslog                          |               |                         |                  |                       |                         |                 |
| TFTP                            |               |                         |                  |                       |                         |                 |
| WAN                             |               |                         |                  |                       |                         |                 |
| NLI<br>Remetaleziakt            |               |                         |                  |                       |                         |                 |
| Reports                         |               |                         |                  |                       |                         |                 |
| > Risks                         |               |                         |                  |                       |                         |                 |
| SD-WAN                          |               |                         |                  |                       |                         |                 |
| > Servers                       | _             |                         |                  |                       |                         |                 |
| Services                        | <             |                         |                  |                       |                         | >               |
| > VoIP                          | Add           | Change Delete.          |                  | Reset Sort            |                         |                 |
|                                 |               |                         |                  |                       | Revert                  | Apply           |
|                                 |               |                         |                  |                       |                         |                 |

To enable the syslog server, select the **Enable Syslog Server** checkbox.

Syslog messages will be captured and be visible from the web pages. Select the **Syslog** link to the right of **Telnet** and **Web** to view the received syslog messages from each device.

**Note:** You will have to configure each of your network devices to send their syslog messages to the PathSolutions TotalView server.

Add or change alerting for syslog messages by selecting the **Add** and **Change** buttons. The dialog shown below will display.

| Change syslo   | g alert           | < |
|----------------|-------------------|---|
| Email address: | noc@company.com   |   |
| IP address:    | 10.0.0.21 (Pinot) | • |
| Facility:      | Any 💌             |   |
| Severity:      | Any 💌             |   |
| Search string: | STP               |   |
| Test string:   |                   |   |
| Test result:   |                   | _ |
|                | OK Cancel         |   |

Enter the search string with a regular expression to enter a test string and see if it matches.

Enter the email address that should receive the alert, the IP address where the syslog message should come from, the facility number (or **Any** if it could be any facility number) the Severity number (or **Any**), The Search String, The Test String, to view the Test Result.

The Syslog matching capability is ECMAScript compatible.

### Facility Levels

A facility level is used to specify what type of program is logging the message. This lets the configuration file specify that messages from different facilities will be handled accordingly .[4] The list of facilities available are defined by <u>RFC 3164</u>.

#### Facility Number Keyword Facility Description

| 0  | kern     | kernel messages                         |
|----|----------|-----------------------------------------|
| 1  | user     | user-level messages                     |
| 2  | mail     | mail system                             |
| 3  | daemon   | system daemons                          |
| 4  | auth     | security/authorization messages         |
| 5  | syslog   | messages generated internally by syslog |
| 6  | lpr      | line printer subsystem                  |
| 7  | news     | network news subsystem                  |
| 8  | uucp     | UUCP subsystem                          |
| 9  |          | clock daemon                            |
| 10 | authpriv | security/authorization messages         |
| 11 | ftp      | FTP daemon                              |
| 12 | -        | NTP subsystem                           |
| 13 | -        | log audit                               |
| 14 | -        | log alert                               |
| 15 | cron     | clock daemon                            |
| 16 | local0   | local use 0 (local0)                    |
| 17 | local1   | local use 1 (local1)                    |
| 18 | local2   | local use 2 (local2)                    |
| 19 | local3   | local use 3 (local3)                    |
| 20 | local4   | local use 4 (local4)                    |
| 21 | local5   | local use 5 (local5)                    |
| 22 | local6   | local use 6 (local6)                    |
| 23 | local7   | local use 7 (local7)                    |

The mapping between Facility Number and Keyword is not uniform over different operating systems and different syslog implementations. For cron either 9,15, or both may be used. The confusion is even greater regarding auth/authpriv. 4 and 10 are most common, but 13 and 14 can be used.

#### Severity Levels

**RFC 5424** defines eight severity levels.

| Code | Severity      | Keyword           | Description                             | General Description                                                                                                    |
|------|---------------|-------------------|-----------------------------------------|----------------------------------------------------------------------------------------------------|
| 0    | Emergency     | emerg<br>(panic)  | System is unusable.                     | A "panic" condition usually affecting multiple apps/servers/sites. At this level it would usually notify all tech staff on call.                                            |
| 1    | Alert         | alert             | Action must be<br>taken immediately.    | Should be corrected immediately, therefore notify staff who can fix<br>the problem. An example would be the loss of a primary ISP<br>connection.                            |
| 2    | Critical      | crit              | Critical conditions.                    | Should be corrected immediately, but indicates failure in a secondary system, an example is a loss of a backup ISP connection.                                              |
| 3    | Error         | err (error)       | Error conditions.                       | Non-urgent failures, these should be relayed to developers or admins; each item must be resolved within a given time.                                                       |
| 4    | Warning       | warning<br>(warn) | Warning conditions.                     | Warning messages, not an error, but indication that an error will occur if action is not taken, e.g. file system 85% full - each item must be resolved within a given time. |
| 5    | Notice        | notice            | Normal but<br>significant<br>condition. | Events that are unusual but not error conditions - might be<br>summarized in an email to developers or admins to spot potential<br>problems - no immediate action required. |
| 6    | Informational | info              | Informational messages.                 | Normal operational messages - may be harvested for reporting, measuring throughput, etc no action required.                                                                 |
| 7    | Debug         | debug             | Debug-level<br>messages.                | Information useful to developers for debugging the application, not useful during operations.                                                                               |

#### ECMAScript Regular Expressions Pattern Syntax (regex)

The following syntax is used to construct regex objects (or assign) that have selected ECMAScript as its grammar.

A regular expression pattern is formed by a sequence of characters. Regular expression operations look sequentially for matches between the characters of the pattern and the characters in the target sequence. In principle, each character in the pattern is matched against the corresponding character in the target sequence, one by one. The regex syntax allows special characters and expressions in the pattern.

## **Special Pattern Characters**

Special pattern characters or sequences of characters have a special meaning when they appear in a regular expression pattern, either to represent a character that is difficult to express in a string, or to represent a category of characters. Each of these special pattern characters is matched in the target sequence against a single character (unless a quantifier specifies otherwise).

| characters   | description             | matches                                                                                                    |
|--------------|-------------------------|----------------------------------------------------------------------------------------------------|
| •            | not newline             | any character except line terminators (LF, CR, LS, PS).                                                                                                    |
| \t           | tab (HT)                | a horizontal tab character (same as \u0009).                                                                                                    |
| \n           | newline (LF)            | a newline (line feed) character (same as $u000A$ ).                                                                                                    |
| \ <b>v</b>   | vertical tab (VT)       | a vertical tab character (same as \u000B).                                                                                                    |
| \f           | form feed (FF)          | a form feed character (same as \u000C).                                                                                                    |
| \r           | carriage return<br>(CR) | a carriage return character (same as \u000D).                                                                                                    |
| \cletter     | control code            | a control code character whose <i>code unit value</i> is the same as the remainder of dividing the <i>code unit value</i> of <i>letter</i> by 32.<br>For example: \ca is the same as \u0001, \cb the same as \u0002, and so on |
| <b>\x</b> hh | ASCII character         | a character whose <i>code unit value</i> has a hex value equivalent to the two hex digits <i>hh</i> . For example: $\x4c$ is the same as L, or $\x23$ the same as #.                                                           |
| \uhhhh       | Unicode<br>character    | a character whose <i>code unit value</i> has a hex value equivalent to the four hex digits <i>hhhh</i> .                                                                                                    |
| \0           | null                    | a null character (same as \u0000).                                                                                                    |
| ∖int         | backreference           | the result of the submatch whose opening parenthesis is the <i>int</i> -th ( <i>int</i> shall begin by a digit other than $0$ ). See <u>groups</u> below for more info.                                                        |
| \d           | digit                   | a decimal digit character (same as [[:digit:]]).                                                                                                    |
| \D           | not digit               | any character that is not a decimal digit character (same as [^[:digit:]]).                                                                                                    |
| \s           | whitespace              | a whitespace character (same as [[:space:]]).                                                                                                    |
| \s           | not whitespace          | any character that is not a whitespace character (same as [^[:space:]]).                                                                                                    |
| \w           | word                    | an alphanumeric or underscore character (same as [_[:alnum:]]).                                                                                                    |
| \w           | not word                | any character that is not an alphanumeric or underscore character (same as [^_[:alnum:]]).                                                                                                    |

| \character        | character                  | the <i>character</i> as it is, without interpreting its special meaning within a regex expression.<br>Any <i>character</i> can be escaped except those which form any of the special character sequences above.<br>Needed for: $^{\circ} $ |
|-------------------|----------------------------|----------------------------------------------------------------------------------------------------|
| [class]           | character class            | the target character is part of the class (see <u>character classes</u> below)                                                                                                    |
| [^ <i>class</i> ] | negated character<br>class | the target character is not part of the class (see <u>character classes</u> below)                                                                                                    |

Notice that, in C++, character and string literals also escape characters using the backslash character (\), and this affects the syntax for constructing regular expressions from such types. For example:

```
1 std::regex e1 ("\\d"); // regular expression: \d -> matches a digit character
std::regex e2 ("\\\\"); // regular expression: \\ -> matches a single backslash (\)
character
2
```

## Quantifiers

Quantifiers follow a character or a special pattern character. They can modify the number of times that character is repeated in the match.

| characters      | times                             | effects                                                                                 |
|-----------------|-----------------------------------|-----------------------------------------------------------------------------------------|
| *               | 0 or more                         | The preceding atom is matched 0 or more times.                                          |
| +               | 1 or more                         | The preceding atom is matched 1 or more times.                                          |
| ;               | 0 or 1                            | The preceding atom is optional (matched either 0 times or once).                        |
| {int}           | int                               | The preceding atom is matched exactly <i>int</i> times.                                 |
| { <i>int</i> ,} | <i>int</i> or more                | The preceding atom is matched <i>int</i> or more times.                                 |
| {min,max}       | between <i>min</i> and <i>max</i> | The preceding atom is matched at least <i>min</i> times, but not more than <i>max</i> . |

By default, all these quantifiers are greedy (i.e., they take as many characters that meet the condition as possible). This behavior can be overridden to ungreedy (i.e., take as few characters that meet the condition as possible) by adding a question mark (?) after the quantifier.

For example:

Matching "(a+).\*" against "aardvark" succeeds and yields aa as the first sub match. While matching "(a+?).\*" against "aardvark" also succeeds, but yields a as the first sub match.

#### Groups

Groups allow applying quantifiers to a sequence of characters (instead of a single character). There are two kinds of groups.

| characters                   | description | effects                          |  |  |  |
|------------------------------|-------------|----------------------------------|--|--|--|
| (subpattern) Group           |             | Creates a backreference.         |  |  |  |
| (?:subpattern) Passive group |             | Does not create a backreference. |  |  |  |

When a group creates a backreference, the characters that represent the subpattern in the target sequence are stored as a submatch. Each submatch is numbered after the order of appearance of their opening parenthesis (the first submatch is number 1; the second is number 2, and so on...).

These submatches can be used in the regular expression itself to specify that the entire subpattern should appear again

somewhere else (see \int in the <u>special characters</u> list). They can also be used in the <u>replacement string</u> or retrieved in the <u>match results</u> object filled by some <u>regex</u> operations.

### Assertions

Assertions are conditions that do not consume characters in the target sequence: they do not describe a character, but a condition that must be fulfilled before or after a character.

| characters     | description            | condition for match                                                                                                    |
|----------------|------------------------|----------------------------------------------------------------------------------------------------|
| ^              | Beginning of line      | Either it is the beginning of the target sequence or follows a <i>line terminator</i> .                                                                                                    |
| \$             | End of line            | Either it is the end of the target sequence or precedes a <i>line terminator</i> .                                                                                                    |
| \b             | Word boundary          | The previous character is a <i>word character</i> and the next is a <i>non-word character</i> (or vice-versa).<br>Note: The beginning and the end of the target sequence are considered here as <i>non-word characters</i> . |
| \в             | Not a word<br>boundary | The previous and next characters are both <i>word characters</i> or both are <i>non-word characters</i> .<br>Note: The beginning and the end of the target sequence are considered here as <i>non-word characters</i> .      |
| (?=subpattern) | Positive lookahead     | The characters following the assertion must match <i>subpattern</i> , but no characters are consumed.                                                                                                    |
| (?!subpattern) | Negative<br>lookahead  | The characters following the assertion must not match <i>subpattern</i> , but no characters are consumed.                                                                                                    |

## Alternatives

A pattern can include different alternatives:

| character | description | effects                                            |  |  |
|-----------|-------------|----------------------------------------------------|--|--|
| Ι         | Separator   | Separates two alternative patterns or subpatterns. |  |  |

A regular expression can contain multiple alternative patterns simply by separating them with the *separator operator* (|): The regular expression will match if any of the alternatives match, and as soon as one does.

Subpatterns (in groups or assertions) can also use the separator operator to separate different alternatives.

## Character Classes

A character class defines a category of characters. It is introduced by enclosing its descriptors in square brackets ([ and ]). The regex object attempts to match the entire character class against a single character in the target sequence (unless a quantifier specifies otherwise).

The character class can contain any combination of:

• Individual characters: Any character specified is considered part of the class (except \, [, ] and -, which have a special meaning under some circumstances and may need to be escaped to be part of the class). For example:

[abc] matches a, b or c.

[^xyz] matches any character except x, y and z.

• **Ranges:** They can be specified by using the hyphen character (-) between two valid characters. For example:

[a-z] matches any lowercase letter (a, b, c ... until z).

[abc1-5] matches either a, b or c, or a digit between 1 and 5.

• **POSIX-like classes:** A whole set of predefined classes can be added to a custom character class. There are three kinds:

| class                                     | description | notes                                                                                                    |
|-------------------------------------------|-------------|----------------------------------------------------------------------------------------------------|
| [: <i>classname</i> :] character class    |             | Uses the <i>regex traits</i> ' <u>isctype</u> member with the appropriate type gotten from applying <u>lookup classname</u> member on <i>classname</i> for the match. |
| [. <i>classname</i> .] collating sequence |             | Uses the <i>regex traits</i> ' <u>lookup collatename</u> to interpret <i>classname</i> .                                                                              |
| [=classname=] character<br>equivalents    |             | Uses the <i>regex traits</i> ' <u>transform primary</u> of the result of <u>regex_traits::lookup_collatename</u> for <i>classname</i> to check for matches.           |

• The choice of available classes depends on the <u>regex traits</u> type and on its selected locale, but at least the following character classes shall be recognized by any <u>regex traits</u> type and locale:

| class      | description                             | equivalent (with <u>regex_traits</u> , default locale) |
|------------|-----------------------------------------|--------------------------------------------------------|
| [:alnum:]  | alpha-numerical character               | <u>isalnum</u>                                         |
| [:alpha:]  | alphabetic character                    | <u>isalpha</u>                                         |
| [:blank:]  | blank character                         | <u>isblank</u>                                         |
| [:cntrl:]  | control character                       | <u>iscntrl</u>                                         |
| [:digit:]  | decimal digit character                 | isdigit                                                |
| [:graph:]  | character with graphical representation | <u>isgraph</u>                                         |
| [:lower:]  | lowercase letter                        | islower                                                |
| [:print:]  | printable character                     | <u>isprint</u>                                         |
| [:punct:]  | punctuation mark character              | <u>ispunct</u>                                         |
| [:space:]  | whitespace character                    | <u>isspace</u>                                         |
| [:upper:]  | uppercase letter                        | isupper                                                |
| [:xdigit:] | hexadecimal digit character             | <u>isxdigit</u>                                        |
| [:d:]      | decimal digit character                 | isdigit                                                |
| [:w:]      | word character                          | <u>isalnum</u>                                         |
| [:s:]      | whitespace character                    | <u>isspace</u>                                         |

• Please note that the brackets in the class names are additional to those opening and closing the class definition. For example:

[[:alpha:]] is a character class that matches any alphanumeric character.

[abc[:digit:]] is a character class that matches a, b, c, or a digit.

[^[:space:]] is a character class that matches any character except a whitespace.

• Escape characters: All escape characters described above can also be used within a character class specification. The only change is with \b, that here is interpreted as a backspace character (\u0008) instead of a word boundary.

Notice that within a class definition, those characters that have a special meaning in the regular expression (such as \*, ., \$) don't have such a meaning and are interpreted as normal characters (so they do not need to be escaped). Instead, within a class definition, the hyphen (-) and the brackets ([ and ]) do have a special meaning under some circumstances, in which case they should be escaped with a backslash (\) to be interpreted as normal characters.

Character class support depends on the <u>regex traits</u> used by the <u>regex</u> object: the <u>regex</u> object calls its traits' <u>isctype</u> member function with the appropriate arguments. For the standard <u>regex traits</u> object using the default locale, see <u>cctype</u> for a classification of characters.

## **TFTP Server**

The system can receive TFTP files from network devices via the built-in TFTP server.

| TotalView Configuration Tool |              |                                                         | -      |        | Х    |
|------------------------------|--------------|---------------------------------------------------------|--------|--------|------|
| Devices Cloud Servers        |              | orts                                                    |        |        |      |
| Search Options (Ctrl+E)      | TETP         |                                                         |        |        | Ó    |
| Internet                     | ▲ Enable TF  | TP server                                               |        |        |      |
| ✓ Network                    | TFTP Directo | rv: C:\Program Files (x86)\PathSolutions\TotalView\TFTP |        | Browse |      |
| > Alerts                     |              |                                                         |        |        |      |
| > Backup<br>BGD              |              |                                                         |        |        |      |
| Custom OID                   |              |                                                         |        |        |      |
| > Devices                    |              |                                                         |        |        |      |
| > Diagram                    |              |                                                         |        |        |      |
| Favorites                    |              |                                                         |        |        |      |
| Financials                   |              |                                                         |        |        |      |
| Issues                       |              |                                                         |        |        |      |
| Meraki                       |              |                                                         |        |        |      |
| NetFlow                      |              |                                                         |        |        |      |
| Network Thresholds           |              |                                                         |        |        |      |
| Polling                      |              |                                                         |        |        |      |
| Syslog                       |              |                                                         |        |        |      |
| TFTP                         |              |                                                         |        |        |      |
| WAN                          |              |                                                         |        |        |      |
| NLI<br>Remotelesisht         |              |                                                         |        |        |      |
| Reports                      |              |                                                         |        |        |      |
| > Risks                      |              |                                                         |        |        |      |
| SD-WAN                       |              |                                                         |        |        |      |
| > Servers                    |              |                                                         |        |        |      |
| Services                     |              |                                                         |        |        |      |
| > VoIP                       |              |                                                         |        |        |      |
| [                            | v            |                                                         |        |        |      |
|                              |              |                                                         | Dovort | Apr    | der. |
|                              |              |                                                         | Revent | мрр    | лу   |

Select the **Enable TFTP server** checkbox. If desired, select **Browse** to select a different directory where the TFTP files are saved/retrieved.

#### WAN Interfaces

Go to the **Network > WAN** section. The **WAN** tab of TotalView can include any interface desired. You can also include the **Provider**, **Circuit ID**, **Support Phone**, **Monthly Cost**, **Expiration Date** and Notes about a device to display on the WAN tab.

| TotalView Configuration Tool                                                                                                    |                                       |            |            |            | - [        | X     |
|----------------------------------------------------------------------------------------------------|---------------------------------------|------------|------------|------------|------------|-------|
| Search Options (Ctrl+E)                                                                                                    | vices Reports<br>WAN                  |            |            |            |            |       |
| Internet                                                                                                    | Device name                           | IP address | Int#       | Provider   | Circuit ID | Sup   |
| ✓ Network                                                                                                    | HQ LAN/SantaClara.pathsolutions.local | 10.0.0.2   | 1          | -          | -          | -     |
| > Backup                                                                                                    | HQ LAN/MPLSCore.pathsolutions.local   | 10.0.0.3   | 1          | -          | -          | -     |
| BGP                                                                                                    | HQ LAN/MPLSCore.pathsolutions.local   | 10.0.0.3   | 2          | -          | -          | -     |
| Custom OID                                                                                                    | HQ FW/hqpa450                         | 10.86.0.5  | 6          | -          | -          | -     |
| > Devices                                                                                                    |                                       | 10.51.0.1  | 6          | -          | -          | -     |
| > Diagram                                                                                                    | HQ FW/hqmx65                          | 10.86.0.4  | 1          | -          | -          | -     |
| Maps<br>Maps<br>Meraki<br>NetFlow<br>Network Thresholds<br>Polling<br>Syslog<br>TFTP<br>WAN<br>NLT<br>Remotelnsight<br>Reports<br>SD-WAN<br>Servers<br>Services<br>VolP | <    <   Add   Change   Delete        | Shift Up   | Shift Down | Reset Sort |            | >     |
|                                                                                                    |                                       |            |            |            | Revert     | Apply |

To add an interface, select the Add button and add the details, then select OK.

| Add WAN interfa    | ce             | $\times$ |
|--------------------|----------------|----------|
| IP address: 10.0.0 | ).1 (Syrah)    | •        |
| Interface number:  | 1              | *<br>•   |
| Provider:          | AT&T           |          |
| Circuit ID:        | C8272-72-A827  |          |
| Support phone:     | 1-877-555-1234 |          |
| Monthly cost:      | 680            |          |
| Expiration date:   | 6/28/2019      | •        |
| Notes:             | ,              |          |
| Patch Panel B2-21  |                |          |
| 1                  | OK Cancel      |          |

Use the **Change** or **Delete** buttons to change and delete WAN interfaces and the **Shift Up** or **Shift Down** buttons to sort the list in the order you would like to view them.

You can also configure it so that users can add WAN interfaces while in the TotalView web interface.

**Note:** The web server must be unlocked for the Favorites column to show up in TotalView. See the Section <u>Web</u> <u>Authentication</u> for how to lock and unlock the web server.

**Note:** Add WAN by editing the CFG text file. See <u>Appendix H. Changing the WAN Tab</u>.

# NLT

NLT stands for Natural Language Troubleshooting. Go to the **NLT** section to add a website and to setup alias names. Aliases allow you to refer to devices and groups by aliases when asking questions on the TotalView **NLT** tab.

| TotalView Configuration Tool                                                                                  |             |          |         |            |    | -     |     | ×     |
|----------------------------------------------------------------------------------------------------|-------------|----------|---------|------------|----|-------|-----|-------|
| Cloud Servers Servi                                                                                           | ces Report  | 5        |         |            |    |       |     |       |
| Search Options (Ctrl+E)                                                                                       | NLT         |          |         |            |    |       |     | ۵     |
| > TotalView                                                                                                   | Website:    |          |         |            |    |       |     |       |
| Cloud<br>Dashboard<br>Internet<br>Network<br>NLT<br>Reports<br>Risks<br>SD-WAN<br>Servers<br>Services<br>VolP | Device name | IP/Group | Aliases |            |    |       |     |       |
|                                                                                                    | Add         | Change   | Delete  | Reset Sort |    |       |     |       |
|                                                                                                    |             |          |         |            | Re | evert | Арр | ly .: |

Use the **Add** and **Change** buttons to add and change aliases. For devices, select the **Device** radio button, then pick an IP address from the IP drop-down menu and give it an alias.

| 🐉 Add Alia  | 15                               | < |
|-------------|----------------------------------|---|
| Type:       | Device O Group                   |   |
| IP address: | Headquarters/RuckusAP (10.0.0.6) |   |
| Aliases:    | default group                    | ] |
|             |                                  |   |
|             |                                  |   |
|             | OK Cancel                        |   |

For groups, select the type of **Group**. then pick a group from the drop-down menu and give it an alias.

| 🐉 Add    | Alias         |       |  |    |        | ×      |
|----------|---------------|-------|--|----|--------|--------|
| Type:    |               | Group |  |    |        |        |
| Group:   | Default       |       |  |    |        | $\sim$ |
| Aliases: | default group |       |  |    |        |        |
|          |               |       |  |    |        |        |
|          |               |       |  |    |        |        |
|          |               |       |  | ОК | Cancel |        |
|          |               |       |  |    |        |        |

# **Remote Insight**

If you have the license to the optional **RemoteInsight** module, you will see **RemoteInsight** included in the left-hand menu. The first screen shows a short description and links to the Script Editor and Web Server subsections:

| TotalView Configuration Tool                                                                                                    |                                                                           | -    |     | х  |
|----------------------------------------------------------------------------------------------------|---------------------------------------------------------------------------|------|-----|----|
| Cloud Servers Services                                                                                                    | ces Reports                                                               |      |     |    |
| Search Options (Ctrl+E)                                                                                                    | RemoteInsight                                                             |      |     |    |
| <ul> <li>&gt; Total/View</li> <li>Cloud</li> <li>&gt; Dashboard</li> <li>Internet</li> <li>&gt; Network</li> <li>NLT</li> <li>&gt; Remotelnsight</li> <li>Script Editor</li> <li>Web Server</li> <li>Reports</li> <li>&gt; Risks</li> <li>SD-WAN</li> <li>&gt; Servers</li> <li>Services</li> <li>&gt; VolP</li> </ul> | Script Editor: This configures scripts for RemoteInsight server operates. |      |     |    |
|                                                                                                    | Re                                                                        | vert | Арр | ly |

The **RemoteInsightt > Script Editor** section permits the launch of the **Script Editor** program. For this to work, a certificate must be added to this Web Server. The field descriptions should be the same as the main **TotalView > Web Server** fields.

The Script Editor configures scripts for RemoteInsight.

| 🌮 TotalView Configuration Tool                                                                                                    |                   | -     |     | ×  |
|----------------------------------------------------------------------------------------------------|-------------------|-------|-----|----|
| Cloud Servers Serv                                                                                                    | ices Reports      |       |     |    |
| Search Options (Ctrl+E)                                                                                                    | Script Editor     |       |     |    |
| <ul> <li>&gt; TotalView<br/>Cloud</li> <li>&gt; Dashboard<br/>Internet</li> <li>&gt; Network<br/>NLT</li> <li>&gt; Remotelnsight<br/>Script Editor<br/>Web Server<br/>Reports</li> <li>&gt; Risks<br/>SD-WAN</li> <li>&gt; Servers<br/>Services</li> <li>&gt; VolP</li> </ul> | Run Script Editor |       |     |    |
|                                                                                                    | Re                | evert | Арр | уy |

The **RemoteInsight > Web Server** section allows you to designate a separate listening webserver on a different port so it can be accessed via the Internet. This Web Server will only respond to RemoteInsight requests, so it will not permit access to the TotalView web UI.

| TotalView Configuration Tool |                                                                  |                                                   |       |                                                                       | -          |    | ×        |
|------------------------------|------------------------------------------------------------------|---------------------------------------------------|-------|-----------------------------------------------------------------------|------------|----|----------|
| Devices Cloud Servers Ser    | rvices Reports                                                   |                                                   |       |                                                                       |            |    |          |
| Search Options (Ctrl+E)      | Web Server                                                       |                                                   |       |                                                                       |            |    | <u>ک</u> |
| > TotalView                  | RemoteInsight Serve                                              | er Options                                        |       |                                                                       |            |    |          |
| Cloud                        | Enable Server:                                                   | Enable secondary RemoteInsight se                 | erver |                                                                       |            |    |          |
| > Dashboard                  | Conver hanes                                                     |                                                   |       |                                                                       |            |    |          |
| Internet                     | server type:                                                     |                                                   |       |                                                                       |            |    |          |
| NLT                          | Server port number:                                              | 444 🛉                                             |       |                                                                       |            |    |          |
| ✓ Remotelnsight              | Check in interval:                                               | 300 🜩 seconds                                     |       |                                                                       |            |    |          |
| Script Editor                |                                                                  |                                                   |       |                                                                       |            |    |          |
| Web Server                   | Certificate                                                      |                                                   |       | Access Control List:                                                  |            |    |          |
| Risks                        |                                                                  |                                                   |       |                                                                       |            |    |          |
| SD-WAN                       | Server Certificate:                                              | View Full Info                                    |       |                                                                       |            |    |          |
| > Servers<br>Services        | <ul> <li>✓ Date is valid.</li> <li>✓ Private key mate</li> </ul> | hes the certificate.                              |       |                                                                       |            |    |          |
| > VoIP                       | Valid:                                                           | 8/22/2023 10:31 PM - 8/21/2024                    |       |                                                                       |            |    |          |
|                              | Subject                                                          | 4:55 PM<br>C = LIS_ST = California L =            |       |                                                                       |            |    |          |
|                              | Subject                                                          | Santa Clara, O = PathSolutions,                   |       |                                                                       |            |    |          |
|                              |                                                                  | OU = IT Operations, CN =<br>*.pathsolutions.local |       |                                                                       |            |    |          |
|                              | Alternative                                                      | DNS:*.pathsolutions.local                         |       |                                                                       |            |    |          |
|                              | names:<br>Tssuer:                                                | DC = local, DC = pathsolutions.                   |       |                                                                       |            |    |          |
|                              |                                                                  | CN = pathsolutions-DAPHNE-CA                      |       | The list is empty.<br>Any client can access the RemoteInsight server. |            |    |          |
|                              | Generate CSR:                                                    | Generate Certificate Request                      |       |                                                                       |            |    |          |
|                              | Import Certificate:                                              | Import KEY file                                   |       |                                                                       |            |    |          |
|                              |                                                                  | Import Certificate file                           |       |                                                                       |            |    |          |
|                              |                                                                  | Validate Certificate                              |       |                                                                       |            |    |          |
|                              |                                                                  | Valuate Certificate                               |       |                                                                       |            |    |          |
|                              | Restore Certificate:                                             | View Backup Certificate                           |       |                                                                       |            |    |          |
|                              |                                                                  | Restore Certificate from Backup                   |       | Edit List                                                             |            |    |          |
|                              |                                                                  |                                                   |       |                                                                       |            |    |          |
|                              |                                                                  |                                                   |       |                                                                       | <br>Revert | Ap | ply      |

# Reports

The **Reports** section allows you to configure scheduled email report sending.

Select **Add** to request a report name as well as a report template file. Select **Browse** to display report templates that can be selected, and a sample of the generated report will display on the right side.

The report can be scheduled to be sent on a regular basis. It uses Unix CRON formatting to define the report schedule. Select **Edit** for an easy way to enter the schedule for the report to be generated. The **Next launches** field for the dates and times when the report will go out. Once this is correct, you can select **OK** and it will generate the CRON formatting for that scheduled report to be sent.

The **Send to** field allows defines email recipients who should receive the report. Enter multiple names by using commas or semicolons to separate the recipients.

Some report templates require sending a device or an interface number. Those can be entered in the provided fields.

| TotalView Configuration Tool                                                                                                    |                              |                               |            |                           | -        |     | Х          |
|----------------------------------------------------------------------------------------------------|------------------------------|-------------------------------|------------|---------------------------|----------|-----|------------|
| Cloud Servers 🔊 Services                                                                                                    | es Reports                   |                               |            |                           |          |     |            |
| Search Options (Ctrl+E)                                                                                                    | Reports                      |                               |            |                           |          |     |            |
| > TotalView                                                                                                    | Report Name                  | Report File                   | Schedule   | Send To                   | Paramete | rs  |            |
| <ul> <li>Doshboard<br/>Internet         Network         NLT         Remotelnsight         Reports         Risks         SD-WAN         Services         VoIP         VoIP         </li> </ul> | Monthly Device Uptime Report | UptimeDevicesMonthlyReport.bt | 0001*?     | swinter@pathsolutions.com |          |     |            |
|                                                                                                    | Add                          | Delete Shift Up Sh            | ift Down R | leset Sort                | Revert   | Арр | oly<br>.:i |

# **Risks Monitoring**

This section is part of the optional SecOps module. If you have the license to the SecOps module, you will see the **Risks** section included in the left-hand menu. It opens the **Risks** configuration menu with a short description of the various settings you can change: **Alerts**, **Certificates**, **Dictionary**, **DNS**, **Geographic** (security map), **IOT**, **Policies**, **Rogue IT**, and **Whitelist**.

| TotalView Configuration Tool                                                                                                    |                         | _      |     | $\times$ |
|----------------------------------------------------------------------------------------------------|-------------------------|--------|-----|----------|
| Devices       Cloud       Servers         Search Options (Ctrl+E)         TotalView         Cloud         Dashboard         Internet         Network         NLT         Remotelnsight         Reports         Risks         Alerts         Certificates         Dictionary         DNS         Geographic         > IoT         Policies         Rogue IT         Whitelist         SD-WAN         Servers         Services         > VolP | Service         Reports | Revert | Apt | ply      |

## **Risks Alerts**

This section is to configure risk alerts that can be sent out on Risks via email. Select **Risks > Alerts** from the left-hand menu and select the type of alerts to receive.

- Static IP in DHCP Scope
- ARP Cache Poisoning
- Rogue Infrastructure Devices
- New Devices
- Suspicious Devices
- Malware Communications
- Peer to Peer Communications
- Foreign Country Communications

In addition, the alerts for SSL Certificates and DNS Records are covered in the Certificate and DNS sections.

Select the security alerts you want to get and specify the email recipient for security alerts in this menu.

| TotalView Configuration Tool |                                                                                                    |                                                                                                    | -     |     | ×  |
|------------------------------|----------------------------------------------------------------------------------------------------|----------------------------------------------------------------------------------------------------|-------|-----|----|
| Cloud Servers Servin         | ces Reports                                                                                                    |                                                                                                    |       |     |    |
| Search Options (Ctrl+E)      | Alerts                                                                                                    |                                                                                                    |       |     | ٨  |
| Search Options (Ctrl+E)      | Alerts  Static IP in DHCP scope  ARP cache poisoning  Rogue Infrastructure Devices  New Devices  Suspicious Devices  Malware communications  Peer To Peer communications  Foreign Country communications | itops@pathsolutions.com itops@pathsolutions.com itops@pathsolutions.com itops@pathsolutions.com itops@pathsolutions.com itops@pathsolutions.com |       |     |    |
| > 1015                       |                                                                                                    | Re                                                                                                    | evert | Арр | ly |

# Certificates (SSL)

Go to the **Risks > Certificates** section to configure SSL Certificate monitoring. This is where you setup the email alert of expiring SSL Certificates.

At the top of the left-hand, enter the name of the person to get the email reports on certificate status. To make that easy, view commonly used email addresses in the drop-down menus.

| TotalView Configuration Tool | - 0                                                                                   | Х    |
|------------------------------|---------------------------------------------------------------------------------------|------|
| Cloud Servers 🔊 Servers      | ces Reports                                                                           |      |
| Search Options (Ctrl+E)      | Certificate Monitoring                                                                |      |
| > TotalView<br>Cloud         | Certificate monthly report: Itops@pathsolutions.com  Test Send Certificate Report Now |      |
| > Dashboard                  | Server                                                                                |      |
| > Network                    | www.pathsolutions.com                                                                 |      |
| NLT                          | fred.pathsolutions.local                                                              |      |
| > Remotelnsight              | portal.pathsolutions.com                                                              |      |
| ✓ Risks                      | files.pathsolutions.com                                                               |      |
| Alerts                       | velma.pathsolutions.local                                                             | _    |
| Certificates                 | velma.pathsolutions.com                                                               | _    |
| Dictionary                   | txfw1.pathsolutions.local                                                             | _    |
| Geographic                   | chi01.pathsolutions.com:54433                                                         | _    |
| > IoT                        | nj01.pathsolutions.com:54433                                                          | _    |
| Policies                     | sea01.pathsolutions.com:54433                                                         | _    |
| Rogue IT                     |                                                                                       |      |
| SD-WAN                       |                                                                                       |      |
| > Servers                    |                                                                                       |      |
| Services                     |                                                                                       |      |
| > VoIP                       |                                                                                       |      |
|                              |                                                                                       |      |
|                              |                                                                                       |      |
|                              |                                                                                       |      |
|                              | Add Change Delete Copy Shift Up Shift Down Check Certifica                            | ites |
|                              | Revert Apply                                                                          |      |

Add, change, and delete servers on the **Certificate Monitoring** list by using the buttons below the list.

If you want to check certificates, use the **Check Certificates** button.

If you want to get an emailed report now, select the **Send Report Now** button. A small menu will confirm that you are going to send monthly reports. Select **OK**.

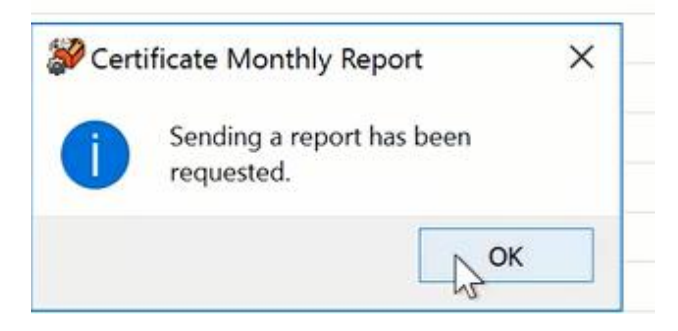

Below is an example of the emailed report.

| TotalV  | liew                                  |                             | Expired Ce                  | rtificates as of 1/31 | 1/2023 2:59:19 PM    |
|---------|---------------------------------------|-----------------------------|-----------------------------|-----------------------|----------------------|
| Status  | Server                                | Start Date                  | End Date                    | Common<br>Name        | Alternative<br>Names |
| expired | https://scooby.pathsolutions.local    | Mon Feb 17 14:37:18<br>2020 | Wed Feb 16 14:37:18<br>2022 | TotalView UI          |                      |
| invalid | https://chi01.pathsolutions.com:54433 |                             |                             |                       |                      |
| invalid | https://nj01.pathsolutions.com:54433  |                             |                             |                       |                      |
| invalid | https://sea01.pathsolutions.com:54433 |                             |                             |                       |                      |
| invalid | https://sub02.nlsubscription.com      |                             |                             |                       |                      |
| invalid | https://portal.pathsolutions.com      |                             |                             |                       |                      |
| invalid | https://vpn.pathsolutions.com         |                             |                             |                       |                      |
| invalid | https://bad.pathsolutions.com         |                             |                             |                       |                      |

# Dictionary

Use the **Risks > Dictionary** section to setup alerts for dictionary attacks. Select the email recipients, the settings for what matches will trigger an alert, and how long to wait between sending alerts.

| Process       Process       Process       Process       Process       Process          Process          Process                    Process                                   Process         Process  Process  Process  Process Process Proc                                                                                                    | TotalView Configuration Tool  |                                                                                                    | -     |      | ×  |
|----------------------------------------------------------------------------------------------------|-------------------------------|----------------------------------------------------------------------------------------------------|-------|------|----|
| Search Options (Ct/1∉)       Dictionary         Image: Search Options (Ct/1∉)       Send alert email to: Itops@pathsolutions.com       Image: Search Options (Ct/1∉)         Dashboard<br>Internet       Network       Image: Search Options (Ct/1∉)       Image: Search Options (Ct/1∉)         Network       Image: Search Options (Ct/1∉)       Send alert email to: Itops@pathsolutions.com       Image: Search Options (Ct/1∉)         Network       Image: Search Options (Ct/1∉)       Send alert email to: Itops@pathsolutions.com       Image: Search Options (Ct/1∉)         Network       NLT       Remotelnsight       3 Image: Search Options (Ct/1∉)       Image: Search Options (Ct/1∉)         Network       NLT       Remotelnsight       3 Image: Search Options (Ct/1∉)       Image: Search Options (Ct/1∉)         Network       NLT       Remotelnsight       3 Image: Search Options (Ct/1∉)       Image: Search Options (Ct/1∉)         Notionary       DNS       Search Options       Soarch Options (Ct/1∉)       Image: Search Options (Ct/1∉)         SD-WAN       Servers       Services       Soarch Options       Soarch Options (Ct/1∉)       Image: Search Options (Ct/1∉)         VolP       Image: Search Options (Ct/1∉)       Image: Search Options (Ct/1∉)       Image: Search Options (Ct/1∉)       Image: Search Options (Ct/1∉)         VolP       Image: Search Options (Ct/1 ∉)       Imag | Devices Cloud Servers Service | ces Reports                                                                                                    |       |      |    |
| > TotalView<br>Coud       Send alert email to:       Itops@pathsolutions.com          > Dashboard<br>Internet       Trigger alert if dictionary matched       3 times within       60 seconds.         NLT       RemoteInsight       80 seconds       Wait at least       300 seconds after alert.         Reports       Risks       Alerts       00 seconds after alert.         Dictionary<br>DNS<br>Geographic       IoT<br>Policies<br>Rogue IT<br>Whitelist       Servers       Servers         Servers       Servers       Servers       Servers         ValP       VolP       Apply                                                                                                    | Search Options (Ctrl+E)       | Dictionary                                                                                                    |       |      | δ  |
| Revert Apply                                                                                                    | Search Options (Ctrl+E)       | Dictionary         Send alert email to:       itops@pathsolutions.com         Trigger alert if dictionary matched       3 2 times within 60 2 seconds.         Wait at least       300 2 seconds after alert. |       |      |    |
|                                                                                                    | ,                             | R                                                                                                    | evert | Appl | ly |

Note: Syslog must be set up for this feature to function.

## DNS (DNS Record Monitoring)

Go to the **Risks > DNS** section to monitor DNS records and receive an alert if a DNS record is changed.

| TotalView Configuration Tool                                                                          |          |                    |       |                           | _               |                 |
|----------------------------------------------------------------------------------------------------|----------|--------------------|-------|---------------------------|-----------------|-----------------|
| Search Options (Ctrl+E)                                                                               | DNS      |                    |       |                           |                 |                 |
| > TotalView                                                                                           | Group    | DNS Server Address | Туре  | Record                    | Expected Value  | Email           |
| Cloud                                                                                                 | Internal | 10.0.0.10          | A     | www.pathsolutions.com     | 199.60.103.31,1 | itops@pathsolut |
| > Dashboard                                                                                           | Internal | 10.0.0.10          | A     | fred.pathsolutions.local  | 10.1.0.15       | swinter@pathsol |
| > Network                                                                                             | Internal | 10.0.0.10          | A     | velma.pathsolutions.local | 10.1.0.11       | swinter@pathsol |
| NLT                                                                                                   | External | 8.8.8.8            | A     | www.pathsolutions.com     | 199.60.103.31,1 | itops@pathsolut |
| > Remotelnsight                                                                                       | External | 8.8.8.8            | A     | files.pathsolutions.com   | 74.220.215.89   | itops@pathsolut |
| Reports                                                                                               | External | 8.8.8.8            | A     | portal.pathsolutions.com  | 104.8.32.109    | itops@pathsolut |
| Alerts                                                                                                | External | 8.8.8.8            | CNAME | www.pathsolutions.com     | 2613869.group1  | itops@pathsolut |
| Certificates                                                                                          | External | 8.8.8.8            | MX    | pathsolutions.com         | pathsolutions   | itops@pathsolut |
| Dictionary                                                                                            | External | 8.8.8.8            | NS    | pathsolutions.com         | dns2.name       | itops@pathsolut |
| Geographic<br>> IoT<br>Policies<br>Rogue IT<br>Whitelist<br>SD-WAN<br>> Servers<br>Services<br>> VoIP |          |                    |       |                           |                 |                 |
|                                                                                                    | <        |                    |       |                           | _               | >               |
|                                                                                                    | Add      | Change Delete      | Copy  | Shift Up Shift Do         | wn Reset        | Sort            |
|                                                                                                    |          |                    |       |                           | Revert          | Apply           |

Add, change, and delete URLs on the DNS Monitoring list by using the buttons below the list. Below is an example of the **Change** dialog box.

| 🌮 Change            |                                                    | ×       |
|---------------------|----------------------------------------------------|---------|
| Group:              | Lab                                                | ~       |
| DNS server address: | 10.0.0.10                                          | ~       |
| Record type:        | АААА                                               | ~       |
| Record:             | Enter the hostname for the AAAA record             |         |
|                     | fred.pathsolutions.local                           |         |
| Expected value:     | fe80::9974:ae74:3092:61a4                          | Resolve |
| Alert email:        | swinter@pathsolutions.com,ttitus@pathsolutions.com | ~       |
| Note:               |                                                    |         |
|                     |                                                    |         |
|                     | ОК                                                 | Cancel  |

For the **Add** and **Change** dialog boxes, use the drop-down menus to select the group, DNS server address, and record type you want to monitor. Enter the hostname for the record, complete the **Expected Value** field, and the **Alert email** field.

If you do not know the value for the **Expected Value** field, select **Resolve** and it will fill in the field. Select **Resolve** to also check and correct this field.

### Geographic

In the **Risks > Geographic** section, configure the Whitelisted and Blacklisted locations to monitoring communications by geographic location. These lists will allow you to filter the communications in the web interface and sort between Whitelisted (safer) communications and Blacklisted (riskier) communications.

The communications with countries you add to the Whitelisted are shaded light green on the web interface map. The communications with the countries you place on the Blacklisted are to be monitored and shaded red on the geographic map. Countries that are not whitelisted or blacklisted, will be grey on the map.

| TotalView Configuration Tool |                          |                            | -    |       | ×    |
|------------------------------|--------------------------|----------------------------|------|-------|------|
| Cloud Servers Serv           | ces Reports              |                            |      |       |      |
| Search Options (Ctrl+E)      | Geographic               |                            |      |       |      |
| > TotalView                  | Whitelisted              | Blacklisted                |      |       |      |
| Cloud                        | Country                  | Country                    |      |       |      |
| > Dashboard                  | United States of America | Russian Federation         |      |       | _    |
| > Network                    |                          | Iran (Islamic Republic of) |      |       |      |
| NLT                          |                          | Nigeria                    |      |       |      |
| > Remotelnsight              |                          | Turkiye                    |      |       |      |
| Reports                      |                          | Cuba                       |      |       |      |
| ✓ Risks                      |                          | Sudan                      |      |       |      |
| Alerts                       |                          |                            |      |       |      |
| Dictionary                   |                          |                            |      |       |      |
| DNS                          |                          |                            |      |       |      |
| Geographic                   |                          |                            |      |       |      |
| > IoT                        |                          |                            |      |       |      |
| Policies                     |                          |                            |      |       |      |
| Whitelist                    |                          |                            |      |       |      |
| SD-WAN                       |                          |                            |      |       |      |
| > Servers                    |                          |                            |      |       |      |
| Services                     |                          |                            |      |       |      |
| > VoIP                       |                          |                            |      |       |      |
|                              |                          |                            |      |       |      |
|                              |                          |                            |      |       |      |
|                              |                          |                            |      |       |      |
|                              | Add Change Delete Res    | et Sort Add Change Delet   | e    | Reset | Sort |
|                              |                          | De                         | wert | Apr   | slv  |
|                              |                          |                            | TO C | - Abb | ~ 7  |

Use the Add, Change and Delete buttons to edit the Whitelist and Blacklist of countries. Below is a screenshot of the Add Country dialog box.

| 💞 Add Country | ×         |
|---------------|-----------|
| Country:      |           |
| Canada        | ~         |
|               |           |
|               |           |
|               | OK Cancel |
|               |           |

# ΙοΤ

In the **Risks > IoT** section, you can configure TotalView to find IoT devices by manufacturer or by VLAN name or number.

| TotalView Configuration Tool                                                                        | - |     | ×   |
|----------------------------------------------------------------------------------------------------|---|-----|-----|
| Cloud Servers Services Reports                                                                      |   |     |     |
| Search Options (Ctrl+E) IoT                                                                         |   |     |     |
| > TotalView Devices: Identifies the OUIs used on IoT devices to locate them on the network.         |   |     |     |
| Cloud IoT VLAN: Identifies the VLANs that are used for IoT devices to identify them on the network. |   |     |     |
| > Dashboard                                                                                         |   |     |     |
| Internet Internet                                                                                   |   |     |     |
| NIT                                                                                                 |   |     |     |
| > Remotelnsight                                                                                     |   |     |     |
| Reports                                                                                             |   |     |     |
| ✓ Risks                                                                                             |   |     |     |
| Alerts                                                                                              |   |     |     |
| Certificates                                                                                        |   |     |     |
| Dictionary                                                                                          |   |     |     |
| Georganhic                                                                                          |   |     |     |
|                                                                                                    |   |     |     |
| Devices                                                                                             |   |     |     |
| IoT VLAN                                                                                            |   |     |     |
| Policies                                                                                            |   |     |     |
| Rogue IT                                                                                            |   |     |     |
| Whiteust<br>SD_WAN                                                                                  |   |     |     |
| > Servers                                                                                           |   |     |     |
| Services                                                                                            |   |     |     |
| > VolP                                                                                              |   |     |     |
|                                                                                                    |   |     |     |
|                                                                                                    |   |     |     |
|                                                                                                    |   |     |     |
|                                                                                                    |   |     |     |
| Built                                                                                               |   | App | due |
| NEVER STATES                                                                                        |   | App | πγ. |

#### Devices

Devices identify the OUIs used on IoT devices to find their location on the network.

| TotalView Configuration Tool |            |                          | -      |     | ×   |
|------------------------------|------------|--------------------------|--------|-----|-----|
| Cloud Servers Servers        | vices Repo | <u>ts</u>                |        |     |     |
| Search Options (Ctrl+E)      | Devices    |                          |        |     | 6   |
| > TotalView                  | MAC OUI    | Description              |        |     | ^   |
| Cloud                        | 58.20.B1   | Hewlett Packard          |        |     |     |
| > Dashboard                  | 00.10.83   | Hewlett Packard          |        |     |     |
| > Network                    | 70.5A.0F   | Hewlett Packard          |        |     |     |
| NLT                          | F0.D2.F1   | Amazon Technologies      |        |     |     |
| > Remotelnsight              | 88.71.E5   | Amazon Technologies      |        |     |     |
| Reports                      | FC.A1.83   | Amazon Technologies      |        |     |     |
| Alerts                       | CC.F7.35   | Amazon Technologies      |        |     |     |
| Certificates                 | 1C.12.B0   | Amazon Technologies      |        |     |     |
| Dictionary                   | 24.4C.E3   | Amazon Technologies      |        |     |     |
| DNS                          | 4C.17.44   | Amazon Technologies      |        |     |     |
|                              | DC.54.D7   | Amazon Technologies      |        |     |     |
| Devices                      | 38.F7.3D   | Amazon Technologies      |        |     |     |
| IoT VLAN                     | 50.DC.E7   | Amazon Technologies      |        |     |     |
| Policies                     | 3C.5C.C4   | Amazon Technologies      |        |     |     |
| Whitelist                    | 08.A6.BC   | Amazon Technologies      |        |     |     |
| SD-WAN                       | F0.27.2D   | Amazon Technologies      |        |     |     |
| > Servers                    | 74.C2.46   | Amazon Technologies      |        |     |     |
| Services                     | 68.37.E9   | Amazon Technologies      |        |     |     |
| > VOIP                       | 78.E1.03   | Amazon Technologies      |        |     |     |
|                              | C4.95.00   | Amazon Technologies      |        |     | ~   |
|                              | Add        | Change Delete Reset Sort |        |     |     |
|                              |            |                          | Revert | Арр | yly |

## IoT VLAN

IoT VLAN identify the VLANs that are used for IoT devices to find their location on the network.

| TotalView Configuration Tool |                              | -     |       | $\times$ |
|------------------------------|------------------------------|-------|-------|----------|
| Cloud Servers Services       | ces Reports                  |       |       |          |
| Search Options (Ctrl+E)      | IOT VLAN                     |       |       |          |
| > TotalView                  | VLAN Name or Number          |       |       |          |
| Cloud                        | loT                          |       |       |          |
| > Dashboard                  | Guest                        |       |       |          |
| > Network                    |                              |       |       |          |
| NLT                          |                              |       |       |          |
| > Remotelnsight              |                              |       |       |          |
| Reports                      |                              |       |       |          |
| ✓ Risks                      |                              |       |       |          |
| Alerts                       |                              |       |       |          |
| Dictionary                   |                              |       |       |          |
| DNS                          |                              |       |       |          |
| Geographic                   |                              |       |       |          |
| ✓ IoT                        |                              |       |       |          |
| Devices                      |                              |       |       |          |
| IoT VLAN<br>Delisies         |                              |       |       |          |
| RoqueIT                      |                              |       |       |          |
| Whitelist                    |                              |       |       |          |
| SD-WAN                       |                              |       |       |          |
| > Servers                    |                              |       |       |          |
| Services                     |                              |       |       |          |
| > VolP                       |                              |       |       |          |
|                              |                              |       |       |          |
|                              | Add Change Delete Reset Sort |       |       |          |
|                              |                              | overt | Apr   | du.      |
|                              | ň                            | urun  | - Ahh | .,       |

## Policies

In the **Risks > Policies** section, Security Policy Alerting is performed by analyzing all collected flows and applying them to a security policy template. Alerts can be generated and sent to your e-mail if a policy is not followed.

| TotalView Configuration Tool                                                                                                    |             |              |          |                   |           | _           |         | $\times$ |
|----------------------------------------------------------------------------------------------------|-------------|--------------|----------|-------------------|-----------|-------------|---------|----------|
| Services Cloud Servers Service                                                                                                    | es Reports  |              |          |                   |           |             |         |          |
| Search Opuons (Ctri+E)                                                                                                    | Policies    |              |          |                   |           |             |         | 2        |
| <ul> <li>&gt; TotalView<br/>Cloud</li> <li>&gt; Dashboard<br/>Internet</li> <li>&gt; Network<br/>NLT</li> <li>&gt; Remotelnsight<br/>Reports</li> <li>&gt; Risks<br/>Alerts<br/>Certificates<br/>Dictionary<br/>DNS<br/>Geographic</li> <li>&gt; IoT</li> <li>Policies<br/>Rogue IT<br/>Whitelist<br/>SD-WAN</li> <li>&gt; Servers<br/>Services</li> <li>&gt; VolP</li> </ul> | Cevice name | Flow source  | Protocol | Port              | Source IP | Source Mask | Dest IP | >        |
|                                                                                                    | Add         | Change De    | ete      | ift I In Shift De | wn Peret  | Sort        |         |          |
|                                                                                                    | Auu         | Undergen. De | SI 31    | Shirtoo           | Reset     | SUL         |         |          |
|                                                                                                    |             |              |          |                   |           | Revert      | Appl    | y        |

To create a security policy, select Add, the Add Policy dialog will display.

| Source:            | Any            |            |     |   | ~  |
|--------------------|----------------|------------|-----|---|----|
| Protocol:          | O Any          | ● TCP      |     |   | MP |
| Port:              | O Any          | Specific   | 443 | • |    |
| Source IP:         | 10.0.0.0       |            |     |   | 8  |
| Source mask:       | 255.0.0.0      |            |     |   | 8  |
| Destination IP:    | 31.13.65.36    |            |     |   | 0  |
| Destination mask:* | 256.256.256.2  | 56         |     |   | 8  |
| Send alert to:     | itops@pathsolu | itions.com |     |   | ~  |
| Description:       | tcp            |            |     |   | 0  |
|                    |                |            |     |   |    |
|                    |                |            |     |   |    |
|                    |                |            |     |   |    |

A single policy match can be defined on this dialog.

The **Source** is the NetFlow flow generator for IP addresses. In most cases, this can be set to **Any** and the policy can be defined to match traffic flows no matter where the flow came from.

Choose the protocol and port number that should match the policy.

The **Source IP** and **Source Mask** define a subnet or host of the source of the flow.

The **Destination IP** and **Destination Mask** define a subnet or host of the destination of the flow.

**Note:** If the Source IP or Destination IP is a host, use the Mask of 255.255.255.255.

**Note:** Flow records are checked from Source to Destination as well as from Destination to Source.

A single policy match can be created that addresses any communications between two IP addresses.

If this communication occurs, choose to send an email alert to a destination.

**Note:** If **No alert** is selected and this flow is matched, it will immediately stop checking policies for this flow, as it is defined as an accepted policy on the network.

Define all the policy matches that are appropriate for your network and change the policy match order to generate alerts for policies that you deem unacceptable.

Below is an example of a policy list.

| Flow<br>Source | Protocol | Port | Source<br>IP | Source Mask   | Destination<br>IP | Destination<br>Mask | Email           |
|----------------|----------|------|--------------|---------------|-------------------|---------------------|-----------------|
| Any            | Any      | Any  | 10.0.0.0     | 255.0.0.0     | 10.0.0.0          | 255.0.0.0           |                 |
| Any            | ТСР      | Any  | 10.0.0.0     | 255.0.0.0     | 10.0.12.42        | 255.255.255.255     | noc@company.com |
| Any            | ТСР      | 443  | 10.0.1.0     | 255.255.255.0 | 10.8.2.0          | 255.255.255.0       | noc@company.com |
| Any            | ТСР      | 443  | 10.0.0.0     | 255.0.0.0     | 45.8.0.0          | 255.255.0.0         |                 |

In the above example, the first policy will match any traffic from any internal source to any other internal source and stop checking after it finds match. If the Flow Source **Any** is going to Destination 255.0.0.0, the second and third policy will never be checked. If the first policy does not match, then the other policies will be checked in order.

**Note:** Policy list ordering is important not only to make sure that alerts are generated correctly, but also to ensure that NetFlow record processing is not slowed down by excessive policy checking or a poorly ordered list.

Once you setup a security policy, e-mail alerts will be sent when communications occur outside of the policy.
### **Rogue IT**

In the **Risks > Rogue IT** section, identify the things that are rogues in your network, by manufacturer name, OUI or Mac Addresses, and to configure the alerts to send if one is found. Rogue device manufacturers are devices that should not be found on the network.

For example: If you run a network and all your network equipment is manufactured by Cisco, if a D-Link device shows up on the network, it is rogue and unapproved.

| TotalView Configuration Tool |                                     | - 0                                                                                                    | Х |  |  |  |
|------------------------------|-------------------------------------|----------------------------------------------------------------------------------------------------|---|--|--|--|
| Cloud Servers                | es Reports                          |                                                                                                    |   |  |  |  |
| Search Options (Ctrl+E)      | Rogue IT                            |                                                                                                    | ۵ |  |  |  |
| > TotalView                  | Search string                       | Manufacturer                                                                                             | ^ |  |  |  |
| Cloud                        | NETGEAR                             | 1 manufacturer (NETGEAR), 73 OUIs                                                                        | - |  |  |  |
| Internet                     | D-Link International                | 1 manufacturer (D-Link International), 60 OUIs                                                           |   |  |  |  |
| > Network                    | Linksys                             | 2 manufacturers (Cisco-Linksys, LLC, The Linksys Group, Inc.), 27 OUIs                                   |   |  |  |  |
| NLT                          | Playstation                         | Search string not found                                                                                  |   |  |  |  |
| > Remotelnsight              | Roku, Inc                           | 2 manufacturers (Roku, Inc, Roku, Inc.), 25 OUIs                                                         |   |  |  |  |
| Keports<br>V Riske           | Tivo                                | 6 manufacturers (Enablers Solucoes e Consultoria em Dispositivos,                                        |   |  |  |  |
| Alerts                       | Microsoft Corporation               | 1 manufacturer (Microsoft Corporation), 75 OUIs                                                          |   |  |  |  |
| Certificates                 | Google, Inc.                        | 1 manufacturer (Google, Inc.), 78 OUIs                                                                   |   |  |  |  |
| Dictionary                   | Apple, Inc.                         | 1 manufacturer (Apple, Inc.), 1233 OUIs                                                                  |   |  |  |  |
| DNS<br>Geographic            | Amazon Technologies Inc.            | 1 manufacturer (Amazon Technologies Inc.), 163 OUIs                                                      |   |  |  |  |
| > IoT                        | WESTERN DIGITAL                     | 4 manufacturers (HGST a Western Digital Company, WESTERN DIGIT                                           |   |  |  |  |
| Policies                     | APC by Schneider Electric           | 1 manufacturer (APC by Schneider Electric), 1 OUI<br>1 manufacturer (Data Robotics, Incorporated), 1 OUI |   |  |  |  |
| Rogue IT                     | Data Robotics, Incorporated         |                                                                                                    |   |  |  |  |
| Whitelist<br>SD-WAN          | GIGA-BYTE TECHNOLOGY CO., LTD.      | 1 manufacturer (GIGA-BYTE TECHNOLOGY CO., LTD.), 21 OUIs                                                 |   |  |  |  |
| > Servers                    | Nest Labs Inc.                      | 1 manufacturer (Nest Labs Inc.), 2 OUIs                                                                  |   |  |  |  |
| Services                     | SAMSUNG ELECTRO-MECHANICS(THAILAND) | 1 manufacturer (SAMSUNG ELECTRO-MECHANICS(THAILAND)), 34                                                 |   |  |  |  |
| > VoIP                       | Vizio, Inc                          | 1 manufacturer (Vizio, Inc), 12 OUIs                                                                     |   |  |  |  |
|                              | D-Link Corporation                  | 1 manufacturer (D-Link Corporation), 24 OUIs                                                             |   |  |  |  |
|                              | TP-LINK TECHNOLOGIES CO., LTD.      | 1 manufacturer (TP-LINK TECHNOLOGIES CO., LTD.), 166 OUIs                                                |   |  |  |  |
|                              | TP-LINK CORPORATION PTE. LTD.       | 1 manufacturer (TP-LINK CORPORATION PTE. LTD.), 9 OUIs                                                   | ~ |  |  |  |
|                              | Add Change Delete                   | Reset Sort                                                                                               |   |  |  |  |
|                              |                                     | Revert Apply                                                                                             | / |  |  |  |

Use the Add or Change buttons to add or change manufacturer names, OUI and Mac Addresses on the Rogue IT list.

| 🌮 Change Manufacturer                  | ×         |
|----------------------------------------|-----------|
| Manufacturer name, OUI or MAC address: |           |
| Playstation                            | 8         |
|                                        |           |
|                                        | OK Cancel |

### Whitelist

In the **Risks > Whitelist** section, list any devices that you do not need to monitor as a security risk.

| TotalView Configuration Tool         |            | <u>.</u>          |          | - 0                                              | × |
|--------------------------------------|------------|-------------------|----------|--------------------------------------------------|---|
| Search Options (Ctrl+E)              | Whitelist  |                   |          |                                                  | 6 |
| > TotalView                          | Туре       | Address           | Protocol | Business justification                           | ^ |
| Cloud                                | New Device | 00-0C-29-01-FE-5D |          | MAC Address 00-0C-29-01-FE-5D checked by user on |   |
| Internet                             | New Device | 00-0C-29-11-08-BB |          | MAC Address 00-0C-29-11-08-BB checked by user on |   |
| > Network                            | New Device | 00-0C-29-2B-9A-52 |          | MAC Address 00-0C-29-2B-9A-52 checked by user on |   |
| NLT                                  | New Device | 00-0C-29-34-D0-B4 |          | MAC Address 00-0C-29-34-D0-B4 checked by user on |   |
| > Remotelnsight                      | New Device | 00-0C-29-54-09-4E |          | MAC Address 00-0C-29-54-09-4E checked by user on |   |
| Risks                                | New Device | 00-0C-29-55-5E-52 |          | MAC Address 00-0C-29-55-5E-52 checked by user on |   |
| Alerts<br>Certificates<br>Dictionary | New Device | 00-0C-29-71-0A-55 |          | MAC Address 00-0C-29-71-0A-55 checked by user on |   |
|                                      | New Device | 00-0C-29-90-E1-9B |          | MAC Address 00-0C-29-90-E1-9B checked by user on |   |
|                                      | New Device | 00-0C-29-B8-10-A5 |          | MAC Address 00-0C-29-B8-10-A5 checked by user on |   |
| DNS                                  | New Device | 00-0C-29-CB-B2-1D |          | MAC Address 00-0C-29-CB-B2-1D checked by user on |   |
| > IoT                                | New Device | 00-10-49-00-6F-60 |          | MAC Address 00-10-49-00-6F-60 checked by user on |   |
| Policies                             | New Device | 00-10-49-02-47-13 |          | MAC Address 00-10-49-02-47-13 checked by user on |   |
| Rogue IT                             | New Device | 00-10-49-03-1E-20 |          | MAC Address 00-10-49-03-1E-20 checked by user on |   |
| Whitelist<br>SD-WAN                  | New Device | 00-10-49-03-20-9F |          | MAC Address 00-10-49-03-20-9F checked by user on |   |
| > Servers                            | New Device | 00-10-49-03-E1-42 |          | MAC Address 00-10-49-03-E1-42 checked by user on |   |
| Services                             | New Device | 00-19-B9-A1-18-6E |          | MAC Address 00-19-B9-A1-18-6E checked by user on |   |
| > VoIP                               | New Device | 00-1A-A0-51-E9-FE |          | MAC Address 00-1A-A0-51-E9-FE checked by user on |   |
|                                      | New Device | 00-1B-17-EB-A6-46 |          | MAC Address 00-1B-17-EB-A6-46 checked by user on |   |
|                                      | New Device | 00-50-56-60-DD-D4 |          | MAC Address 00-50-56-60-DD-D4 checked by user on |   |
|                                      | New Device | 00-50-56-64-16-C7 |          | MAC Address 00-50-56-64-16-C7 checked by user on | ~ |
|                                      | Add        | Change Delete     |          |                                                  |   |
|                                      |            |                   |          | Revert App                                       | y |

To add or change items to the Whitelist, use the **Add** or **Change** buttons. The **Add** menu shows a list of entry types to Whitelist in the **Entry type** drop-down menu such as: Unsecured Communications, Unauthorized Static IP, New Devices and Rogues. It will ask you to specify the IP address or Mac Address, the protocol (DNS, NTP, or SMTP), and the business reason.

| 💕 Add             | ×                        |
|-------------------|--------------------------|
| Entry type:       | Unsecured Communications |
| IP:               | 10.0.0.15                |
| Protocol:*        | ~                        |
| Business reason:* | unauthorized             |
|                   | (minimum 20 chracters)   |
|                   |                          |
|                   | OK Cancel                |
|                   |                          |

## **SD-WAN**

To configure **SD-WAN**, select the SD-WAN section from the left-hand menu. In this section you can add, change, or delete SD-WAN services by using the **Add**, **Change** and **Delete** buttons. Adding a Service Icon picture is optional.

| TotalView Configuration Tool |              |               |              |             |            |       |           | -      |     | $\times$ |
|------------------------------|--------------|---------------|--------------|-------------|------------|-------|-----------|--------|-----|----------|
| Cloud Servers 🔔 Servi        | ces 📥 Re     | ports         |              |             |            |       |           |        |     |          |
| Search Options (Ctrl+E)      | SD-WAN       |               |              |             |            |       |           |        |     |          |
| > TotalView                  | Find: Group, | Address, Name |              |             |            |       |           |        |     |          |
| > Dashboard                  | Group        | Address       | Name         | Latency, ms | Loss, %    | Route | DSCP      | Email  |     |          |
| Internet                     | External     | www.zoom.us   | Zoom Website |             |            | No    |           |        |     |          |
| NLT                          |              |               |              |             |            |       |           |        |     |          |
| > Remotelnsight<br>Reports   |              |               |              |             |            |       |           |        |     |          |
| > Risks                      |              |               |              |             |            |       |           |        |     |          |
| > Servers                    |              |               |              |             |            |       |           |        |     |          |
| Services                     |              |               |              |             |            |       |           |        |     |          |
|                              |              |               |              |             |            |       |           |        |     |          |
|                              |              |               |              |             |            |       |           |        |     |          |
|                              |              |               |              |             |            |       |           |        |     |          |
|                              |              |               |              |             |            |       |           |        |     |          |
|                              |              |               |              |             |            |       |           |        |     |          |
|                              |              |               |              |             |            |       |           |        |     |          |
|                              |              |               |              |             |            |       |           |        |     |          |
|                              |              |               |              |             |            |       |           |        |     |          |
|                              |              |               |              |             |            |       |           |        |     |          |
|                              | Add          | Change De     | Copy         | Shift Up S  | Shift Down | R     | eset Sort |        |     |          |
|                              |              |               |              |             |            |       |           | Revert | App | dγ       |

Setup email alerts for latency and loss thresholds on the submenu. You can also assign a sort order by using the **Shift Up** or **Shift Down** keys.

| 💞 Change   |          | ×         |
|------------|----------|-----------|
| Group:     | Default  | ~         |
| Address:   | 129.250  | .3.27     |
| Name:      | HQ-ATX   | - Comcast |
| Icon:      | Comcast  | t.png     |
| DSCP:      | 46       |           |
| Email Al   | erts     |           |
| Email:     |          | ✓         |
| Latency th | reshold: | 0         |
| Loss thres | hold:    | 0         |
| Route      | change   |           |
|            |          |           |
|            |          | OK Cancel |

# Servers and Operating Systems

Select **Servers** from the left-hand menu. This section is to configure the different operating systems and to set server thresholds for identifying issues.

| TotalView Configuration Tool                                                                                                    |                                                                                                    | -     |     | $\times$ |
|----------------------------------------------------------------------------------------------------|----------------------------------------------------------------------------------------------------|-------|-----|----------|
| Cloud Servers Servi                                                                                                    | ices Reports                                                                                                    |       |     |          |
| Search Options (Ctrl+E)                                                                                                    | Servers                                                                                                    |       |     |          |
| Search Options (Ctrl+E) <ul> <li>TotalView</li> <li>Cloud</li> <li>Dashboard</li> <li>Internet</li> <li>Network</li> <li>NLT</li> <li>Remotelnsight</li> <li>Reports</li> <li>Risks</li> <li>SD-WAN</li> </ul> <li>Servers</li> <li>Operating Systems</li> <li>Services</li> <li>VolP</li> <li>VolP</li> | Do you want to monitor servers?   Yes No  Operating Systems: This configures the different operating systems to be monitored. Server Thresholds: These are the thresholds to identify a server as having an issue. | evert | App | łv       |
|                                                                                                    |                                                                                                    |       |     |          |

Do you want to monitor servers? Select Yes or No.

The **Operating Systems** section links to Linux and Windows.

| TotalView Configuration Tool                               |                                                                         | _    |       | × |
|------------------------------------------------------------|-------------------------------------------------------------------------|------|-------|---|
| Cloud Servers Servi                                        | ces Reports                                                             |      |       |   |
| Search Options (Ctrl+E)                                    | Operating Systems                                                       |      |       |   |
| > TotalView                                                | Linux Servers: Configure how Linux servers are identified.              |      |       |   |
| Cloud                                                      | Windows Servers: Configure how and which Windows servers are monitored. |      |       |   |
| > Dashboard                                                |                                                                         |      |       |   |
| Network                                                    |                                                                         |      |       |   |
| NIT                                                        |                                                                         |      |       |   |
| > Remotelnsight                                            |                                                                         |      |       |   |
| Reports                                                    |                                                                         |      |       |   |
| > Risks                                                    |                                                                         |      |       |   |
| SD-WAN                                                     |                                                                         |      |       |   |
| ✓ Servers                                                  |                                                                         |      |       |   |
| <ul> <li>Operating Systems</li> </ul>                      |                                                                         |      |       |   |
| <ul> <li>Linux Servers</li> <li>Windows Servers</li> </ul> |                                                                         |      |       |   |
| Server Thresholds                                          |                                                                         |      |       |   |
| Services                                                   |                                                                         |      |       |   |
| > VoIP                                                     |                                                                         |      |       |   |
|                                                            |                                                                         |      |       |   |
|                                                            |                                                                         |      |       |   |
|                                                            |                                                                         |      |       |   |
|                                                            |                                                                         |      |       |   |
|                                                            |                                                                         |      |       |   |
|                                                            |                                                                         |      |       |   |
|                                                            |                                                                         |      |       |   |
|                                                            |                                                                         |      |       |   |
|                                                            |                                                                         |      |       |   |
|                                                            |                                                                         |      |       |   |
|                                                            |                                                                         |      |       | _ |
|                                                            | Re                                                                      | vert | Apply |   |
|                                                            |                                                                         |      |       | : |

### Linux Servers Monitoring

Navigate to the **Linux Servers** section from the left-hand menu. There are options to configure alerts, ignore Daemons, ignore volumes, polling and servers.

| TotalView Configuration Tool          |                      |                                                  | -    |      | $\times$ |
|---------------------------------------|----------------------|--------------------------------------------------|------|------|----------|
| Cloud Servers Services                | es Reports           |                                                  |      |      |          |
| Search Options (Ctrl+E)               | Linux Servers        |                                                  |      |      |          |
| > TotalView                           | Alerts: Cor          | nfigure Linux server alerts.                     |      |      |          |
| > Dashboard                           | Ignored Daemons: Cor | nfigures Linux ignored daemons.                  |      |      |          |
| Internet                              | Ignored Volumes: Cor | nfigures Linux ignored volumes.                  |      |      |          |
| > Network                             | Polling: Cor         | nfigures the polling behavior.                   |      |      |          |
| NLT                                   | Servers: Cor         | nfigure which Linux servers should be monitored. |      |      |          |
| > Remotelnsight                       |                      |                                                  |      |      |          |
| > Risks                               |                      |                                                  |      |      |          |
| SD-WAN                                |                      |                                                  |      |      |          |
| ✓ Servers                             |                      |                                                  |      |      |          |
| <ul> <li>Operating Systems</li> </ul> |                      |                                                  |      |      |          |
| ✓ Linux Servers                       |                      |                                                  |      |      |          |
| Ignored Daemons                       |                      |                                                  |      |      |          |
| Ignored Volumes                       |                      |                                                  |      |      |          |
| Polling                               |                      |                                                  |      |      |          |
| Servers                               |                      |                                                  |      |      |          |
| > Windows Servers                     |                      |                                                  |      |      |          |
| Services                              |                      |                                                  |      |      |          |
| > VoIP                                |                      |                                                  |      |      |          |
|                                       |                      |                                                  |      |      |          |
|                                       |                      |                                                  |      |      |          |
|                                       |                      |                                                  |      |      |          |
|                                       |                      |                                                  |      |      |          |
|                                       |                      |                                                  |      |      |          |
|                                       |                      |                                                  | _    |      | _        |
|                                       |                      | Re                                               | vert | Appl | У        |
|                                       |                      |                                                  |      |      | .::      |

#### How to Identify Linux Servers

TotalView will recognize anything with a system description for Linux, as well as any IPs you identify as Linux, by following the steps below. First, make sure the items you are going to monitor have already been added to the network devices (see the section under Network).

Navigate to **Servers > Operating Systems > Linux Servers > Servers** to designate the Linux Servers (identifiers) and build a list of Linux identifiers.

| TotalView Configuration Tool                                 |                                       | – 🗆 X                        |
|--------------------------------------------------------------|---------------------------------------|------------------------------|
| Cloud Servers                                                | ices Reports                          |                              |
| Search Options (Ctrl+E)                                      | Servers                               | ٨                            |
| > TotalView                                                  | Linux Identifiers                     | Found Linux Servers          |
| Cloud                                                        | Identifiers                           | ∆ Device name ^              |
| Internet                                                     | 10.1.0.10                             | HQ FW/hqmx65                 |
| > Network                                                    | 10.1.0.9                              | HQ FW/hqpa450                |
| NLT                                                          | "ubnt"                                | HQ FW/hqf140d-poe            |
| > Remoteinsight<br>Benorts                                   | "RHEL"                                | HQ LAN/Syrah                 |
| > Risks                                                      |                                       | HQ LAN/SantaClara.pathsoluti |
| SD-WAN                                                       |                                       | HQ LAN/MPLSCore.pathsolutic  |
| ✓ Servers                                                    |                                       | HQ LAN/RuckusAP              |
| <ul> <li>Operating Systems</li> <li>Linux Servers</li> </ul> |                                       | HQ LAN/tempranillo.pathsolut |
| Alerts                                                       |                                       | HQ LAN/Michelob              |
| Ignored Daemons                                              |                                       | HQ LAN/Burgundy              |
| Ignored Volumes                                              |                                       | HQ LAN/Chardonnay            |
| Polling                                                      |                                       | HQ LAN/Pinot                 |
| > Windows Servers                                            |                                       | HQ LAN/Merlot                |
| Server Thresholds                                            |                                       | HQ LAN/Muscat                |
| Services                                                     |                                       | HQ LAN/Franc                 |
| > VoIP                                                       |                                       | HQ LAN/Palomino              |
|                                                              |                                       | HQ LAN/Riesling              |
|                                                              |                                       | HQ LAN/PS-PTR1 Y             |
|                                                              |                                       | < >                          |
|                                                              | Add Change Delete Shift Up Shift Down | Reset Sort                   |
|                                                              |                                       | Revert Apply                 |

Under the middle column, select Add. The Add Identifier window will appear. In the text phrase in the description field for add the phrase of *rhel*, which stands for *Red Hat Enterprise License* (as a common identifier for a Linux server).

| Add Identifier                                                       |                                    |    | ×      |
|----------------------------------------------------------------------|------------------------------------|----|--------|
| Identify device as Linux server by:                                  |                                    |    |        |
| $\textcircled{\ensuremath{\bullet}}$ Text phrase in the description: | rhel                               |    | ?      |
| O IP Address:                                                        | Exclude this IP address from match |    | $\sim$ |
|                                                                      |                                    |    |        |
|                                                                      |                                    |    |        |
|                                                                      |                                    |    |        |
|                                                                      |                                    |    |        |
|                                                                      |                                    | ОК | Cancel |

Repeat this step and add the phrase of *Ubuntu* (another common identifier for a Linux server).

To enter specific Linux devices. select the **IP address** radio button, select devices from the drop-down menu, and then select **OK**.

| 🚀 Add Identifier                                                         |                                    |    | ×      |
|--------------------------------------------------------------------------|------------------------------------|----|--------|
| Identify device as Linux server by:<br>O Text phrase in the description: |                                    |    | ?      |
| D Address                                                                | Headquarters/Riesling (10.0.0.29)  |    | ~      |
| O I Hadross                                                              | Exclude this IP address from match |    |        |
| 2                                                                        |                                    |    |        |
|                                                                          |                                    | ОК | Cancel |

Exclude devices by adding their IP addresses. Find the IP address, select the **Exclude this IP address from match** checkbox and select **OK**.

The Linux servers are identified in the list at the far right, with a small penguin. Edit the Linux identifiers, as needed using the **Add**, **Change** and **Delete** buttons.

| TotalView Configuration Tool           |                                       | – 🗆 X                          |
|----------------------------------------|---------------------------------------|--------------------------------|
| Cloud Servers Ser                      | vices 📕 Reports                       |                                |
| Search Options (Ctrl+E)                | Servers                               | ٨                              |
| > TotalView                            | Linux Identifiers                     | Found Linux Servers            |
| Cloud                                  | Identifiers                           | Device name                    |
| Internet                               | 10.1.0.10                             | HQ LAN/Merlot                  |
| > Network                              | 10.1.0.9                              | HQ LAN/Muscat                  |
| NLT                                    | "ubnt"                                | HQ LAN/Franc                   |
| > Remotelnsight                        | "RHEL"                                | HQ LAN/Palomino                |
| > Risks                                |                                       | HQ LAN/Riesling                |
| SD-WAN                                 |                                       | HQ LAN/PS-PTR1                 |
| ✓ Servers                              |                                       | HQ LAN/Dubonnet                |
| <ul> <li>Operating Systems</li> </ul>  |                                       | HQ LAN/barleywine              |
| ✓ Linux Servers                        |                                       | HO LAN/Alsace                  |
| Ignored Daemons                        |                                       | HQ LAN/iDRAC-149XCV2           |
| Ignored Volumes                        |                                       | HQ LAN/hgap1-meraki            |
| Polling                                |                                       | HO LAN/PS-P1-OpenGear          |
| Servers                                |                                       | HO VMware/scrappy.pathsolut    |
| > Windows Servers<br>Server Thresholds |                                       | A HO VMware/dev-ubnt-lts01     |
| Services                               |                                       | A HO VMware/dev-rhei85-01.pat  |
| > VoIP                                 |                                       | A HO VMware/ps-esv2.pathsoluti |
|                                        |                                       | A HO VMware/psym1.pathsolutic  |
|                                        |                                       | SV LAN/svfw1                   |
|                                        |                                       | < >                            |
|                                        | Add Change Delete Shift Up Shift Down | Reset Sort                     |
|                                        |                                       | Revert Apply                   |

#### Linux - Alerts

Go to the Linux Servers > Alerts section to set Linux alerts, the thresholds that trigger alerts, and the email recipients.

| TotalView Configuration Tool      |        |                               |           |                         | _                      |    | ×   |
|-----------------------------------|--------|-------------------------------|-----------|-------------------------|------------------------|----|-----|
| Search Options (Ctrl +E)          | Alerts | rts                           |           |                         |                        |    |     |
|                                   |        |                               |           |                         | <b>D</b> :             |    |     |
| Cloud                             | Server | Daemon                        | Ihreshold | Email                   | Description            |    |     |
| > Dashboard                       | Any    | Server: Communication failure |           | itops@pathsolutions.com | Linux Server comm fail |    |     |
| Internet                          |        |                               |           |                         |                        |    |     |
| > Network                         |        |                               |           |                         |                        |    |     |
| NLT                               |        |                               |           |                         |                        |    |     |
| > Remotelnsight                   |        |                               |           |                         |                        |    |     |
| Reports                           |        |                               |           |                         |                        |    |     |
| SD-WAN                            |        |                               |           |                         |                        |    |     |
| ✓ Servers                         |        |                               |           |                         |                        |    |     |
| ✓ Operating Systems               |        |                               |           |                         |                        |    |     |
| <ul> <li>Linux Servers</li> </ul> |        |                               |           |                         |                        |    |     |
| Alerts                            |        |                               |           |                         |                        |    |     |
| Ignored Daemons                   |        |                               |           |                         |                        |    |     |
| Ignored Volumes                   |        |                               |           |                         |                        |    |     |
| Servers                           |        |                               |           |                         |                        |    |     |
| > Windows Servers                 |        |                               |           |                         |                        |    |     |
| Server Thresholds                 |        |                               |           |                         |                        |    |     |
| Services                          |        |                               |           |                         |                        |    |     |
| > VoIP                            |        |                               |           |                         |                        |    |     |
|                                   |        |                               |           |                         |                        |    |     |
|                                   |        |                               |           |                         |                        |    |     |
|                                   |        |                               |           |                         |                        |    |     |
|                                   |        |                               |           |                         |                        |    |     |
|                                   | Add    | Change Delete                 |           |                         |                        |    |     |
|                                   |        |                               |           |                         | Revert                 | Ap | ply |
|                                   |        |                               |           |                         |                        |    |     |

Use the **Add** and **Change** buttons to modify the alerts.

| 🌮 Add Aler   | t X                          |
|--------------|------------------------------|
| Linux serv   | ver 🔘 Group                  |
| All          | ~                            |
| Alert:       | Server Communication Failure |
| Daemon:      | All                          |
| Threshold:   | 10 4                         |
| Send to:     | itops@pathsolutions.com      |
| Description: | linux alert comm failure     |
|              |                              |
|              | OK Cancel                    |

#### Linux - Ignored Daemons

Go to the Linux Servers > Ignored Daemons section to identify the Ignored Daemons.

| TotalView Configuration Tool                                                                                                    |            |        |        | _     |     | $\times$ |
|----------------------------------------------------------------------------------------------------|------------|--------|--------|-------|-----|----------|
| Cloud Servers Servi                                                                                                    | ces Rep    | orts   |        |       |     |          |
| Search Options (Ctrl+E)                                                                                                    | Ignored Da | emons  |        |       |     |          |
| Search Options (Ctrl+E)          > TotalView         Cloud         > Dashboard         Internet         > Network         NLT         > Remotelnsight         Reports         > Risks         SD-WAN         SD-WAN         > Derating Systems         Y Linux Servers         Alerts         Ignored Volumes         Polling         Servers         > Windows Servers         Services         > VolP | Server     | Daemon | Action |       |     |          |
|                                                                                                    | Add        | Change | Delete |       |     |          |
|                                                                                                    |            |        | Re     | evert | App | bly      |

Use the **Add** and **Change** buttons to edit the list of ignored Daemons, and whether to suppress alerts or exclude each one from monitoring altogether:

| ×      |
|--------|
|        |
| ~      |
|        |
| $\sim$ |
|        |
| el     |
|        |

### Linux - Ignored Volumes

Go to the Linux Servers > Ignored Volumes section to identify the Linux Ignored Volumes.

| TotalView Configuration Tool                                                                                                    |            |        |        |     | _   |    | $\times$ |
|----------------------------------------------------------------------------------------------------|------------|--------|--------|-----|-----|----|----------|
| Servers Servers Servers                                                                                                    | vices Rep  | orts   |        |     |     |    |          |
| Search Options (Ctrl+E)                                                                                                    | Ignored Vo | lumes  |        |     |     |    |          |
| Search Options (Ctrl+E)         > TotalView         Cloud         > Dashboard         Internet         > Network         NLT         > Remotelnsight         Reports         > Risks         SD-WAN         Y Servers         Y Operating Systems         Y Linux Servers         Alerts         Ignored Daemons         Ignored Volumes         Polling         Servers         > Windows Servers         Services         > VolP | Ignored Vo | Volume | Action |     |     |    |          |
|                                                                                                    |            |        |        | Rev | ert | Ap | ply      |

Use the **Add** and **Change** buttons to edit the list of ignored Volumes and to suppress alerts or exclude each one monitoring them.

| 🌮 Add Ignored Volume                                                  | ×       |
|-----------------------------------------------------------------------|---------|
| ◯ Linux server                                                        |         |
| Boston                                                                | ~       |
|                                                                       |         |
| Action: O Suppress Alerts <ul> <li>Exclude from monitoring</li> </ul> |         |
| Volume: All                                                           | ~       |
|                                                                       |         |
| OK Car                                                                | ncel .: |
|                                                                       |         |

### Linux - Polling

The Linux Server > Polling section, states that polling is configured on the Network Device Polling tab and provides a link. Set up polling there.

| TotalView Configuration Tool                                                                                                    |                                                                                      | -     |      | × |
|----------------------------------------------------------------------------------------------------|--------------------------------------------------------------------------------------|-------|------|---|
| Cloud Servers Services                                                                                                    | ces Reports                                                                          |       |      |   |
| Search Options (Ctrl+E)                                                                                                    | Polling                                                                              |       |      |   |
| Search Options (Ctrl+E)  TotalView Cloud  Dashboard Internet NLT  RemoteInsight Reports RemoteInsight Coverss  Operating Systems  Coverss Coverss Coverss Coverss Coverss Coverss Covers Covers | Polling Unux polling behavior is configured on the <u>Network Device polling</u> tab |       |      |   |
|                                                                                                    |                                                                                      |       |      |   |
|                                                                                                    | Re                                                                                   | evert | Appl | У |

## Windows Servers

Go to the **Servers > Operating Systems > Windows Servers** section. You will see the options to configure Window Server alerts, ignore drives, ignore services, polling and servers.

| TotalView Configuration Tool                               |                  |                                                      | -    |     | ×   |
|------------------------------------------------------------|------------------|------------------------------------------------------|------|-----|-----|
| Cloud Servers Servi                                        | ces Repor        | 2                                                    |      |     |     |
| Search Options (Ctrl+E)                                    | Windows Ser      | vers                                                 |      |     |     |
| > TotalView                                                | Alerts:          | Configure Windows server alerts.                     |      |     |     |
| Cloud                                                      | Ignored Drives:  | Configures Windows ignored drives.                   |      |     |     |
| Internet                                                   | Ignored Services | Configures Windows ignored services.                 |      |     |     |
| > Network                                                  | Polling:         | Configures the polling behavior.                     |      |     |     |
| > Remotelnsight                                            | Servers:         | Configure which Windows servers should be monitored. |      |     |     |
| Reports                                                    |                  |                                                      |      |     |     |
| > Risks                                                    |                  |                                                      |      |     |     |
| ✓ Servers                                                  |                  |                                                      |      |     |     |
| ✓ Operating Systems                                        |                  |                                                      |      |     |     |
| <ul> <li>Linux Servers</li> <li>Windows Servers</li> </ul> |                  |                                                      |      |     |     |
| Alerts                                                     |                  |                                                      |      |     |     |
| Ignored Drives                                             |                  |                                                      |      |     |     |
| Polling                                                    |                  |                                                      |      |     |     |
| Servers                                                    |                  |                                                      |      |     |     |
| Server Thresholds<br>Services                              |                  |                                                      |      |     |     |
| > VoIP                                                     |                  |                                                      |      |     |     |
|                                                            |                  |                                                      |      |     |     |
|                                                            |                  |                                                      |      |     |     |
|                                                            |                  |                                                      |      |     |     |
|                                                            |                  |                                                      |      |     |     |
|                                                            |                  |                                                      |      |     |     |
|                                                            |                  | Re                                                   | vert | Арр | bly |
|                                                            |                  |                                                      |      |     |     |

### Windows - Alerts

Go to **Windows Servers > Alerts** section to set Windows alerts, the thresholds that trigger alerts, and the email recipients.

| TotalView Configuration Tool                                                                                                    |          |                               |           |                           | -      |      | ×       |
|----------------------------------------------------------------------------------------------------|----------|-------------------------------|-----------|---------------------------|--------|------|---------|
| Cloud Servers Servi                                                                                                    | ces Repo | orts                          |           |                           |        |      |         |
| Search Options (Ctrl+E)                                                                                                    | Alerts   |                               |           |                           |        |      |         |
| > TotalView                                                                                                    | Server   | Service                       | Threshold | Email                     |        | Des  | riptior |
| Cloud Dashboard Internet Network NLT Reports Risks SD-WAN Servers Operating Systems Linux Servers Mindows Servers Alerts Ignored Drives Ignored Services Polling Servers Server Thresholds Services VoiP | Any      | Server: Communication failure |           | swinter@pathsolutions.com |        | Serv | >       |
|                                                                                                    | Add      | Change Delete                 |           |                           |        |      |         |
|                                                                                                    |          |                               |           |                           | Revert | App  | bly     |

Use the **Add**, **Change**, and **Delete** buttons to set up Window Server alerts and designate the email where the alerts will go to:

| 💞 Change 🗸   | Alert ×                   |
|--------------|---------------------------|
| Server       | Organizational Unit       |
| All          | ~                         |
| Alanti       | Service States Channel    |
| Alert:       | Service Status Change     |
| Service:*    | ~                         |
| Threshold:   | 10 %                      |
| Send to:     | swinter@pathsolutions.com |
| Description: | AD DS Stopped             |
|              |                           |
|              |                           |
|              | OK Cancel                 |

### Windows - Ignored Drives

Go to the **Windows > Ignored Drives** section to identify the Windows Volumes to ignore.

| TotalView Configuration Tool                               |             |        |        | -    |     | Х   |
|------------------------------------------------------------|-------------|--------|--------|------|-----|-----|
| Cloud Servers Servi                                        | ces Rep     | orts   |        |      |     |     |
| Search Options (Ctrl+E)                                    | Ignored Dri | ves    |        |      |     |     |
| > TotalView                                                | Server      | Drive  | Action |      |     |     |
| Cloud                                                      |             |        | i      |      |     |     |
| > Dashboard                                                |             |        |        |      |     |     |
| Network                                                    |             |        |        |      |     |     |
| NLT                                                        |             |        |        |      |     |     |
| > Remotelnsight                                            |             |        |        |      |     |     |
| Reports                                                    |             |        |        |      |     |     |
| > Risks                                                    |             |        |        |      |     |     |
| SD-WAN                                                     |             |        |        |      |     |     |
| ✓ Servers                                                  |             |        |        |      |     |     |
| <ul> <li>Operating Systems</li> </ul>                      |             |        |        |      |     |     |
| <ul> <li>Linux Servers</li> <li>Windows Servers</li> </ul> |             |        |        |      |     |     |
| Δlerts                                                     |             |        |        |      |     |     |
| Ignored Drives                                             |             |        |        |      |     |     |
| Ignored Services                                           |             |        |        |      |     |     |
| Polling                                                    |             |        |        |      |     |     |
| Servers                                                    |             |        |        |      |     |     |
| Server Thresholds                                          |             |        |        |      |     |     |
| Services                                                   |             |        |        |      |     |     |
| > VoIP                                                     |             |        |        |      |     |     |
|                                                            |             |        |        |      |     |     |
|                                                            |             |        |        |      |     |     |
|                                                            |             |        |        |      |     |     |
|                                                            |             |        |        |      |     |     |
|                                                            | Add         | Change | Delete |      |     |     |
|                                                            |             |        | Ret    | vert | App | bly |
|                                                            |             |        |        |      |     |     |

Use the **Add** and **Change** buttons to modify the Windows Drives on the **Ignored Drives** list and to suppress alerts or exclude each one from monitoring altogether.

| 🐉 Add   | 1                                   |                   |          | × |
|---------|-------------------------------------|-------------------|----------|---|
| ⊖ Ser∖  | ver 💿 Organiza                      | tional Unit       |          |   |
| Custom  | n Systems\TotalView Lab             | Systems           |          | ~ |
| Action: | <ul> <li>Suppress Alerts</li> </ul> | O Exclude from mo | nitoring |   |
| Drive:  | All                                 |                   |          | ~ |
|         |                                     |                   |          |   |

### Windows - Ignored Services

Go to the **Windows > Ignored Services** section to identify the Windows Services to ignore.

| TotalView Configuration Tool |            |         |        | -      |            | Х      |
|------------------------------|------------|---------|--------|--------|------------|--------|
| Servers Servers              | ces Rep    | orts    |        |        |            |        |
| Search Options (Ctrl+E)      | Ignored Se | rvices  |        |        |            |        |
| > TotalView                  | Server     | Service | Action |        |            |        |
| Cloud                        |            |         |        |        |            | _      |
| > Dashboard                  |            |         |        |        |            |        |
| Internet                     |            |         |        |        |            |        |
| > Network                    |            |         |        |        |            |        |
| NLT                          |            |         |        |        |            |        |
| > Remotelnsight              |            |         |        |        |            |        |
| Reports                      |            |         |        |        |            |        |
| > Risks                      |            |         |        |        |            |        |
| SD-WAN                       |            |         |        |        |            |        |
| Y Servers                    |            |         |        |        |            |        |
| Operating Systems            |            |         |        |        |            |        |
| Windows Servers              |            |         |        |        |            |        |
| Alerts                       |            |         |        |        |            |        |
| Innored Drives               |            |         |        |        |            |        |
| Ignored Services             |            |         |        |        |            |        |
| Polling                      |            |         |        |        |            |        |
| Servers                      |            |         |        |        |            |        |
| Server Thresholds            |            |         |        |        |            |        |
| Services                     |            |         |        |        |            |        |
| > VoIP                       |            |         |        |        |            |        |
|                              |            |         |        |        |            |        |
|                              |            |         |        |        |            |        |
|                              |            |         |        |        |            |        |
|                              |            |         |        |        |            |        |
|                              |            |         |        |        |            |        |
|                              | Add        | Change  | Delete | 1      | 🗹 Training | g mode |
|                              |            |         |        | Revert | Ap         | ply    |
|                              |            |         |        |        |            |        |

Use the **Add** and **Change** buttons to modify the Windows Services on the Ignored Services list and to suppress alerts or exclude each one from monitoring altogether.

| 🐉 Add    |                                            | ×      |
|----------|--------------------------------------------|--------|
| O Serve  | er <ul> <li>Organizational Unit</li> </ul> |        |
| Custom S | Systems\TotalView Lab Systems              | $\sim$ |
| Action:  | O Suppress Alerts                          |        |
| Service: | * Application Information                  | $\sim$ |
|          |                                            |        |
|          |                                            |        |
|          | OK Cancel                                  |        |

### Windows - Polling

The **Windows Server > Polling** section, lets you configure the windows per poll period in seconds, and the windows disks usage poll period in seconds. Enter values and either select **Apply** to save or **Revert** to cancel your changes.

| TotalView Configuration Tool        |                                                  | -    |     | ×  |
|-------------------------------------|--------------------------------------------------|------|-----|----|
| Cloud Servers Services              | res Reports                                      |      |     |    |
| Search Options (Ctrl+E)             | Polling                                          |      |     | ۵  |
| > TotalView                         | Windows polling period:                          |      |     |    |
| > Dashboard                         | Windows disk usage polling period: 360 🔹 seconds |      |     |    |
| > Network                           |                                                  |      |     |    |
| > Remotelnsight                     |                                                  |      |     |    |
| Risks                               |                                                  |      |     |    |
| SU-WAN                              |                                                  |      |     |    |
| Operating Systems     Linux Servers |                                                  |      |     |    |
| Vindows Servers<br>Alerts           |                                                  |      |     |    |
| Ignored Drives<br>Ignored Services  |                                                  |      |     |    |
| Polling<br>Servers                  |                                                  |      |     |    |
| Server Thresholds Services          |                                                  |      |     |    |
| > VoIP                              |                                                  |      |     |    |
|                                     |                                                  |      |     |    |
|                                     |                                                  |      |     |    |
|                                     |                                                  |      |     |    |
|                                     | R                                                | vert | App | lγ |

### Servers

The **Windows Servers > Servers** section it will allow you to select or deselect servers that should be monitored.

| TotalView Configuration Tool                                                                                                    |                                                                                                    | - |        | ×      |
|----------------------------------------------------------------------------------------------------|----------------------------------------------------------------------------------------------------|---|--------|--------|
| Devices Cloud Servers Serv                                                                                                    | rices Reports                                                                                                    |   |        |        |
| Search Options (Ctrl+E)                                                                                                    | Servers                                                                                                    |   |        | 6      |
| <ul> <li>&gt; TotalView<br/>Cloud</li> <li>&gt; Dashboard</li> </ul>                                                                                                    | Search:     Find server     Q <ul> <li>Select All</li> <li>Deselect All</li> <li>Collapse All</li> </ul> Should new servers in the domain be automatically monitored? O Yes <ul> <li>No</li> </ul>                                                                                                    |   | Update | e List |
| <ul> <li>Network</li> <li>NLT</li> <li>Remotelnsight</li> <li>Reports</li> <li>Risks</li> <li>SD-WAN</li> <li>Servers</li> <li>Operating Systems         <ul> <li>Linux Servers</li> <li>Windows Servers</li> <li>Alerts</li> <li>Ignored Drives</li> <li>Ignored Services</li> <li>Polling</li> <li>Servers</li> <li>Servers</li> <li>VolP</li> </ul> </li> </ul> | Y       Y       Domain Controllers         Y       Y       DAPHNE         Y       Y       HQVDC1         Y       Y       Stanta Clara         Y       Y       Development Servers         Y       Y       Development Servers         Y       Y       Development Servers         Y       Y       Development Servers         Y       Y       Development Servers         Y       Y       Development Servers         Y       Y       Development Servers         Y       Y       ScrooBY-DUM         Y       Y       ScrooBY-DUM         Y       Y       YELMA         Y       Y       QA Servers         Y       Y       Path Insight         Y       Y       QA-PI11         Y       Y       QA-PI12         Y       QA-PI14         Y       QASRV1 |   |        |        |

#### Server Thresholds

Go to the Server Thresholds section to set server thresholds for Low disk space, Low RAM, and High CPU utilization.

| TotalView Configuration Tool                                      |                              | -    |     | ×  |
|-------------------------------------------------------------------|------------------------------|------|-----|----|
| Cloud Servers Servin                                              | ces 🗧 Reports                |      |     |    |
| Search Options (Ctrl+E)                                           | Server Thresholds            |      |     |    |
| > TotalView<br>Cloud                                              | Low disk space (%):          |      |     |    |
| > Dashboard<br>Internet                                           | Low RAM (MBytes): 500        |      |     |    |
| > Network<br>NLT                                                  | High CPU utilization (%): 90 |      |     |    |
| <ul> <li>Remotelnsight</li> <li>Reports</li> <li>Risks</li> </ul> |                              |      |     |    |
| SD-WAN<br>Servers                                                 |                              |      |     |    |
| Operating Systems                                                 |                              |      |     |    |
| <ul> <li>Windows Servers</li> </ul>                               |                              |      |     |    |
| Alerts                                                            |                              |      |     |    |
| Ignored Drives                                                    |                              |      |     |    |
| Ignored Services                                                  |                              |      |     |    |
| Polling                                                           |                              |      |     |    |
| Server Thresholds                                                 |                              |      |     |    |
| Services                                                          |                              |      |     |    |
| > VolP                                                            |                              |      |     |    |
|                                                                   | Re                           | vert | App | lv |
|                                                                   | λ                            |      |     |    |

Enter threshold values and then either select Apply to save or Revert to cancel your changes.ate

# Services

Go to the **Services** section to configure the list of Services. Note there is a **Find** field at the top to filter the list. Find and filter services by group, address, protocol, description and by notes through this field.

| TotalView Configuration Tool |                | orts                                |          |                   |      | - 0                         |
|------------------------------|----------------|-------------------------------------|----------|-------------------|------|-----------------------------|
| Search Options (Ctrl+E)      | Services       |                                     |          |                   |      |                             |
| > TotalView<br>Cloud         | Find: Group, A | ddress, Protocol, Description, Note |          |                   |      |                             |
| > Dashboard                  | Group          | Address                             | Protocol | Polling (seconds) | Warn | Description                 |
| Internet                     | World          | google.com                          | HTTPS    | 60                | 1    | Google search               |
| Network                      | World          | www.pathsolutions.com               | HTTPS    | 60                | 1    | pathsolutions.com           |
| > Remotelnsight              | World          | files.pathsolutions.com             | HTTPS    | 30                | 1    | Check Files SSL Server      |
| Reports                      | World          | admin.microsoft.com                 | HTTPS    | 30                | 1    | Office365 Admin             |
| Risks                        | Internal       | fred.pathsolutions.local            | HTTPS    | 60                | 1    | fred.pathsolutions.local    |
| SD-WAN                       | Internal       | velma.pathsolutions.local           | HTTPS    | 60                | 1    | velma.pathsolutions.local   |
| Services                     | Internal       | scrappy.pathsolutions.local         | HTTPS    | 60                | 1    | scrappy.pathsolutions.local |
| > VoIP                       | Internal       | daphne.pathsolutions.local          | DNS      | 30                | 1    | Internal DNS                |
|                              |                |                                     |          |                   |      |                             |
|                              | <              |                                     |          |                   |      |                             |
|                              | Add            | Change Delete                       | Сору     | Shift Up Shift    | Down | Reset Sort                  |
|                              |                |                                     |          |                   |      | Revert Apply                |

Use the **Add** or **Change** buttons to modify services on the list. Fill out the information about the group, protocol, poll period, and email alerts in the **Change Service** window.

| 🌮 Change Se    | rvice X                    |
|----------------|----------------------------|
| Group:         | HQ-Lab ~                   |
| Address:       | daphne.pathsolutions.local |
| IP version:    | ● Auto ○ IPv4 ○ IPv6       |
| Protocol:      | SMTP V                     |
| Port:          | 25                         |
| Poll period:   | 30 seconds                 |
| Alert after:   | 1 failures                 |
| Description:   | Daphne-SMTP                |
| Note:          | Daphne SMTP                |
| Send Alert to: | itops@pathsolutions.com <  |
|                |                            |
|                | OK Cancel                  |

## VoIP

This section will appear if you have the VoIP module license. To configure VoIP/Telecom settings, select **VoIP** in the lefthand menu. You will see options to configure **Alerts**, **IP SLA**, **Phones**, **VoIP VLAN**, and **SIP-Trunks**.

| TotalView Configuration Tool                                                                                                    |                                                                                 |                                                                                                    | -      |     | ×  |
|----------------------------------------------------------------------------------------------------|---------------------------------------------------------------------------------|----------------------------------------------------------------------------------------------------|--------|-----|----|
| 🔀 Devices 📥 Cloud 🍯 Servers 🔔 Serv                                                                                                    | ces <mark>Report</mark>                                                         | <u>1</u>                                                                                                    |        |     |    |
| Search Options (Ctrl+E)                                                                                                    | VoIP                                                                            |                                                                                                    |        |     |    |
| <ul> <li>Search Oppone (LTI+E)</li> <li>✓ Risks         <ul> <li>Alerts</li> <li>Certificates</li> <li>Dictionary</li> <li>DNS</li> <li>Geographic</li> <li>IoT</li> <li>Devices</li> <li>IoT VLAN</li> <li>Policies</li> <li>Rogue IT</li> <li>Whitelist</li> <li>SD-WAN</li> <li>✓ Servers</li> <li>✓ Operating Systems</li> <li>✓ Linux Servers</li> <li>Alerts</li> <li>Ignored Daemons</li> <li>Ignored Volumes</li> <li>Poling</li> <li>Servers</li> <li>✓ Windows Servers</li> <li>Alerts</li> <li>Ignored Drives</li> <li>Ignored Drives</li> <li>Ignored Drives</li> <li>Ignored Servers</li> <li>Servers</li> <li>Servers</li> </ul> </li> <li>Servers</li> <li>Volp</li> <ul> <li>Alerts</li> <li>Ignored IP SLA</li> <li>Alerts</li> <li>Ignored IP SLA</li> <li>Phones</li> <li>ValP</li> </ul> </ul> | VoIP<br>VoIP<br>IP SLA: Cor<br>Phones: Ide<br>VoIP VLAN: Ide<br>SIP-Trunks: Cor | ifigures alerting for phone moves/adds/changes.<br>ifigures alerting for IP SLA.<br>ntifies the OUIs used on phones to locate them on the network.<br>itifies the VLANs that are used for VoIP devices to identify them on the network.<br>ifigures SIP Trunks. |        |     |    |
| SIP-Trunks                                                                                                    | ,                                                                               |                                                                                                    |        |     |    |
|                                                                                                    |                                                                                 |                                                                                                    | levert | App | ly |

## **VoIP Alerts**

On the **VoIP > Alerts** section, chose where to send email alerts for **Phone Move Alerting**.

| TotalView Configuration Tool                                                                                                    |                                                                | _    |     | $\times$ |
|----------------------------------------------------------------------------------------------------|----------------------------------------------------------------|------|-----|----------|
| Services Cloud Servers Service                                                                                                    | ces Reports                                                    |      |     |          |
| Search Options (Ctrl+E)                                                                                                    | Alerts                                                         |      |     |          |
| Ster CP Opunts (LCTI+E)         > Total/View         Cloud         > Dashboard         Internet         > Network         NLT         > Remotelnsight         Reports         > Risks         SD-WAN         > Servers         Services         ✓ VolP         Alerts         Phones         VolP VLAN         SIP-Trunks | Phone Move Alerting<br>Send alerts to: Itops@pathsolutions.com |      |     |          |
|                                                                                                    | Re                                                             | vert | App | bly      |

## **IP SLA**

On the VoIP > IP SLA section, chose Alert or Ignored IP SLA

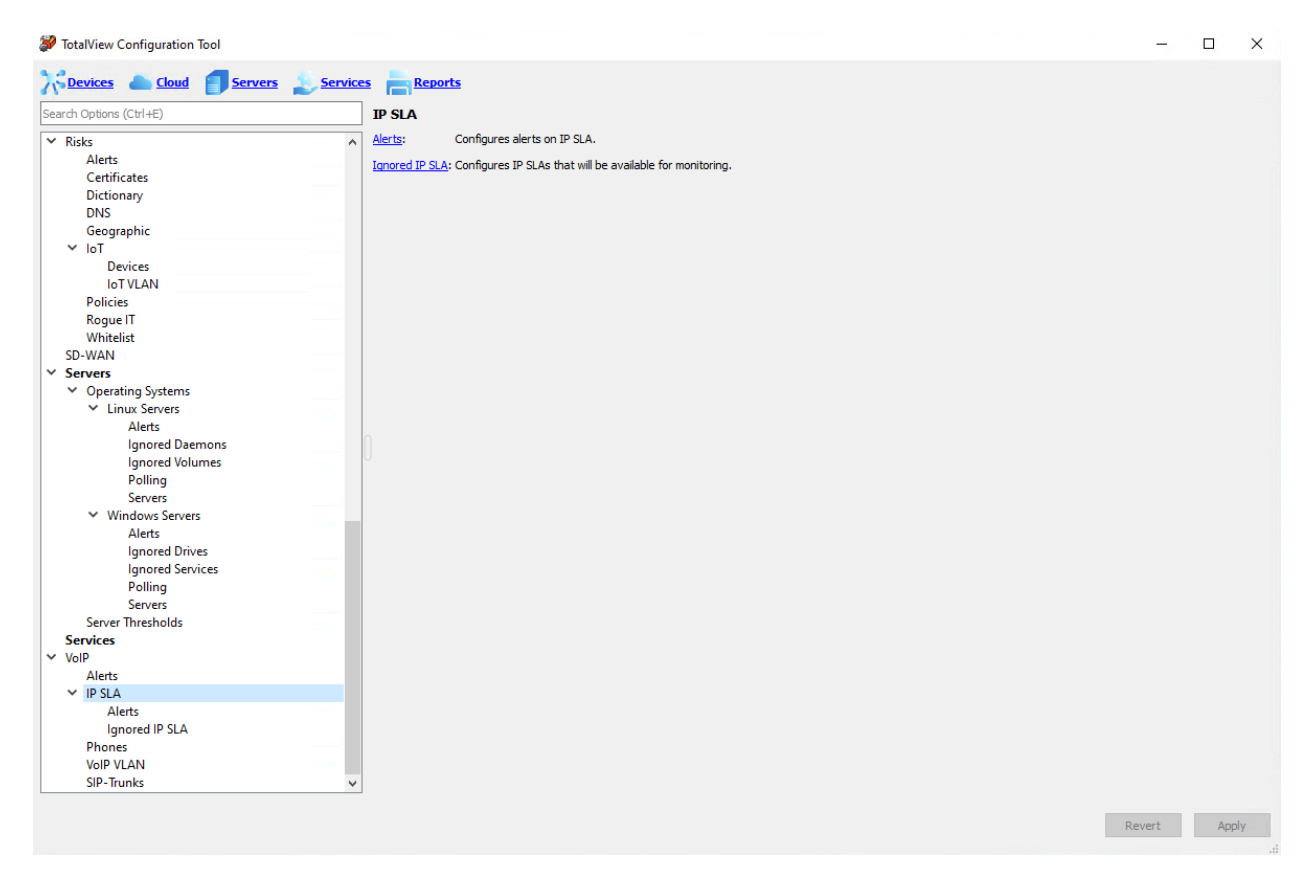

#### IP SLA Alerts

Go to IP SLA > Alerts section to set Device, IP SLA Number, email recipients, and the MOS thresholds that triggers alerts

| Code     With Interface     Authentication     With Interface     Authentication     With Interface     Authentication     With Interface     Authentication     With Interface     Authentication     With Interface     Authentication     With Interface     Authentication     With Interface     Authentication     With Interface     Authentication     With Interface     Authentication     With Interface     Authentication     Provide Statute     Provide Statute                                                                                                    | TotalView Configuration Tool*         |          |                     |                               |                          |               | -     |     | ×  |
|----------------------------------------------------------------------------------------------------|---------------------------------------|----------|---------------------|-------------------------------|--------------------------|---------------|-------|-----|----|
| Service       PSLA Number       Email       MOS Threshold         Authoritization       Authoritization       HU/Synch (10.0.1)       100 Santa Clare to Sunnyvale       cadams@pathsolutions.com       4         Cload       Wather Widget       HU/Synch (10.0.1)       100 Santa Clare to Sunnyvale       cadams@pathsolutions.com       4         Vesther Widget       HU/Synch (10.0.1)       100 Santa Clare to Sunnyvale       cadams@pathsolutions.com       4         Vesther Widget       HU/Synch (10.0.1)       100 Santa Clare to Sunnyvale       cadams@pathsolutions.com       4         Vesther Widget       HU/Synch (10.0.1)       100 Santa Clare to Sunnyvale       cadams@pathsolutions.com       4         Vesther Widget       Hu/Synch (10.0.1)       100 Santa Clare to Sunnyvale       cadams@pathsolutions.com       4         Vesther Widget       Hu/Synch (10.0.1)       100 Santa Clare to Sunnyvale       cadams@pathsolutions.com       4         Vesther Widget       Hu/Synch (10.0.1)       Vesther Widget       Hu/Synch (10.0.1)       Hu/Synch (10.0.1)         Vesther Widget       Hu/Synch (10.0.1)       Hu/Synch (10.0.1)       Hu/Synch (10.0.1)       Hu/Synch (10.0.1)         Vesther Widget       Hu/Synch (10.0.1)       Hu/Synch (10.0.1)       Hu/Synch (10.0.1)       Hu/Synch (10.0.1)         Sorvers                                                                                                    | Cloud Servers                         | Services | Reports             |                               |                          |               |       |     |    |
| Web Interface       Authoritication         Authoritication       Authoritication         Web Sever       Authoritication         Cood       HQ Synch (100.0.1)         Dashboard       HQ Synch (100.0.1)         Wather Widget       HI         Internet       Retwork         NIT       Servers         Softwark       HQ         Softwark       HQ         Vather Widget       HI         Internet       Reports         Softwark       HQ         NIT       Servers         V Desting Systems       Volarities         V Operating Systems       Volarities         V Windows Servers       Alerts         Ignored Damoes       Ignored Servers         Vindows Servers       Alerts         Ignored Damoes       Poling         Servers       Alerts         Ignored Damoes       Poling         Servers       Alerts         Ignored Damoes       Poling         Servers       Alerts         Ignored Drives       Add         Oburge       Shift Dom         Report       Add         VelP VLAN       V                                                                                                    | Search Options (Ctrl+E)               |          | IP SLA Alerts*      |                               |                          |               |       |     |    |
| APIKeys<br>Authoritation<br>Web Server<br>Coad<br>Veshboard<br>Westher Widget<br>Internet<br>NitT<br>Remotelingipt<br>Reports<br>Servers<br>Volpored Drows<br>Jonerd Droks<br>Jonerd Droks<br>Jonerd D                                                                                                    | ✓ Web Interface                       | ^        | Device              | IP SLA Number                 | Email                    | MOS Threshold |       |     |    |
| Authentication<br>Web Server<br>Coad<br>Dashboard<br>Weather Widget<br>Internet<br>Network<br>NIT<br>> RemoteInsight<br>Reports<br>> Risks<br>SD-WAN<br>> Sorvers<br>- Linux Servers<br>- Alerts<br>  goored Deamons<br>  goored Deamons<br>  goored                                                                                                    | API Keys                              |          | HQ/Syrah (10.0.0.1) | 100: Santa Clara to Sunnyvale | cadams@pathsolutions.com | 4             |       |     |    |
| Veshoard<br>Veshoard<br>Veshoard<br>Wester Wigget<br>Internet<br>Network<br>NT<br>Remotelinight<br>Reports<br>Servers<br>VopretInig Systems<br>Vestors<br>Alerts<br>Jonred Destons<br>Jonred Destons<br>Jonred Destons<br>Jonred Destons<br>Jonred Destons<br>Jonred Destons<br>Servers<br>Alerts<br>Jonred Destons<br>Jonred Destons<br>Jonred Destons<br>Jonred Destons<br>Jonred Destons<br>Servers<br>Alerts<br>Jonred Destons<br>Jonred Destons<br>Servers<br>Alerts<br>Jonred Destons<br>Jonred Destons<br>Servers<br>Alerts<br>Jonred Destons<br>Jonred Destons<br>Servers<br>Servers<br>Servers<br>Servers<br>Alerts<br>Jonred Destons<br>Jonred Destons<br>Servers<br>Servers<br>Servers<br>Servers<br>Servers<br>Alerts<br>Jonred Destons<br>Jonred Destons<br>Servers<br>Servers<br>Ser                                                                                 | Authentication                        |          |                     |                               | •                        |               |       |     |    |
| <ul> <li>Usuba di Westher Widget<br/>Vesther Widget<br/>Internet Widget<br/>Internet Widget<br/>Internet Widget<br/>Net Servers<br/>NIT<br/>Reports<br/>So-WaN<br/>So-WaN<br/>So-VaN<br/>Vestrers<br/>Vinos Servers<br/>Vinos Servers<br/>Vinos Servers<br/>Alets<br/>Ignored Daemons<br/>Ignored Journes<br/>Polling<br/>Servers<br/>Alets<br/>Ignored Services<br/>Polling<br/>Servers<br/>Alets<br/>Ignored Services<br/>Polling<br/>Servers<br/>Alets<br/>Ignored Polla<br/>Servers<br/>Vinos Servers<br/>Alets<br/>Ignored Polla<br/>Servers<br/>Server Interholds<br/>Servers<br/>VolP<br/>Alets<br/>VolP<br/>Alets<br/>VolP<br/>VolP<br/>Alets<br/>VolP<br/>Alets<br/>VolP<br/>VolP<br/>Alets<br/>VolP<br/>VolP<br/>Alets<br/>VolP<br/>VolP<br/>Al</li></ul> | Web Server                            |          |                     |                               |                          |               |       |     |    |
| Westher Widget         Internet         Network         NIT         Remotelsnight         Reports         Risk         Stremers         V Diported Notiones         Poling         Servers         Alerts         Ignored Notimes         Poling         Servers         Alerts         Ignored Notimes         Poling         Servers         Alerts         Ignored Socies         Poling         Servers         Alerts         Ignored Notimes         Poling         Servers         Alerts         Ignored Notimes         Poling         Servers         Alerts         Ignored Notices         Poling         Servers         Alerts         Ignored Notices         Polones         VolP VLAN         Add         Change       Shrit Up         Shrit Up       Shrit Up                                                                                                    | V Dashboard                           |          |                     |                               |                          |               |       |     |    |
| Name Woge       Internet       > Retwork       NIT       > Remotelnsight       Reports       > Risks       SD-WAN       > Sorvers       > Operating Systems       > Linux Servers       > Unix Servers       > Poling       Servers       > Poling       Servers       Servers       > Vindows Servers       Alerts       Ignored Daemons       Ignored Services       Poling       Servers       Services       > VolP       Alerts       Ignored IPSLA       Alerts       Ignored IPSLA       Phone       VolP VLAN       Add       Deter       Shift Up       Shift Up       Shift Up       Shift Up                                                                                                    | Westher Widget                        |          |                     |                               |                          |               |       |     |    |
| <ul> <li>Network NIT </li> <li>Remethnight </li> <li>Reports </li> <li>Riks </li> <li>Solvan </li> <li>Servers </li> <li>Operating Systems </li> <li>Operating Systems <td>Internet</td><td></td><td></td><td></td><td></td><td></td><td></td><td></td><td></td></li></ul>                                                                                                    | Internet                              |          |                     |                               |                          |               |       |     |    |
| NIT<br>Remotelhnsight<br>Reports<br>So:WAN<br>So:WAN<br>So:WAN<br>So:WaN<br>So:Wars<br>Alerts<br>Ignored Demons<br>Ignored Drives<br>Ignored Drives<br>Ignored Drives<br>Servers<br>Servers<br>Servers<br>Servers<br>Servers<br>Servers<br>VolP<br>Alerts<br>Jgnored Drives<br>Ignored Drives<br>Ignored Drives<br>Netts<br>VolP<br>Alerts<br>Jgnored Drives<br>Servers<br>Servers<br>Serv                                                       | > Network                             |          |                     |                               |                          |               |       |     |    |
| <ul> <li>Remotelnsight<br/>Reports</li> <li>Ricks</li> <li>Sorvers</li> <li>Operating Systems <ul> <li>Unitox Servers</li> <li>Operating Systems</li> <li>Unitox Servers</li> <li>Alerts</li> <li>Ignored Demons</li> <li>Ignored Demons</li> <li>Ignored Services</li> <li>Windows Servers</li> <li>Alerts</li> <li>Ignored Services</li> <li>Serveris</li> <li>Serveris</li> <li>Serv</li></ul></li></ul>                                                                                                    | NLT                                   |          |                     |                               |                          |               |       |     |    |
| Reports         > Risks         > Diversing Systems         * Unix Servers         Alerts         Ignored Demonos         Ignored Demonos         Ignored Demonos         Ignored Demonos         Ignored Demonos         Ignored Demonos         Ignored Demonos         Ignored Demonos         Ignored Demonos         Ignored Services         > Voling         Alerts         Ignored Invices         Polling         Services         > VoliP         Alerts         Ignored PSLA         Phones         VoliP VLAN         Add       Change         Shift Up       Shift Down         Reset Sort                                                                                                    | > RemoteInsight                       |          |                     |                               |                          |               |       |     |    |
| Sirvers Servers VolPorting Systems Operating Systems Operating Systems Operating Systems Alets Ignored Daemons Ignored Volumes Polling Servers Vindows Servers Alets Ignored Drives Ignored Drives Ignored Services Polling Servers Servers Servers Servers VolP Alets Ignored IP SLA Phones VolP VLAN Add Change Delete Shift Up Shift Down Reset Sort Revert Apply                                                                                                    | Reports                               |          |                     |                               |                          |               |       |     |    |
| So-WAN  Servers  Copersing Systems  Linux Servers  Alerts  Jignored Daemons  Jignored Volumes  Polling Servers  Volop Units  Volop Units  Volop Units  Volop Units  Volop Units  Add Change Delete Shift Up Shift Down Reset Sort  Revert Apply                                                                                                    | > Risks                               |          |                     |                               |                          |               |       |     |    |
| Servers <ul> <li>Operating Systems</li> <li>Linux Servers</li> <li>Aletts</li> <li>Ignored Demonos</li> <li>Ignored Volumes</li> <li>Polling</li> <li>Servers</li> <li>Windows Servers</li> <li>Aletts</li> <li>Ignored Drives</li> <li>Ignored Drives</li> <li>Ignored Drives</li> <li>Ignored Drives</li> <li>Servers</li> <li>Services</li> <li>VolP</li> <li>Aletts</li> <li>Ignored IP SLA</li> <li>Phones</li> <li>VolP VLAN</li> <li>Add Change Delete Shift Up Shift Down Reset Sort</li> </ul>                                                                                                    | SD-WAN                                |          |                     |                               |                          |               |       |     |    |
| <ul> <li>Operating Systems         <ul> <li>Linux Servers</li> <li>Linux Servers</li> <li>Ignored Daemons</li> <li>Ignored Daemons</li> <li>Ignored Volumes</li> <li>Polling</li> <li>Servers</li> <li>Mindows Serverss</li> <li>Aletts</li> <li>Ignored Drives</li> <li>Ignored Drives</li> <li>Ignored Prives</li> <li>Servers</li> <li>Servers</li> <li>Servers</li> <li>Servers</li> <li>Servers</li> <li>Servers</li> <li>Services</li> <li>Polling</li> <li>Servers</li> <li>Services</li> <li>VolP</li> <li>Alets*</li> <li>Ignored IP SLA</li> <li>Phones</li> <li>VolP VLAN</li> <li>Add Change Delete Shift Up Shift Down Reset Sort</li> </ul> </li> </ul>                                                                                                    | ✓ Servers                             |          |                     |                               |                          |               |       |     |    |
| <ul> <li>Linux Servers         Alerts         Ignored Deemons         Ignored Volumes         Polling         Servers         Alerts         Ignored Drives         Ignored Drives         Ignored Services         Polling         Servers         Servers         Servers         Servers         Servers         Alerts         Ignored Services         VolP         Alerts         Ignored IP SLA         Alerts         Ignored IP SLA         Phones         VolP VLAN</li></ul>                                                                                                    | <ul> <li>Operating Systems</li> </ul> |          |                     |                               |                          |               |       |     |    |
| Alerts<br>Ignored Daemons<br>Ignored Volumes<br>Polling<br>Servers<br>* Windows Servers<br>Alerts<br>Ignored Drives<br>Ignored Services<br>Polling<br>Servers<br>Server Thresholds<br>Servers<br>Servers<br>Servers<br>VolP<br>Alerts*<br>Ignored P SLA<br>Phones<br>VolP VLAN<br>* Add Change Delete Shift Up Shift Down Reset Sort<br>Revert Apply                                                                                                    | <ul> <li>Linux Servers</li> </ul>     |          |                     |                               |                          |               |       |     |    |
| Ignored Volumes<br>Johnse<br>Voling<br>Servers<br>Alerts<br>Jgnored Drives<br>Jgnored Drives<br>Jgnored Drives<br>Jgnored Drives<br>Jgnored Drives<br>Jgnored Drives<br>Server Thresholds<br>Server Thresholds                                                                                                    | Alerts                                |          |                     |                               |                          |               |       |     |    |
| Ignored Volumes   Polling   Servers   Alerts   Ignored Drives   Ignored Drives   Ignored Services   Polling   Servers   Servers   Services   VolP   Alerts   Ignored IP SLA   Phones   VolP VLAN   Add Change Delete Shft Up Shft Down Reset Sort   Revert                                                                                                    | Ignored Daemons                       |          |                     |                               |                          |               |       |     |    |
| Polling<br>Servers<br>Vindows Servers<br>Alerts<br>Ignored Drives<br>Ignored Services<br>Polling<br>Servers<br>Servers<br>Servers<br>Servers<br>Servers<br>VolP<br>Alerts<br>V IP SLA<br>Ignored IP SLA<br>Phones<br>VolP VLAN<br>VolP VLAN                                                                                                    | Ignored Volumes                       |          |                     |                               |                          |               |       |     |    |
| Servers Vindows Servers Alerts Ignored Drives Ignored Services Polling Servers Servers Server Thresholds Servers Server Thresholds VolP Alerts VolP Alerts VolP VLAN Add Change Delete Shift Up Shift Down Reset Sort Revert Apply                                                                                                    | Polling                               |          |                     |                               |                          |               |       |     |    |
| Vindows Servers Alerts Ignored Drives Ignored Services Polling Servers Servers Servers VolP Alerts Ignored IP SLA Phones VolP VLAN Add Change Delete Shift Up Shift Down Reset Sort Revert Apply                                                                                                    | Servers                               |          |                     |                               |                          |               |       |     |    |
| Alerts<br>Ignored Drives<br>Polling<br>Servers<br>Server Thresholds<br>Services<br>VolP<br>Alerts<br>Ignored IP SLA<br>Phones<br>VolP VLAN<br>VolP VLAN<br>VOLP VLAN<br>VOLP VLAN<br>V                                                                                                    | <ul> <li>Windows Servers</li> </ul>   |          |                     |                               |                          |               |       |     |    |
| Ignored Drives<br>Ignored Services<br>Polling<br>Servers<br>Servers<br>Servers<br>Servers<br>VolP<br>Alerts<br>Ignored IP SLA<br>Phones<br>VolP VLAN<br>VolP VLAN<br>Add Change Delete Shift Up Shift Down Reset Sort<br>Revert Apply                                                                                                    | Alerts                                |          |                     |                               |                          |               |       |     |    |
| Polling<br>Servers<br>Server Thresholds<br>Servers<br>VolP<br>Alerts<br>Ignored IP SLA<br>Phones<br>VolP VLAN<br>Add Change Delete Shift Up Shift Down Reset Sort<br>Revert Apply                                                                                                    | Ignored Drives                        |          |                     |                               |                          |               |       |     |    |
| Services<br>Services<br>V VoIP<br>Alerts<br>Ignored IP SLA<br>Phones<br>VoIP VLAN<br>VoIP VLAN<br>VoIP VLAN<br>Add Change Delete Shift Up Shift Down Reset Sort<br>Revert Apply                                                                                                    | Delling                               |          |                     |                               |                          |               |       |     |    |
| Services<br>VolP<br>Alerts<br>VolP SLA<br>Ignored IP SLA<br>Phones<br>VolP VLAN<br>VolP VLAN<br>VolP VLAN<br>VolP VLAN<br>Change Delete Shift Up Shift Down Reset Sort<br>Revert Apply                                                                                                    | Servers                               |          |                     |                               |                          |               |       |     |    |
| Services         VolP         Alerts         Ignored IP SLA         Phones         VolP VLAN         Add         Change         Shift Up         Shift Down         Revert         Apply                                                                                                    | Server Thresholds                     |          |                     |                               |                          |               |       |     |    |
| <ul> <li>VolP</li> <li>Alerts</li> <li>IP SLA</li> <li>Japored IP SLA</li> <li>Phones</li> <li>VolP VLAN</li> <li>Add Change Delete Shift Up Shift Down Reset Sort</li> </ul> Revert Apply                                                                                                    | Services                              |          |                     |                               |                          |               |       |     |    |
| Alerts<br>V IP SLA<br>Alerts*<br>Ignored IP SLA<br>Phones<br>VoIP VLAN V Add Change Delete Shift Up Shift Down Reset Sort Revert Apply                                                                                                    | ✓ VoIP                                |          |                     |                               |                          |               |       |     |    |
| <ul> <li>IP SLA<br/>Alerts*<br/>lgnored IP SLA<br/>Phones<br/>VoIP VLAN             </li> <li>Add Change Delete Shift Up Shift Down Reset Sort         </li> </ul> Revert Apply <ul> <li>Apply</li> <li>Revert Apply</li> </ul> <ul> <li>Apply</li> <li>Apply</li> <li>Apply</li> <li>Apply</li> </ul> <ul> <li>Apply</li> <li>Apply</li> </ul> <ul> <li>Apply</li> <li>Apply</li> </ul> <li>Apply<td>Alerts</td><td></td><td></td><td></td><td></td><td></td><td></td><td></td><td></td></li>                                                                                                    | Alerts                                |          |                     |                               |                          |               |       |     |    |
| Alerts*       Ignored IP SLA         Phones       Add         VoIP VLAN       Add         Change       Shift Up         Shift Down       Reset Sort         Revert       Apply                                                                                                    | V IP SLA                              |          |                     |                               |                          |               |       |     |    |
| Ignored IP SLA         Phones         VoIP VLAN         Add         Change         Delete         Shift Up         Shift Down         Revert         Apply                                                                                                    | Alerts*                               |          |                     |                               |                          |               |       |     |    |
| Phones       VolP VLAN       Add       Change       Delete       Shift Up       Shift Down       Reset Sort         Revert       Apply                                                                                                    | Ignored IP SLA                        |          |                     |                               |                          |               |       |     |    |
| VolP VLAN V Add Change Delete Shift Up Shift Down Reset Sort                                                                                                    | Phones                                |          |                     |                               |                          |               |       |     |    |
| Revert Apply                                                                                                    | VoIP VLAN                             | ~        | Add Char            | nge Delete                    | Shift Up Shift Down      | Reset Sort    |       |     |    |
| Revert Apply                                                                                                    |                                       |          |                     |                               |                          |               |       |     |    |
|                                                                                                    |                                       |          |                     |                               |                          | R             | evert | App | ly |
| 10                                                                                                    |                                       |          |                     |                               |                          |               |       |     |    |

Use the Add, Change, and Delete buttons to set Device, IP SLA Number, email recipients, and the MOS thresholds that triggers alerts

| 🐉 Add IP SLA   | Alert                                   | × |
|----------------|-----------------------------------------|---|
| Device:        | O All devices                           |   |
|                | Specific: HQ/Syrah (10.0.0.1)           | ~ |
| IP SLA number: | ○ All numbers                           |   |
|                | Specific: 100: Santa Clara to Sunnyvale | ~ |
| Email:         | cadams@pathsolutions.com                | ~ |
| MOS threshold: | 4.00                                    | • |
|                | OK Cancel                               |   |

### IP SLA Ignored IP SLA

Go to the **IP SLA > Ignored IP SLA** section to identify the IP SLA to ignore.

| Search Options (Ctrl+E)                                       |   | Ignored IP SLA      |                          |                          |                       |      |      |
|---------------------------------------------------------------|---|---------------------|--------------------------|--------------------------|-----------------------|------|------|
| ✓ Risks                                                       | ^ | IP SLA List         | Filter unsupported entri | es                       |                       |      | Upda |
| Alerts<br>Certificates                                        |   | Device              | Operation Number         | Name                     | Owner                 |      |      |
| Dictionary                                                    |   | HQ/Syrah (10.0.0.1) | 100                      | Santa Clara to Sunnyvale | noc@pathsolutions.com | <br> |      |
| DNS                                                           |   | HQ/Syrah (10.0.0.1) | 200                      | Santa Clara to Austin    | noc@pathsolutions.com |      |      |
| Geographic                                                    |   | -                   |                          |                          |                       |      |      |
| ✓ IoI                                                         |   |                     |                          |                          |                       |      |      |
| INT VI AN                                                     |   |                     |                          |                          |                       |      |      |
| Policies                                                      |   |                     |                          |                          |                       |      |      |
| Rogue IT                                                      |   |                     |                          |                          |                       |      |      |
| Whitelist                                                     |   |                     |                          |                          |                       |      |      |
| SD-WAN                                                        |   |                     |                          |                          |                       |      |      |
| ✓ Servers                                                     |   |                     |                          |                          |                       |      |      |
| <ul> <li>Operating Systems</li> <li>Linux Services</li> </ul> |   |                     |                          |                          |                       |      |      |
| Linux Servers     Alerts                                      |   | Tanore Pules        |                          |                          |                       |      |      |
| Ignored Daemons                                               |   |                     |                          |                          |                       | <br> |      |
| Ignored Volumes                                               |   | Device IP           | SLA number               |                          |                       | <br> |      |
| Polling                                                       |   |                     |                          |                          |                       |      |      |
| Servers                                                       |   |                     |                          |                          |                       |      |      |
| <ul> <li>Windows Servers</li> </ul>                           |   |                     |                          |                          |                       |      |      |
| Alerts                                                        |   |                     |                          |                          |                       |      |      |
| Ignored Drives                                                |   |                     |                          |                          |                       |      |      |
| Polling                                                       |   |                     |                          |                          |                       |      |      |
| Servers                                                       |   |                     |                          |                          |                       |      |      |
| Server Thresholds                                             |   |                     |                          |                          |                       |      |      |
| Services                                                      |   |                     |                          |                          |                       |      |      |
| VoIP                                                          |   |                     |                          |                          |                       |      |      |
| Alerts                                                        |   |                     |                          |                          |                       |      |      |
| <ul> <li>IF SLA</li> <li>Alerts</li> </ul>                    |   |                     |                          |                          |                       |      |      |
| Ignored IP SLA                                                |   |                     |                          |                          |                       |      |      |
| Phones                                                        |   |                     |                          |                          |                       |      |      |
| VoIP VLAN                                                     |   |                     |                          |                          |                       |      |      |
| SIP-Trunks                                                    | ~ | Add Char            | nge Delete               | Shift Up Shif            | ft Down Reset Sort    |      |      |

Use the Add and Change buttons to modify the Ignored IP SLA to suppress alerts for Devices and IP SLA numbers.

| 🜮 Add Ignore   | Rule                            |                               | ×     |
|----------------|---------------------------------|-------------------------------|-------|
| Device:        | O All devices                   |                               |       |
|                | Specific:                       | HQ/Syrah (10.0.0.1)           | ~     |
| IP SLA number: | <ul> <li>All numbers</li> </ul> |                               |       |
|                | Specific:                       | 100: Santa Clara to Sunnyvale | ~     |
|                |                                 |                               |       |
|                |                                 | ОК С                          | ancel |

### Phones

In the **VoIP > Phones** section, enter the VLAN name and/or number.

| TotalView Configuration Tool           Devices         Cloud         Servers         Servers | Services Repo | rts                      | -      |     | ×  |
|----------------------------------------------------------------------------------------------|---------------|--------------------------|--------|-----|----|
| Search Options (Ctrl+E)                                                                      | Phones        |                          |        |     | 6  |
| > TotalView                                                                                  | MAC OUI       | Description              |        |     | ^  |
| Cloud                                                                                        | 00.14.5E      | IBM                      |        |     |    |
| > Dashboard                                                                                  | 00.09.6E      | Giant Electronics        |        |     |    |
| > Network                                                                                    | 00.10.EB      | Selsius                  |        |     |    |
| NLT                                                                                          | 00.10.49      | ShoreTel                 |        |     |    |
| > Remotelnsight                                                                              | 00.04.F2      | Polycom                  |        |     |    |
| Reports                                                                                      | 00.F0.75      | Verilink                 |        |     |    |
| > Risks                                                                                      | 00.13.FA      | lifesize                 |        |     |    |
| > Servers                                                                                    | 00 50 60      | Tandhero                 |        |     |    |
| Services                                                                                     | 00.04 F4      | Witton                   |        |     |    |
| ✓ VoIP                                                                                       | 00.00.74      | Bolycom                  |        |     |    |
| Alerts                                                                                       | 64.16.7E      | Polycom                  |        |     |    |
| Phones                                                                                       | 04.10.7F      | Polycom                  |        |     | -8 |
| SIP-Trunks                                                                                   | 00.04.F2      | Polycom                  |        |     |    |
| Sh Hunks                                                                                     | 48.25.67      | Polycom(Zoom)            |        |     |    |
|                                                                                              | 00.21.F2      | Easy3Call                |        |     |    |
|                                                                                              | 00.0B.82      | Grandstream              |        |     |    |
|                                                                                              | 08.00.0F      | Mitel                    |        |     |    |
|                                                                                              | 00.0A.DD      | Allworx                  |        |     |    |
|                                                                                              | 00.10.36      | Inter-Tel                |        |     |    |
|                                                                                              | 00.E0.BB      | 3Com                     |        |     |    |
|                                                                                              | 00.0F.4D      | TalkSwitch               |        |     |    |
|                                                                                              | Add           | Change Delete Reset Sort |        |     |    |
|                                                                                              |               |                          | Revert | App | ly |

Use the Add and Change buttons to add and edit VLAN names or numbers.

| 🐲 Change VLAN Nam    | e     | ×      |
|----------------------|-------|--------|
| VLAN name or number: | phone |        |
|                      | OK    | Cancel |

Use the delete button to delete one.

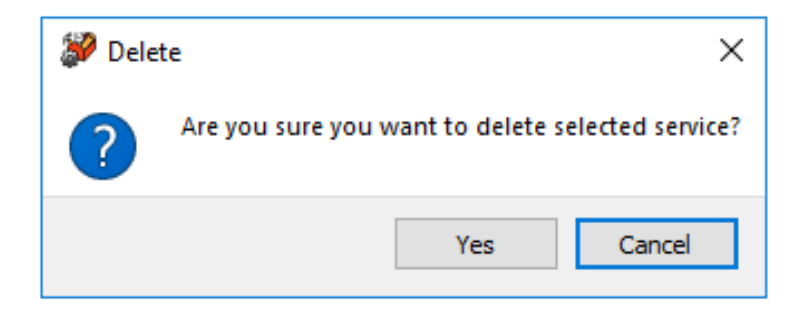

### VoIP VLAN

The VoIP VLAN section allows you to add, update, or delete a VLAN name or number.

| TotalView Configuration Tool |                              | -      |     | ×  |
|------------------------------|------------------------------|--------|-----|----|
| Servers Loud Servers         | res Reports                  |        |     |    |
| Search Options (Ctrl+E)      | VoiP VLAN                    |        |     |    |
| > TotalView                  | VLAN Name or Number          |        |     |    |
| Cloud                        | voi                          |        |     | _  |
| > Dashboard                  | phone                        |        |     |    |
| > Network                    | telecom                      |        |     |    |
| NLT                          |                              |        |     |    |
| > Remotelnsight              |                              |        |     |    |
| Reports                      |                              |        |     |    |
| > Kisks<br>SD_WAN            |                              |        |     |    |
| Servers                      |                              |        |     |    |
| Services                     |                              |        |     |    |
| ✓ VoIP                       |                              |        |     |    |
| Alerts                       |                              |        |     |    |
| Phones                       |                              |        |     |    |
| VOIP VLAIN<br>SID-Trunks     |                              |        |     |    |
| SITERIA                      |                              |        |     |    |
|                              |                              |        |     |    |
|                              |                              |        |     |    |
|                              |                              |        |     |    |
|                              |                              |        |     |    |
|                              |                              |        |     |    |
|                              |                              |        |     |    |
|                              |                              |        |     |    |
|                              | Add Change Delete Reset Sort |        |     |    |
|                              | 3                            | levert | Арр | ly |

### **SIP-Trunks**

To configure SIP-Trunk interfaces, select **SIP-Trunks** from the left-hand menu.

| TotalView Configuration Tool |              |                     |                    |               |           |        |           | -       |     | $\times$  |
|------------------------------|--------------|---------------------|--------------------|---------------|-----------|--------|-----------|---------|-----|-----------|
| Search Options (Ctrl+E)      | SIP-Trunk    | eports<br>S         |                    |               |           |        |           |         |     |           |
| > TotalView                  | Find: Group, | Address, Name       |                    |               |           |        |           |         |     |           |
| Cloud                        | Group        | Address             | Name               | Latency mr.   | Lorr %    | Pourte | DSCD      | Email   |     |           |
| Internet                     | Internet     | global.tr.skype.com | Skype for Business | catericy, ris | LUSS, /0  | No     | DOCP      | critali |     |           |
| > Network<br>NLT             |              | 5                   |                    |               |           |        |           |         |     |           |
| > Remotelnsight              |              |                     |                    |               |           |        |           |         |     |           |
| Reports Risks                |              |                     |                    |               |           |        |           |         |     |           |
| SD-WAN                       |              |                     |                    |               |           |        |           |         |     |           |
| > Servers<br>Services        |              |                     |                    |               |           |        |           |         |     |           |
| VoIP                         |              |                     |                    |               |           |        |           |         |     |           |
| Phones                       |              |                     |                    |               |           |        |           |         |     |           |
| VoIP VLAN                    |              |                     |                    |               |           |        |           |         |     |           |
| SIF- HUNKS                   |              |                     |                    |               |           |        |           |         |     |           |
|                              |              |                     |                    |               |           |        |           |         |     |           |
|                              |              |                     |                    |               |           |        |           |         |     |           |
|                              |              |                     |                    |               |           |        |           |         |     |           |
|                              |              |                     |                    |               |           |        |           |         |     |           |
|                              |              |                     |                    |               |           |        |           |         |     |           |
|                              |              |                     |                    |               |           |        |           | -       |     |           |
|                              | Add          | Change Delete       | Сору               | Shift Up S    | hift Down | Re     | eset Sort |         |     |           |
|                              |              |                     |                    |               |           |        |           | Revert  | Арр | ly<br>.:i |

You can add, change, or delete any service by using the **Add**, **Change**, and **Delete** buttons and entering the group, address and name. Adding an **Icon** (a service picture) is optional.

When you add or change the devices, you can also setup email alerts for latency and loss thresholds, by checking the **Email Alerts** button and filling out those fields:

| Group:              | Test Gro  | -p           |  |
|---------------------|-----------|--------------|--|
| Address:            | global.tr | skype.com    |  |
| Name:               | Skype fo  | Business     |  |
| Icon:               | SkypeFo   | Business.png |  |
| DSCP:               | 46        |              |  |
| Email:<br>Latency t | hreshold: | 0            |  |
| Loss thre           | shold:    | 0            |  |
| Route               |           |              |  |

# **Using the Device Configuration Wizard**

The Device Configuration Wizard is a 3-step wizard designed to make it quick and easy to change network equipment configurations on a large number of network devices, or extract operational information from multiple network devices.

The program can be launched on the server's console by selecting **Start**, choosing **PathSolutions > TotalView > TotalView Device Config Wizard**.

The wizard will launch and show you the first step. This step will ask you to enter the configuration change password. This password is set in the Config Tool on the Backup section.

| 🔏 TotalView Device Cont | fig Wizard                                                                 | ×      |
|-------------------------|----------------------------------------------------------------------------|--------|
| pathSolutions           | Step 1 of 3: Authorization Please enter the configuration change password: |        |
|                         | < <previous next="">&gt;</previous>                                        | Cancel |

Select **Next** to continue.

Step 2 will permit you to select devices. Check the appropriate device or devices that you want the configuration to apply to.

| N,       | Step 3 of 3: Device Selection<br>Select the devices |            |                    |   |
|----------|-----------------------------------------------------|------------|--------------------|---|
| No       | Name<br>HO Firewall                                 | IP address | System Descriptio  | ^ |
| •        | hafw1                                               | 10.86.0.2  | EdgeOS v1.10.9.5   |   |
|          | hqpa500                                             | 10.0.0.7   | Palo Alto Network: |   |
| _        | HQ                                                  |            |                    |   |
|          | Syrah                                               | 10.0.0.1   | Cisco IOS Softwa   |   |
| <b>U</b> | Michelob                                            | 10.0.0.13  | Cisco NX-OS(tm)    |   |
| S        | Burgundy                                            | 10.0.0.19  | ProCurve J9087A    |   |
|          | Riesling                                            | 10.0.29    | Brocade Commun     |   |
|          | Gamay                                               | 10.0.0.46  | NetVanta 1224, V   |   |
| <b>+</b> | Jagermeister                                        | 10.0.254   | Cisco NX-OS(tm)    |   |
| (1)      | Boston                                              |            |                    | ~ |
| õ        | <                                                   |            | >                  |   |
| <u> </u> | Match Select                                        |            |                    |   |

If you want to do global selects, this can be done with the **Match Select** option. For example, you can select **Match Select** and choose all devices that have **Cisco** in the system description. Then you can do another match select and choose **De-select** to remove all references to Nexus. At this point, it will have all Cisco devices that are Not Nexus selected.

| En-masse device select                                                | ×   |
|-----------------------------------------------------------------------|-----|
| Select or de-select devices en-masse based on a matched sysDescr stri | ng. |
| Select      De-Select                                                 |     |
| Match System Description String:                                      |     |
| OK Can                                                                | cel |

| 💰 TotalView Device Con | fig Wizard                                                                                                    | ×   |
|------------------------|----------------------------------------------------------------------------------------------------|-----|
| pathSolutions          | Step 2 of 3: Script         Enter the configuration change script below:         @PROMPT=/#/         show ip arp         Load | Ip  |
|                        | < <previous next="">&gt; Can</previous>                                                                                       | cel |

Then in step 3, enter the configuration change script. If needed select Load or Show Help. When finished, select Next.

**Note:** The "@PROMPT=/#/" must be the first or second line, as this tells the program how to identify that the console is ready to accept input. This may be different depending on the device being connected to.

Additional options can be entered in the configuration. Select **Show Help** to open a non-modal dialog box that can help with the configuration input.

| Configuration Option                                                                                                    | 5                                                                                                    | $\times$ |
|----------------------------------------------------------------------------------------------------|----------------------------------------------------------------------------------------------------|----------|
| The "@PROMPT=/#/<br>tell the tool how to fin<br>On most devices, thi<br>your device(s) require<br>The string between<br>searching for different | " command must be the first line of the configuration, as it will<br>d the prompt on the device.<br>s would be a '#' sign, but should be changed to match what<br>the slashes can be a standard regex expression to permit<br>t options. |          |
| Options:<br>%ASCII:25%<br>%ASCII:LF%<br>% comment%<br>%WAIT:5%                                                                                  | Sends ASCII code 25<br>Sends the Line Feed character<br>Comments that are not sent to the remote device<br>Waits 5 seconds before continuing to send                                                                                     |          |

Select **Next** to continue.

| TotalView Device Conf | ig Wizard                                                                | >      |
|-----------------------|--------------------------------------------------------------------------|--------|
|                       | Ready to begin                                                           |        |
| ίΩ                    | Script to be applied:                                                    |        |
| Ë                     | @PROMPT=/#/                                                              | ~      |
| tior                  | show ip arp                                                              | ~      |
| <u> </u>              | <                                                                        | >      |
|                       | Devices to modify: 3                                                     |        |
| Š                     | Syrah (10.0.0.1)<br>Michelob (10.0.0.13)<br>Jagermeister (10.0.0.254)    | ^      |
| <u></u>               |                                                                          | $\sim$ |
|                       | <                                                                        | >      |
| ğ                     | Logfile: C:\Program Files (x86)\PathSolutions\TotalView\Logfiles\DeviceC | hange  |
|                       | coDraviaus Einiah Od                                                     | maal   |

A final confirmation will appear. Select **Finish** if everything looks correct.

The wizard will then start applying the configuration query to the devices and show a status of each. When completed, it will open the device change log to show the results of each communication.

# **Re-Configuring TotalView When Your Network Changes**

If you have new interfaces on your network, you can re-run the QuickConfig Wizard to scan your network and determine what changes have occurred.

To re-run the QuickConfig Wizard, select Start. Then choose Programs > PathSolutions > TotalView > QuickConfig Wizard.

You don't have to change any configurations already set with the QuickConfig Wizard. Select **Next** on every screen and the network will be scanned for new devices.

| o,       | Step 1 of 8: SMTP Se                     | erver                                      | - haadkin |
|----------|------------------------------------------|--------------------------------------------|-----------|
| Ë        | Mail Server Address                      | ens to help you keep track of your network | Dort.     |
| <u> </u> | 10.0.0.10                                |                                            | 25        |
| lt.      | Authenticate                             |                                            |           |
| ۲<br>ا   | Username:<br>Password:                   |                                            |           |
| Sc       | Send from: LAB-Velma-Reports             | @PathSolutions.com                         |           |
| <u> </u> | Example: noc@comp<br>Send test email to: | pany.com                                   |           |
| +        |                                          |                                            | Test      |
| ba       | Example: jdoe@hotmail.com, fb@a          | aol.com                                    |           |

# **Automatic Re-Configuration**

The QuickConfig wizard can be run in automatic mode from a scheduled task if it is desired for new devices to be automatically discovered on a regular basis.

MonitorWizard.exe /a

When run in automatic mode, the program will not ask any questions but will scan the previous IP address ranges, will use the previous SNMP community strings, and add any new devices to the service. The service will then be stopped and then re-started to have the new devices added.

To change what IP address ranges and SNMP community strings are used in the automatic scan, edit the wizard.ini file:

/#10.100.47.1 - 10.100.47.254 [Default]/
/#10.100.56.1 - 10.100.56.254 [Default]/
/#192.168.136.1 - 192.168.136.10 [Edge Network]/
/#192.168.110.1 - 192.168.110.10 [Edge Network]/
/public/

Make sure all slashes '/' and pound signs '#' are maintained.

# **Other Network Program Configuration Tools**

These are the config tools for TotalView deployment and use: In TotalView 14, the config tool has been completely redesigned to be faster and easier to navigate. It also includes configuration options. It also has been changed to make it faster/easier to set up SSH device backups on multiple devices faster.

# Interface Discovery Tool

The Interface Discovery Tool is a three-step wizard designed to find new devices on the network and fine-tune which interfaces are monitored. This can help reduce the number of monitored interfaces to fix license limitation problems.

Go to C:\Program Files (x86)\PathSolutions\TotalView and select IntDiscoveryTool to launch the Interface Discovery Tool on the server's console.

It will launch and show the first step.

| 💰 TotalView Interface Discovery Tool |                                                                                                    | ×  |
|--------------------------------------|----------------------------------------------------------------------------------------------------|----|
| pathSolutions                        | Step 1 of 5: Select Work Options         Increase an existing device list and interface ignore list.         Increase and the device list configuration and re-create the device list as well as interface ignore list.         Increase and the device list from scratch         Including the device list from scratch         Including the device list from |    |
|                                      | << Previous Next >> Cance                                                                                                    | 21 |

This step will allow you to select work options.
The second step allows you to enter network address ranges.

| 💰 TotalView Interface Discovery Tool |                                                                                                    | × |
|--------------------------------------|----------------------------------------------------------------------------------------------------|---|
| pathSolutions                        | Step 2 of 5: Network Address Ranges   The Interface Discovery Tool can scan your network for devices to monitor. All interfaces on each device will be monitored.   Specify the network address ranges that should be scanned.     New Address Range   Starting IP address:*   Ending IP address:*   Ending IP address:*   Croup:   Default   Address ranges to be checked     Edit   Delete |   |
|                                      | << Previous Next >> Cance                                                                                                    | 8 |

Enter the appropriate IP addresses and select Next to continue.

The third step permits selecting which types of interfaces should be included in monitoring.

| گ TotalView Interface Di | scovery Tool                                                                                                    |                                                                                       | ×              |
|--------------------------|----------------------------------------------------------------------------------------------------|---------------------------------------------------------------------------------------|----------------|
| pathSolutions            | <ul> <li>Step 3 of 3: Include Interfaces</li> <li>All ○ Operational</li> <li>&lt; 10 Megabit</li> <li>10 Megabit</li> <li>100 Megabit</li> <li>100 Megabit</li> <li>2.5 Gigabit</li> <li>2.5 Gigabit</li> <li>5 Gigabit</li> <li>25 Gigabit</li> <li>25 Gigabit</li> <li>40 Gigabit</li> <li>50 Gigabit</li> <li>100 Gigabit</li> <li>100 Gigabit</li> <li>&gt; 100 Gigabit</li> <li>&lt; 100 Gigabit</li> <li>&lt; 100 Gigabit</li> <li>&lt; 100 Gigabit</li> <li>&lt; 100 Gigabit</li> <li>&lt; 100 Gigabit</li> <li>&lt; 100 Gigabit</li> <li>&lt; 100 Gigabit</li> <li>&lt; 100 Gigabit</li> <li>&lt; 100 Gigabit</li> <li>&lt; 100 Gigabit</li> </ul> | Illy UP  Admin Down  Ethernet type  Serial type  VLAN type  Loopback type  Other type |                |
|                          | ~~                                                                                                    | Previous Finish                                                                       | <u>C</u> ancel |

If an interface type is not checked, it will not be included in TotalView's configuration.

When you select **Finish**, it will scan the network for new devices, add them to monitoring, and then remove interfaces that don't match the interface types.

The service will then be restarted.

This tool is designed to also run from and command-line as a nightly task if desired. It includes the following command-line options.

| TotalView Interface Discovery Tool                                                                                                    | ×     |
|----------------------------------------------------------------------------------------------------|-------|
| TotalView Interface Discovery Tool<br>Copyright © 2018 PathSolutions, Inc.                                                                                                    | Close |
| Command line options:<br>-a Run the wizard in automatic mode<br>-s Skip device scan (use existing configuration)<br>-r Restart service after scan<br>-? Displays command line help |       |
|                                                                                                    |       |

## Config Editor

This tool can be used to free-form update configuration files. It can be launched by selecting **Start/Programs/PathSolutions/TotalView** and choosing **Config Editor**. It will show the default screen.

| Configuration editor (Administrator) Ig                                                                                               | noreE          | rrorCounter.cfg                                                                               |                                                                                                    | -               |                | ×              |
|----------------------------------------------------------------------------------------------------|----------------|-----------------------------------------------------------------------------------------------|----------------------------------------------------------------------------------------------------|-----------------|----------------|----------------|
| ▤◓◁▱ႥႦ                                                                                                    | T <sub>e</sub> | a Ta                                                                                          |                                                                                                    | Þ               | : 🏟            | ()             |
| AutoRefresh.cfg<br>BGPPeer.cfg<br>Blacklist.cfg<br>BlacklistCountries.cfg<br>CDPDisable.cfg                                           |                | ;This is the En<br>;Fields should<br>;The order of t<br>;Global Suppres<br>;The service do    | rror Counter Ignore config file<br>be entered in tab-delimited format<br>this file is important, as specific Suppress/UnSupp<br>ss/UnSuppress should be listed last<br>pes not need to be restarted if this file is change | ress i<br>1, it | s int<br>is re | erpr:<br>-rea: |
| Certificates.cfg<br>CiscoCBWFQDisable.cfg<br>CiscoDisable.cfg<br>Cloud.cfg<br>ConfigEditor.cfg<br>CustomReports.cfg<br>DeviceAuth.cfg |                | ;Device/Group<br>10.50.0.174<br>10.50.0.174<br>10.50.0.174<br>10.0.0.27<br>10.51.0.1<br>* * * | Interface Error Counter S<br>8 Inbound Discards<br>8 Inbound Errors<br>8 Outbound Errors<br>4 Frame Too Longs<br>5 Inbound Discards<br>Inbound Unknown Protocols<br>Outbound Queue Length                                  | uppres          | s⁄UnS          | uppr:          |
| DeviceBackup.cfg<br>DeviceBackupVariables.cfg<br>DeviceDebug.cfg<br>DeviceType.cfg<br>DiagramL3.cfg<br>DiagramL3lgnore.cfg            |                |                                                                                               |                                                                                                    |                 |                |                |
| DiagramL3Mask.cfg<br>DNSMonitor.cfg<br>EntityDisable.cfg<br>Favorites.cfg<br>Financials.cfg<br>IgnoreErrorCounter.cfg                 | v              | <                                                                                             |                                                                                                    |                 |                | >              |
| Ignorel ist ctg                                                                                                    |                |                                                                                               |                                                                                                    |                 |                | -              |

Choose a config file in the left column and it will show the contents of the file in the main window.

The file can be edited and saved by selecting the disk icon in the toolbar.

The service can be restarted by selecting the far-right toolbar icon.

#### **Note:** Some configuration files will take immediate effect and do not require a service restart.

## Map Config Tool

The Map Config Tool can be used to create and update the **Map** tab on the web user interface. It can be launched from the Configuration Tool. It can also be run from the console where TotalView is installed.

To run from the console, go to Start/Programs/PathSolutions/Map Tool.

When you first start the app, it will ask you to select a map. Select from the drop-down menu then select **OK**. The default map is **Config** but others may be available if they were created and saved.

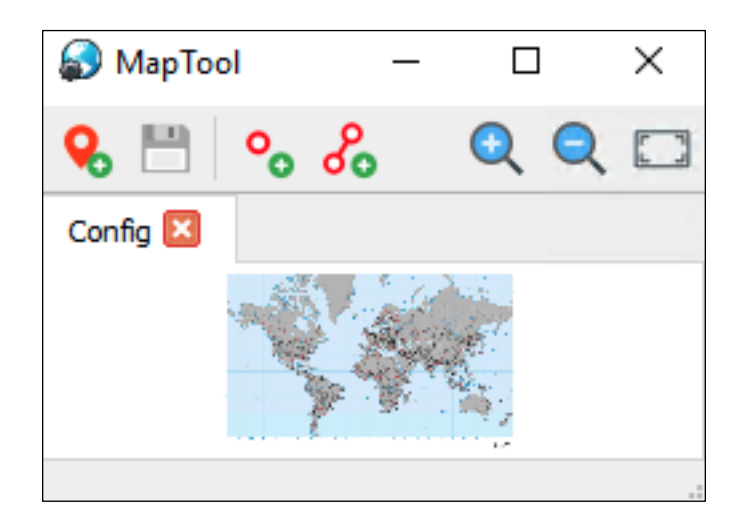

After the map is chosen, the Map Tool will load the map and show any previously configured ping points and links.

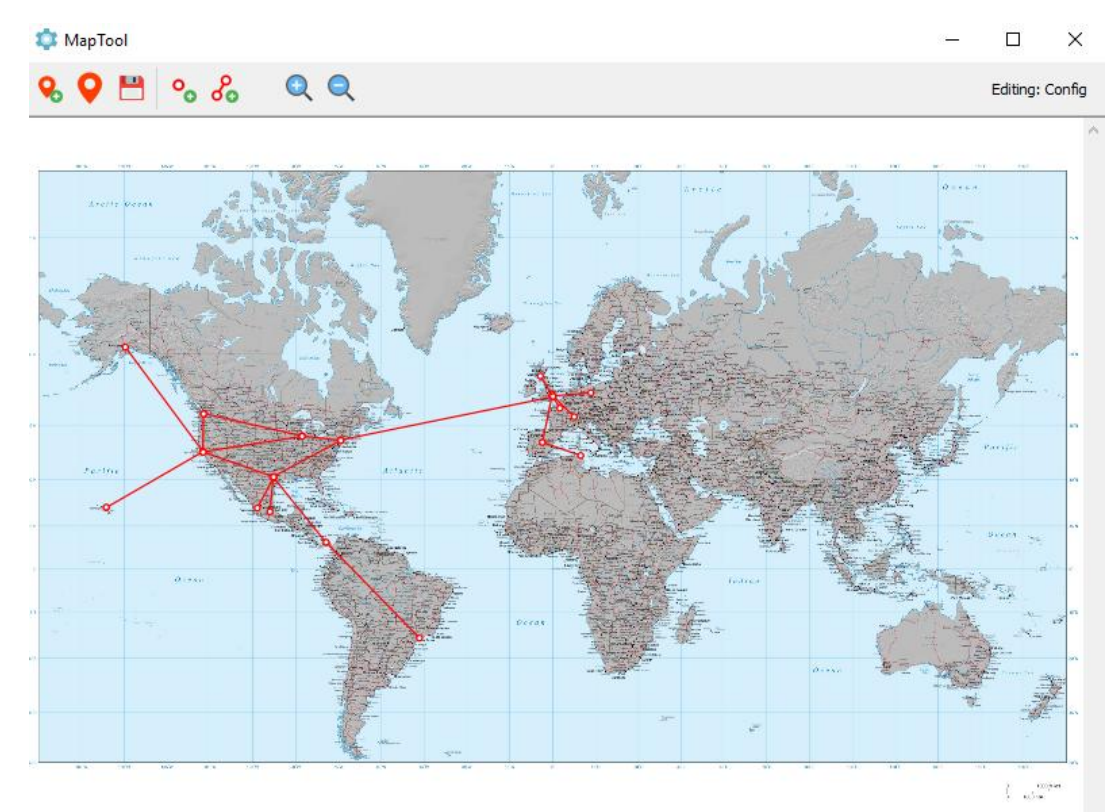

A ping point or link can be added by right-clicking anywhere on the map and choosing the element type you want to add.

The toolbar across the top contains these tools: The pointer with a plus sign allows you to add and name a new map: Select this pointer symbol top select and open a map: Select the floppy disk symbol to update the dynamic map: To add a device ping, use the Add Device Ping symbol: To add a link, use the Add Link symbol: To change magnification up or down, clock on the magnifying icons:

### How to Add Maps

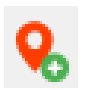

Select the **Add Map** icon and this popup menu will ask you to name the map and select a map background image from computer files. Select a map from your TotalView Graphics folder. Multiple Maps can be created this way.

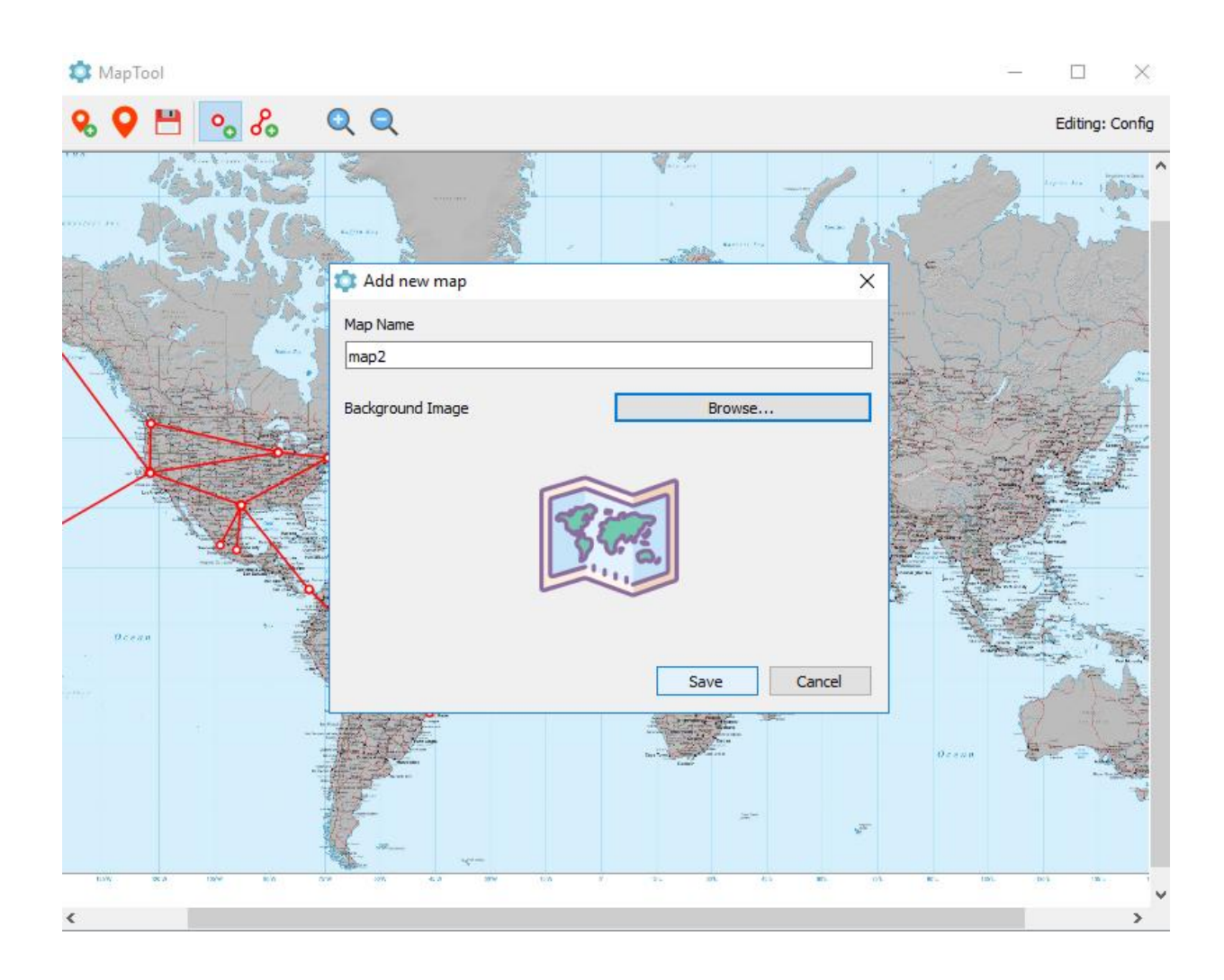

#### How to Add Links

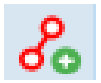

To add a link connection between coordinates, select the **Add Link** icon. It will ask you to select the device IP address and interface that should be associated with the link:

| Link properties | ×            |
|-----------------|--------------|
| Device:         |              |
|                 | ~            |
|                 |              |
| Interface       | Show Only Up |
|                 | ~            |
|                 |              |
|                 |              |
|                 |              |
|                 | OK Cancel    |

After selecting the device and interface, it will start a line draw that will allow you to position the remote endpoint of the link. Position it with a select.

Then, it will ask you to select the device IP address for that ping point.

| Device Ping properties |        |
|------------------------|--------|
| evice IP Address       | ОК     |
| 10.0.0.7 ~             | Cancel |

If you save the map, you can immediately check the web page's map to see the change automatically updated. (There's no need to restart the service or refresh the browser window).

#### How to Add Ping Points

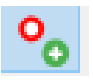

For a Ping point, select the **Ping Point** icon, and then enter the Device's IP address. This represents that the Device can be pinged. In TotalView, the point will display as a green dot (can ping), a red dot (cannot ping), or a black dot (device is down).

| Device Ping properties |    | ×      |
|------------------------|----|--------|
| Device:                |    |        |
|                        |    | ~      |
|                        |    |        |
|                        | ОК | Cancel |

#### How to Change Items on the Map

Hover your mouse over one of the endpoint dots of a link. The element will turn from red to blue.

Right-click on the element, then select **Edit** from the pop-up menu.

It will allow you to choose a new IP address and move the point.

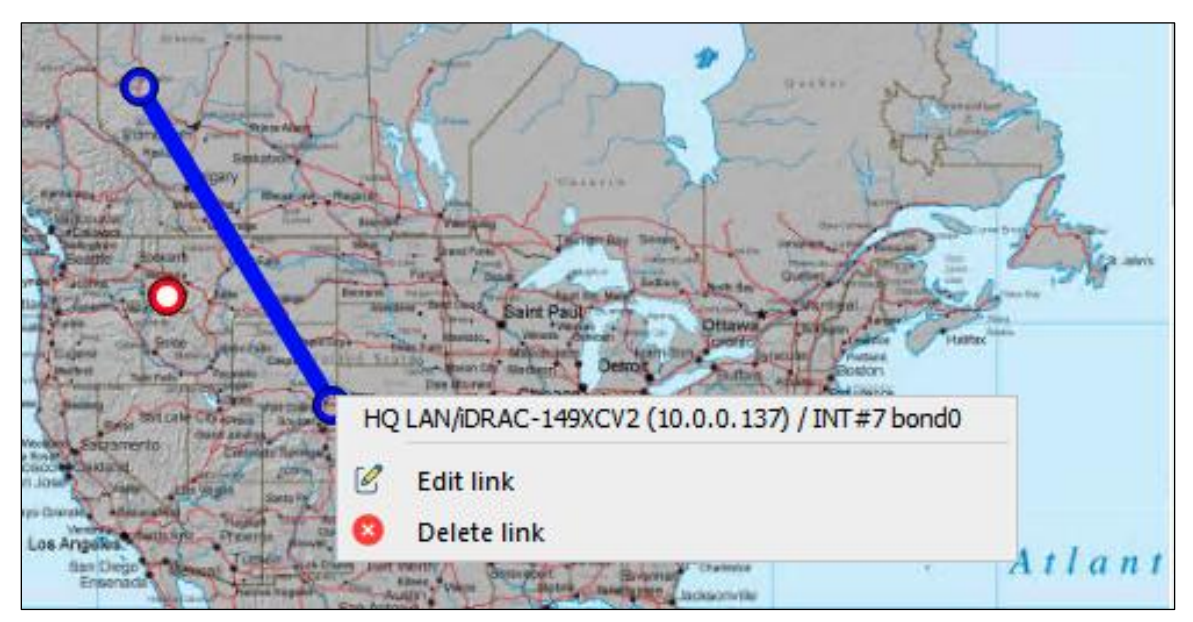

### How to Delete Items on the Map

Hover your mouse over one of the endpoint dots of a link. The element will turn from red to blue. Right-click on the element, then select **Delete** from the pop-up menu.

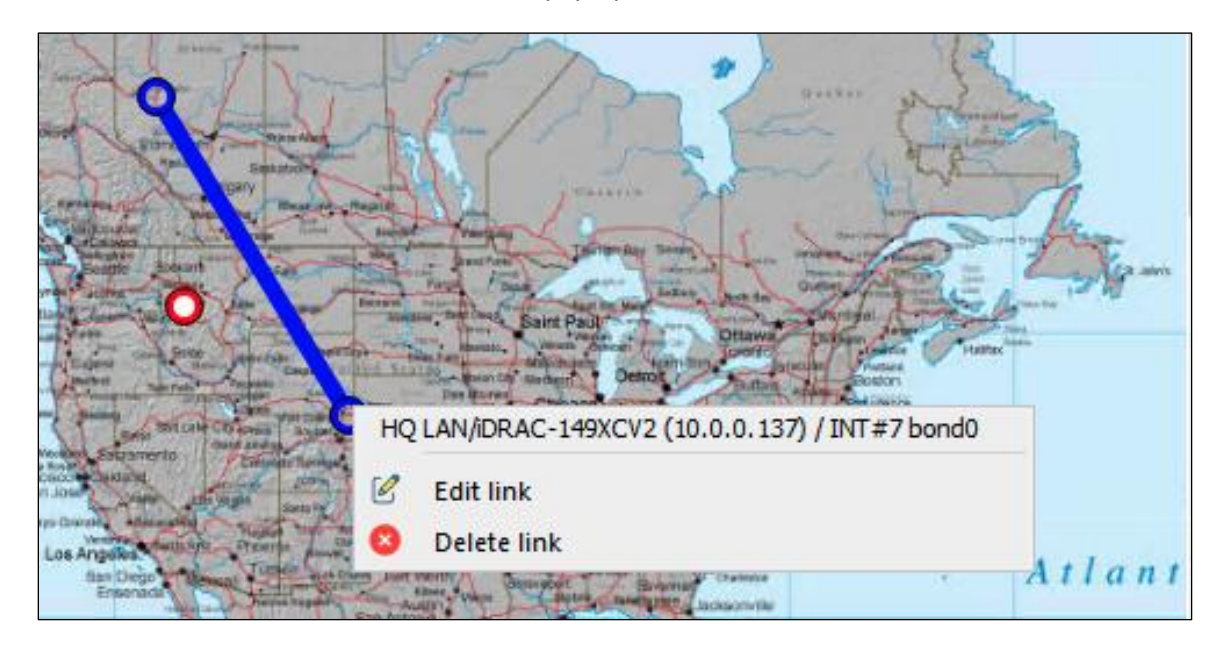

### How to Save the Map

When finished adding Links and Ping Points, select the **Save** icon to save the changes in the map. If you save the map, immediately check the web page's map to see the change automatically update (no need to restart the service or refresh the browser window).

After saving, close the **Map Tool**.

## **MIB Browser**

A full-featured MIB Browser is included for easily finding and selecting SNMP variables from devices. It can easily be launched from the Configuration Tool. It can also be run from the console where TotalView was installed.

To launch the MIB browser from the console, select Start/Programs/PathSolutions/MIB Browser (MIBBrowser.exe).

The first time it launches, it will download the latest MIB database from the PathSolutions website.

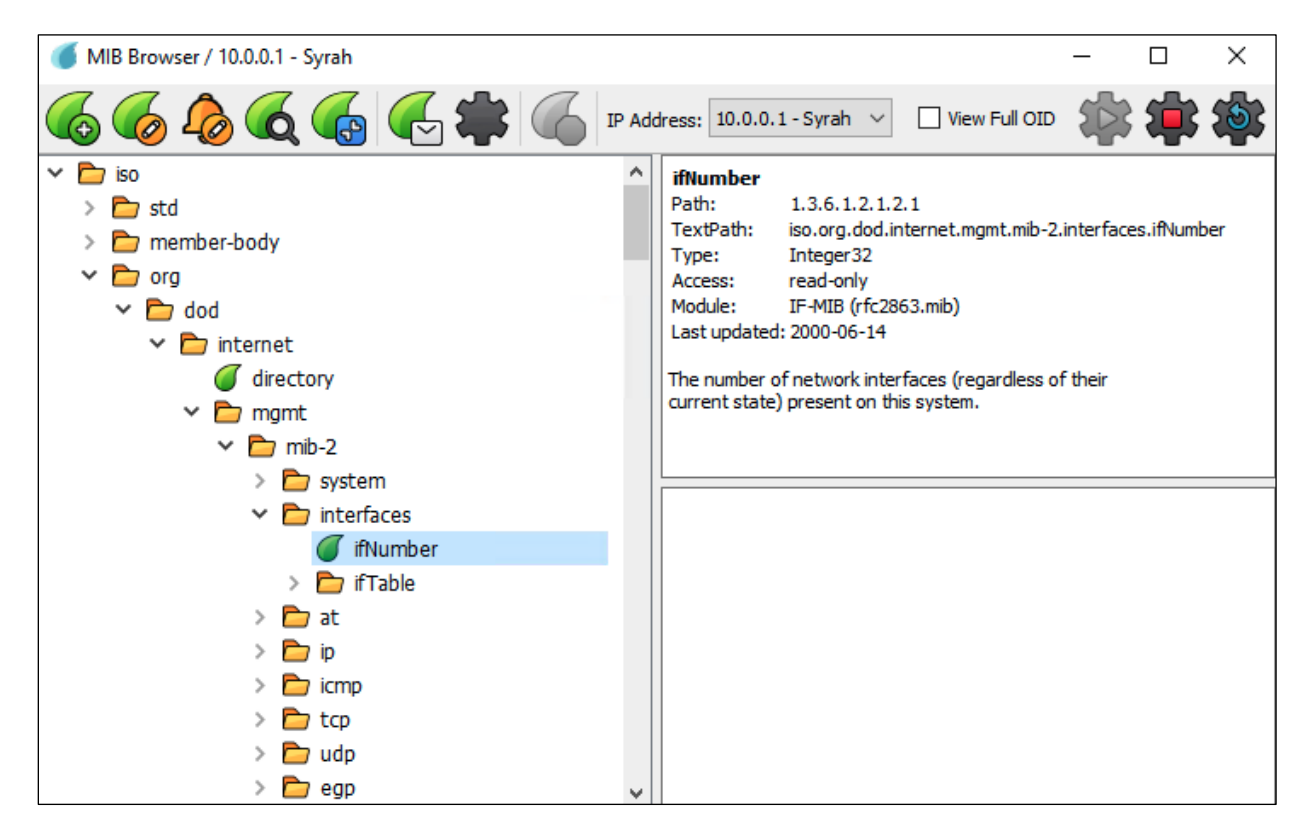

Most all manufacturer's MIBs have been automatically added into the database so variables can be immediately queried without the need to find and compile MIBs. Live and historic graphing and tracking of variables are also available to see inflection changes.

If you right-click on a variable, it shows information about the variables in the top right panel, and offers the following options from a drop-down menu:

| Add OID: | Add this OID to TotalView to monitor and alert continuously.             |
|----------|--------------------------------------------------------------------------|
| Get:     | Get the variable (one fetch)                                             |
| GetNext  | Get all of these variables until it reaches the end                      |
| GetBulk  | Get all of these variables using a bulk request until it reaches the end |
| Monitor  | Monitor this variable live (updates every 5 seconds to every 5 minutes)  |

If you need to search for items by OID name or path, select on this search symbol in the top menu.

If you select it, the search menu will popup. Enter a search string, then select **Find Next**.

| Find OID by name or path    |                | ×         |
|-----------------------------|----------------|-----------|
| Find:                       | ~              | Find Next |
| Match case                  |                | Cancel    |
| Search in descriptions      |                |           |
| Search from                 | Search for     |           |
| <ul> <li>Current</li> </ul> | 🔿 🍯 OID Name   |           |
| O Root                      | 🔿 🛅 Group Name |           |
| O Vendor MIBs               | 🖲 📷 Both       |           |
|                             |                |           |

### OID Lookups

The left navigation panel allows you to navigate and choose an OID variable. Once you select a variable, the description of the OID is displayed in the upper right panel.

If you right double-click on the variable in the left panel and select **Get**. it will fetch that variable and display the name of it in the lower right panel.

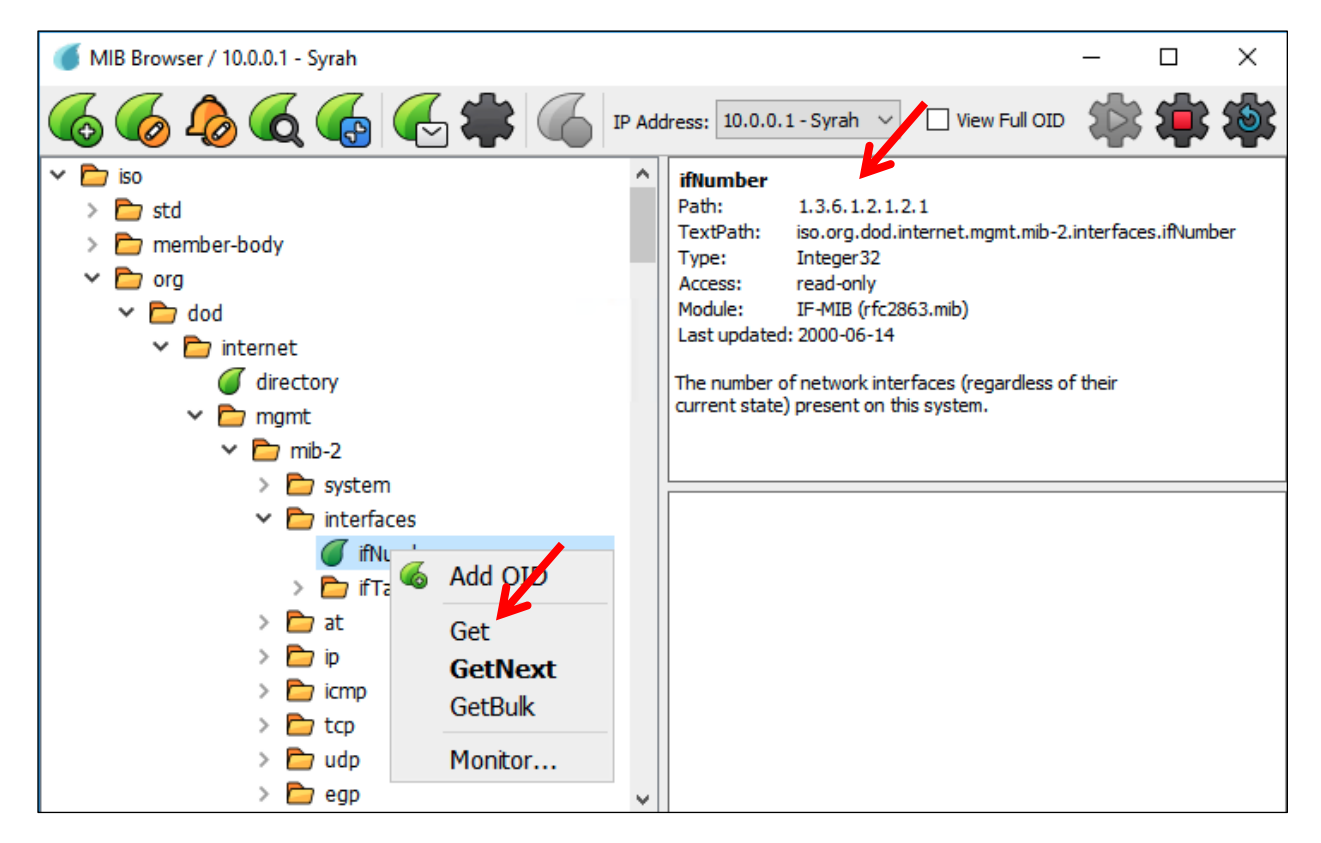

View the full OUI value in the lower right panel by selecting View Full OID.

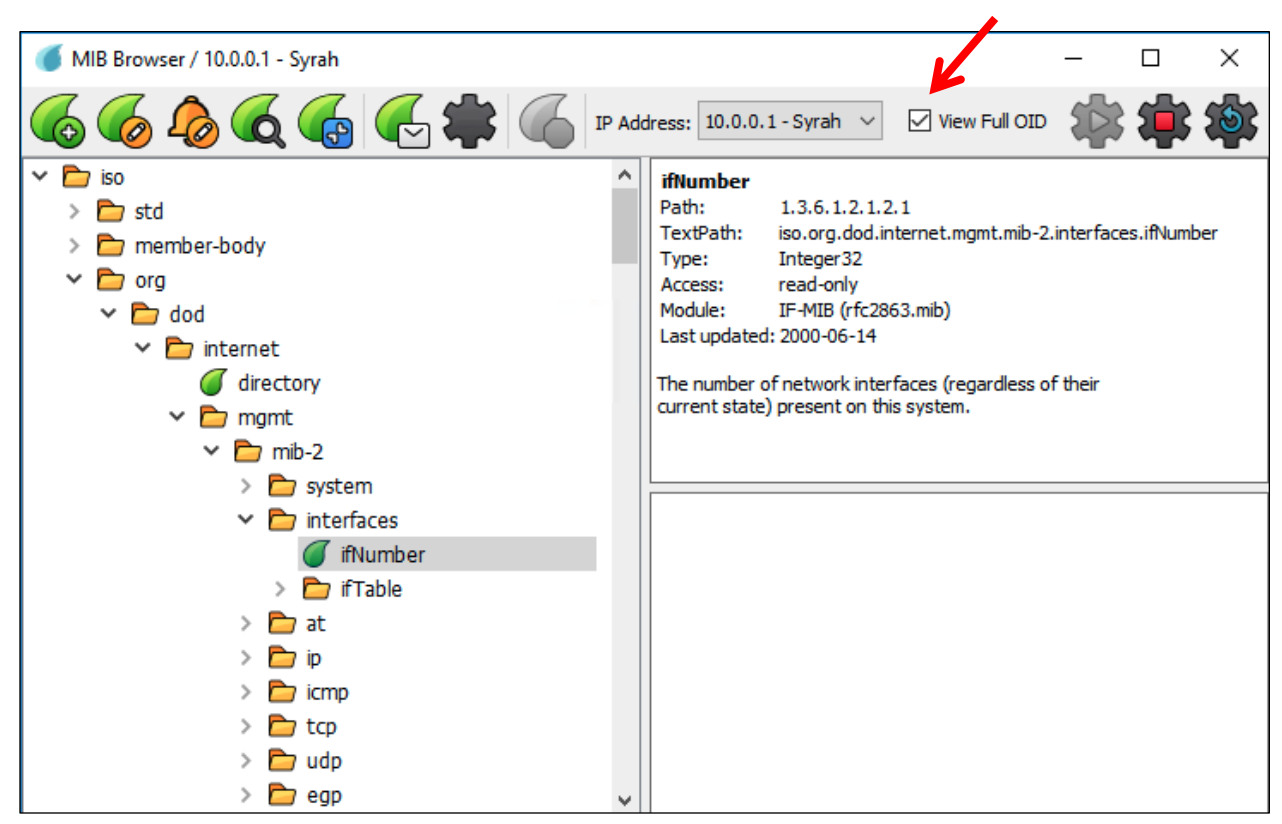

#### **OID Monitoring**

When you right-click on an OID, it has a drop-down menu that allows you to choose Monitor...

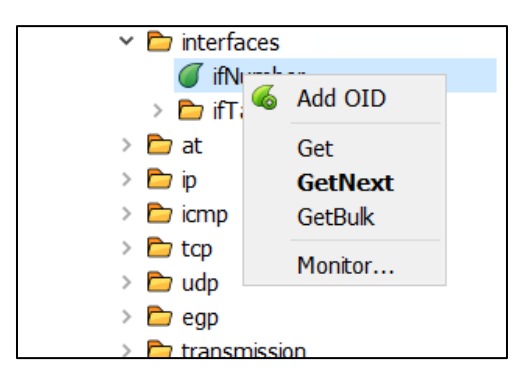

Select Monitor... and the dialog box for the selected Interface's OID Index will popup.

If you select Get values, it will refresh the values on screen, to show any updated information since the last query.

| 🍯 Select OID inde                           | ex                                                           |         | ×   |
|---------------------------------------------|--------------------------------------------------------------|---------|-----|
| ifInOctets<br>Type: Counte<br>Entry: ifInOe | 1.3.6.1.2.1.2.2.1.10<br>er<br>ctets.1 1.3.6.1.2.1.2.2.1.10.1 |         | 0   |
| Index                                       |                                                              | Value   | ^   |
| 1                                           | Counter32: 0                                                 |         |     |
| 2                                           | Counter32: 0                                                 |         |     |
| 3                                           | Counter32: 759097097                                         |         |     |
| 4                                           | Counter32: 0                                                 |         |     |
| 5                                           | Counter32: 0                                                 |         |     |
| 6                                           | Counter32: 1068848505                                        |         |     |
| 7                                           | Counter32: 0                                                 |         |     |
| 8                                           | Counter32: 0                                                 |         |     |
| 9                                           | Counter32: 0                                                 |         |     |
| 10                                          | Counter32: 0                                                 |         |     |
| 11                                          | Counter32: 0                                                 |         |     |
| 12                                          | Counter32: 0                                                 |         |     |
| 13                                          | Counter32: 0                                                 |         | v   |
|                                             | Get values                                                   | Monitor | OID |

If you select **Monitor OID**, a window opens that charts the current values on the device over time. The chart is updated at set intervals. You can set the intervals from every 5 seconds to every 5 minutes.

**Tip**: We recommend setting intervals to monitor less frequently, if your device does not update its SNMP counters as often.

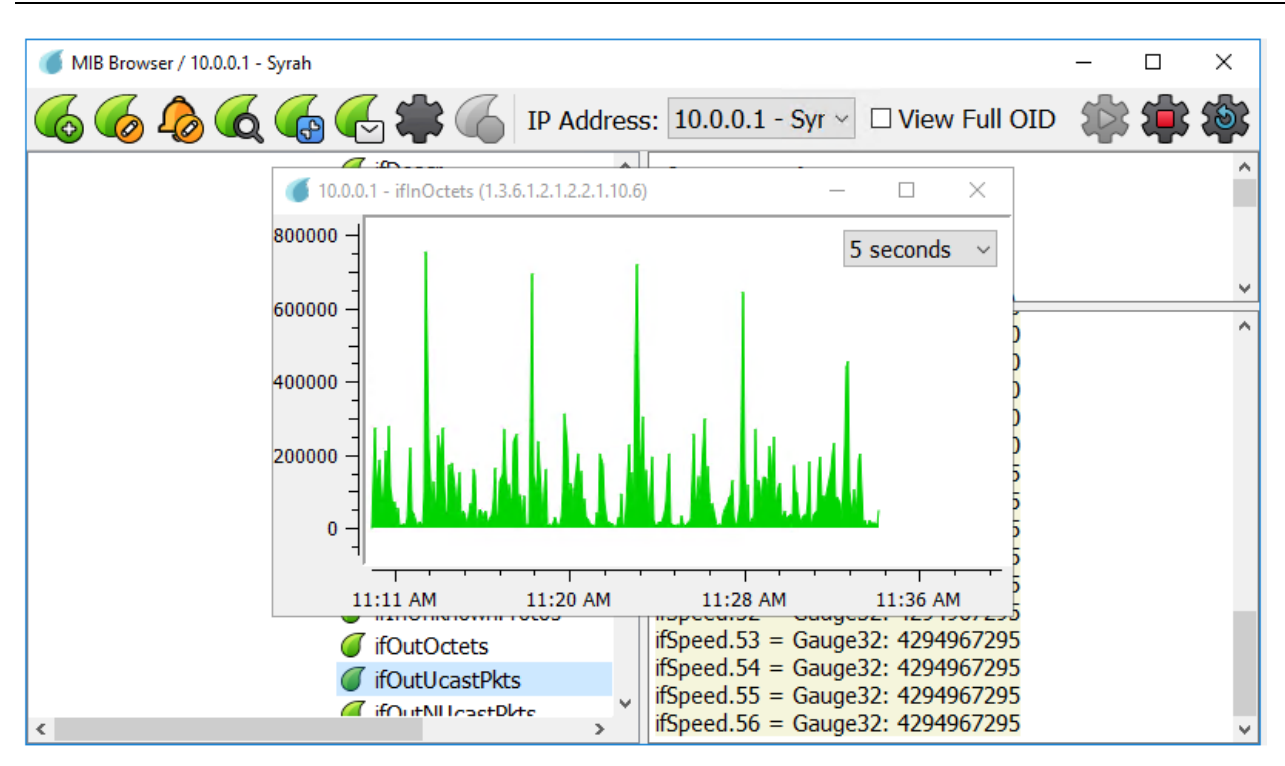

### **OID Graphing**

Run the **MIB Browser** and select a variable in the lists on the left to monitor and graph. When you right-click on the variable, it has a drop-down menu that allows you to select **Add OID**.

The Add OID wizard will appear. In the first dialog, add the specific interface or index to monitor.

| 🍯 Add OID to mo     | ionitoring / 10.0.0.1 - Syrah                           | ×         |
|---------------------|---------------------------------------------------------|-----------|
| Choose the OID in   | instance that should be associated with the monitoring. |           |
|                     |                                                         |           |
| Device:             | 10.0.0.1 - Syrah                                        |           |
| Description:        | ifNumber                                                |           |
| Specific interface: | Any interface                                           | ~         |
| OID                 |                                                         |           |
| ifNumber 1.3        | 3.6.1.2.1.2.1                                           |           |
| Type: Integ         | ger 32                                                  |           |
| Instance: ifNur     | Imber.0 1.3.6.1.2.1.2.1.0                               | $\oslash$ |
| Index               | Value                                                   |           |
| 0                   | INTEGER: 55                                             |           |
|                     |                                                         |           |
|                     |                                                         |           |
|                     |                                                         |           |
|                     |                                                         |           |
|                     |                                                         |           |
|                     | Get Value                                               |           |
|                     | << Previous Next >>                                     | ancel .:  |

The second step is to decide whether to transform the returned value to a different result.

For example: if the device returns Fahrenheit values but you want the results to be converted to Celsius, you can enter the conversion formula in the **Transform formula** field.

| 🍯 Add OID to mo    | onitoring / 10.0.0.1 - Syrah                                                                                                    | ×  |
|--------------------|----------------------------------------------------------------------------------------------------|----|
| Should the OID v   | alue be converted to a different output?                                                                                                    |    |
|                    |                                                                                                    |    |
| No                 |                                                                                                    |    |
| ○ Yes              |                                                                                                    |    |
| Transform formula: | Not used                                                                                                    | Ð  |
|                    | You can use addition, subtraction, multiplication, division, exponentiation, and parentheses.<br>The OID value is denoted by the symbol V. If this symbol is not present, it is automatically added to the<br>beginning of the formula.<br>Supported functions: min(a,b), max(a,b), round(a)<br>Examples<br>*5: Multiply result by 5<br>F: Convert value to Fahrenheit<br>C: Convert value to Celsius<br>round(-5 + max(V^2, F)/1.27): more complex example | ne |
|                    | << Previous Next >> Cancel                                                                                                    |    |

The next step is to determine if you want to track the history of this value over time and present the graph on the web UI. This is normally recommended, but for certain queried values you might only want to generate an alert and not display the values.

| old OID 🝏     | to monitoring / 10.0.0.1 - Syrah | ı             |                 |            | ×      |
|---------------|----------------------------------|---------------|-----------------|------------|--------|
| Should the O  | )ID history be tracked over t    | ime and displ | ayed on the web | interface? |        |
|               |                                  |               |                 |            |        |
| ◯ No          |                                  |               |                 |            |        |
| Yes           |                                  |               |                 |            |        |
| Y-Axis label: |                                  |               |                 |            |        |
| Legend label: |                                  |               |                 |            |        |
|               |                                  |               |                 |            |        |
|               |                                  |               |                 |            |        |
|               |                                  |               |                 |            |        |
|               |                                  |               |                 |            |        |
|               |                                  |               |                 |            |        |
|               |                                  |               |                 |            |        |
|               |                                  |               |                 |            |        |
|               |                                  |               |                 |            |        |
|               |                                  |               |                 |            |        |
|               |                                  |               |                 |            |        |
|               |                                  |               |                 |            |        |
|               |                                  |               |                 |            |        |
|               |                                  | << Previous   | Next >>         |            | Cancel |
|               |                                  |               |                 |            |        |

Define the triggers for the custom OID alert. You can enter thresholds high as well as low and a range that it should exist in.

| Should this OID trigger an alert?  Note:  Note: Note: Note: | Add OID to monitoring / 10.0.0.1 - Syrah                                                                                                    | Х                     |
|----------------------------------------------------------------------------------------------------|----------------------------------------------------------------------------------------------------|-----------------------|
| No   Yes   Trigger expression:   Supported functions   90 : Trigger if value exceeds 90.   40,90 : Trigger if value is below 40 or exceeds 90.   40,90 : Trigger if value is below 40 or exceeds 90.   LESS(A) : Trigger if value is below 40 or exceeds 90.   LESS(A) : Trigger if value is below 40 or exceeds 90.   GREATER(A) : Trigger if value is below 40 or exceeds 90.   GREATER(A) : Trigger if value greater than A.   GREATER(A) : Trigger if value greater than A.   GREATERQUAL(A) : Trigger if value greater than or equal to A.   IN(A, B, C:D) : Trigger if the value is in the range from C to D induding range boundaries or matches other passed values.   MOTIN(A, B, C:D) : Trigger if the value is outside the range of C to D and doesn't match other passed values.   Multiple functions can be used simultaneously. Separate them with commas: GREATER(30), LESS(50) The alert will be triggered if at least one function returns true.   Notification email:                                                                                                    | Should this OID trigger an alert?                                                                                                    |                       |
| <ul> <li>No</li> <li>Yes</li> <li>Trigger expression:</li> <li>Supported functions<br/>90: Trigger if value exceeds 90.<br/>40,90: Trigger if value is below 40 or exceeds 90.<br/>LESS(A): Trigger if value less than A.<br/>LESSEQUAL(A): Trigger if value less than A.<br/>LESSEQUAL(A): Trigger if value greater than A.<br/>GREATERE(A): Trigger if value greater than or equal to A.<br/>IN(A, B, CD): Trigger if the value is in the range from C to D including range boundaries or matches<br/>other passed values.</li> <li>NOTIN(A, B, CD): Trigger if the value is outside the range of C to D and doesn't match other passed<br/>values.</li> <li>Multiple functions can be used simultaneously. Separate them with commas: GREATER(30), LESS(50)<br/>The alert will be triggered if at least one function returns true.</li> <li>Notification email:</li> </ul>                                                                                                    |                                                                                                    |                       |
| O Yes Trigger expression:<br>Supported functions 90: Trigger if value exceeds 90. 40,90: Trigger if value is below 40 or exceeds 90. LESS(A): Trigger if value iss below 40 or exceeds 90. LESS(A): Trigger if value less than A. LESSEQUAL(A): Trigger if value less than A. LESSEQUAL(A): Trigger if value greater than A. GREATER(A): Trigger if value greater than A. GREATEREQUAL(A): Trigger if the value is in the range from C to D including range boundaries or matches other passed values. MOTIN(A, B, CD): Trigger if the value is outside the range of C to D and doesn't match other passed values. Multiple functions can be used simultaneously. Separate them with commas: GREATER(30), LESS(50) The alert will be triggered if at least one function returns true.  Notification email:                                                                                                    | No                                                                                                    |                       |
| Trigger expression:       Supported functions         90 : Trigger if value exceeds 90.       40,90 : Trigger if value is below 40 or exceeds 90.         LESS(A) : Trigger if value less than A.       LESSE(A) : Trigger if value greater than an equal to A.         GREATER(A) : Trigger if value greater than or equal to A.       GREATER(A) : Trigger if value greater than or equal to A.         IN(A, B, C:D) : Trigger if the value is in the range from C to D induding range boundaries or matches other passed values.       NOTIN(A, B, C:D) : Trigger if the value is outside the range of C to D and doesn't match other passed values.         Multiple functions can be used simultaneously. Separate them with commas: GREATER(30), LESS(50) The alert will be triggered if at least one function returns true.         Notification email:                                                                                                    | ⊖ Yes                                                                                                    |                       |
| Supported functions         90 : Trigger if value exceeds 90.         40,90 : Trigger if value iss below 40 or exceeds 90.         LESSE(A) : Trigger if value less than A.         ESSEQUAL(A) : Trigger if value greater than A.         GREATEREQUAL(A) : Trigger if value greater than or equal to A.         GREATEREQUAL(A) : Trigger if value greater than or equal to A.         IN(A, B, C:D) : Trigger if the value is in the range from C to D including range boundaries or matches other passed values.         NOTIN(A, B, C:D) : Trigger if the value is outside the range of C to D and doesn't match other passed values.         Multiple functions can be used simultaneously. Separate them with commas: GREATER(30), LESS(50)         The alert will be triggered if at least one function returns true.         Notification email:                                                                                                    | Trigger expression:                                                                                                    | Ø                     |
|                                                                                                    | Supported functions         90 : Trigger if value exceeds 90.         40,90 : Trigger if value is below 40 or exceeds 90.         LESS(A) : Trigger if value less than A.         LESSEQUAL(A) : Trigger if value less than or equal to A.         GREATEREQUAL(A) : Trigger if value greater than A.         GREATEREQUAL(A) : Trigger if value greater than or equal to A.         IN(A, B, C:D) : Trigger if the value is in the range from C to D including range boundaries or matche other passed values.         NOTIN(A, B, C:D) : Trigger if the value is outside the range of C to D and doesn't match other pass values.         Multiple functions can be used simultaneously. Separate them with commas: GREATER(30), LESS(The alert will be triggered if at least one function returns true. | s<br>ed<br><b>50)</b> |
| << Previous Save OID Cancel                                                                                                    | << Previous Save OID Cancel                                                                                                    |                       |

### **SNMP Trap Receiver Configuration**

The MIB browser includes a SNMP Trap receiver to trigger alerts for received event traps. Simply select the device, specific trap, variable that will trigger the alert, and who to receive the notification, as described here.

| Note: | The SNMP Trap Receiver service must be installed before it can be used. To install the SNMP Trap Receiver           |
|-------|----------------------------------------------------------------------------------------------------|
|       | service, refer to the following KB entry: https://support.pathsolutions.com/support/solutions/articles/14000128376- |
|       | totalview-12-installing-totalview-snmp-trap-service                                                                 |

#### Alerting on a Specific Trap

Find the SNMP trap that you want to monitor in the MIB Browser. For example, the search for dsx1LineStatusChange then select Find Next several times to see all the instances of that string.

| Find OID by name or path X |                |  |  |  |  |
|----------------------------|----------------|--|--|--|--|
| Find:                      | Find Next      |  |  |  |  |
| Match case                 | Cancel         |  |  |  |  |
| Search in description      |                |  |  |  |  |
| Search from                | Search for     |  |  |  |  |
| Current                    | 🔿 🥑 OID Name   |  |  |  |  |
| O Root                     | 🔿 🛅 Group Name |  |  |  |  |
| O Vendor MIBs              | 🖲 7 Both       |  |  |  |  |
|                            |                |  |  |  |  |

On the second instance, in this example, a bell icon next to the line item indicated it has a trap.

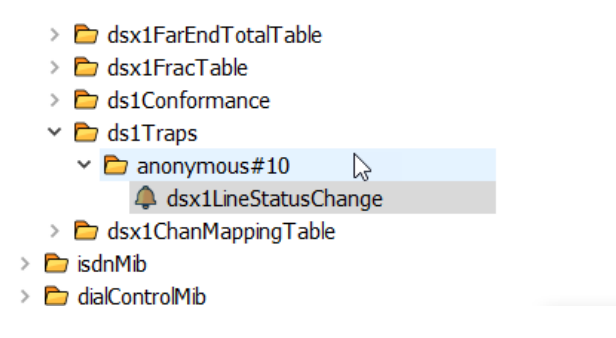

Right-click on the trap (the line item with the bell icon) and select **Add Trap Alert**. Alternatively, select the line item, then select this bell-and-plus-sign symbol in the top navigational bar:

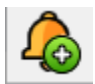

This will allow you to add a trap for this SNMP Trap on this device.

| of Add new trap ale | ert                      | _      |          | ×     |
|---------------------|--------------------------|--------|----------|-------|
| IP Address          | 10.0.0.1                 | 🗌 🗆 An | y IP add | lress |
| Trap OID            | dsx1LineStatusChange     |        |          |       |
| ·                   | 1:3.6.1.2.1.10.18.15.0.1 | 8      | ] 🗆 Any  | OID   |
| Trap Value          |                          |        | 🗹 Any 🗤  | /alue |
| Email               |                          |        |          |       |
| Alert Description   |                          |        |          |       |
|                     | 1                        | Save   | Can      | cel   |

#### Modifying Trap Alerts

First select a line item with a trap alert you wish to modify. Then select this bell-and-pencil symbol in the top navigational bar.

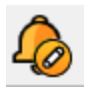

A submenu of trap alerts will display as shown in the screenshot below.

| IIB Browser - Trap Alerts                                                                                                    | - 🗆 X                                                                                                    |
|----------------------------------------------------------------------------------------------------|----------------------------------------------------------------------------------------------------|
| lo lo lo lo lo lo lo lo lo lo lo lo lo l                                                                                                    |                                                                                                    |
| 10.0.0.1 - dsx1LineStatusChange (1.3.6.1.2.1.10.18.15.0.1) - Any value<br>10.0.0.1 - dsx1LineStatusChange (1.3.6.1.2.1.10.18.15.0.1) - Any value | From IP: 10.0.0.1<br>Trap OID: dsx1LineStatusChange (1.3.6.1.2.1.10.18.15.0.1)<br>With any value<br>Send email to: person@company.com<br>Description: dsx1line alert<br>A dsx1LineStatusChange trap is sent when the value of an instance<br>dsx1LineStatus changes. It can be utilzed by an NMS to trigger pols.<br>When the line status change results from a higher level line status change<br>(i.e. ds3), then no traps for the ds1 are sent. |
|                                                                                                    | Close                                                                                                    |

Select the line item you wish to edit and select the bell-and-pencil symbol to modify it.

| MIB Browser - Trap Alerts                                                          |                                          |                                |                                                                                                    |                                                                       | -                                                                           |
|------------------------------------------------------------------------------------|------------------------------------------|--------------------------------|----------------------------------------------------------------------------------------------------|-----------------------------------------------------------------------|-----------------------------------------------------------------------------|
|                                                                                    |                                          |                                |                                                                                                    |                                                                       |                                                                             |
| 10.0.0.1 - dsx1LineStatusChange (1.3.6.<br>10.0.0.1 - dsx1LineStatusChange (1.3.6. | 1.2.1.10.18.15.0.1<br>1.2.1.10.18.15.0.1 | ) - Any value<br>) - Any value | From IP: <b>10</b><br>Trap OID: <b>d</b><br>With <b>any va</b><br>Send email to<br>Description: <b>d</b> | .0.0.1<br>sx1LineStatusCh<br>lue<br>o: person@compa<br>dsx1line alert | ange (1.3.6.1.2.1.10.18.15.0.1)<br>any.com                                  |
|                                                                                    | 🍯 Edit trap alert                        |                                |                                                                                                    | - 🗆 ×                                                                 | ent when the value of an instance<br>e utilized by an NMS to trigger polls. |
|                                                                                    | IP Address                               | 10.0.0.1                       | ۵                                                                                                    | Any IP address                                                        | ts from a higher level line status change s1 are sent.                      |
|                                                                                    | Trap OID                                 | dsx1LineStatusC                | Change<br>18.15.0.1                                                                                      | Any OID                                                               |                                                                             |
|                                                                                    | Trap Value                               |                                |                                                                                                    | ☑ Any value                                                           |                                                                             |
|                                                                                    | Email                                    | person@compa                   | iny.com                                                                                                  | 0                                                                     |                                                                             |
|                                                                                    | Alert Description                        | dsx1line alert                 |                                                                                                    | 8                                                                     |                                                                             |
|                                                                                    |                                          |                                | S                                                                                                    | ave Cancel                                                            |                                                                             |
|                                                                                    |                                          |                                |                                                                                                    |                                                                       |                                                                             |
|                                                                                    |                                          |                                |                                                                                                    |                                                                       |                                                                             |
|                                                                                    |                                          |                                |                                                                                                    |                                                                       | Close                                                                       |

You may also delete any trap alert previously set up, in this submenu.

Contact <a href="mailto:support@pathsolutions.com">support@pathsolutions.com</a> for assistance with setting up SNMP Traps.

## Poll Device Tool

This is a simple test tool to verify that SNMP is communicating correctly. It is a stand-alone program and is run from the **Start/Programs/PathSolutions/TotalView/Poll Device** menu.

| Device address:*   | 1           |
|--------------------|-------------|
| SNMP version:      | O SNMPv1    |
| Community string:* |             |
| AuthProt:          | AuthPass:   |
| NoAuth             | × .         |
| PrivProt:          | PrivPass:   |
| NoPriv             | × [         |
|                    | Poll Device |
|                    |             |
| 5                  |             |
| σ                  |             |
| š II               |             |
|                    |             |

Enter a device IP address and SNMP credentials and select **Submit** to test communications. The tool will attempt to ping the remote device to see if it responds to a ping before doing the SNMP query.

## **Syslog Viewer Tool**

This is a file viewer for syslog files that includes filtering and search capabilities. It is a stand-alone program and available to run from the **Start/Programs/PathSolutions/TotalView/Syslog Viewer** menu.

| 🔊 SL10.0.0.1.txt - | - Syslog Viewer                                              |                                                |                      |                                                        |                                              |                                                | _                                                    | -                    |                              | ×              |
|--------------------|--------------------------------------------------------------|------------------------------------------------|----------------------|--------------------------------------------------------|----------------------------------------------|------------------------------------------------|------------------------------------------------------|----------------------|------------------------------|----------------|
|                    | Search                                                       |                                                | Filter               |                                                        |                                              |                                                |                                                      |                      |                              |                |
| SL10.0.0.1.txt     |                                                              |                                                |                      |                                                        |                                              |                                                |                                                      |                      |                              |                |
| SL10.0.0.2.txt     |                                                              | Search                                         |                      |                                                        | Filter                                       |                                                |                                                      |                      |                              |                |
| SL10.0.0.20.txt    |                                                              | Next                                           | Severity:            | Al -                                                   | Reset                                        | Live updates                                   |                                                      |                      |                              |                |
| SL10.0.0.21.txt    |                                                              |                                                |                      |                                                        |                                              |                                                |                                                      |                      |                              |                |
| SL10.0.0.22.txt    |                                                              |                                                | Facility:            | All 👻                                                  |                                              |                                                |                                                      |                      |                              |                |
| SL10.0.0.23.txt    | 12/28/2017 10:10:53 AM <190>                                 | 1438: *Dec 28 18:03:1                          | ).553: %             | SYS-6-LOGGINGHOST_STARTST                              | OP: Logging to host                          | 10.10.0.10 port 0 CLI                          | Request Triggered                                    |                      |                              |                |
| SL10.0.0.26.txt    | 12/28/2017 10:10:54 AM <190><br>12/28/2017 10:11:59 AM <189> | 1439: *Dec 28 18:03:1<br>1440: *Dec 28 18:04:1 | .554: %<br>.881: %   | SYS-6-LOGGINGHOST_STARTST<br>PASSWD-5-DEPRECATED: pass | OP: Logging to host<br>wd syntax has been d  | 10.10.0.10 port 514 s<br>eprecated; please use | tarted - CLI initiated<br>password encryption or     | key cor              | nfig-key CL                  | Is ir          |
| SL10.0.0.27.txt    | 12/28/2017 10:13:09 AM <190><br>12/28/2017 10:13:09 AM <190> | 1441: *Dec 28 18:05:2<br>1442: *Dec 29 11:17:0 | 8.084: %<br>0.000: % | SYS-6-CLOCKUPDATE: System<br>SYS-6-CLOCKUPDATE: System | clock has been upda<br>clock has been upda   | ted from 18:05:28 UTC<br>ted from 19:05:28 PST | Thu Dec 28 2017 to 19:0<br>Wed Dec 27 2017 to 12:1   | /5:28 PS             | ST Wed Dec :<br>ST Thu Dec : | 27 20<br>28 20 |
| SL10.0.0.33.txt    | 12/28/2017 10:13:10 AM <189><br>12/28/2017 10:13:55 AM <189> | 1443: Dec 29 11:17:09<br>1444: Dec 29 11:17:53 | 039: %s<br>464: %w   | YS-5-CONFIG_I: Configured<br>EBSERVER-5-LOGIN_PASSED:S | from console by vty<br>witch 1 R0/0: : Log   | 0<br>in Successful from ho                     | st 10.51.0.38 by user 's                             | swinter'             |                              |                |
| SL10.0.0.5.txt     | 12/28/2017 10:14:12 AM <190><br>12/28/2017 10:14:12 AM <190> | 1445: Dec 29 11:18:11<br>1446: Dec 28 20:18:53 | 418: %s              | YS-6-CLOCKUPDATE: System<br>YS-6-CLOCKUPDATE: System   | clock has been updat<br>clock has been updat | ed from 12:18:11 PST<br>ed from 03:18:11 UTC   | Thu Dec 28 2017 to 03:18<br>Fri Dec 29 2017 to 12:18 | 3:53 UTC             | C Fri Dec 2<br>C Thu Dec 2   | 3 201<br>8 201 |
| SL10.0.0.7.txt     | 12/28/2017 10:14:12 AM <189><br>12/28/2017 10:14:44 AM <189> | 1447: Dec 28 20:18:53<br>1448: Dec 28 20:19:24 | 026: %s<br>594: %w   | YS-5-CONFIG_I: Configured<br>EBSERVER-5-LOGIN_PASSED:S | from console by vty<br>witch 1 R0/0: : Log   | 0<br>in Successful from ho                     | st 10.51.0.38 by user 's                             | swinter'             |                              |                |
| SL10.10.0.1.txt    | 12/28/2017 10:16:02 AM <190><br>12/28/2017 10:16:02 AM <190> | 1449: Dec 28 20:20:43<br>1450: Dec 29 05:15:00 | 141: %s              | YS-6-CLOCKUPDATE: System<br>YS-6-CLOCKUPDATE: System   | clock has been updat<br>clock has been updat | ed from 12:20:43 UTC<br>ed from 21:20:43 UTC   | Thu Dec 28 2017 to 21:20<br>Wed Dec 27 2017 to 06:15 | ):43 UTC<br>5:00 UTC | C Wed Dec 2<br>C Thu Dec 2   | 7 201<br>8 201 |
| SL10.255.13.2.txt  | 12/28/2017 10:16:03 AM <189><br>12/28/2017 10:16:44 AM <189> | 1451: Dec 29 05:15:00<br>1452: Dec 29 05:15:41 | 030: %s              | YS-5-CONFIG_I: Configured<br>EBSERVER-5-LOGIN PASSED:S | from console by vty<br>witch 1 R0/0: : Log   | 0<br>in Successful from ho                     | st 10.51.0.38 by user 's                             | swinter'             |                              |                |
| SL10.50.0.1.txt    | 12/28/2017 10:26:03 AM <189><br>12/28/2017 10:29:56 AM <189> | 1453: Dec 28 18:25:56<br>1454: Dec 28 18:29:48 | 043: %W              | EBSERVER-5-SESS_TIMEOUT:S<br>EBSERVER-5-SESS_TIMEOUT:S | witch 1 R0/0: : Ses<br>witch 1 R0/0: : Ses   | sion timout from host<br>sion timout from host | 10.51.0.38 by user 'swi<br>10.51.0.38 by user 'swi   | inter'               |                              |                |
| SL10.86.0.2.txt    | 12/28/2017 10:31:29 AM <190><br>12/28/2017 10:31:46 AM <189> | 1455: Dec 28 18:31:22<br>1456: Dec 28 18:31:39 | 552: %s              | YS-6-CLOCKUPDATE: System<br>YS-5-CONFIG I: Configured  | clock has been updat<br>from console by vtv  | ed from 19:31:22 UTC<br>0 (10.51.0.38)         | Wed Dec 27 2017 to 10:31                             | 1:22 PS1             | Thu Dec 2                    | 3 201          |
|                    | 12/28/2017 10:31:56 AM <189>                                 | 1457: Dec 28 18:31:48                          | 939: %W              | EBSERVER-5-SESS LOGOUT:Sw                              | itch 1 R0/0: : Succ                          | essfully logged out f                          | rom host 10.51.0.38 by u                             | aser 'sw             | vinter'                      | 7 201          |
|                    | 12/28/2017 10:33:29 AM <190>                                 | 1459: Dec 29 09:37:55                          | 000: %5              | YS-6-CLOCKUPDATE: System                               | clock has been updat                         | ed from 19:33:23 UTC                           | Wed Dec 27 2017 to 10:37                             | 7:55 UTC             | C Thu Dec 2                  | 3 201          |
|                    | 12/28/2017 10:33:30 AM <1895                                 | 1460: Dec 29 09:37:33<br>1461: Dec 29 09:38:07 | 833: %S              | YS-5-CONFIG I: Configured                              | from console by vty                          | 0 (10.51.0.38)                                 |                                                      |                      |                              |                |
|                    | 12/28/2017 10:34:29 AM <190>                                 | 1462: Dec 29 09:38:53                          | 660: %s              | YS-6-CLOCKUPDATE: System                               | clock has been updat                         | ed from 10:38:53 UTC                           | Thu Dec 28 2017 to 09:38                             | 3:53 UTC             | C Fri Dec 2                  | 9 201          |
|                    | 12/28/2017 10:34:45 AM <190>                                 | 1463: Dec 29 09:39:09<br>1464: Dec 29 09:39:12 | 338: %S              | YS-6-CLOCKUPDATE: System<br>YS-5-CONFIG I: Configured  | from console by yty                          | ed from 09:39:09 UTC<br>0 (10.51.0.38)         | Fri Dec 29 2017 to 01:39                             | 1:09 PS1             | f Fri Dec 2                  | 3 201          |
|                    | 12/28/2017 10:35:20 AM <189>                                 | 1465: Dec 29 09:39:44                          | 478: <del>%</del> W  | EBSERVER-5-LOGIN_PASSED:S                              | witch 1 R0/0: : Log                          | in Successful from ho                          | st 10.51.0.38 by user 's                             | swinter'             |                              |                |
|                    | 12/28/2017 10:38:51 AM <190>                                 | 1466: Dec 29 00:36:00                          | 001: %5              | YS-6-CLOCKUPDATE: System                               | clock has been updat                         | ed from 01:43:15 PST                           | Fri Dec 29 2017 to 16:36                             | 5:00 PSI             | F Thu Dec 2                  | 3 201          |
|                    | 12/28/2017 10:55:03 AM <189>                                 | 1467: Dec 28 18:53:00<br>1468: Dec 28 18:54:25 | .889: %W             | EBSERVER-5-SESS TIMEOUT:S                              | witch 1 R0/0: : Ses                          | sion timout from host                          | 10.51.0.38 by user 'swi                              | inter'               | I ING DEC 2                  | , 201          |
|                    | 12/28/2017 11:00:30 AM <189>                                 | 1469: Dec 28 18:59:53                          | 102: <del>S</del> W  | EBSERVER-5-SESS_TIMEOUT:S                              | witch 1 R0/0: : Ses                          | sion timout from host                          | 10.51.0.38 by user 'swi                              | inter'               |                              |                |
|                    | 12/28/2017 11:26:06 AM <189>                                 | 1470: Dec 28 19:25:29                          | 014: %W              | EBSERVER-5-SESS_TIMEOUT:S                              | witch 1 R0/0: : Ses                          | sion timout from host                          | 10.51.0.38 by user 'swi                              | inter'               |                              |                |
|                    | 12/28/2017 11:48:20 AM <187>                                 | 1472: Dec 28 19:47:42                          | 782: %F              | ED FNF ERRMSG-3-WDAVCATTA                              | CHERROR:Switch 1 R0/                         | 0: fed: Failed to at                           | tach IP NBAR to interfac                             | se Gigar             | DitEthernet                  | 1/0/1          |
|                    | 12/28/2017 11:54:33 AM <189>                                 | 1473: Dec 28 19:53:55                          | 889: <del>%</del> W  | EBSERVER-5-SESS_TIMEOUT:S                              | witch 1 R0/0: : Ses                          | sion timout from host                          | 10.51.0.38 by user 'swi                              | inter'               |                              |                |
|                    | 12/28/2017 12:01:17 PM <189>                                 | 1474: Dec 28 20:00:40                          | .277: %W             | EBSERVER-5-SESS_TIMEOUT:S                              | witch 1 R0/0: : Ses                          | sion timout from host                          | 10.51.0.38 by user 'swi                              | inter'               |                              |                |
|                    | 12/28/2017 12:46:08 PM <189>                                 | 1476: Dec 28 20:45:30                          | 945: %W              | EBSERVER-5-SESS_TIMEOUT:S                              | witch 1 R0/0: : Ses                          | sion timout from host                          | 10.51.0.38 by user 'swi                              | inter'               |                              | $\sim$         |
|                    | <                                                            |                                                |                      |                                                        |                                              |                                                |                                                      |                      |                              | >              |
|                    |                                                              |                                                |                      |                                                        |                                              |                                                |                                                      |                      |                              |                |
|                    |                                                              |                                                |                      |                                                        |                                              |                                                |                                                      |                      |                              |                |

The viewer allows you to select a logfile from the left column and review the received syslog messages contained.

Filtering can be performed by entering the information into the filter and selecting Filter.

Searching for text can be performed by entering text in the search field and selecting Search or Next.

If you want to view newly received syslog messages from a device, select Live update to turn this feature on or off.

# **RemoteInsight Script Editor Tool**

You can configure and create your own RemoteInsight batch scripts using this tool. To open the tool, select **Start** and then choose **Programs > PathSolutions > TotalView > SOMETHING**.

The Script Editor dialog box will open. Note the available pre-written scripts, and on the right, the buttons to create new scripts, edit an existing script, copy, and delete scripts. The scripts will appear in the left pane.

Use the buttons to select scripts and activate or deactivate scripts, and to make one default.

| RemoteView Script Editor —                                                                    | $\Box$ ×       |
|-----------------------------------------------------------------------------------------------|----------------|
| Level 4 Diagnostic (System tests)                                                             | New            |
| Level 3 Diagnostic (System + Network)<br>Level 2 Diagnostic (System + Network + Wireless)     | Edit           |
| Level 1 Diagnostic (System + Network + Wireless + Web)<br>System (System related information) | Сору           |
| Network (Network tests)<br>Wireless (Wireless information)                                    | Delete         |
| Hourly 5-minute test to 8.8.8.8 for 24hrs<br>Continuous test to 8.8.8.8 for 24hrs             | Import         |
|                                                                                               | Export         |
|                                                                                               | Activate       |
|                                                                                               | Deactivate     |
|                                                                                               | Make default   |
|                                                                                               | t Up<br>↓ Down |
| < >                                                                                           | Alerting       |

To edit a script, select the script (the Level 4 Diagnostic is shown below), and select **Edit**. A dialog box will appear that allows you to name and describe scripts, the place that script results are logged, and what tests the script performs. You can also setup notes and notifications.

| Sedit scrip   |                             |               | —    |        |
|---------------|-----------------------------|---------------|------|--------|
| Name:         | Level 4 Diagnostid          |               |      |        |
| Description:  | System tests                |               |      |        |
| Logging:      | ● Server   ○ Local   ○ Both |               |      |        |
| Active:       |                             |               |      |        |
| Add           | Test: System Info           | Parameters    |      |        |
|               | Test: Processes             | note          |      |        |
| Delete        | Test: List Adapters         | save_remote 🖂 |      |        |
|               | Test: Route Print           | notify        |      |        |
| 1 Up          |                             |               |      |        |
| <b>↓</b> Down |                             |               |      |        |
|               |                             |               |      |        |
|               |                             |               |      |        |
|               |                             |               |      |        |
|               |                             |               |      |        |
|               |                             |               |      |        |
|               |                             |               |      |        |
|               |                             |               |      |        |
|               |                             |               |      |        |
|               |                             |               |      |        |
|               |                             |               |      |        |
|               |                             |               | Save | Cancel |

Add new commands to a script using the **Add** button, then select a new command from the drop-down menu that will appear and select **OK**.

The screenshot below shows an example of adding an end-to-end test.

| 🌮 Create n     | ew script                                                      |      |     | $\times$ |
|----------------|----------------------------------------------------------------|------|-----|----------|
| Name:          | Call quality test script                                       |      |     |          |
| Description:   | Script that tests for various call quality performance metrics |      |     |          |
| Logging:       | Server O Local O Both                                          |      |     |          |
| Active:        |                                                                |      |     |          |
| Add            | Parameters                                                     |      |     |          |
| Delete         | Add new command X                                              |      |     |          |
| t Up<br>↓ Down | Command: Test: End To End ~                                    |      |     |          |
|                | OK Cancel                                                      |      |     |          |
|                |                                                                |      |     |          |
|                |                                                                |      |     |          |
|                |                                                                | Save | Can | cel      |

The screenshot below shows an example of setting the parameters for the end-to-end test.

| Name: Call quality test script   Description: Script that tests for various call quality performance metrics   Logging: <ul> <li>Server</li> <li>Local</li> <li>Both</li> </ul> Active: <li>Active:</li> <li>Active:</li> <li>Test: End To End</li> Parameters   duration   60   address*   codec   G.711(64)   calls   10   dscp   46   failed_if*   note   save_local     notify | ×  |      | _   |              |             |             |                  |                    | w script        | 🖨 Create ne  |
|----------------------------------------------------------------------------------------------------|----|------|-----|--------------|-------------|-------------|------------------|--------------------|-----------------|--------------|
| Description: Script that tests for various call quality performance metrics   Logging: ● Server   Active: ✓   Add Test: End To End   Copy Delete   Delete Goda   ↓ Down 0   ↓ Down 0   ↓ Down 0   ↓ Down 0                                                                                                    |    |      |     |              |             |             |                  | st script          | Call quality te | Name:        |
| Logging: ● Server O Local ● Both     Add       Add     Test: End To End     Parameters   duration 60   address*   codec   G.711(64)   calls   10   dscp   46     failed_if*   note   save_remote   save_local     notify                                                                                                    |    |      |     |              |             | rformance m | all quality perf | sts for various ca | Script that tes | Description: |
| Active: ✓   Add Test: End To End   Copy 60   address* address*   Delete Codec   0 0   address* 10   dscp 46   failed_if*   note save_remote   save_local   notify                                                                                                    |    |      |     |              |             |             | 🔿 Both           | 🔿 Local            | Server          | Logging:     |
| Add Test: End To End Parameters   Copy 60   address*   Delete codec G.711(64)   ↓ Down 0   ↓ Down 46   failed_if*   note   save_remote   save_local   notify                                                                                                    |    |      |     |              |             |             |                  |                    | $\square$       | Active:      |
| Copy address*   Delete address*   Codec G.711(64)   calls 10   calls 10   dscp 46   failed_if*   note save_remote   save_local   notify                                                                                                    |    |      |     |              | Parameters  |             |                  | To End             | ] Test: End     | Add          |
| Delete address*   Delete codec   G.711(64)   calls 10   dscp 46   failed_if*   note   save_remote   Save_local     notify                                                                                                    | Ţ  |      |     | 60           | duration    |             |                  |                    |                 | Conv         |
| Delete codec G.711(64)   ↓ Up calls 10   ↓ Down 46   ↓ Down failed_if*   note   save_remote Save_local   save_local   notify                                                                                                    |    |      |     |              | address*    |             |                  |                    |                 | сору         |
| ↓ Up 10   ↓ Down dscp   ↓ Down failed_if*   note   save_remote   save_local   notify                                                                                                    | ~  |      |     | G.711(64)    | codec       |             |                  |                    |                 | Delete       |
| ↓ Up dscp 46   ↓ Down failed_if*   note                                                                                                    | À  |      |     | 10           | calls       |             |                  |                    |                 |              |
| ↓ Down     failed_if*   note   save_remote   save_local     notify                                                                                                    | ×  |      |     | 46           | dscp        |             |                  |                    |                 | 🕈 Up         |
| note save_remote<br>save_local<br>notify                                                                                                    |    |      |     |              | failed_if*  |             |                  |                    |                 | 🖡 Down       |
| save_remote<br>save_local notify                                                                                                    |    |      |     |              | note        |             |                  |                    |                 |              |
| save_local<br>notify                                                                                                    |    |      |     | $\checkmark$ | save_remote |             |                  |                    |                 |              |
| notify                                                                                                    |    |      |     |              | save_local  |             |                  |                    |                 |              |
|                                                                                                    |    |      |     |              | notify      |             |                  |                    |                 |              |
|                                                                                                    |    |      |     | L            |             |             |                  |                    |                 |              |
|                                                                                                    |    |      |     |              |             |             |                  |                    |                 |              |
|                                                                                                    |    |      |     |              |             |             |                  |                    |                 |              |
|                                                                                                    |    |      |     |              |             |             |                  |                    |                 |              |
| Save Cano                                                                                                    | el | Cano | ave |              |             |             |                  |                    | L               |              |

| The screenshot below shows an example of | setting the fail parameters on | an end-to-end test    |
|------------------------------------------|--------------------------------|-----------------------|
| The screenshot below shows an example of | setting the fail parameters of | i an enu-io-enu iesi. |

| 🌮 Create ne  | ew script                |                                         | - 🗆 X       |
|--------------|--------------------------|-----------------------------------------|-------------|
| Name:        | Call quality test script |                                         |             |
| Description: | Script that tests for va | arious call quality performance metrics |             |
| Logging:     | Server O I               | local 🔿 Both                            |             |
| Active:      |                          |                                         |             |
| Add          | Test: End To End         | 🖗 Edit parameter 🛛 🗙                    |             |
| Сору         |                          | failed_if                               | 8.8         |
| Delete       |                          | QOS < V 4.0                             | 11(64)      |
|              |                          | □ LOSS > ∨ 0.5                          |             |
| 🕇 Up         |                          | LATENCY > V 50                          |             |
| Down         |                          | □ JITTER > ~ 110                        |             |
|              |                          |                                         |             |
|              |                          |                                         |             |
|              |                          | OK Cancel                               |             |
|              |                          |                                         |             |
|              |                          |                                         |             |
|              |                          |                                         |             |
|              |                          |                                         |             |
|              |                          |                                         | Save Cancel |

# **Appendix A. Email Report Templates and Variables**

Existing email report templates are in the **MailTemplates** directory. They can be edited with a text editor and copied to create new templates. The format of the templates includes standard MIME encapsulation headers and definitions for multipart messages (HTML and embedded graphics).

PathSolutions TotalView will pre-process the template and add data elements using the %ELEMENT% replacement strings.

Available replacement strings are as follows:

#### Server Variables (new in TotalView 12):

- · · · **-** ·

| %% Prints percent sign     |                                                                                   |
|----------------------------|-----------------------------------------------------------------------------------|
| %ADMINDOWN#%               | Prints the number of admin down interfaces                                        |
| %ADMINDOWN%                | Prints a text table of admin down interfaces                                      |
| %ADMINDOWN*%               | Prints an HTML table of admin down interfaces                                     |
| %ANALYZETICKCOUNT%         | Prints the number of ticks (ms) required during the last poll to analyze all data |
| %ANALYZETICKCOUNTAVG%      | Prints the average number of ticks (ms) required to analyze all data              |
| %BACKUP-STATUS%            | Status of Last backup                                                             |
| %CAPTURE-FULL%"            | device backup                                                                     |
| %CAPTURE-SHORT%            | first 5 lines of capture-full                                                     |
| %CLOUD-PATH-DETAILS-LINK%  |                                                                                   |
| %CLOUD-PATH-HOPS%          |                                                                                   |
| %CLOUD-PATH-LATENCY%       |                                                                                   |
| %CLOUD-PATH-LOSS%          |                                                                                   |
| %CLOUD-SERVICE-DNS%        |                                                                                   |
| %CLOUD-SERVICE-IP%         |                                                                                   |
| %CLOUD-SERVICE-LATENCY-TH  | RESHOLD%                                                                          |
| %CLOUD-SERVICE-LOSS-THRES  | HOLD%                                                                             |
| %CLOUD-SERVICE-NAME%       |                                                                                   |
| %CLOUD-SERVICE-PORT%       |                                                                                   |
| %COMMENT-END%              | Ends a comment area                                                               |
| %COMMENT-START%            | Starts a comment area that won't be sent in the email                             |
| %COMPANYNAME%              | Prints the company name                                                           |
| %CUSTOMERLOCATION%         | Prints the licensed customer location                                             |
| %CUSTOMERNUMBER%           | Prints the licensed customer number                                               |
| %DATE%                     | Prints current date                                                               |
| %DEVICE-ADMINDOWN%         | Prints the number of admin down interfaces on the device                          |
| %DEVICE-AGENT%             | Prints the device agent (IP address)                                              |
| %DEVICE-CONTACT%           | Prints the device configured contact (sysContact)                                 |
| %DEVICE-CONTRACT-DATE%     | Prints the configured device service contract date                                |
| %DEVICE-CONTRACT-ID%       | Prints the configured device ID number associated with the service contract       |
| %DEVICE-CONTRACT-PHONE%    | Prints the configured device service contract phone number                        |
| %DEVICE-CPU%               | Prints the device current CPU utilization graph (Cisco IOS only)                  |
| %DEVICE-DAILY-CPU%         | Prints base64 encoding of the daily CPU utilization graph (Cisco IOS only)        |
| %DEVICE-DAILY-JITTER%      | Prints base64 encoding of the daily jitter graph (VoIP only)                      |
| %DEVICE-DAILY-LATENCY%     | Prints base64 encoding of the daily latency graph (VoIP only)                     |
| %DEVICE-DAILY-LOSS%        | Prints base64 encoding of the daily loss graph (VoIP only)                        |
| %DEVICE-DAILY-MOS%         | Prints base64 encoding of the daily MOS graph (VoIP only)                         |
| %DEVICE-DAILY-RAM%         | Prints base64 encoding of the daily RAM utilization graph (Cisco IOS only)        |
| %DEVICE-DAILY-UTIL%        | Prints base64 encoding of the daily device overall utilization graph              |
| %DEVICE-DESCRIPTION%       | Prints the configured device description                                          |
| %DEVICE-DIFF-FROM-LAST-BAC | KUP <sup>-</sup> % Diff from Last Backup                                          |
| %DEVICE-GROUP%             | Prints the configured group for the device                                        |
| %DEVICE-INT-DESCRIPTION%   | Prints the device internal description (sysDescr)                                 |
|                            | Prints the number of interfaces for the device                                    |
|                            | Prints the device configured location (sysLocation)                               |
|                            | Prints baseo4 encoding of the monthly CPU utilization graph (Cisco IOS only)      |
| %DEVICE-MONTHLY-JITTER%    | Prints base64 encoding of the monthly litter graph (VOIP only)                    |

%DEVICE-MONTHLY-LATENCY% Prints base64 encoding of the monthly latency graph (VoIP only) %DEVICE-MONTHLY-LOSS% Prints base64 encoding of the monthly loss graph (VoIP only) %DEVICE-MONTHLY-MOS% Prints base64 encoding of the monthly MOS graph (VoIP only) Prints base64 encoding of the monthly RAM utilization graph (Cisco IOS only) %DEVICE-MONTHLY-RAM% %DEVICE-MONTHLY-UTIL% Prints base64 encoding of the monthly device overall utilization graph %DEVICE-NAME% Prints the device configured name (sysName) %DEVICE-NUMBER% Prints the device number Prints the number of oper down interfaces on the device %DEVICE-OPERDOWN% Prints the device current RAM utilization graph (Cisco IOS only) %DEVICE-RAM% %DEVICE-SERIALNO% Prints the device serial number (Cisco IOS only) %DEVICE-WEEKLY-CPU% Prints base64 encoding of the weekly CPU utilization graph (Cisco IOS only) Prints base64 encoding of the weekly jitter graph (VoIP only) %DEVICE-WEEKLY-JITTER% %DEVICE-WEEKLY-LATENCY% Prints base64 encoding of the weekly latency graph (VoIP only) Prints base64 encoding of the weekly loss graph (VoIP only) %DEVICE-WEEKLY-LOSS% Prints base64 encoding of the weekly MOS graph (VoIP only) %DEVICE-WEEKLY-MOS% Prints base64 encoding of the weekly RAM utilization graph (Cisco IOS only) %DEVICE-WEEKLY-RAM% %DEVICE-WEEKLY-UTIL% Prints base64 encoding of the weekly device overall utilization graph %DEVICE-YEARLY-CPU% Prints base64 encoding of the yearly CPU utilization graph (Cisco IOS only) %DEVICE-YEARLY-JITTER% Prints base64 encoding of the yearly jitter graph (VoIP only) %DEVICE-YEARLY-LATENCY% Prints base64 encoding of the yearly latency graph (VoIP only) Prints base64 encoding of the yearly loss graph (VoIP only) %DEVICE-YEARLY-LOSS% %DEVICE-YEARLY-MOS% Prints base64 encoding of the yearly MOS graph (VoIP only) Prints base64 encoding of the yearly RAM utilization graph (Cisco IOS only) %DEVICE-YEARLY-RAM% %DEVICE-YEARLY-UTIL% Prints base64 encoding of the yearly device overall utilization graph Prints the email address(es) that this email will be sent to %EMAILADDRESS% Ends a conditional IFSTATUS section %ENDIF% %ENDIF-CISCO% Ends conditional for Cisco device Ends conditional for VoIP License %ENDIF-VOIP% The name of the device, interface that is generating the alert. This can be used to correlate %ENTITY-NAME% multiple alerts together that are all associated with a single problem. %FAVORITES% Prints a text table of favorite interfaces %FAVORITES\*% Prints an HTML table of favorite interfaces. A unique identifier for this specific alert. This can be used to de-duplicate alerts. %GUID% %IFDEVICE-CISCO% Prints the following if it is a Cisco device %IFLICENSE-VOIP% Prints the following if the system is licensed for VoIP %IFSTATUS-DEGRADED% Prints the following if there are issues Prints the following if there are no issues %IFSTATUS-GOOD% Prints the current admin status of the interface %INT-ADMINSTATUS% Prints the last admin status of the interface %INT-ADMINSTATUSLAST% Prints the interface alias %INT-ALIAS% %INT-CURRERRPCT% Prints the current (last poll) error rate of the interface %INT-CURRRXUTIL% Prints the current (last poll) receive rate of the interface %INT-CURRTXUTIL% Prints the current (last poll) transmit rate of the interface %INT-DAILY-BCSTS% Prints base64 encoding of the daily broadcasts graph %INT-DAILY-BPS% Prints base64 encoding of the daily bits per second graph Prints the daily peak error rate %INT-DAILYERRORRATE% %INT-DAILYERRORRATECOLOR% Prints the daily peak error rate color %INT-DAILY-ERRORS% Prints base64 encoding of the daily errors graph %INT-DAILY-PCT% Prints base64 encoding of the daily percentage graph %INT-DAILY-PKTS% Prints base64 encoding of the daily packets graph %INT-DAILY-PPCT% Prints base64 encoding of the daily peak percentage graph Prints the peak daily receive rate %INT-DAILYRXRATE% %INT-DAILYRXRATECOLOR% Prints the peak daily receive rate color Prints the peak daily transmit rate %INT-DAILYTXRATE% %INT-DAILYTXRATECOLOR% Prints the peak daily transmit rate color %INT-DESCRIPTION% Prints the interface description %INT-DUPLEX% Prints the interface duplex of the interface Prints the number of monitored interfaces %INTERFACES% Prints base64 encoding of the monthly broadcasts graph %INT-MONTHLY-BCSTS% %INT-MONTHLY-BPS% Prints base64 encoding of the monthly bits per second graph %INT-MONTHLY-ERRORS% Prints base64 encoding of the monthly errors graph %INT-MONTHLY-PCT% Prints base64 encoding of the monthly percentage graph %INT-MONTHLY-PKTS% Prints base64 encoding of the monthly packets graph

%INT-MONTHLY-PPCT% Prints base64 encoding of the monthly peak percentage graph Prints the interface name %INT-NAME% %INT-NUMBER% Prints the interface number %INT-OPERSTATUS% Prints the current oper status of the interface %INT-OPERSTATUSLAST% Prints the last oper status of the interface %INT-POEMAXDRAW% Maximum power draw of an interface %INT-POESTATE% Current PoE state Last PoE state %INT-POESTATELAST% Prints the receive broadcast rate of the interface %INT-RXBROADCAST% %INT-SPEED% Prints the interface speed of the interface %INT-TXBROADCAST% Prints the transmit broadcast rate of the interface %INT-WEEKLY-BCSTS% Prints base64 encoding of the weekly broadcasts graph %INT-WEEKLY-BPS% Prints base64 encoding of the weekly bits per second graph %INT-WEEKLY-ERRORS% Prints base64 encoding of the weekly errors graph Prints base64 encoding of the weekly percentage graph %INT-WEEKLY-PCT% Prints base64 encoding of the weekly packets graph %INT-WEEKLY-PKTS% %INT-WEEKLY-PPCT% Prints base64 encoding of the weekly peak percentage graph Prints base64 encoding of the yearly broadcasts graph %INT-YEARLY-BCSTS% %INT-YEARLY-BPS% Prints base64 encoding of the yearly bits per second graph Prints base64 encoding of the yearly errors graph %INT-YEARLY-ERRORS% Prints base64 encoding of the yearly percentage graph %INT-YEARLY-PCT% %INT-YEARLY-PKTS% Prints base64 encoding of the yearly packets graph %INT-YEARLY-PPCT% Prints base64 encoding of the yearly peak percentage graph %ISSUES#% Prints the current number of issues Prints a text table of current issues %ISSUES% Prints an HTML table of current issues %ISSUES\*% Prints the number of licensed days remaining %LICENSEDAYSLEFT% %LICENSEDINTERFACES% Prints the licensed interface count Prints the license expiration %LICENSEEXPIRATION% %NETWORK-SERVICE-DESCRIPTION% Service Description %NETWORK-SERVICE-GROUP% Service Group Name %NETWORK-SERVICE-NOTE% Service Note %NETWORK-SERVICE-NOTIFY% Service Monitor Email Recipient Service Monitored Port %NETWORK-SERVICE-PORT% %NETWORK-SERVICE-PROTOCOL% Service Protocol %OID-DESCR% **OID** Description %OID-DEVICE-IP% OID Device IP address %OID-DEVICE-NAME% **OID** Device name **OID** Interface number %OID-INTERFACE% **OID Note** %OID-NOTE% %OID-THRESHOLD% **OID** Threshold **OID** Value %OID-VALUE% %OPERDOWN#% Prints the number of oper down interfaces %OPERDOWN% Prints a text table of oper down interfaces Prints an HTML table of oper down interfaces %OPERDOWN\*% Prints the number of ticks (ms) required during the last poll to write output information %OUTPUTTICKCOUNT% %OUTPUTTICKCOUNTAVG% Prints the average number of ticks (ms) required to write output information %POLLDELAY% Prints the current configured poll delay %POLLFAILSECONDS% Prints the number of seconds that the last poll failed by Prints the text version of the poll fail table %POLLFAILTABLE% Prints the HTML version of the poll fail table %POLLFAILTABLE\*% Prints the configured poll delay hours %POLLHOURS% %POLLMINUTES% Prints the configured poll delay minutes Prints the configured poll delay seconds %POLLSECONDS% Prints the number of ticks (ms) required during the last poll to collect SNMP information from all %POLLTICKCOUNT% devices %POLLTICKCOUNTAVG% Prints the average number of ticks (ms) required to collect SNMP information from all devices %PRODNAME% Prints the product name Prints the product license number %PRODNUMBER% %RESELLERNUMBER% Prints the reseller number %REVISION% Prints the revision of the program %SAVESTATSTICKCOUNT% Prints the number of ticks (ms) required during the last poll to save statistics to disk %SAVESTATSTICKCOUNTAVG% Prints the average number of ticks (ms) required to save statistics to disk

%SERVER-AGENT% Server Agent Name Server Name %SERVER-NAME% Server OU name %SERVER-OU% %SERVER-SERVICE-DESCRIPTION% Server Service Description %SERVER-SERVICE-DISPLAY-NAME% Server Service Display Name - direct link to individual sever page %SERVER-URL% %SESSION-OUTPUT% - all terminal output - libssh library log %SSH-LOG% %STATUS-COLOR% Prints "#008000" or "#FF0000" depending if there are any issues %STATUS-ERR% Prints the configured error threshold level %STATUS-PERCENT% Prints the current health percentage Prints "Good" or "Degraded" depending if there are any issues %STATUS-RESULT% Prints the configured utilization threshold level %STATUS-UTIL% %SYSTEM-DAILY-ERRORS% Prints base64 encoding of the daily overall errors graph %SYSTEM-DAILY-INTERFACES% Prints base64 encoding of the daily interfaces graph Prints base64 encoding of the daily overall issues graph %SYSTEM-DAILY-ISSUES% %SYSTEM-DAILY-UTIL% Prints base64 encoding of the daily aggregate utilization graph %SYSTEM-MONTHLY-ERRORS% Prints base64 encoding of the monthly overall errors graph %SYSTEM-MONTHLY-INTERFACES% Prints base64 encoding of the monthly interfaces graph %SYSTEM-MONTHLY-ISSUES% Prints base64 encoding of the monthly overall issues graph Prints base64 encoding of the monthly aggregate utilization graph %SYSTEM-MONTHLY-UTIL% %SYSTEM-WEEKLY-INTERFACES% Prints base64 encoding of the weekly interfaces graph %SYSTEM-WEEKLY-ISSUES% Prints base64 encoding of the weekly overall issues graph %SYSTEM-WEEKLY-UTIL% Prints base64 encoding of the weekly aggregate utilization graph %SYSTEM-WEEKLY-UTIL% Prints base64 encoding of the weekly overall errors graph %SYSTEM-YEARLY-ERRORS% Prints base64 encoding of the yearly overall errors graph Prints base64 encoding of the yearly interfaces graph %SYSTEM-YEARLY-INTERFACES% %SYSTEM-YEARLY-ISSUES% Prints base64 encoding of the yearly overall issues graph Prints base64 encoding of the yearly aggregate utilization graph %SYSTEM-YEARLY-UTIL% %TIME% Prints current time %TOPCOUNT% Prints the number of interfaces configured for the Top list %TOPERRORS% Prints a text table of top interfaces with errors Prints an HTML table of top interfaces with errors %TOPERRORS\*% Prints a text table of the top devices with the highest daily jitter sorted by jitter %TOPJITTER% %TOPJITTER\*% Prints an HTML table showing top devices with the highest daily jitter sorted by jitter %TOPLATENCY% Prints a text table of the top devices with the highest daily latency sorted by latency Prints an HTML table showing top devices with the highest daily latency sorted by latency %TOPLATENCY\*% Prints a text table of top listeners %TOPLISTENERS% Prints an HTML table of top listeners %TOPLISTENERS\*% %TOPLOSS% Prints a text table to the top devices with the highest daily loss sorted by loss Prints an HTML table showing top devices with the highest daily loss sorted by loss %TOPLOSS\*% Prints a text table of the top Interfaces with highest daily received rates %TOPRECEIVERS% Prints an HTML table showing the top Interfaces with highest daily received %TOPRECEIVERS\*% %TOPTALKERS% Prints a text table of top talkers Prints an HTML table of top talkers %TOPTALKERS\*% Prints a text table of the top interfaces with the most data transmitted by utilization %TOPTRANSMITTERS% %TOPTRANSMITTERS\*% Prints an HTML table showing the top interfaces with the most data %URL-ADMINDOWN% Prints the full URL to the admin down page %URL-DEVICE% Prints the full URL to the specified device page Prints the full URL to the favorites page %URL-FAVORITES% Prints the full URL to the graphics directory %URL-GRAPHICS% Prints the full URL to the health page %URL-HEALTH% %URL-HOME% Prints the full URL to the home page Prints the full URL to the specified interface page %URL-INT% %URL-ISSUES% Prints the full URL to the issues page %URL-OPERDOWN% Prints the full URL to the oper down page %URL-TOPERRORS% Prints the full URL to the top errors page Prints the full URL to the current top devices with the highest daily jitter %URL-TOPJITTER% Prints the full URL to the current top devices with the highest daily latency %URL-TOPLATENCY% %URL-TOPLISTENERS% Prints the full URL to the top listeners page %URL-TOPLOSS% Prints the full URL to the current top devices with the highest daily loss %URL-TOPRECEIVERS% Prints the full URL to the current top receivers web page %URL-TOPTALKERS% Prints the full URL to the top talkers page

%URL-TOPTRANSMITTERS%Prints the full URL to the current top transmitters web page%VERSION%Prints the version of the program

## Customizing Email Reports

Reports can be emailed to users whenever desired or on regular schedules.

To set up a report to be sent, create a text file with a text editor such as Notepad. This file should contain four fields, separated by at least one <TAB> character:

| ;Email Address   | Template File            | Device       | Interface |
|------------------|--------------------------|--------------|-----------|
| ;                |                          |              |           |
| jdoe@company.com | IntMailDetailDaily.txt   | 192.168.1.1  | 1         |
| jdoe@company.com | IntMailSummartyDaily.txt | 192.168.6.12 | 14        |
| jdoe@company.com | SystemMailDaily.txt      | /            | /         |

The first field is the email address where the report should be sent.

The second field is the email template file to use to send the report. Templates can be found in the **MailTemplates** subdirectory.

The third field references a monitored device. This field may or may not be required depending on the template used. If a system-wide report is used it does not need a specific device to be referenced and a slash '/' should be used instead.

The fourth field references a specific interface on the specified device. If the report is a system-wide report or a device report no interface needs to be specified and a slash '/' can be used instead.

Save this file with any filename that ends in .cfg in the **ReportSend** subdirectory and the report(s) will be sent during the next polling period and the file deleted.

- **Note:** It's valuable to save this file in an alternate directory first and then copy it to the **ReportSend** directory when you want it to be sent.
- Note: This process can be automated via the Windows Task manager to schedule reports to be sent on a regular basis.

Note: All files in the ReportSend directory with the extension .cfg will be processed and deleted every poll period.

# **Appendix B. SMTP Email Forwarding**

Most companies use SMTP gateways to allow email from the Internet to reach internal users.

This gateway is typically set up to receive emails that are destined for mailboxes on the company's system.

If you configure the PathSolutions TotalView to use your company's SMTP mail gateway, the gateway should accept SMTP messages destined for internal users, but should not accept SMTP messages destined for outside addresses.

For example:

If you configured TotalView to use "mail.company.com" as the SMTP mail gateway, and set the **Globally send to** field to jdoe@company.com, the mail gateway would accept emails sent to this address because it exists on the same domain. If the **Globally send to** field was set to jdoe@outside.com, then the gateway would refuse this request because most mail systems do not allow relaying of messages from one to another.

This is done by mail administrators to prevent abuse by spammers. Email spammers will search the Internet for anonymous SMTP mail forwarders that they can use to send their emails out.

This allows them to send untraceable emails.

To allow the PathSolutions TotalView to send emails to different domains, there are a number of solutions:

- Ask your ISP if they have an SMTP relay server that can be used by your machines. They may have a server set up that will relay only your messages. In this case, you would configure TotalView to use their SMTP relay server.
- Ask your email administrator to configure the SMTP gateway to allow relaying from the server that TotalView is installed on.

Create a mail alias on your email system (for example: jdoe@company.com) that forwards to an outside address (jdoe@outside.com).

A free SMTP mail relay agent (SMTP forwarder) is included with many Windows server's IIS implementation.

# **Appendix C. Overriding Displayed Device Icons**

The automatically determined device icon may display incorrectly with certain devices. This can be overridden by modifying **DeviceType.cfg** file:

C:\Program Files (x86)\PathSolutions\TotalView\DeviceType.cfg

This file requires entering two fields, each separated by one or more <TAB> characters.

```
;This is the device icon configuration override file. It can be used
; to change the displayed icon in front of a device.
;
;IP Address
;Enter the IP address of the device
;DeviceType
;Enter the number associated with the device type that should be
;displayed:
;
; 1 = Layer - 2 Switch
 2 = Layer-3 Switch (Multilayer switch)
;
 3 = Router
;
 4 = WiFi AP
;
; 5 = Server
; 6 = Cloud
; 7 = Firewall
;IP Address
                                 DeviceType
;-----
                                  _____
```

Enter the IP address of the device and a <TAB> character and the numeric that refers to the type of device icon to use. After the file has been modified and saved, stop and restart the PathSolutions TotalView service to have the changes take effect.
# **Appendix D. Changing Interface Names and Speed**

Many device manufacturers do not allow interface names to be changed to a descriptive name to help document the network. In this case, PathSolutions' TotalView can be configured to ignore the interface description in the device and use information from a Config file.

Use a text editor such as Notepad to open the **IntDescription.cfg** file in the directory where the PathSolutions TotalView is installed.

You should see a document with a description of how to enter the switch interfaces and descriptions.

The file is composed of a number of columns or fields; each separated by one or more <TAB> characters.

### Note: The fields in the configuration file need to be separated by at least one <TAB> character, not spaces.

Here is an example of a configuration file:

| ;This line is commented ; | out       |         |                        |  |
|---------------------------|-----------|---------|------------------------|--|
| ;IPAddress                | Interface | Speed   | Description            |  |
| ;                         |           |         |                        |  |
| 192.168.1.10              | 1         | /       | Internet connection    |  |
| calvin.company.com        | 156       | 1544000 | FE0/6                  |  |
| 192.168.2.2               | 3         | /       | Connection to New York |  |

Semicolons can be used anywhere in the file to indicate that the rest of the line is a comment.

### IP Addresses

The IP address of the switch must be entered to identify the device. If the Config file has a DNS name, then that identical name should be used here to identify the same device.

### Interface #

The interface number (as listed in the web reports) should be entered here. If you are unsure of the exact number to use, reference your device manufacturer's documentation to map the SNMP interface numbers to the physical addresses on the device. Then use your network documentation to determine what device is physically connected to the interface on the device.

### Speed

To override the reported interface speed, enter the speed in bits per second here. For example: To change the reported interface speed of a router interface connected to the Internet from 100 Mbps to the actual capacity of the link it is connected to (1.544 Mbps for a T1 connection). This will help to determine when the link utilization is exceeded. If you do not want to override this information, enter a slash "/" to skip this field.

### Description

Enter the description here. The description field should not contain a semicolon character.

**Note:** The service must be stopped and re-started after this file is modified in order to have the descriptions take effect.

## **Appendix E. Configuring Multiple Locations**

If you have multiple PathSolutions TotalView implementations, TotalView can be configured to make it easy to navigate between the sites.

Each web page will display tabs across the top of the web page indicating the site that you are viewing:

San Francisco New York Dallas

To configure multiple sites, use a text editor like Notepad to open the **MultiSite.cfg** file in the directory where you installed the program:

C:\Program Files (x86)\PathSolutions\TotalView\MultiSite.cfg

You should see a document with a description of how to enter the site names and URLs.

The file is composed of several columns or fields; each separated by one or more <TAB> characters.

Note: The fields in the configuration file need to be separated by at least one <TAB> character, not spaces.

Here is an example of a configuration file:

| ;Example             | for the San Franc                    | isco server:                                                                                            |
|----------------------|--------------------------------------|----------------------------------------------------------------------------------------------------|
| ;<br>;Current        | Site Name                            | URL                                                                                                    |
| YES<br>NO<br>NO      | San Francisco<br>New York<br>Chicago | http://sfserver.company.com:8084<br>http://nyserver.company.com:8084<br>http://chicago.company.com:8084 |
| ;Example             | for the New York                     | server:                                                                                                 |
| ;Current             | Site Name                            | URL                                                                                                    |
| ;<br>NO<br>YES<br>NO | San Francisco<br>New York<br>Chicago | http://sfserver.company.com:8084<br>http://nyserver.company.com:8084<br>http://chicago.company.com:8084 |

Semicolons can be used anywhere in the file to indicate that the rest of the line is a comment.

## Current

This field identifies which site should be highlighted. Only one site should be highlighted per Config file. The Config file on the New York server should have **Yes** for the New York entry.

## Site Name

This is the name that is displayed in the tab.

## URL

Enter the server's full URL and port here. This will allow linking from the other PathSolutions TotalView servers.

Note: The service must be stopped and re-started after this file is modified to have the links work.

The order of the listed sites should be similar for each deployed site so the tabs will display correctly for each site.

# **Appendix F. Custom OID Monitoring**

The user-friendly graphical method is with our MIB Browser, but this is how to do it by editing the **OIDEntry.cfg** file:

PathSolutions TotalView can monitor custom OIDs such as CPU utilization, memory usage, and temperature if the device provides this information via SNMP.

The configuration file **OIDEntry.cfg** is used to configure custom OID monitoring. This file is found in the directory where the program was installed.

C:\Program Files (x86)\PathSolutions\TotalView\OIDEntry.cfg

Edit this file with a text editor like Notepad.

You will need to enter the following information to be able to set up monitoring of a custom OID:

- IP address of the device ("10.0.1.16")
- Interface to be associated with or "/" if you want to associate it with the device instead of an interface ("23")
- Unique filename for storing the data collected for this OID ("FRAMERELAY")
- Description of this graph ("Frame Relay FECN & BECN")
- Y Axis description ("Packets")
- OID #1 Description ("FECN")
- OID #1 ("GAUGE:1.3.6.1.2.1.2.2.1.17.1")
- TRANSFORM field (math to be applied to convert numbers)
- Alert threshold (number to not exceed)
- Alert notification ("jdoe@company.com")

**Note:** When entering the OID value, enter the prefix **GAUGE**:, **COUNTER:**, or **COUNTER:8** in front of the OID to identify how the OID should be tracked.

**Note:** After saving this file, stop and restart the TotalView service for the changes to take effect.

# Appendix G. Configuring Additional OUIs for Phones

Several OUIs (Organizationally Unique Identifiers) for various VoIP equipment manufacturers have been added to the **OUIFilter.cfg** file. This file can be edited with a text editor (like Notepad) to add additional OUIs. It is located in the program files:

C:\Program Files (x86)\PathSolutions\TotalView\OUIFilter.cfg

An OUI is the first three bytes of an Ethernet MAC address. The first three bytes are called the OUI because they are unique to the equipment manufacturer. Thus, any MAC addresses that share the first three bytes all come from a common manufacturer.

The **OUIFilter.cfg** file will require you to enter the OUI (each byte separated by a period "."), then a <TAB>, then the name of the manufacturer.

**Note:** After saving this file, stop and restart the PathSolutions TotalView service for the changes to take effect.

## Appendix H. Changing the WAN Tab

The user-friendly graphical method is in the Config Tool, but this is how to do it by editing the **WAN.cfg** file.

The **WAN** tab can include any interface desired. This involves changing the **WAN.cfg** file with a text editor (like Notepad). It is located in the program files:

C:\Program Files (x86)\PathSolutions\TotalView\wan.cfg

This file requires entering two fields, each separated by one or more <TAB> characters.

```
;This is a list of WAN interfaces to display on the
;"WAN" tab.
;
;Interface numbers are entered in the following format:
;
; IP Address<TAB>Interface number
;
;For example:
;
;IPAddress
                                Interface #
;-----
                                _____
;192.168.12.15
                                43
:
;Enter your IP addresses and interface numbers below.
;IPAddress
                                Interface #
;-----
                                _____
```

After the WAN.cfg file has been modified and saved, stop and restart the PathSolutions TotalView service to have the changes take effect.

## Appendix I. Adding a Static Route to the Call Path

If there is an unmanaged device (or set of devices) in the network, a static route can be added to allow the Call Path mapping to ignore these devices and show a continuous map through the network.

Many times, this may be required if a network provider does not permit SNMP access to their routers.

Adding a static route involves changing the **StaticRoute.cfg** file with a text editor (like Notepad). It is located in the program files:

C:\Program Files (x86)\PathSolutions\TotalView\StaticRoute.cfg

This file requires entering five fields, each separated by one or more <TAB> characters.

| ;Router Address | Router Subnet | Route       | Mask            | NextHop        |
|-----------------|---------------|-------------|-----------------|----------------|
| ;               |               |             |                 |                |
| 10.0.1.254      | 255.255.255.0 | 44.44.44.44 | 255.255.255.255 | 38.102.148.163 |
| 10.100.36.60    | 255.255.255.0 | 10.100.37.1 | 255.255.255.0   | 10.100.37.1    |
| 10.100.37.1     | 255.255.255.0 | 10.100.36.1 | 255.255.255.0   | 10.100.36.60   |

The first and second fields reference the router's IP address and subnet that should be used for the static route. This is typically the unmanaged router's IP address where packets are sent.

The third and fourth fields reference the route and subnet mask for that route.

Note: Enter a default route by using the route of 0.0.0.0 and mask of 0.0.0.0.

**Note:** Static routes take priority over any actual routes that exist on the network.

The fifth field references where the call path mapping should continue. This is typically the far-end router's LAN IP address.

Once the file is saved, the static route takes effect immediately. This will help speed up troubleshooting and debugging of static routes in the environment. No need to stop and restart the service or re-collect information from switches & routers.

**Note:** Two static routes will likely need to be created. One static route will need to be created for the outbound traffic and one for the return traffic.

# **Appendix J. Automatic Update Scheduling**

Updating the bridge table, ARP cache, and routing table information can be automated to occur on a regular frequency. The following registry entry can be used to update the bridge table.

UpdateAutoFrequency=0

By default, this entry is 0 (zero). This means that the information is not collected on any schedule.

The variable can be changed to any of the following recommended intervals: 300000 (decimal) = 5 minutes 600000 (decimal) = 10 minutes 1800000 (decimal) = 30 minutes 3600000 (decimal) = 1 hour 86400000 (decimal) = 1 day

Other intervals can be used, as the number is the number of milliseconds to wait between automatic updates.

**Note:** The service must be stopped and restarted for this variable to take effect.

## Appendix K. Changing the Map Fetch Variables to Improve Map Stability

You may be seeing white lines going from white to green to white or red dots going from red to green to red. White lines mean there was no SNMP response from the device. The red dots mean there was no response from the ping. There may be a problem with packet loss to/from the device or the device may have a small CPU that causes the 2 pings to fail.

We have 5 seconds to respond to the web browser's request for information. If a device is up, we would send a ping and receive a response within 5 seconds so it's easy to show that it's green.

If we send a ping, we must wait for a response. If we wait 2 seconds and don't receive a response, we can send a second ping and then wait 2 seconds to get a response. If we don't get a response from the second ping, then assume it is down.

TotalView's default performs 1 ping and then waits 2500ms (2.5 seconds) for a response. If it does not see a response, then it assumes it is down.

TotalView's default performs 2 pings and then waits 1500 (1.5 seconds) for a response. If it does not see a response, then it assumes it is down.

This can be adjusted in the registry with the following variables to help improve the stability of the map.

### Example of Variable Entry change in Bold below

Computer > HKEY\_LOCAL\_MACHINE > SOFTWARE > Wow6432Mode > Netlatency > SwitchMonitor

DestWebMapPingRetries = 1
DestWebMapPingDelay = 2500

In this case, set the following:

DestWebMapPingRetries = 2
DestWebMapPingDelay = 1500

It should improve the reliability/stability of the pings on the network.

For fetching the SNMP information, the following registry variables can be adjusted:

DestWebMapSNMPRetries = 1
DestWebMapSNMPTimeout = 1000

In this case, set the following:

```
DestWebMapSNMPRetries = 2
DestWebMapSNMPTimeout = 1000
```

The service should be stopped and restarted for these variables to take effect.

# Glossary

- *IETF* This acronym stands for the Internet Engineering Task Force and is the governing body for all standards that relate to Internet and associated communications technologies. Website: www.ietf.org
- MAC Media Access Control: This is a unique address that is used by Ethernet adapters to transmit and receive frames on the network. They are only used for conveying layer 2 frames between nodes on a LAN.
- MIME Multi-Purpose Internet Mail Extensions: This is an email standard that defines how different content is handled inside email messages. This allows graphics, audio, HTML text, formatted text, and video to be displayed correctly inside email messages. MIME is defined by the IETF's RFC1521 document, and is available on the IETF's website: http://www.ietf.org/rfc/rfc1521.txt?number=1521
- Network Weather Report System Monitor can email network reports to you daily. The network Weather Report helps to keep you informed of the overall health of your network.
- OSI Open Systems Interconnect: This is a standard description or "reference model" for how services are provided on a network.
- OUI Organizationally Unique Identifier: This is the identification of the first three bytes of an Ethernet MAC address. The first three bytes are called the OUI because they are unique to the equipment manufacturer. Thus, any MAC addresses that share the first three bytes all come from a common manufacturer.
- SNMP read-only community string This is an SNMP password with the rights to be able to read statistical information from a device.
- SNMP Simple Network Management Protocol. This protocol allows network management software (like System Monitor) to communicate with network devices to read statistical information.
- SMTP email address This is a standard Internet email address. For example: jdoe@company.com.
- SMTP Simple Mail Transport Protocol. This protocol allows email clients and servers to communicate over the Internet.